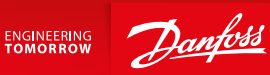

Bedienungsanleitung

# SonoEnergy Systemsteuerung

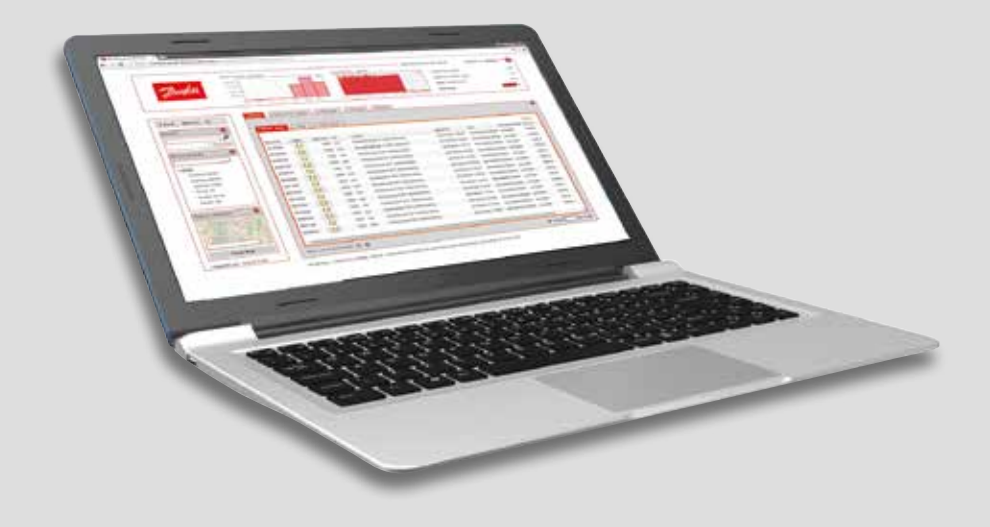

www.danfoss.de

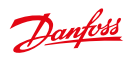

SonoEnergy-Systemsteuerung

## Inhalt

| 1 | Einfü | ihrung                                                         |
|---|-------|----------------------------------------------------------------|
|   | 1.1   | Über dieses Dokument                                           |
|   | 1.2   | Typografische Konventionen                                     |
|   | 1.3   | Änderungsprotokoll SonoEnergy-Systemsteuerung Benutzerhandbuch |
| 2 | Über  | blick SonoEnergy-Systemsteuerung10                             |
|   | 2.1   | Voraussetzungen                                                |
|   | 2.2   | Anmelden und Abmelden10                                        |
|   | 2.3   | Layout der SonoEnergy-Systemsteuerung11                        |
|   | 2.4   | Allgemeine Funktionen                                          |
|   | 2.5   | Suchen14                                                       |
|   | 2.6   | Filter                                                         |
|   | 2.7   | Diagramme                                                      |
|   | 2.8   | Listenansichten                                                |
|   | 2.9   | Detailansicht                                                  |
|   | 2.10  | Verwendung von "Google Maps"-Funktionen                        |
|   | 2.11  | Netzwerktopologie                                              |
|   | 2.12  | Kopfzeile konfigurieren                                        |
| 3 | Mess  | geräte                                                         |
|   | 3.1   | Listenansicht der Messgeräte                                   |
|   | 3.2   | Standardfunktionen in der Listenansicht der Messgeräte32       |
|   | 3.3   | Detailansicht eines Messgeräts32                               |
|   | 3.4   | Standardfunktionen für Messgeräte in der Detailansicht         |
|   | 3.5   | Ein neues Messgerät anlegen                                    |
|   | 3.6   | Messgeräte bearbeiten                                          |
|   | 3.7   | Messgerätdaten importieren                                     |
|   | 3.8   | Messgerätdaten exportieren                                     |
|   | 3.9   | Ansicht, Export u. Bearbeitung von Rohdaten                    |
|   | 3.10  | Messgeräte vom Kommunikationsmodul und Port trennen            |
|   | 3.11  | Messgeräte löschen45                                           |
| 4 | Kund  | len                                                            |
|   | 4.1   | Übersicht der Kunden                                           |
|   | 4.2   | Detailansicht eines Kunden                                     |
|   | 4.3   | Toolbox in der Detailansicht eines Kunden47                    |
|   | 4.4   | Einen neuen Kunden anlegen                                     |
|   | 4.5   | Kundendaten bearbeiten                                         |
|   | 4.6   | Kundendaten importieren                                        |
|   |       |                                                                |
|   | 4.7   | Kundendaten exportieren                                        |

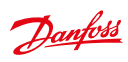

| 5  | Komı   | munikationsmodule                                       |
|----|--------|---------------------------------------------------------|
|    | 5.1    | Listensicht der Kommunikationsmodule50                  |
|    | 5.2    | Detailansicht eines Kommunikationsmoduls                |
|    | 5.3    | Toolbox in der Detailansicht eines Kommunikationsmoduls |
|    | 5.4    | Neues Kommunikationsmodul anlegen                       |
|    | 5.5    | Kommunikationsmodule bearbeiten                         |
|    | 5.6    | Kommunikationsmodule importieren                        |
|    | 5.7    | Kommunikationsmodule exportieren                        |
|    | 5.8    | Kommunikationsmodule löschen                            |
| 6  | Gate   | ways                                                    |
|    | 6.1    | Listenansicht der Gateways                              |
|    | 6.2    | Detailansicht eines Gateways                            |
|    | 6.3    | Toolbox in der Detailansicht eines Gateways             |
|    | 6.4    | Ein neues Gateway anlegen                               |
|    | 6.5    | Gateways bearbeiten                                     |
|    | 6.6    | Gateways importieren                                    |
|    | 6.7    | Gateways exportieren                                    |
|    | 6.8    | Gateways löschen                                        |
| _  |        |                                                         |
| 7  | Tarife | e                                                       |
|    | 7.1    | Listenansicht der larife                                |
|    | 7.2    | Neuen Tarif anlegen                                     |
|    | 7.3    | Tarife bearbeiten                                       |
| 8  | Vertr  | äge                                                     |
|    | 8.1    | Einen neuen Vertrag anlegen                             |
|    | 8.2    | Verträge bearbeiten                                     |
|    | 8.3    | Verträge löschen                                        |
| •  |        |                                                         |
| 9  | Mana   | ager                                                    |
|    | 9.1    | Einfunrung                                              |
|    | 9.2    | Listenansicht der Manager                               |
|    | 9.3    | Einen neuen Manager anlegen                             |
|    | 9.4    | Kennwortverwaltung                                      |
|    | 9.5    | Manager bearbeiten                                      |
|    | 9.6    | Manager loschen                                         |
|    | 9.7    | Authentifizierung über LDAP                             |
| 10 | Rech   | teverwaltung: Rollen                                    |
|    | 10.1   | Einführung                                              |
|    | 10.2   | Überblick über die verfügbaren Rollen                   |
|    | 10.3   | Eine neue Rolle anlegen                                 |
|    | 10.4   | Zugriffsrechte konfigurieren                            |
|    | 10.5   | Rollen bearbeiten71                                     |
|    | 10.6   | Rollen löschen                                          |

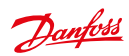

| 11 | Rech   | teverwaltung: Gruppen                                  |
|----|--------|--------------------------------------------------------|
|    | 11.1   | Einführung                                             |
|    | 11.2   | Eine neue Gruppe anlegen                               |
|    | 11.3   | Gruppen bearbeiten                                     |
|    | 11.4   | Gerätegruppen ändern                                   |
|    | 11.5   | Gruppen löschen                                        |
|    | 11.6   | "Virtuelle Gruppen" – Verwendung der Gerätebezeichnung |
|    |        |                                                        |
| 12 | Statis | stiken                                                 |
|    | 12.1   | Ubersicht häufig verwendeter Statistiken               |
|    | 12.2   | Individuelle Statistiken                               |
|    | 12.3   | Referenzlastprofile                                    |
| 12 | Proze  | sca 82                                                 |
| 15 | 12 1   | Listansisht dar Prozossa                               |
|    | 12.1   | Prozessablauf währond der Ausführung von Makros        |
|    | 13.2   |                                                        |
|    | 12.5   | Prozessibilischlitt                                    |
|    | 13.4   | riozessuberwachung                                     |
| 14 | Alarn  | ne und Ereignisse                                      |
|    | 14.1   | Listenansicht der Alarme und Ereignisse                |
|    | 14.2   | Toolbox in der Listenansicht der Alarme und Fehler     |
|    | 14.3   | Dokumentation der Bearbeitung von Alarmen und Fehlern  |
|    | 14.4   | Online-Status von Geräten                              |
|    | 14.5   | Alarme und Ereignisse konfigurieren                    |
|    | 14.6   | Informationen zu Alarmen und Ereignissen exportieren91 |
|    | _      |                                                        |
| 15 | Date   | nimport                                                |
|    | 15.1   | CSV-Import in der SonoEnergy-Systemsteuerung           |
|    | 15.2   | Spezielle Importfunktionen                             |
|    | 15.3   | Import über Backend-Schnittstelle                      |
| 16 | Date   | nexport                                                |
|    | 16.1   | Daten aus Listenansichten exportieren                  |
|    | 16.2   | Daten aus Diagrammen exportieren                       |
|    | 16.3   | Netzwerktopologie-Informationen exportieren            |
|    | 16.4   | Spezielle Exportfunktionen                             |
|    | 16.5   | Export über Backend-Schnittstelle 98                   |
|    | 16.6   | Handhabung von exportierten CSV-Dateien                |
|    |        |                                                        |
| 17 | VEE -  | Prüfen, Schätzen und Bearbeiten 100                    |
|    | 17.1   | Einführung                                             |
|    | 17.2   | Listenansicht der Regeln zur Schätzung                 |
|    | 17.3   | Regeln zur Schätzung hinzufügen103                     |
|    | 17.4   | Schätzverfahren                                        |

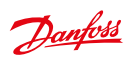

|     | 17.5   | Listenansicht der Prüfregeln                                                                |
|-----|--------|---------------------------------------------------------------------------------------------|
|     | 17.6   | Prüfregeln hinzufügen                                                                       |
|     | 17.7   | Prüfverfahren                                                                               |
|     | 17.8   | Registerkonfiguration: Regeln zur Schätzung und Prüfung individuellen Registern zuordnen107 |
|     | 17.9   | Registerkonfiguration: Regeln zur Schätzung und Prüfung Registern                           |
|     |        | in verschiedenen Messgeräten zuordnen                                                       |
|     | 17.10  | Verwaltung von Referenzmessgeräten                                                          |
| 18  | Weite  | erführende Themen                                                                           |
|     | 18.1   | Konfiguration der OBIS-Kennzahlen                                                           |
|     | 18.2   | Konfiguration von Überwachungsgruppen                                                       |
|     | 18.3   | Verwendung von Makros                                                                       |
|     | 18.4   | Verarbeitung von Verbrauchsdaten                                                            |
|     | 18.5   | Systemkonfigurations-Service                                                                |
| 19  | Supp   | ort                                                                                         |
|     | 19.1   | Fehlerbehebung                                                                              |
|     | 19.2   | Wo finde ich Hilfe?                                                                         |
| 20  | Anha   | ng                                                                                          |
|     | 20.1   | Verfügbare Filterbefehle                                                                    |
|     | 20.2   | Verfügbare Überwachungswerte                                                                |
|     | 20.3   | Liste der Alarm-Codes                                                                       |
|     | 20.4   | Verfügbare Gerätesteuerungstransaktionen                                                    |
|     | 20.5   | Projektspezifische Einstellungen                                                            |
| 21  | Abkü   | rzungsverzeichnis                                                                           |
| 22  | Gloss  | ar134                                                                                       |
| Abl | oildun | gsverzeichnis                                                                               |

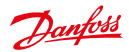

## 1 Einführung

#### 1.1 Über dieses Dokument

Dieses Benutzerhandbuch bietet eine praktische Einführung in die Arbeit mit der webbasierten SonoEnergy-Systemsteuerung 9.0 (SECP), die sich auf die SonoEnergy-Plattform stützt.

#### 1.2 Typografische Konventionen

Informationen zur Menüauswahl werden über den Klickpfad bereitgestellt.

#### Beispiel:

Customers (Kunden) -> List customer (Kunden aufführen) -> Edit (Bearbeiten) In diesem Fall sollte der Benutzer auf die Funktion Edit (Bearbeiten) im Untermenüpunkt List customer (Kunden aufführen) des Menüpunkts Customers (Kunden) klicken.

Für Dateinamen, Befehle oder Datenfelder werden Monospace-Schriftarten verwendet. Labels für GUI-Elemente werden wie folgt hervorgehoben: *Meter view (Messgeräteansicht), Save (Speichern).* Interne und externe Links werden wie folgt identifiziert: Kapitel *Einführung*, http://sono.danfoss.com. Zusätzliche Informationen werden wie folgt kenntlich gemacht:

🛕 Dies ist eine Warnung. Sie dient dazu, schwerwiegende Fehler oder Störungen zu verhindern.

- 👔 Dies ist ein Hinweis. Hinweise beinhalten wichtige Zusatzinformationen zu den beschriebenen Funktionen.
- Dies ist ein Tipp. Tipps beinhalten Informationen f
  ür eine effizientere und komfortablere Bedienung der SonoEnergy-Systemsteuerung.

### 1.3 Änderungsprotokoll SonoEnergy-Systemsteuerung Benutzerhandbuch

Änderungen in der Version 9.0, Funktionen

- Wiedereinführung von Diagrammen in der Messgerät-Detailansicht: siehe Abschnitt Registerspezifische Informationen
- Überarbeitung der Registerkonfiguration zur Verbesserung der Benutzerfreundlichkeit: siehe Abschnitt Register konfigurieren
- Liste der Prozesse und Alarme/Ereignisse in der Messgerät-Detailansicht: siehe Abschnitt Detailansicht eines Messgeräts
- Wiedereinführung von Diagrammen in der Kunden-Detailansicht: siehe Abschnitt Detailansicht eines Kunden
- Liste der Prozesse und Alarme/Ereignisse in der Kommunikationsmodul-Detailansicht: siehe Abschnitt Detailansicht eines Kommunikationsmoduls
- Neue Suchfunktion im Geräte-Gruppenbaum: siehe Abschnitt Suche im Gerätegruppenbaum
- Neue Richtlinien zur Rollenpflege: siehe Abschnitt Standardeinstellungen und Verwaltung
- Neue Funktion zur Auswahl von Messgeräten über mehrere Seiten hinweg sowie Wiedereinführung der Listenansicht: siehe Abschnitt Listenansichten >= 9.0

#### Änderungen in der Version 8.0, Funktionen

- Neue Funktion zur Anzeige von Parametern für Regeln zur Schätzung und Prüfung in den VEE-Listenansichten: siehe Abschnitte Listenansicht für Regeln zur Schätzung und Listenansicht für Prüfregeln
- Neue Funktion zur Zuordnung von Regeln zur Schätzung und Prüfung zu Registern in verschiedenen Messgeräten: siehe neuen Abschnitt Registerkonfiguration: Zuordnung von Regeln zur Schätzung und Prüfung zu Registern in verschiedenen Messgeräten
- Neue Funktion zur Anzeige Regeln zur Prüfung und Schätzung in der Detailansicht eines Messgeräts (einschließlich geringfügige Umstrukturierung der Detailansicht): siehe Abschnitt *Detailansicht eines Messgeräts*
- Die Hintergrundfarben in der Rohdatenansicht zeigen den Prüfstatus an: siehe Abschnitt Rohdaten ansehen
- Der Versorgungszustand (Schalterstatus) wird in der Listen- und der Detailansicht der Messgeräte angezeigt, plus Messgeräte-Auswahlliste für Makros: siehe Abschnitt Versorgungsstatus

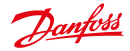

- · Veranschaulichung der Rohdaten in der Messgerät-Detailansicht: siehe Abschnitt Detailansicht eines Messgeräts
- Länderspezifische Formate für den Lieferpunkt: siehe Abschnitt Lieferpunkt
- Zusätzliche Informationen zur Verknüpfung zu Kontodaten: siehe neuen Abschnitt Verknüpfung: Eigene Kontodaten bearbeiten
- Zusätzliche Liste von Ereignissen und Alarm-Codes in der Online-Hilfe: siehe Abschnitt Liste der Alarm-Codes
- Zusätzliche Illustrationen und weitere Informationen zur Prüfung und Schätzung: siehe Abschnitt Einführung

#### Änderungen in der Version 7.2, Funktionen

- Neue Funktion zum Löschen von Exporten aus den Ergebnissen der Export-Listenansicht: siehe neuen Abschnitt
   *Exporte löschen*
- Datenprüfung anhand von Referenzmessgeräten: siehe neuen Abschnitt Verwaltung von Referenzmessgeräten
- Einführung der Benutzerauthentifizierung über LDAP: siehe neuen Abschnitt Authentifizierung über LDAP
- Verbesserte Veranschaulichung der Zeitumstellung auf Sommerzeit in den Diagrammen: siehe Abschnitt Diagramme
- Einführung des Schätzverfahrens "BDEW MeteringCode 2008": siehe Abschnitt Schätzverfahren
- Neue Funktion für den individuellen Export von Messgerätdaten: siehe Abschnitt Spezielle Exportfunktionen
- Angabe des Erstellungsdatums der Dokumentation in der Fußzeile der Online-Hilfe
- Zusätzliche Filterbefehle für VEE-Listenansichten: siehe neuen Abschnitt Listenanzeigen für Regeln zur Schätzung und Prüfung

#### Änderungen in der Version 7.1, Funktionen

- Neue Spalte Gruppe in der Listenansicht für Manager hinzugefügt: siehe Abschnitt Listenansicht der Manager
- Neue Zugriffsrechte für Manager-Rollen sowie zur Aktivierung und Deaktivierung von OBIS-Kennzahlen hinzugefügt: siehe Abschnitt Aktivierung und Deaktivierung von OBIS-Kennzahlen
- SECP-Anpassung an verschiedene Bildschirmgrößen: siehe Abschnitt Layout SonoEnergy Systemsteuerung
- Verbesserte Veranschaulichung der Toolbox durch Hinzufügen eines Labels: siehe Abschnitt Detailansichten
- Einführung neuer DCT und Makros: Get mode from AMM (Modus aus AMM abrufen) (Makro), Request topology (Topologie anfordern) und Get meter schedules (Messpläne abrufen) (DCT und Macro), siehe Abschnitt Verwendung von Makros
- Einführung konfigurierbarer Regeln zur Prüfung und Schätzung: siehe neues Kapitel VEE Prüfung, Schätzung und Bearbeitung
- Einige zusätzliche Begriffe im Glossar und im Abkürzungsverzeichnis

#### Änderungen in der Version 7.0, Funktionen

- Einführung der Linkliste/Verknüpfungen zu den ReportPlus-Dashboards: siehe Abschnitt Linkliste (My Links (Meine Links))
- Überarbeitung der Such- und Filterfunktion; zusätzliches Icon für eine intuitivere Bedienung: siehe Abschnitte Suchen und Filter
- Anzeige der Systemzeit in der SECP-Kopfzeile; Anzeige des Installationsdatums in der SECP-Fußzeile: siehe Abschnitt Layout SonoEnergy Systemsteuerung
- Liniendiagramme zur Veranschaulichung der ausgewählten OBIS-Kennzahlen: siehe Abschnitt Individuelle Statistiken
- Veranschaulichung neuer Aggregationswerte für Mindest-/Höchstwerte und Durchschnittswert: siehe Abschnitt
   Individuelle Statistiken
- Kundenspezifische Startkoordinaten für die Kartenansicht: siehe Abschnitt Verwendung von "Google Maps"-Funktionen
- Neue Funktion zur Aktivierung und Deaktivierung der Verschiebung von SAP Profilen: siehe Abschnitt Nach SAP verschobene Profile anzeigen
- Rohdatenexport-Datei zum Download in den Ergebnissen der Export-Listenansicht verfügbar: siehe Abschnitt Rohdaten ansehen, exportieren und bearbeiten
- Überarbeitung der Statistik-Übersicht; Entfernung der Verbrauchssummen: siehe Abschnitt Übersicht häufig verwendeter Statistiken
- Verbesserung des Neustartverhaltens bei SAP-Prozessen: siehe Abschnitt SAP-Prozesse
- OBIS-Kennzahl, für welche der exportierte Messwert registriert wurde, wurde zum Messgerätdatenexport hinzugefügt: siehe Abschnitt Messgerätdaten exportieren

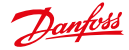

- Neue Ansicht Preferences (Präferenzen)! Systemkonfigurations-Service wurde hinzugefügt: siehe Systemkonfigurations-Service
- Ablesen auf Abruf kann optional unmittelbar visualisiert werden: siehe neuen Abschnitt Ablesen auf Abruf (DCT)
- Neuorganisierung der Auflistung der standardmäßigen Messgerätfunktionen: siehe Abschnitt Standardfunktionen für Messgeräte in der Detailansicht
- Zusätzliche Auflistung der Überwachungswerte: siehe neuen Abschnitt Verfügbare Überwachungswerte
- Aktualisierung der Namen der Ansichten und Spalten, nachdem sie im Rahmen der letzten Versionen innerhalb der SECP modernisiert worden sind: im gesamten Handbuch
- Aktualisierte Liste der Status-Symbole; Entfernung der Symbole für Offline-Geräte: siehe Abschnitt Listenansicht der Messgeräte
- Zusätzliche Informationswerte für Last dataset (Letzter Datensatz) und Last online (Zuletzt online): siehe Abschnitte Netzwerktopologie, Listenansicht der Messgeräte, Detailansicht eines Messgeräts
- Zusätzliche Beispiele für das Filtern von Datenfeldern: siehe Abschnitt Datenfelder filtern
- Zusätzliche Informationen zur Funktion Profile anzeigen: siehe Abschnitt Profile anzeigen
- · Zusätzliche Informationen zum Prozessfortschritt bei AMR-Prozessen: siehe Abschnitt Prozessfortschritt
- Überarbeitung der Indexbegriffe
- Aktualisierung der Screenshots, Korrektur von Rechtschreibfehlern
- · Anpassung des Layout an das neue Corporate Design

#### Änderungen in der Version 6.2, Funktionen

- Geringfügige Layout-Änderungen für Topologie-Link: siehe Abschnitte Listenansicht der Messgeräte, Listenansicht der Kommunikationsmodule, Listenansicht der Gateways
- Zusätzliches Feld Priority for Operational and AMR Processes (Priorität für Betriebs- und AMR-Prozesse): siehe Abschnitt
   Listenansicht der Prozesse
- Einführung der Dashboards für das ReportPlus-Modul: siehe Kapitel Modul ReportPlus
- Aktualisierte Liste der verfügbaren Makros (alphabetische Sortierung entsprechend der SECP): siehe Abschnitt
   Verwendung von Makros

#### Änderungen in der Version 6.1, Funktionen

- Verbesserte, gekennzeichnete Links zu Topologieinformationen in den Listenansichten der Messgeräte, Kommunikationsmodule und Gateways: siehe Abschnitte Listenansicht der Messgeräte, Listenansicht der Kommunikationsmodule, Listenansicht der Gateways
- Neuer Filterbefehl bezüglich der Verfügbarkeit von Topologieinformationen: siehe Abschnitte Listenansicht der Messgeräte, Listenansicht der Kommunikationsmodule, Listenansicht der Gateways im Anhang
- Export von Topologieinformationen als CSV-Datei: siehe Abschnitt Netzwerktopologie
- Suche nach leeren Feldern möglich: siehe neuen Abschnitt Leerer Suchbegriff
- Installationsdatum wird in der SonoEnergy-Systemsteuerung angezeigt: siehe Abschnitt Layout SonoEnergy
   Systemsteuerung
- Verwendung von Makros; Überarbeitung der Liste nicht unterstützter Geräte: siehe neuen Abschnitt Nicht unterstützte Geräte
- · Zusätzliche Hinweise zur Zeichenlänge bei den Geräte-IDs
- Zusätzliche Hinweise zu Fehlercodes bei Rohmessdaten: siehe Abschnitt Rohdaten ansehen, exportieren und bearbeiten
- Aktualisierung der Screenshots, Korrektur von Rechtschreibfehlern

#### Änderungen in der Version 6.0, Funktionen

- Einführung des Moduls ReportPlus: siehe neues Kapitel Modul ReportPlus
- Einführung der Online-Hilfe: siehe neuen Abschnitt Online-Hilfe
- Neue Listenansicht für Exportergebnisse: siehe neuen Abschnitt Exportergebnisse
- Upload-Filter: siehe neuen Abschnitt Upload-Filter
- Filter für Prozess-IDs und IDs des übergeordneten Prozesses: siehe Abschnitte Prozessüberwachung und Listenansicht der Prozesse
- Neue Verbrauchsgüter (Thermo-Öl, Dampf, Druckluft und Stickstoff) wurden eingeführt: siehe Abschnitt Listenansicht der Messgeräte

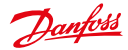

- Neue DCT zur Anzeige und zum Bearbeiten von Geräteprofilen: siehe Abschnitte Messgeräte bearbeiten und Gateways bearbeiten
- Neu: Abschnitt Kartenansicht der Messgeräte
- Aktualisierte Informationen zu den verfügbaren Listenansichten: siehe Abschnitt Listenansichten
- Aktualisierte Informationen zur Freitextsuche: siehe Abschnitt Suche
- Zusätzliche Hinweise zum Online-/Offline-Status von Geräten: siehe Abschnitte Listenansicht der Messgeräte, Listenansicht der Kommunikationsmodule, Listenansicht der Gateways
- Zusätzliche Informationen zu Daten in den Prozess-Listenansichten: siehe Abschnitt Listenansicht der Prozesse
- Aktualisierte Filterbefehle der Gerätelisten f
  ür Makros: siehe Abschnitt Listenansichten Konfiguration Messgerät/ Kommunikation
- Umstrukturierung des Änderungsprotokolls, Aktualisierung der Screenshots, Korrektur von Tippfehlern

#### Änderungen in der Version 5.2, Funktionen

- Anzeige und Bearbeitung des Mapping-OUT von OBIS-Kennzahlen: siehe neuen Abschnitt Mapping-OUT von OBIS-Kennzahlen
- Konsistentes Filtern nach Gerätebezeichnung siehe Abschnitt Virtuelle Gruppen ansehen
- Filtern nach Gerätebezeichnung in der Geräteauswahl und Makros: siehe neuen Abschnitt Virtuelle Gruppen und Makros
- Neue Einheit Device Profile (Geräteprofil) (früher OBIS-Profil) für das Mapping-IN von OBIS-Kennzahlen: siehe Abschnitt Mapping-IN von OBIS-Kennzahlen
- Neumodellierung der Messgeräte-Liste; neue Filterbefehle: siehe Abschnitt Listenansicht der Messgeräte
- Neue DCT in Makro-Liste hinzugefügt: siehe Abschnitt Verwendung von Makros
- Zusätzliche Hinweise zur Datenauswahl für Diagramme: siehe Abschnitte Kopfzeile konfigurieren und Individuelle Statistiken
- · Aktualisierte Filterbefehle, zusätzliche Links zum Filtern von Befehlslisten
- Korrektur von Tippfehlern, Sprachgebrauch

#### Änderungen in der Version 5.1, Funktionen

- Standardkoordinaten für Kartenfilter anpassbar: siehe Abschnitt Verwendung von "Google Maps"-Funktionen
- Anzeige und Bearbeitung des Mapping-IN von OBIS-Kennzahlen: siehe neuen Abschnitt Mapping-IN von OBIS-Kennzahlen
- Verbesserte Makro-Funktion: siehe Abschnitt Verwendung von Makros
- Überwachung der Ausführung von Makros: siehe Abschnitt Eltern-Kind-Prozesse ansehen
- Reset-Taste für das Kennzeichnen von Geräten: siehe Abschnitt Geräte kennzeichnen
- Datumsfeld für alle Register eines Messgeräts: siehe Abschnitt Register konfigurieren
- Kennwort-Leitlinien aktualisiert: siehe Abschnitt Kennwortverwaltung
- Komplette Überarbeitung und Neustrukturierung der Inhalte des Handbuchs, neues Layout, Migration zu neuer Verlagssoftware
- Zusammenstellung allgemeiner Informationen im Kapitel Überblick SonoEnergy-Systemsteuerung
- Standardisierte Beschreibung der Datenbank-Einheiten (Messgeräte, Kommunikationsmodule, Gateways, Kunden usw.)
- Neu: Kapitel Support
- Neu: Kapitel Weiterführende Themen einschließlich Abschnitte zu Themen außerhalb des täglichen Betriebs, die bisher über das gesamte Handbuch verstreut waren.
- Neu: Abschnitt "Virtuelle Gruppen" Verwendung der Gerätebezeichnung
- Neu: Abschnitte Prozessablauf während der Ausführung von Makros und Prozessüberwachung
- Neu: Anhang, Abschnitt Verfügbare Filterbefehle wurde aus dem Kapitel zu Messgeräten in den Anhang verschoben
- Neu: Abkürzungsverzeichnis, Glossar, Abbildungsverzeichnis, Index
- Die als redaktionelle Änderungen aufgeführten Änderungen entsprechen nicht den Änderungen in der jeweiligen Version der SonoEnergy-Systemsteuerung, sondern wurden vorgenommen, um die Struktur, den Inhalt und die Nutzung des Handbuchs zu verbessern.

Dantoss

## 2 Überblick SonoEnergy-Systemsteuerung

#### 2.1 Voraussetzungen

Zur Benutzung der SonoEnergy-Systemsteuerung müssen die folgenden Voraussetzungen erfüllt sein: • Browser

- URL der SonoEnergy-Systemsteuerungs-Installation
- Benutzername und Kennwort eines aktiven Manager-Kontos

Zur Verwendung der SonoEnergy-Systemsteuerung wird als Browser eine aktuelle Version von *Firefox* (oder des gleichwertigen Web-Browsers *Iceweasel*) empfohlen. Alternativ können auch *Chrome, Safari* oder *Opera* verwendet werden. Es wird nicht empfohlen, den *Internet Explorer* zu verwenden.

### 2.2 Anmelden und Abmelden

| login                          |                 |   |
|--------------------------------|-----------------|---|
| Please login with your usernam | e and password. |   |
| Language                       | English         | • |
|                                | Cityman         |   |
| lleamama                       | [               |   |
| Username                       |                 |   |
| Username<br>Password           |                 |   |

Abbildung 2.1: Anmeldefenster SonoEnergy-Systemsteuerung

Unter der URL der SonoEnergy-Systemsteuerung wird dem Benutzer das Anmeldefenster angezeigt. Der Benutzer muss die Schnittstellensprache auswählen und den Benutzernamen und das Kennwort eines aktiven Manager-Kontos eingeben.

Nach der erfolgreichen Anmeldung kann der Benutzer auf die SonoEnergy-Systemsteuerung zugreifen. Die Abmeldung erfolgt durch Klicken auf das rote Kreuz in der oberen rechten Ecke.

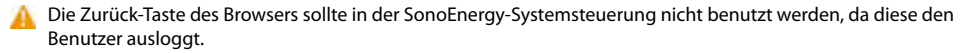

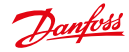

| Dranfall                                                                                                    |                       |     |                | leader Status                      |        |   |         | - |
|----------------------------------------------------------------------------------------------------|-----------------------|-----|----------------|------------------------------------|--------|---|---------|---|
| a must amount (1)                                                                                                    |                       |     | and the second | Main Menu                          |        |   |         |   |
| Lands O                                                                                                    | and the second second | 1.0 | +10 war        | Sub Menu                           |        |   |         |   |
| - Nora Mar                                                                                                    |                       |     | 1              |                                    | in the | 1 |         | - |
| Cause property (40)                                                                                                    |                       |     |                |                                    |        |   |         |   |
|                                                                                                    | 100 C 100 C           |     |                | Response of the later of           |        |   |         |   |
| THE REAL                                                                                                    |                       |     |                |                                    |        |   |         |   |
| Filter                                                                                                    |                       |     |                |                                    |        |   |         |   |
| Navigation                                                                                                    |                       |     |                |                                    |        |   |         |   |
| partness (http://                                                                                                    |                       |     |                | Main Window                        |        |   |         |   |
| the same set                                                                                                    |                       |     |                | the formers of the property of the |        |   |         |   |
| Carrie Law                                                                                                    | and shares in         |     |                |                                    |        |   |         |   |
|                                                                                                    |                       |     |                |                                    |        |   |         |   |
| lagan alatha 🔒                                                                                                    | and the second second |     |                |                                    |        |   |         |   |
| Contraction of the second                                                                                                    |                       |     |                |                                    |        |   |         | - |
| A 18 1 1 2 8                                                                                                    |                       |     |                |                                    |        |   |         |   |
| 200 C 10                                                                                                    | 1000                  |     |                |                                    |        |   |         |   |
| and the second second s |                       |     |                |                                    |        |   |         |   |
| They Bug                                                                                                    | -                     |     |                |                                    |        |   |         |   |
|                                                                                                    | and the state         |     |                |                                    |        |   | a shard |   |

#### 2.3 Layout der SonoEnergy-Systemsteuerung

Abbildung 2.2: Layout der SonoEnergy-Systemsteuerung

Die SonoEnergy-Systemsteuerung ist in fünf verschiedene Bereiche organisiert, die nachfolgend beschrieben werden:

#### **Kopfzeile und Status**

Im Bereich *Header and Status (Kopfzeile und Status)* finden sich Informationen zum allgemeinen Systemstatus. Zwei Diagramme zeigen die Verbrauchswerte, Überwachungswerte, Statistiken oder den Gerätestatus. Im rechten Bildbereich werden drei Überwachungswerte angezeigt. Der Inhalte der Diagramme und die angezeigten Parameter können von jedem Manager angepasst werden (siehe Abschnitte *Kopfzeile konfigurieren , Online-Status von Geräten)*. Die Systemzeit wird angezeigt. Der Benutzer kann zudem eigene Konto-Daten bearbeiten (siehe Abschnitt *Ver-knüpfung: Eigene Kontodaten bearbeiten*).

#### Filternavigation

Der Filternavigationsbereich bietet verschiedene Funktionen zur Suche und zum Filtern der in den Listenansichten angezeigten Daten (siehe Abschnitte Navigation;Ref.: Suche, Filter, Verwendung von "Google Maps"-Funktionen, Zwischenablage, Linkliste (My Links (Meine Links))).

#### Hauptmenü

Das Hauptmenü zeigt drei feste Menüpunkte (*Meter (Messgerät), Customer (Kunde), Communication (Kommunikation)*). Der Wert des vierten Menüpunkts variiert je nach vorheriger Auswahl; auf alle übrigen Menüpunkte kann über den Menüpunkt *More (Mehr)* zugegriffen werden.

#### Untermenü/Unterkategorie

Im Untermenü werden die Unterkategorien des ausgewählten Hauptmenüs angezeigt.

#### Hauptfenster

Das Hauptfenster zeigt ausgewählte Listenansichten oder Detailansichten an. Die Listenansichten können von den Managern angepasst werden. Am unteren Rand des Hauptfensters sind Steuerungselemente für Listen verfügbar (siehe Abschnitte Listenansichten und Detailansichten).

#### Fußzeile

In der Fußzeile werden die Nummer der installierten Version und das Installationsdatum angezeigt. Zudem wird ein Link zur *Online-Hilfe* bereitgestellt. Die Breite der SECP passt sich automatisch der Größe des Browserfensters an. Die Mindestbreite liegt dabei bei 1.280 Pixeln.

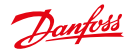

#### 2.4 Allgemeine Funktionen

2.4.1 Navigation

|                      | 0          |
|----------------------|------------|
| Search               |            |
|                      | 2          |
| • 5                  | ave filter |
| Device groups        |            |
| BROOT                |            |
| ® Selenium           |            |
| Sumal Suma a         |            |
| Gruppe3              |            |
| Gruppe2              |            |
| Gruppe1              |            |
|                      |            |
| Region selection     | 0          |
| Carlos of the second | 7          |
|                      | 1          |
|                      | 15-1       |
| and the second       |            |
| 14-17                |            |
| - Hant               |            |

Abbildung 2.3: Navigation innerhalb der SonoEnergy-Systemsteuerung

Am oberen Rand der Filternavigation befinden sich drei Schaltflächen: Back (Zurück), Home (Startseite) und Reset (Zurücksetzen).

- Back (Zurück): zur vorherigen Seite in der SonoEnergy-Systemsteuerung zurückkehren. Die Historie ist auf die letzten 20 Benutzeraktivitäten begrenzt.
- Home (Startseite): zur Startseite der SonoEnergy-Systemsteuerung (Messgeräteansicht) zurückkehren.
- Reset (Zurücksetzen): derzeitig geltende Filterkriterien zurücksetzen.

A Die Zurück-Taste des Browsers sollte in der SonoEnergy-Systemsteuerung nicht benutzt werden, da diese den Benutzer ausloggt.

#### 2.4.2 Online-Hilfe

**?** Der Inhalt des Handbuchs zur SonoEnergy-Systemsteuerung ist als kontextabhängige Online-Hilfe verfügbar. In allen Ansichten der SonoEnergy-Systemsteuerung werden rote Fragezeichen in verschiedenen Bereichen angezeigt. Durch Klicken auf diese Fragezeichen öffnet sich das Handbuch.

#### 2.4.3 Drag and Drop

- Tabellenzelleninhalte von Listenansichten können über Drag and Drop (Ziehen und Ablegen) in das Suchfeld oder die Zwischenablage kopiert werden.
- Sämtliche Listenansichten im Hauptfenster können in einem separaten Widget-Fenster angezeigt werden. Dazu "greift" der Benutzer den Untermenüpunkt und zieht diesen in einen Bereich außerhalb des Hauptfensters. Alternativ kann auf das kleine schwarze Kreuz in der oberen rechten Ecke des Untermenüpunktes geklickt werden.

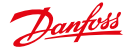

#### 2.4.4 Zwischenablage

Bedienungsanleitung

Die Option Advanced Search (Erweiterte Suche) beinhaltet auch eine Zwischenablage-Funktion. Der Benutzer kann Inhalte von Listenansichten über Drag and Drop in die Zwischenablage verschieben. Der Inhalt der Zwischenablage bleibt solange verfügbar, bis er explizit gelöscht wird oder der Benutzer sich abmeldet.

| Search                                                               | 0            |
|----------------------------------------------------------------------|--------------|
|                                                                      | 8            |
| 85                                                                   | + Save filte |
| Clipboard                                                            | 1            |
|                                                                      |              |
|                                                                      |              |
|                                                                      |              |
|                                                                      |              |
|                                                                      |              |
|                                                                      |              |
| Search ar                                                            | ea 🕤         |
| Search ar<br>Street                                                  | ea 😜         |
| Search ar<br>Street<br>House                                         | ea 8         |
| Street<br>House<br>number<br>Postcode                                | ea 1         |
| Street<br>House<br>number<br>Postcode<br>City                        |              |
| Search ar<br>Street<br>House<br>number<br>Postcode<br>City<br>Radius | ea 🚺         |

Abbildung 2.4: Zwischenablage-Funktion in der Option Erweiterte Suche

| My Filters                 | 0        |
|----------------------------|----------|
| d.001                      | 0        |
| Upload filter              | . 0      |
| Durchsuchen K              | eine Dat |
| My Links                   | 0        |
| Link                       |          |
| Dashboard 1<br>Dashboard 2 | 8        |

Abbildung 2.5: Linkliste in Filteroption

Die Zwischenablage-Funktion kann verwendet werden, um Geräte-IDs zu sammeln, die in einer anderen Listenansicht als der aktuellen analysiert werden sollen.

#### 2.4.5 Linkliste (Meine Links)

Links zu Online-Quellen lassen sich innerhalb der SECP speichern. Dazu klickt der Benutzer zuerst auf den Link *Filters (Filter)* am unteren Rand der Filternavigation. Innerhalb des Widgets *My Links (Meine Links)* wird die URL kopiert oder in das Eingabefeld eingegeben. Nach Klicken auf das Symbol *Save (Speichern)* bzw. nach Drücken der *ENTER*-Taste öffnet sich ein Pop-up, in dem der Name des Links angegeben ist. Nachdem auf *Continue (Weiter)* geklickt wurde, wird der Link gespeichert und in der Linkliste unter dem Eingabefeld angezeigt. Fährt der Benutzer mit der Maus über einen Eintrag in der Linkliste, wird die entsprechende URL als Kurzinfo angezeigt. Durch Anklicken des Links öffnet sich die URL in einem separaten Browserfenster. Zum Löschen eines Links wird auf das Symbol *Delete (Löschen)* geklickt.

Die Linkliste ist besonders nützlich, um Links als Verknüpfungen zu den ReportPlus-Dashboards zu speichern (siehe Abschnitt Dashboards).

#### 2.4.6 Pop-ups

Pop-ups sind Browserfenster, die zusätzliche Informationen anzeigen, zum Beispiel Einzelheiten zu den Listeneinträgen. Pop-ups werden mit einem durchsichtigen grauen Hintergrund angezeigt.

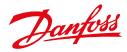

### 2.5 Suche

#### 2.5.1 Einfache Suche/Freitextsuche

Das Suchfeld befindet sich im oberen Bereich der Filternavigation. Eine Freitextsuche kann in allen Listenansichten durchgeführt werden. Für jede Listenansicht wird ein vorgegebener Satz von Datenfeldern durchsucht. Diese sind:

| Search                                                | 0           |
|-------------------------------------------------------|-------------|
| · ·                                                   | Save filter |
| Device groups                                         | 0           |
| E RODT<br>E Selenium<br>Cruppe3<br>Gruppe2<br>Gruppe1 |             |
| Region selection                                      | 0           |
| Clear Map                                             |             |

Abbildung 2.6: Eingabefeld für Suchbegriffe und Filterbefehle

| Listenansicht                                  | Datenfelder                                                                                                    |
|------------------------------------------------|----------------------------------------------------------------------------------------------------|
| Messgerät -> Messgeräteansicht                 | Messgerät-Idendifikationsnummer (ID), Lieferpunkt,<br>Kunde (Firma, Ort, Postleitzahl, Straße, Hausnummer),<br>MU (Hersteller), Typ, Firma, Softwareversion |
| Kunde -> Kundendaten                           | Kunden-ID, Name, Unternehmen, Vertrags-ID, Mess-<br>geräte-ID, Kundenadresse, Sprache,Telefonnummer,<br>E-Mail-Adresse                                      |
| Kommunikation -> Kommunikationsmodul Übersicht | Kommunikationsmodul-ID, Gateway, Typ, Gruppe,<br>Firmware-Version                                                                                           |
| Kommunikation -> Gateway-Ansicht               | Gateway-ID, Typ, Gruppe, Anbieter, Modell, Standort,<br>Firmware-Version                                                                                    |
| Alarme/Ereignisse -> Ereignisprotokoll         | Geräte-ID, Alarm-Code, Kategorie                                                                                                    |
| Tarife -> Tarifliste                           | Tarifnummer, Tarifname, Zahlungsweise, Einheiten                                                                                                    |
| Prozesse (alle Prozesslisten)                  | Process-ID, Prozess, Fehler, Gruppe, Manager                                                                                                    |

Für die Suche spielen Groß- und Kleinschreibung keine Rolle und beeinflussen das Suchergebnis nicht. Suchbegriffe werden standardmäßig anhand des logischen Operators **OR (ODER)** verknüpft.

Bedienungsanleitung SonoEnergy-Systemsteuerung

Dantoss

#### Beispiel:

Der Suchbegriff Eindhoven gibt als Ergebnis Geräte mit Standort *Eindhovener Straße* (Suchbegriff passt zur Eingabe im Feld Straße) und *Eindhoven* (Suchbegriff passt zur Eingabe im Feld Stadt) aus.

Nach Eingabe des Suchbegriffs wird die Suche durch Klicken auf das Such-Icon **P** neben dem Eingabefeld oder durch Drücken der *Enter*-Taste durchgeführt.

#### 2.5.2 Erweiterte Suche

Am unteren Rand der Filternavigation steht dem Benutzer die Funktion Advanced Search (Erweiterte Suche) zur Verfügung. Diese Funktion ermöglicht eine Adresssuche einschließlich einer Umkreissuche.

| iearch                                                               |         | 0         |
|----------------------------------------------------------------------|---------|-----------|
| -                                                                    |         | 2         |
| 1                                                                    | + 53    | ve filter |
| Tanks and                                                            |         |           |
| appoard                                                              | S       |           |
|                                                                      |         |           |
|                                                                      |         |           |
|                                                                      |         |           |
| la sech ar                                                           |         |           |
| iearch ar                                                            | 0.8     | 0         |
| iearch ar<br>Street                                                  | ea      | 9         |
| iearch ar<br>Street<br>House<br>number                               | ea<br>[ | 0         |
| learch an<br>Street<br>House<br>number<br>Postcode                   | e#      | 0         |
| iearch an<br>Street<br>House<br>number<br>Postcode<br>City           | e#      | 0         |
| iearch an<br>Street<br>House<br>number<br>Postcode<br>City<br>Radius | ea<br>  | 9         |

Abbildung 2.7: Erweiterte Suche

In der Option "Erweiterte Suche" ist auch eine Zwischenablage zu finden (siehe Abschnitt Zwischenablage).

#### 2.5.3 Suche im Gerätegruppenbaum

Im Bereich des Gerätegruppenbaums befindet sich ein weiteres Suchfeld. Die hier eingegebenen Suchbegriffe werden gegen die Namen aller Gerätegruppen und Untergruppen abgeglichen.

Nach Eingabe des Suchbegriffs und Klicken der Enter-Taste, werden alle Gruppennamen, die den Suchbegriff beinhalten, gekennzeichnet. Untergruppen werden "erweitert".

Weitere Informationen zu den Gerätegruppen sind in Kapitel Berechtigungsverwaltung: Gruppen zu finden.

#### 2.6 Filter

Zusätzlich zur Freitextsuche können Filterbefehle verwendet werden, um Datensätze zu durchsuchen. Filterbefehle ermöglichen eine präzisere Informationsgewinnung.

Die Anwendung von Filterbefehlen wirkt sich auf die in den Listenanzeigen und individuellen Statistiken angezeigten Daten aus.

Dantoss

Q

8

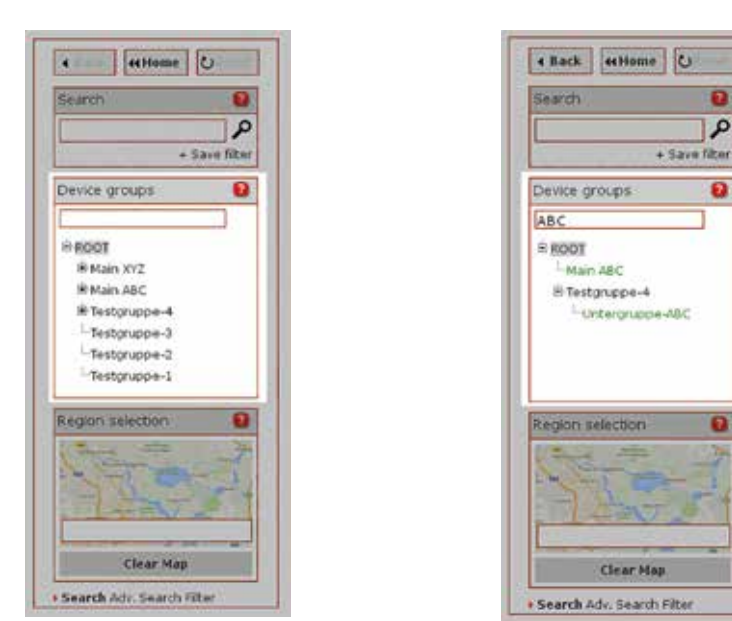

Abbilduna 2.8: Suche im Gerätearuppenbaum

Abbildung 2.9: Suche im Gerätegruppenbaum – Ergebnis

Für jede Listenansicht ist ein vorgegebener Satz von Filterbegriffen verfügbar. Diese ähneln, mit Ausnahme von Gerätebezeichnung, den Spaltennamen der Listen. Im Anhang sind sämtliche verfügbaren Filterbegriffe sowie entsprechende Anwendungsbeispiele zu finden (siehe Abschnitt Verfügbare Filterbefehle). Nach Eingabe des Filterbegriffs wird der Filter durch Klicken auf das Icon 🔎 neben dem Eingabefeld oder durch Drücken der Enter-Taste angewendet.

#### 2.6.1 Filterbefehlsvntax

Ein Filterbefehl beginnt mit dem Rautensymbol #. Auf das Rautensymbol folgen der Filterbegriff (Spaltenname), die Operatoren und Suchbegriffe. Filterbefehle sind schreibungsunabhängig, d. h. Groß- und Kleinschreibung spielen bei der Suche keine Rolle und beeinflussen nicht die Suchergebnisse.

```
Beispiel:
```

Der Filterbefehl #city=vejle liefert dieselben Ergebnisse wie #CITY=VEJLE

Die Suchbegriffe können Umlaute beinhalten.

🚹 Die Höchstzahl an Zeichen für einen Filterbefehl beträgt 256.000 (Standardwert, konfigurierbar).

#### Kombination von Filter- und Suchbegriffen

Filter können zur Spezifizierung komplexerer Suchvorgänge kombiniert werden. Bei Verwendung von mehr als einem Filterbefehl werden die Befehle standardmäßig anhand des logischen Operators AND (UND) kombiniert.

#### Beispiel:

```
#status=offline #city=Eindhoven
```

gibt als Ergebnis Messgeräte aus, die offline sind und sich in der Stadt Eindhoven befinden (in Listenansicht Meter view (Messgeräteansicht)).

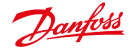

Um den logischen Operator **OR (ODER)** auf die Suchbegriffe anzuwenden, sollte das Pipe-Symbol | verwendet werden. Der Operator **OR (ODER)** kann nicht zur Kombination von Filterbefehlen verwendet werden. Er kann lediglich zur Kombination von Suchbegriffen genutzt werden.

#### Beispiel:

#division=power|gas #city=Eindhoven|Veldhoven #status=offline gibt als Ergebnis alle Strom- oder Gasmessgeräte in der Stadt Eindhoven oder Veldhoven aus, die offline sind ((in Listenansicht Meter view (Messgeräteansicht)).

#### Verwendung von Platzhaltern

Bei einigen Filtern ist der Einsatz von Platzhaltern möglich. Ein Platzhalter (das Sternchen-Symbol \*) kann durch beliebig viele Zeichen ersetzt werden.

#### Beispiel:

```
#surname=me*er|ma*er
```

gibt als Ergebnis Kunden mit Nachnamen wie Meyer, Meier, Meister (erster Teil des Filterbefehls) oder mit Nachnamen wie Maier, Mayer oder Maister (zweiter Teil des Filterbefehls) in der Listenansicht List customer (Kunden aufführen) aus.

Allgemein gilt, dass der Einsatz von Platzhaltern in Datenfeldern mit Textinhalt erlaubt ist. Bei Datenfeldern mit festem Werte-, Datums- oder Nummernbereich können Platzhalter nicht verwendet werden.

#### Vergleichsoperatoren

Bei Filtern für Datenfelder, die Nummern oder Datumsangaben beinhalten, ist der Einsatz von Vergleichsoperatoren möglich. Es können die folgenden Operatoren verwendet werden:

| =  | Gleich      |
|----|-------------|
| <  | Weniger als |
| >  | Mehr als    |
| <> | Ungleich    |

#### Leerer Suchbegriff

Um nach leeren Feldern zu filtern, sollte der Operator = mit einem leeren Suchbegriff verwendet werden. Um nach Feldern mit einem beliebigem Wert (d. h. nach nicht leeren Feldern) zu suchen, sollte der Operator <> mit einem leeren Suchbegriff verwendet werden.

```
Beispiel:

#point of delivery=

gibt als Ergebnis alle Messgeräte aus, denen kein Lieferpunkt zugewiesen wurde.

#point of delivery<>

gibt als Ergebnis alle Messgeräte aus, denen ein Lieferpunkt zugewiesen wurde.
```

Der leere Suchbegriff kann auch mit anderen Suchbegriffen kombiniert werden.

#### Beispiel:

```
#point of delivery=3*|
```

gibt als Ergebnis alle Messgeräte mit einem Lieferpunkt, der mit 3 beginnt, bzw. alle Messgeräte ohne Lieferpunkt aus.

#### Aliasing

Für einige Datenfelder sind Aliase verfügbar. Dabei handelt es sich um Abkürzungen für Filterbefehle. Sämtliche verfügbaren Aliase für Datenfelder sind im Anhang aufgeführt (siehe Abschnitt Verfügbare Filterbefehle).

#### Beispiel:

Der Alias #online ist eine Abkürzung für den Filterbefehl #status=online. Der Alias #offline ist eine Abkürzung für den Filterbefehl #status=offline.

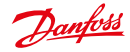

#### Datenfelder filtern

Datenfelder können nach einem bestimmten Datum oder Zeitraum gefiltert werden. Es können Vergleichsoperatoren verwendet werden. Zur Bestimmung des Zeitraums sollte das Tilde-Symbol ~ verwendet werden. Datumsangaben folgen dem Format JJJJ-MM-TT HH: MM: SS. Dabei sind Monat, Tag und Zeit optional. In den folgenden Beispielen wird die Verwendung von Operatoren veranschaulicht:

| <pre>#process init=2013-09</pre>      | gibt alle Prozesse aus, die zwischen 01.09.2013 und 30.09.2013 initialisiert worden sind.                 |
|---------------------------------------|----------------------------------------------------------------------------------------------------|
| #prozess completed=2013-08~2013-09-15 | gibt alle Prozesse aus, die zwischen 01.08.2013 und 15.09.2013 abgeschlossen wurden.                      |
| #last online=2013-09-14               | gibt Geräte aus, die am 14.09.2013 zuletzt verbunden waren.                                               |
| #last online<2013-09-14               | gibt Geräte aus, die vor dem 14.09.2013 zuletzt verbun-<br>den waren.                                     |
| #process init=2015-01-22 14:03:30     | gibt alle Prozesse aus, die genau zu diesem Zeitpunkt<br>und zu dieser Uhrzeit initialisiert worden sind. |

#### 2.6.2 Nach geografischen Informationen filtern

Zum Filtern nach geografischen Informationen stehen drei verschiedene Methoden zur Verfügung:

- 1. Anhand der Freitextsuche können Adressteile durchsucht werden (siehe Abschnitt Einfache Suche/Freitextsuche).
- 2. Die erweiterte Suche ermöglicht eine Adresssuche einschließlich einer Umkreissuche (siehe Abschnitt *Erweiterte Suche*).
- 3. Optional kann die "Google Maps"-API genutzt werden (siehe Abschnitt Verwendung von "Google Maps"-Funktionen).

#### 2.6.3 Filter speichern

Filter können gespeichert werden. Nach Eingabe des Filterbefehls in das Suchfeld klickt der Benutzer auf den Link und dann auf *Save filter (Filter speichern)* unter dem Suchfeld. Es öffnet sich ein Pop-up, in dem der Name des Filters angegeben sein sollte.

Der Name des Filters darf nicht länger als 30 Zeichen sein.

Der Filter wird durch Klicken auf Resume (Fortsetzen) gespeichert.

Um auf gespeicherte Filter zuzugreifen, klickt der Benutzer auf den Link *Filters (Filter)* am unteren Rand der Filternavigation. Die Filter werden unter dem Label *My filters (Meine Filter)* angezeigt. Wenn der Benutzer mit dem Cursor über den Namen des Filters fährt, öffnet sich eine Kurzinfo, die Informationen über die Listenansicht, für welche der Filter gespeichert wurde, sowie den Filterbefehl enthält.

Durch Klicken auf den Filternamen wird der gespeicherte Filter ausgeführt. Die Ansicht im Hauptfenster kann zu derjenigen Ansicht wechseln, für die der Filter gespeichert wurde.

Zum Löschen eines Filters klickt der Benutzer auf das Löschsymbol 🔟 neben dem Filternamen.

#### 2.6.4 Filter hochladen

Filterbefehle lassen sich in einer einfachen Textdatei (\*.txt) hochladen. Dazu klickt der Benutzer zuerst auf den Link *Filters (Filter)* am unteren Rand der Filternavigation. Unter dem Label *Filter upload (Filter hochladen)* kann die entsprechende Datei ausgewählt und hochgeladen werden.

Die hochgeladene Datei wird geparst und ihr Inhalt (nach Entfernung von Tabstopps und Zeilenumbrüchen) als Filterdatei ausgeführt. Der Filterbefehl wird im Suchfeld angezeigt.

Der Inhalt der Datei muss denselben Syntaxkonventionen wie in den vorherigen Abschnitten beschrieben folgen.

Die hochgeladene Datei muss Textformat haben (mit Dateiendung .txt) und in UTF-8 kodiert sein, darf aber nicht über eine BOM (Byte Order Mark – Bytereihenfolge-Markierung) verfügen. Die BOM kann mit Hilfe eines Texteditors entfernt werden. Dazu wählt man die Option Save without BOM or the like (Ohne BOM oder dergleichen speichern) aus. Die Datei darf nicht größer als 256 KB sein (Standardwert, konfigurierbar).

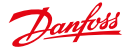

### 2.7 Diagramme

Bedienungsanleitung

In der oberen rechten Ecke jedes Diagramms ist ein kleiner schwarzer Pfeil 🕶 zu finden. Durch Anklicken öffnet sich ein Menü (die Toolbox) mit verfügbaren Tools.

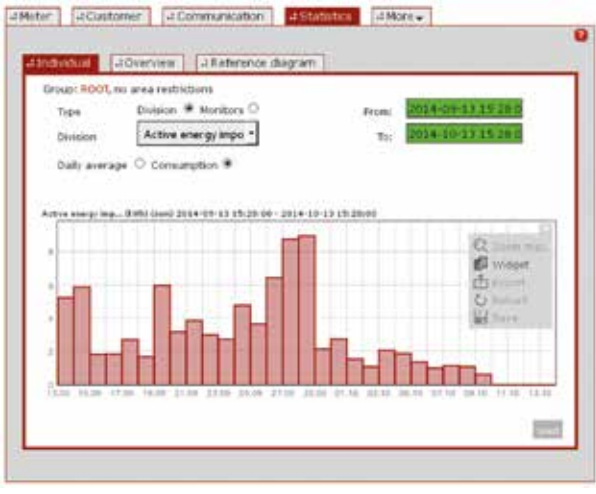

Abbildung 2.10: Beispieldiagramm und Toolbox

| Werkzeug           | Beschreibung                                                                                                    |
|--------------------|----------------------------------------------------------------------------------------------------|
| Zoom               | Durch Klicken auf die Funktion Zoom max. (Vollbild) wird das Diagramm in Vollbildansicht geöff-<br>net. Um zur SECP zurückzukehren, sollte der Benutzer die Toolbox erneut öffnen und auf die (nun<br>sichtbare) Funktion Zoom out (Herauszoomen) klicken. |
| Widget             | Mit der <i>Widget</i> -Funktion lässt sich das Diagramm als Widget öffnen, d. h. als separates Fenster, das überall im Browserfenster positioniert und zur weiteren Verfügung sichtbar bleiben kann.                                                       |
| Export             | Mit der <i>Export</i> -Funktion lassen sich die im Diagramm angezeigten Werte in eine CSV-Datei exportieren.                                                                                                    |
| Neu laden          | Mit der Funktion <i>Reload (Neu laden)</i> können Diagramminhalte mit den aktuellsten Daten neu geladen werden.                                                                                                    |
| Speichern          | Mit Hilfe der Funktion <i>Save (Speichern)</i> wird das aktuelle Diagramm als Bilddatei (im PNG-Format) gespeichert.                                                                                                    |
| Drucken            | Mit der Funktion <i>Print (Drucken)</i> wird das Diagramm im PDF-Format an einen Drucker weitergelei-<br>tet. Diese Funktion ist nur verfügbar, wenn sich das Diagramm im Vollbildmodus befindet.                                                          |
| Einstellun-<br>gen | Der Diagramminhalt kann mit Hilfe der Funktion <i>Settings (Einstellungen)</i> konfiguriert werden.<br>Diese Funktion ist nur für Diagramme im Kopf- und Statusbereich verfügbar (siehe Abschnitt<br><i>Kopfzeile konfigurieren</i> ).                     |

Bei Registern, die Verbrauchswerte beinhalten, sind die in den Diagrammen angezeigten Werte relativ (d. h. es handelt sich um den Unterschied zwischen zwei aufeinanderfolgenden Messwertablesungen). Bei Registern, die Überwachungswerte beinhalten, sind die in den Diagrammen angezeigten Werte absolut (d. h. es handelt es sich um die am Messgerät abgelesenen Werte).

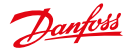

Für einige Ansichten sind mehrere Diagramme verfügbar, aber nur eine Teilmenge ist sichtbar. In diesem Fall kann mit Hilfe der Pfeile links und rechts der sichtbaren Diagramme zu den übrigen Diagrammen geblättert werden.

Bei Sommerzeit ist folgendes zu beachten:

- Bei der Umstellung von Sommer- auf Winterzeit werden alle Werte der überlappenden Stunde angezeigt. Die zusätzliche Stunde wird an der X-Achse angezeigt.
- Bei der Umstellung von Winter- auf Sommerzeit werden alle Werte lückenlos angezeigt. Die fehlende Stunde wird an der X-Achse nicht angezeigt.

#### 2.8 Listenansichten

Listenansichten werden im Hauptfenster angezeigt. Die folgenden Listenansichten sind verfügbar:

| Hauptmenüpunkt    | Untermenüpunkt/Listenansicht                                                                                                    | Export |
|-------------------|----------------------------------------------------------------------------------------------------|--------|
| Messgerät         | Messgeräteansicht                                                                                                    | x      |
| Kunde             | Kunde anzeigen                                                                                                    | x      |
| Kommunikation     | Kommunikationsmodulansicht, Gateway-Ansicht                                                                                                    | x      |
| Tarife            | Tarifliste                                                                                                    | -      |
| Prozesse          | Operational processes (Betriebsprozesse), AMR processes (AMR-Prozesse),<br>Inform processes (Informationsprozesse), MDM processes (MDM-Prozesse), SAP<br>processes (SAP-Prozesse) | x      |
| Manager           | Managerlisten                                                                                                    | -      |
| Alarme/Ereignisse | Ereignisprotokoll                                                                                                    | x      |
| Konfigurationen   | Messgerät, Kommunikation                                                                                                    | -      |
| Präferenzen       | OBIS-Kennzahlen, Überwachungsgruppen, Mapping-IN von OBIS-Kennzahlen,<br>Mapping-OUT von OBIS-Kennzahlen                                                                          | x      |
| Importe/Exporte   | Exportergebnisse                                                                                                    | x      |
| VEE               | Regeln zur Schätzung, Regeln zur Prüfung                                                                                                    | x      |

Die Listenansichten zeigen die Daten an, die zur im Gruppenbaum im linken Navigationsbereich (unter dem Label *Device Groups (Gerätegruppen)*) ausgewählten Gruppe gehören und durch angewandte Suchbegriffe oder Filter eingegrenzt werden (siehe Abschnitte *Suche* und *Filter*).

 Ab Version 9.0 werden Listenansichten sukzessive neu implementiert. Beide Varianten werden in den folgenden Abschnitten beschrieben.

#### 2.8.1 Listenansichten < 9.0

Listenansichten sind konfigurierbar. Jeder Benutzer (Manager) kann das Layout und die angezeigten Daten der Listen anpassen. Fährt der Benutzer mit dem Cursor über die Spaltenüberschrift, erscheint ein kleiner schwarzer Pfeil hinter der Überschrift. Nach Anklicken des Pfeils werden alle verfügbaren Spalten (Datenfelder) der entsprechenden Liste angezeigt. Mit Anwahl bzw. Abwahl der Spalten ändert sich der in der Liste angezeigte Inhalt. Um die Größe der Spalten zu verändern, wird der Cursor auf der Trennlinie zwischen zwei Spalten platziert. Durch Ziehen kann die Breite der Spalten dann entsprechend verändert werden. Die Reihenfolge der Spalten kann mittels Ziehen und Ablegen der Spaltenüberschriften verändert werden.

Durch Klicken auf eine Spaltenüberschrift lassen sich die Daten auf- oder absteigend sortieren. Sortierkriterium dabei ist der Spalteninhalt.

Bitte beachten Sie, dass die Spalte Gerätebezeichnung nicht auf diese Art und Weise sortiert werden kann.

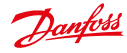

| Domhitt                                                                                                    |                   |     |                     |                                                                                                    |       |           |             | name antra (p<br>lan, malaire a<br>lationari print<br>Rami monimiza | ary<br>Rev June<br>June 1 |         | -      |   |
|----------------------------------------------------------------------------------------------------|-------------------|-----|---------------------|----------------------------------------------------------------------------------------------------|-------|-----------|-------------|---------------------------------------------------------------------|---------------------------|---------|--------|---|
| -                                                                                                    | Literer           | -   | [] [] meaning       | [Joseph] [Joseph]                                                                                                    |       |           |             |                                                                     |                           | _       |        | - |
|                                                                                                    | The second second |     | Law men 1           |                                                                                                    |       |           |             |                                                                     |                           |         |        |   |
| 4                                                                                                    |                   | _   |                     |                                                                                                    |       |           |             |                                                                     |                           |         |        |   |
| a lines film                                                                                                    | Second Paris 8    | 344 |                     | Design and the local division of the local division of the local d |       |           |             | -                                                                   | <b>Tartes</b>             | Sector. | bath . |   |
| a straight 0                                                                                                    | D 8880            | 43  |                     | New 10 Internet                                                                                                    |       |           |             |                                                                     | 1000                      |         |        |   |
|                                                                                                    | 1) 10000          | 1.3 | states a lost       | Name of Second                                                                                                    |       | 3944 100  |             |                                                                     | -                         | 10.00   |        |   |
|                                                                                                    | 2 maps            | 5,3 | 2014/14/01/14/10/10 | And a lot of the lot of the lot o | 1.000 | int on    | -           | (married                                                            | 1000                      | -       |        |   |
| and the country of the second                                                                                   | 11. Barba         | 2.2 | 2012/01/01 10:01    | Party of Long                                                                                                    | 144   | 200 100   | and bre     | internal (                                                          | reim.                     | 1000    |        |   |
| anii (inte                                                                                                    | () MIRA           | 5.5 | 2408.141            | And Contractor                                                                                                    | ing . | 3968 100  |             | (second)                                                            | 1999                      | Adday . |        |   |
|                                                                                                    | D. 9894           | 2.5 | 204444-0-01         | inang physical and                                                                                                    | 100   | 3482 449  | -           | inerest .                                                           | -                         | 100.00  |        |   |
|                                                                                                    | D 200.04          | 5.8 | 2010/02/12 12:07    | range of second                                                                                                    | 100   | tarte and | inter the s | and the second                                                      | in.                       |         |        |   |
|                                                                                                    | 2 0004            | 5.3 |                     | Same of the same                                                                                                    | 944   | -         |             | in the second                                                       | -                         | -       |        |   |
|                                                                                                    | 13 99-00          | 5.3 |                     | THEFT I LAW                                                                                                    | 100   | -         |             |                                                                     | 1000                      | -       |        |   |
| All and the second second second second second second second second second second second second second second s | D. 8984           | 2.5 | panel and           | many of these                                                                                                    |       | 404.44    |             | and a                                                               | -                         | New C   |        |   |
| No. No. of Concession, Name                                                                                     | 0.0000            | 5.5 | 2010/01/01 12:01    | tang [] Mathews.                                                                                                    | -     | 3499 349  | and free    | (constant)                                                          | 1000                      | ter as  |        |   |
| Children and                                                                                                    | 13 - BROMM        | 2.5 | 2010/01/01/01       | Andly 11 Internet                                                                                                    | - 100 | 2010 1010 | 1000.000    | prime.                                                              | 1444                      | APR .   |        |   |
| 180852                                                                                                    | 0 100.00          | 5.5 | 211032-0-019        | -tanta C farmer water                                                                                                    |       | 1000 100  | -           |                                                                     | -                         | -       |        |   |
|                                                                                                    | D ment            | 12  | 2498 141            | mante ( ) bingdywith                                                                                                    | -     | 1000 100  |             | 1000                                                                | -                         | 1000    |        |   |
| States in the local division of the                                                                             |                   |     |                     | Contraction of the second second seco |       |           |             |                                                                     |                           |         |        | _ |

Abbildung 2.11: Listenansichten konfigurieren

Am unteren Rand des Hauptfensters sind verschiedene Funktionen zur Listensteuerung verfügbar. Auf der linken Seite wird die Zahl der Einträge in der derzeitigen Auswahl angezeigt. Darauf folgen eine Schaltfläche zur Datenaktualisierung und eine Schaltfläche zum Export von Daten (siehe Abschnitt *Daten aus Listenansichten exportieren*). Auf der rechten Seite befinden sich die Steuerungselemente zum Durchsuchen der Liste: Schaltflächen, um zur ersten, vorherigen, nächsten oder letzten Seite zu gelangen, sowie ein Textfeld, um direkt zu einer bestimmten Seite zu springen.

Sämtliche Listen im Hauptfenster können in einem separaten Widget-Fenster angezeigt werden. Dazu "greift" der Benutzer den Untermenüpunkt und zieht diesen in einen Bereich außerhalb des Hauptfensters. Alternativ kann auf das kleine schwarze Kreuz in der oberen rechten Ecke des Untermenüpunktes geklickt werden.

#### 2.8.2 Listenansichten >= 9.0

1 Die Neuimplementierung betrifft derzeit nur die Listenansicht f
ür Messger
äte (Listenansicht von Messger
äten).

| there a    |       | Little - Littlet ma        | ter i |                    |                     |           |                   |                     |
|------------|-------|----------------------------|-------|--------------------|---------------------|-----------|-------------------|---------------------|
|            |       |                            |       |                    |                     |           |                   | Tota -              |
| Adaption . | then. | DeskelD                    | 10.   | Sector Supplements | -                   | Barrag    | Beerly .          | 600                 |
| 5.         |       | Rodewith                   | 10.0  |                    | Daniel Brancher He  | 0.000     | - 14              | Detora_bit1         |
| 0          | -     | 00000000                   | +8.4  |                    | abore the           | - 9 min.  |                   | Detore_517          |
| ē -        | 12    | 1120800                    | 10.00 | 01201000           | Laver - Or \$200    | 1000      |                   | 4,00 x 200 at x 20  |
| e          | -     | 82100W03.428               | +1.00 | KINEWIG .          | Lands-Gal \$2100    | 19100     | NAMES AND ADDRESS | LICHING             |
|            | 13    | NUCLEU                     | +848  |                    | Lander-Row Bills    | a setting |                   | Last a Distant a Di |
|            | -     | 4407907                    | 100   |                    |                     | ( and     |                   | Denin,Mil           |
| 5          | 82    | Water Destruction in       | 15.00 |                    | Loods-Op had by     | Dates .   |                   | most                |
|            | IC.   | Witness' Application       | 10.0  | 101000100000000    | Louise + for \$200- | 1 atom    |                   | POOT                |
|            | 10    | Without Manual Staffacture |       |                    | Lands-by multip     | Pater .   |                   | 8001                |
|            | 125   | #T205viveBuild20412        | 164   |                    | Lands-Or Heat No    | haton .   | 2                 | HOOT                |
|            | 12    | ernachtenischeinen im      | +54   |                    | Lands-by Healths    | 1 share   |                   | RIGT                |
| 6          | D.    | 100000.438                 | +0.0  | 11003300           | Louis - Gy DITE     | -         | anade to current  | ROUT                |
|            | 53    | 124005995.06               | -     | 104088             | forste Gardners     | attent.   | 1120 10 10 10     | POST                |
| -          | 122   | KIN2MAR                    | 10.0  | Alter pia          | Looks - Gorgant     | arrenant. | inmethe           | Dec. 2.2.2          |

Abbildung 2.12: Beispiel: Listenansicht der Messgeräte

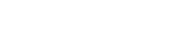

Dantoss

#### Bedienungsanleitung

SonoEnergy-Systemsteuerung

#### Listensteuerungen

Unter der Tabelle befinden sich die Steuerungselemente.

- In der Auswahlliste wählen, wie viele Elemente auf einer Seite angezeigt werden sollen.
- Zur ersten, letzten, vorherigen, nächsten Seite gehen.
- Seitennummer eingeben und direkt zu dieser Seite springen.

#### Angezeigte Spalten

- Klickt der Benutzer auf das Icon rechts neben der Tabellenüberschrift, wird eine Liste aller verfügbaren Spalten angezeigt. Durch Anklicken des Spaltennamens lassen sich Spalten ein- oder ausblenden.
- Klickt der Benutzer auf den kleinen Pfeil neben jeder Spaltenüberschrift, öffnet sich eine Auswahlliste mit den Funktionen. Durch Klicken auf die Funktion *Hide Column (Spalte ausblenden)* wird die Spalte ausgeblendet.
- Um die Größe der Spalten zu verändern, wird der Cursor auf der Trennlinie zwischen zwei Spalten platziert. Durch Ziehen kann die Breite der Spalten dann entsprechend verändert werden.

#### Sortieren

- Durch Klicken auf eine Spaltenüberschrift lassen sich die Daten auf- oder absteigend sortieren.
- Durch Klicken auf den kleinen Pfeil neben der Spaltenüberschrift erhält man über die Auswahlliste Zugriff auf eben diese Funktionen.
- · Die Spalte Gerätebezeichnung kann nicht sortiert werden.

#### Auswahl der Elemente

Diese Funktionalität ist besonders relevant für die Verwaltung von VEE-Regeln (siehe Registerkonfiguration: Zuordnung von Regeln zur Schätzung und Prüfung zu Registern in verschiedenen Messgeräten).

- Durch Anklicken der Kontrollkästchen in der Listenansicht lassen sich einzelne Elemente an- bzw. abwählen. Die Auswahl bleibt bestehen, wenn Sie zu einer anderen Seite innerhalb dieser Listenansicht gehen.
- Klicken Sie auf das Kontrollkästchen links neben der Tabellenüberschrift, um alle Elemente (nicht nur die auf der aktuellen Seite angezeigten Elemente!) an- oder abzuwählen.
- Die Zahl der derzeit ausgewählten Elemente wird unten auf der Seite angezeigt.

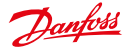

#### Bedienungsanleitung SonoE

#### 2.9 Detailansicht

Im Hauptfenster der Listenansicht werden Eigenschaften und Attribute individueller Objekte wie Messgeräte, Kunden oder Kommunikationsmodule angezeigt. Wird ein Objekt in der Listenansicht durch Klicken auf Einträge wie Messgeräte-ID, Kunden-ID, Kommunikationsmodul-ID ausgewählt, öffnet sich die Detailansicht.

| LuminusDemo-4                           |                      |                                 | di Nec Scowert                                                                                                    |
|-----------------------------------------|----------------------|---------------------------------|----------------------------------------------------------------------------------------------------|
| 1997                                    | Point of delivery:   | 1.00                            | And Anna and Anna anna a                                                        |
| Water type:                             | 1840                 | Latt of                         | Annual fright State Of City                                                                                                    |
| Model:<br>Address:                      | 2400                 | Conver                          | City search<br>Show topology                                                                                                    |
| Mingt, state<br>Inv. state<br>Consisent | entrance<br>untinovm | Meter r<br>Init, me<br>C7 facto | Professional State     Professional State     Professional Stat |
| Artice - (1986) lase 36 de              |                      | Deukos-                         | E sat                                                                                                    |
|                                         |                      | 00000                           |                                                                                                    |

Abbildung 2.13: Detailansicht eines Messgeräts mit Toolbox

In der oberen rechten Ecke der Detailansicht ist das Label Tools (Werkzeuge) zusammen mit einem kleinen schwarzen Pfeil 🐨 sichtbar. Durch Anklicken öffnet sich eine Auswahlliste (die Toolbox) mit verfügbaren Funktionen für das ausgewählte Objekt. Bei einigen Funktionen handelt es sich um Gerätesteuerungstransaktionen (DCT). DCT sind zum Beispiel On demand read (Ablesen auf Abruf) oder Firmware update (Firmware-Aktualisierung). Welche Funktionen verfügbar sind, hängt von folgenden Faktoren ab:

- der kundenspezifischen Einstellung der SonoEnergy-Plattform
- der Art/des Anbieters der angeschlossenen Geräte nicht alle Geräte können alle Funktionen bieten, die von SonoEnergy unterstützt werden.

Allgemeine Funktionen für verschiedene Arten von Daten werden in den folgenden Abschnitten beschrieben: Standardfunktionen für Messgeräte in der Detailansicht, Toolbox in der Kunden-Detailansicht, Toolbox in der Kommunikationsmodul-Detailansicht, Toolbox in der Gateway-Detailansicht.

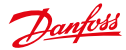

#### 2.10 Verwendung von "Google Maps"-Funktionen

1 Die nachstehend beschriebenen Funktionen sind optional und stehen nur Kunden zur Verfügung, die Google Maps für SonoEnergy nutzen.

#### 2.10.1 Nach geografischen Informationen filtern

Im unteren Bereich der Filternavigation kann im Textfeld unter der kleinen Karte ein Standort (z. B. Stadt, Straße) eingegeben werden. Nach Drücken der Enter-Taste wird in der Karte nach dem Standort gesucht. Zugleich werden die Datenbankeinträge auf den Standort hin durchsucht.

| 4 Home                                                | U                |
|-------------------------------------------------------|------------------|
| Search                                                | 0                |
| + 5                                                   | P<br>lave filter |
| Device groups                                         | 0                |
| B RODT<br>R Selenium<br>Gruppe3<br>Gruppe2<br>Gruppe1 |                  |
|                                                       | •                |
| Clear Map                                             |                  |
| Search Adv. Search Fi                                 | ter              |

Abbildung 2.14: Verwendung der "Google Maps"-Funktion

Durch Klicken auf die kleine Karte öffnet sich ein größerer Kartenausschnitt in einem neuen Fenster. Es können alle standardmäßigen Steuerungselemente von Google Maps genutzt werden.

- Die Startkoordinaten für die Karte können konfiguriert werden und werden entsprechend den Kundenpräferenzen eingestellt.
- Durch Klicken auf die Karte wird ein Standort markiert (Punkt A).
- Durch Klicken auf einen zweiten Standort (Punkt B) öffnet sich ein Rechteck zwischen Punkt A und Punkt B.
- Deckt das Rechteck den gew
  ünschten Bereich ab, wird die Auswahl durch Klicken auf die Schaltfl
  äche Save (Speichern) gespeichert.
- Alle Datenbankeinträge werden nach Standorten, die sich innerhalb des gekennzeichneten Bereichs befinden, gefiltert. Dieser Prozess wird bei Auswahl eines neuen Bereichs wiederholt.
- · Ein vorheriger ausgewählter und gespeicherter Bereich wird als gelbes Rechteck angezeigt.
- Ein ausgewählter Bereich wird durch Klicken auf die Schaltfläche Back (Zurück) verworfen.
- Ein aktiver Kartenfilter wird durch Klicken auf Clear map (Karte löschen) unter der kleinen Karte in der Filternavigation gelöscht.

Für jeden Manager kann festgelegt werden, welcher Kartenausschnitt bei Öffnen der Karte standardmäßig angezeigt wird. In der Mitte der Karte wird eine rote Markierung angezeigt – der Mittelpunkt. Der Manager kann die Markierung auf einen neuen Standort verschieben. Durch Klicken auf *Save new map center (Neuen Kartenmittelpunkt speichern)* wird der neue Mittelpunkt gespeichert.

Wird die Karte das nächste Mal geöffnet, bildet der neue Standort den Kartenmittelpunkt.

Danfoss

#### Bedienungsanleitung So

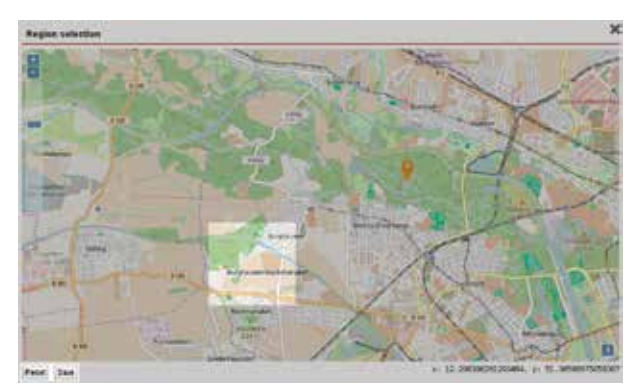

Abbildung 2.15: Konfiguration der Kartenansicht

#### 2.10.2 Kartenansicht der Messgeräte

In der Ansicht *Meter (Messgeräte) ->Map (Karte)* werden Messgeräte, denen ein Standort zugewiesen wurde, auf einer Karte angezeigt. Es können die Standard-Navigations- und Anzeigefunktionen von Google Maps genutzt werden (Heran-/Herauszoomen, Bereichsauswahl, Karten- oder Satellitenansicht). Es kann eingestellt werden, welcher Kartenbereich anfänglich angezeigt wird. Die entsprechenden Koordinaten werden gemäß der Präferenz des Kunden eingestellt.

Individuelle Messgeräte werden in der Karte durch ein Icon angezeigt, das seinen Einsatzbereich symbolisiert (zum Beispiel Strom, Wasser, Gas). Fährt man mit dem Mauszeiger über ein Icon, öffnet sich eine Sprechblase mit Informationen zur Geräte-ID, zum Zeitpunkt der letzten Messwertablesung, zu Tarifen und zum/zu den Messwert(en). Wenn man das Icon anklickt, werden der genaue Standort des Messgeräts sowie Adressinformationen angezeigt. Beinhaltet ein räumlicher Bereich mehrere Messgeräte, wird dieser Bereich als Cluster angezeigt, d. h. ein grüner Kreis, zeigt die Anzahl der registrierten Messgeräte innerhalb des Clusters an.

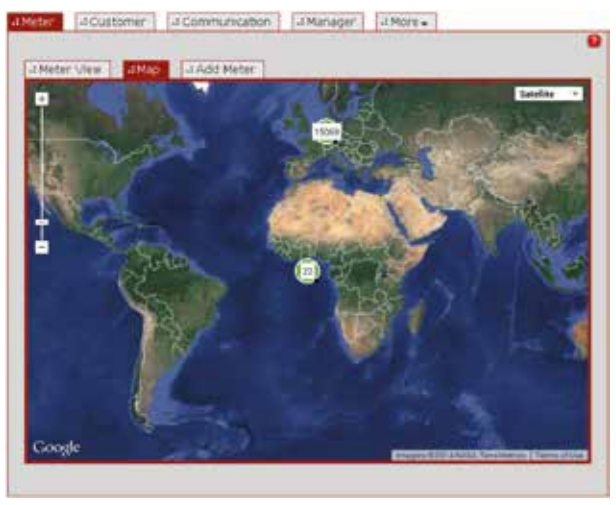

Abbildung 2.16: Kartenansicht der Messgeräte

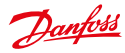

#### Bedienungsanleitung

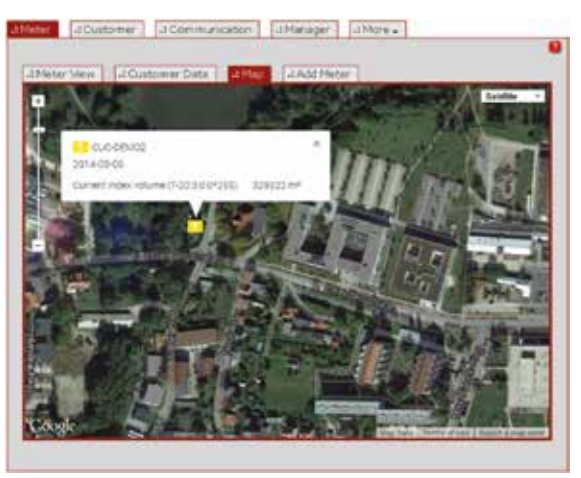

Abbildung 2.17: Kartenansicht der Messgeräte: "Sprechblase"

Nach Anklicken des Cluster-Symbols öffnet sich ein Pop-up. Im oberen Bereich des Pop-ups wird die Zahl der Messgeräte innerhalb des Clusters (nach Bereich) angezeigt. Im unteren Bereich des Pop-ups werden in einer Tabelle die Geräte-ID, der letzte Messwert und der Zeitpunkt der letzten Messwertablesung aufgeführt.

| Division Amount                     |               | ( Zoom into Cluster |
|-------------------------------------|---------------|---------------------|
| Distant I                           |               |                     |
| Gas 13                              |               |                     |
| Water (cold) 1                      |               |                     |
| No consumable 13                    |               |                     |
| Device                              | Neter<br>read | Last Accounting     |
| \$109020001                         | 3 m*          | 15.04.14 00:45:6    |
| 11 #T81372cc7d3a04e30ab9abedbd24021 | ы             | 10212000            |
| ITE5da2073825553aa566ca363ad695c    | 29 01.Wh      | 05.12.13 18:23:     |
| RT6c8e78faadc44e7dc5ea23506faa2b0   | d             | 0.7 10105-01799-    |
| RT3f0f0bdbe88dd522b852963db712baf   | 8             |                     |
| Testneter-SM-692                    | 91.Wh         | 27.03.14 14(17)     |
| M_0001                              | 0.11/9        | 31.05.09 15:30:     |
| Ed Testmeter-R8F-4057               | 20 kiv/h      | 08.04.14 14:25:     |
| 15089672                            | 0.15/m        | 11.04.14 09:55:     |
| 15009601                            | 0 ksyb        | 11.04.14 09:58:     |
| 82 00000434                         |               | 14076291262-00      |
| 15775882                            | 0.5vm         | 11.04.14 09:57:3    |
| 43000283                            |               |                     |
| 25003345                            |               |                     |
| 28 #200005xDefelt                   | 0.1356        | 14.04.14 00:00:0-   |

Abbildung 2.18: Kartenansicht der Messgeräte: Pop-up mit Geräteliste

Nach Anklicken der Funktion Zoom into Cluster (In Cluster hineinzoomen) wird in der Karte in die nächste Zoomstufe hereingezoomt, wo sich alle Geräte, die dem Cluster angehören, innerhalb des angezeigten Kartenbereichs befinden. In dem neuen Kartenausschnitt werden dann einzelne Messgeräte und/oder Cluster mit Teilmengen von Messgeräten angezeigt.

Durch Klicken auf eine Geräte-ID oder ein Icon innerhalb des Cluster-Pop-ups fokussiert sich die Karte auf den genauen Standort des entsprechenden Geräts. Zugleich werden die Geräte-ID, die eingetragene Adresse und der Ansprechpartner (falls vorhanden) in einer Informationsleiste links neben dem Kartenausschnitt angezeigt. Durch Anklicken der Geräte-ID in der Informationsleiste öffnet sich die Messgerät-Detailansicht (siehe Abschnitt *Detailansicht eines Messgeräts*).

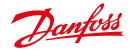

#### 2.10.3 Koordinaten setzen

Der genaue Standort eines Messgeräts oder Gateways kann von den Koordinaten, die aufgrund der angegebenen Adressdaten abgerufen werden, abweichen. In diesem Fall können die Koordinaten manuell korrigiert werden. Klicken Sie auf die Schaltfläche Setting coordinates (Koordinaten setzen) im Bearbeitungsfenster für Messgeräte (vgl. Abschnitt Messgeräte bearbeiten) bzw. Gateways (vgl. Abschnitt Gateways bearbeiten).

- Es öffnet sich ein Pop-up.
- Ändern Sie die Position der Markierung im Pop-up über Ziehen und Ablegen an der richtigen Stelle.
- Nach Klicken auf Save (Speichern) werden die neuen Koordinaten der Markierung abgerufen und in der Datenbank gespeichert.
- Bitte beachten Sie, dass die Adressdaten für das Gerät (Straße, Hausnummer usw.) durch Änderung der Koordinaten nicht verändert werden!

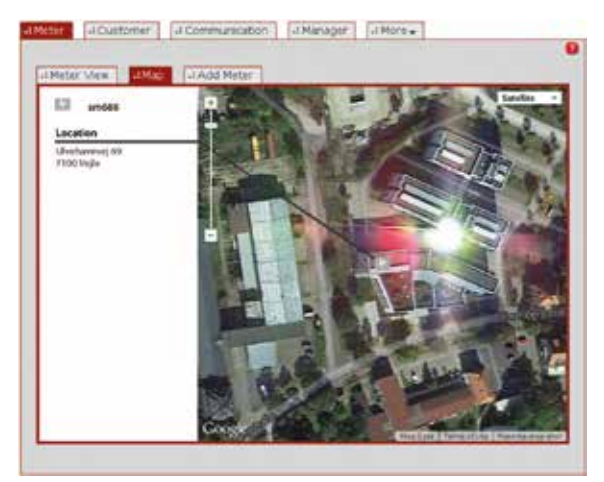

Abbildung 2.19: Kartenansicht der Messgeräte: Standortdetails

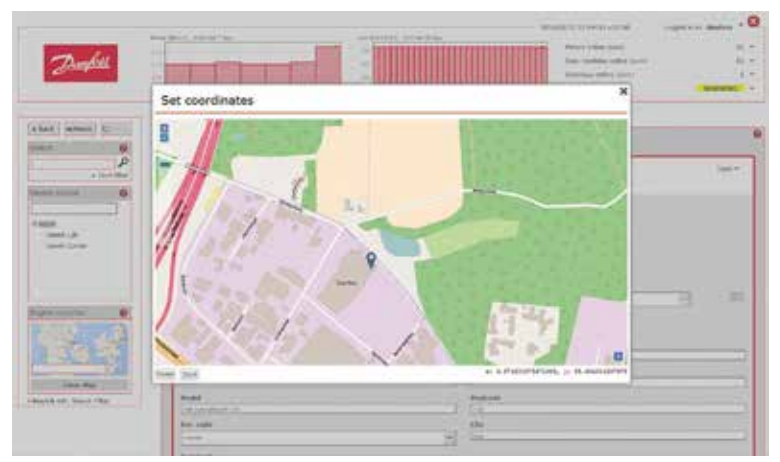

Abbildung 2.20: Koordinaten setzen

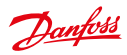

#### 2.11 Netzwerktopologie

Die Netzwerktopologie bietet Informationen zur Struktur der Anschlüsse innerhalb des (physischen) Netzwerks von Geräten (Messgeräte, Kommunikationsmodule, Gateways). Die Netzwerktopologie kann als Knotenstrukturdiagramm oder Knotenkreisdiagramm veranschaulicht werden.

Nach Anklicken der entsprechenden Funktion in der Listenansicht bzw. Detailansicht der Messgeräte, Kommunikationsmodule oder Gateways öffnet sich ein Widget, das eine animierte Grafik für die Netzwerktopologie des ausgewählten Geräts anzeigt.

Das Hauptfenster kann durch das Topologie-Widget verdeckt werden. Es kann innerhalb des Browserfensters neu positioniert werden, um das Hauptfenster wieder sichtbar zu machen.

Werden weniger als zehn Geräte angezeigt, wird standardmäßig das Knotenkreisdiagramm verwendet. Werden mehr als zehn Geräte angezeigt, wird standardmäßig das Knotenstrukturdiagramm verwendet. Der Benutzer kann anhand der Schaltflächen in der unteren rechten Ecke des Widgets zwischen beiden Diagrammarten wechseln.

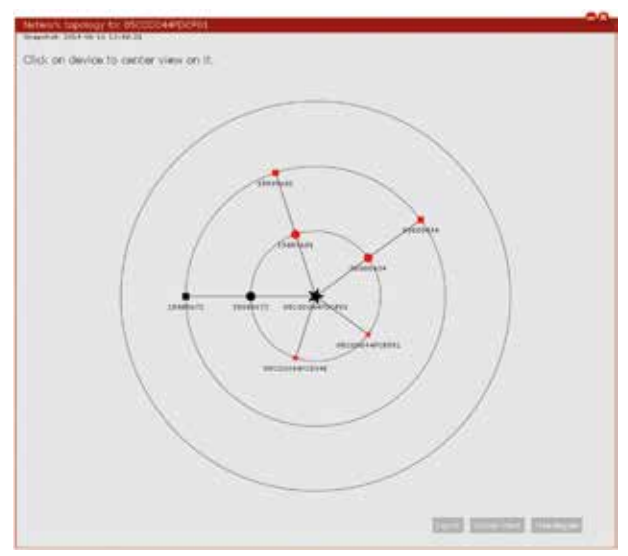

Abbildung 2.21: Netzwerktopologie: Knotenkreisdiagramm

Im **Knotenkreisdiagramm** bezeichnet ein kleines Viereck ein Messgerät, ein Kreis ein Kommunikationsmodul und ein Stern ein Gateway. Der größere Stern bezeichnet das Master-Gateway für den Netzwerkbereich. Die Farbe des Symbols gibt den Gerätestatus an (schwarz = online, rot = offline). Durch Anklicken der Geräte-ID (nicht des Symbols!) kann der Benutzer das Diagramm auf das ausgewählte Gerät richten.

Durch Anklicken eines der Symbole (Viereck, Kreis, Stern) öffnet sich ein weiteres Pop-up, das den aktuellen Gerätestatus und den Zeitstempel der letzten Verbindung zum Gerät (*zuletzt online*) anzeigt. Bei Messgeräten wird zudem der Zeitstempel des Empfangs des letzten Datensatzes für die entsprechenden Register angezeigt (*letzte Messung*). Durch Anklicken der *im Pop-up angezeigten* Geräte-ID wird die Detailansicht des entsprechenden Geräts im Hauptfenster angezeigt.

Dantoss

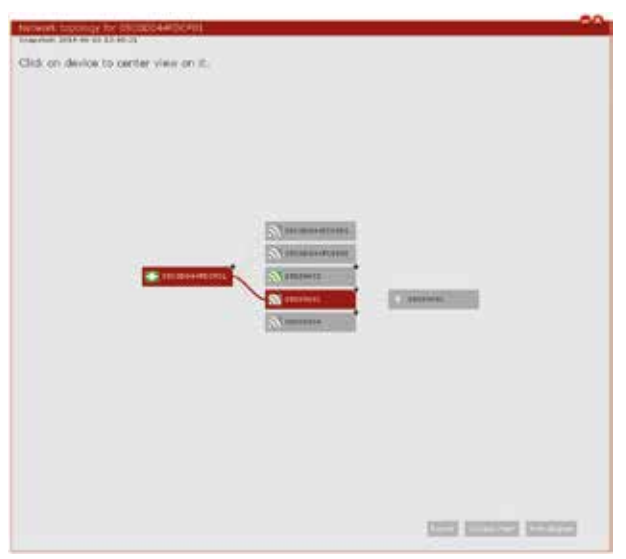

Abbildung 2.22: Netzwerktopologie: Knotenstrukturdiagramm

Im **Knotenstrukturdiagramm** wird die hierarchische Struktur der verbundenen Geräte veranschaulicht. Diese Art der Veranschaulichung ist für eine große Zahl verbundener Geräte dem Knotenkreisdiagramm vorzuziehen. Das Knotenstrukturdiagramm ist auf das ausgewählte Gerät gerichtet. Die komplette Struktur kann innerhalb des Widgets über Drag and Drop verschoben werden.

Jedes Gerät wird durch ein Rechteck dargestellt, das mit der Geräte-ID markiert ist. Ein Plus-Symbol (+) in der oberen rechten Ecke eines Vierecks gibt an, dass mehrere Geräte verbunden sind. Durch Klicken auf das Viereck werden angeschlossene Untergeräte ein- bzw. ausgeblendet. Indem man mit dem Mauszeiger über das Viereck fährt, öffnet sich ein Pop-up, das den aktuellen Online-Status des Geräts und den Zeitstempel der letzten Verbindung zum Gerät (zuletzt online) anzeigt. Bei Messgeräten wird zudem der Zeitstempel des Empfangs des letzten Datensatzes für die entsprechenden Register angezeigt (*letzte Messung*). Durch Anklicken der *im Pop-up angezeigten* Geräte-ID wird die Detailansicht des entsprechenden Geräts im Hauptfenster angezeigt.

Topologieinformationen können in eine CSV-Datei **exportiert** werden. Nach Klicken auf die Schaltfläche Export (exportieren) in der unteren rechten Ecke des Widgets steht die CSV-Datei zum Download bereit.

Die folgende Notation wird zur Anzeige der Topologieinformationen verwendet: Von rechts nach links werden das übergeordnete Gerät und die verbundenen Untergeräte aufgeführt und dabei durch <--- getrennt. Geräte werden anhand ihrer Geräte-IDs identifiziert. Jeder Pfad innerhalb des Netzwerks, das das Gerät beinhaltet, für das die Topologie abgefragt wurde, wird durch eine Zeile in der CSV-Datei repräsentiert.

Beispiel:

```
05C0D044FCE951 <-- 05C0D044FDCF01
05C0D044FCE94E <-- 05C0D044FDCF01
15889672 <-- 15889672 <-- 05C0D044FDCF01
15889681 <-- 15889681 <-- 05C0D044FDCF01
00000434 <-- 00000434 <-- 05C0D044FDCF01
```

Wurde einem Gerät eine SAP-Equipment-ID zugeordnet, wird diese in Klammern hinter der Geräte-ID angegeben (Beispiel: 05C0D044FCE951 (SAP143-3455564)).

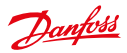

#### 2.12 Kopfzeile konfigurieren

#### 2.12.1 Diagramme

Der Inhalt beider Diagramme im Kopfbereich kann von jedem Benutzer (Manager) angepasst werden. Der Benutzer klickt auf den kleinen schwarzen Pfeil 🐨 in der oberen Rechte Ecke iedes Diagramms, woraufhin sich die Toolbox öffnet. Anschließend ist die Funktion "Einstellungen" auszuwählen.

Ein Pop-up-Fenster erscheint. Durch Klicken auf die Optionsschaltfläche kann der Benutzer zwischen Werten im Zusammenhang mit dem Verbrauch (Bereich) und Werten im Zusammenhang mit Betriebsparametern (Überwachung) wählen, die im Diagramm angezeigt werden sollen. Diese Werte sind dann über die Auswahlliste verfügbar. Die Aufteilung der Werte umfasst den Gesamtverbrauch bzw. den Verbrauch für einzelne Register von Strom, Wasser oder Gas.

👔 Bitte beachten Sie, dass nur Werte von Summenregistern zur Anzeige in Diagrammen zur Verfügung stehen.

Die Übersicht umfasst eine breite Palette von Parametern zur Systemüberwachung, die für Administratoren, den Support oder den Verkauf relevant sind (zum Beispiel Status der verbundenen Messgeräte, Auslastung der SonoEnergy-Plattform, Tarifnutzung oder Nutzung des Endbenutzerportals). Eine vollständige Liste der verfügbaren Überwachungswerte ist im Anhang zu finden (siehe Abschnitt Verfügbare Überwachungswerte). Der Zeitrahmen kann in der zweiten Auswahlliste ausgewählt werden.

Es werden nur Werte von Geräten angezeigt, für die der Manager über Berechtigungen verfügt.

#### 2.12.2 Systemzustand

Auf der rechten Seite der Kopfzeile können drei weitere Werte und eine Statusmeldung (vierte Zeile) konfiguriert werden. Hinter jedem Wert befindet sich ein kleiner schwarzer Pfeil. Durch Anklicken des Pfeils wird die Funktion Settings (Einstellungen) angezeigt. Klickt man auf diese Funktion, öffnet sich ein Pop-up, das die Auswahl der Parameter (die ersten drei Zeilen) bzw. der Geräteklasse (vierte Zeile) zur Überwachung ermöglicht. Weitere Informationen finden Sie in den Abschnitten Online-Status von Geräten und Konfiguration von Überwachungsgruppen.

🧪 Durch Klicken auf die Statusmeldung in der vierten Zeile gelangt man zur weiteren Analyse zu Alarme/Ereignisse -> Ereignisprotokoll

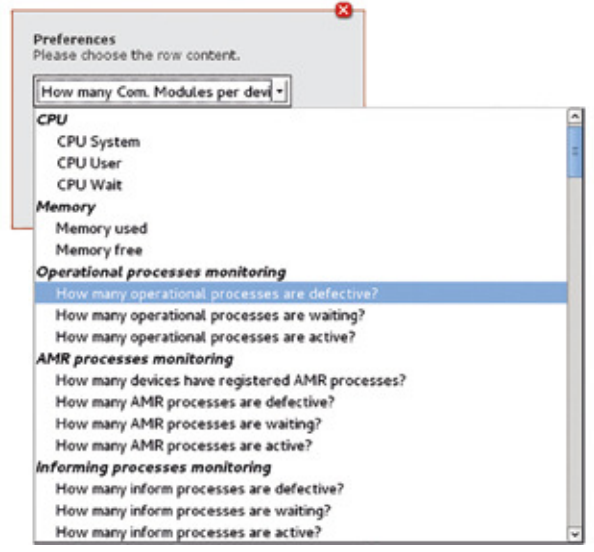

Abbildung 2.23: Konfiguration der Kopfzeile

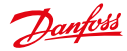

## 3 Messgeräte

#### 3.1 Listenansicht der Messgeräte

Die Listenansicht für Messgeräte zeigt Daten zu allen im System registrierten Messgeräten an. Diese Daten können durchsucht und gefiltert sowie exportiert und bearbeitet werden. Verfügbare Filterbefehle sind im Abschnitt Listansicht der Messgeräte im Anhang zu finden.

| a states |     | AMap   [.2 Add res      | -     |                   |                   |          |                  |                 |
|----------|-----|-------------------------|-------|-------------------|-------------------|----------|------------------|-----------------|
|          |     |                         |       |                   |                   |          |                  | Rade #          |
| Secolar. | -   | Delta D                 | 24    | Seld table        | 7,614             | Tetto    | Dere             | 0.04            |
| 0        |     | MINING !!               | -6-   |                   | Dubits/Summer 10  | entre :  |                  | Depert_R&F      |
| Ó        |     | 000000                  | +6.81 |                   |                   | Parties. |                  | Dense, 881      |
| Ċ.       | 12  | #K108K80                | -84   | 01200000          | Lands - Dy 2310   | Patrix . | 1.1              | LBD c7M at c18  |
| 0        | 11  | Interest and            | -     | \$380082          | Londo - Gr 8785   | entin .  | mail to come     | Labimater       |
| 0        | 13  | 14873431                | -640  |                   | Landa - Gy (210)  | 1000     |                  | LAD +110 at +10 |
| 1        | 13  | HALFTON !!              | -8.00 |                   |                   | Falles . |                  | Draws_881       |
| ė.       | 123 | #101173x7v1x04x3040     | -     |                   | Londo-Dy Head Be  | Ballon - |                  | Root            |
| a        | 12  | #TELEOR/JACK/Southle    | -2.00 | Philadeliki State | Loom + 6y 2310 -  | Filter - |                  | 1008            |
| 0        | 82  | #Trais/Mascots/actes    | -6.00 |                   | Lands-Or Post Se  | * Mine   |                  | ROOT            |
| 0        | 122 | #THERMOMETERS AND       |       |                   | Louis-by Hud Br   | Pallon . |                  | HOOT .          |
| 0        | 11  | ATT AUTOMOLICARITY CTAT | -94   |                   | Locks-Dy multie   | +etci :  |                  | 8007            |
|          | 12  | 1100000.438             | -0.0  | 12080340          | Lot 81 - Gy 5.110 | -        |                  | 1001            |
| Ó.       | 11  | 1380389%LOG             | 16.00 | 12002000          | Firmdan 64 Yow(1  | vent     | stade to contra- | 8001            |
| 2        | 122 | 00000643                | -6.8  | 100000            | Louis + 6y 2110   | -        |                  | Dian,MI         |

Abbildung 3.1: Listenansicht der Messgeräte

#### Die folgenden Daten können angezeigt werden:

```
Messgeräte-ID; Status; Bereich; Lieferpunkt; Messwert; Management-Status;
Maßeinheit; Zuletzt online; Letzter Datensatz; Typ; Gruppe; Messgerät-Sicher-
heits-ID; SAP-Equipment-ID; Firmware-Version; Inventarstatus; Standort; Geräte-
bezeichnung; Versorgung
```

Ab Version 9.0 werden Listenansichten sukzessive neu implementiert. Den Anfang macht dabei die Listenansicht für Messgeräte. Die neuen allgemeinen Funktionen werden im Abschnitt Listenansichten >= 9.0 beschrieben.

#### 3.1.1 Bereich und Online-Status

In der Spalte Status wird der Status des Messgeräts durch die folgenden Icons dargestellt. Ist ein Icon grau, ist das entsprechende Messgerät offline.

| ?        | Messgerät ohne Bereich und Register ist online | 111.           | Kälte-Messgerät online          |
|----------|------------------------------------------------|----------------|---------------------------------|
| 4        | Strom-Messgerät online                         | 61             | Öl-Messgerät online             |
| <u>.</u> | Gas-Messgerät online                           | N <sub>2</sub> | Messgerät für Stickstoff online |
| ॐ        | Kaltwasser-Messgerät online                    | BAR            | Messgerät für Druckluft online  |
| =        | Warmwasser-Messgerät online                    | 63             | Messgerät für Dampf online      |
| A        | Wärmemessgerät online                          |                |                                 |
|          |                                                |                |                                 |

Der Status eines Geräts wechselt von online zu offline, wenn für eine gewisse Zeitspanne keine Kommunikation mit dem Gerät erfasst wurde. Diese Zeitspanne beträgt standardmäßig 35 Stunden. Dieser Wert ist konfigurierbar. Fährt man mit dem Mauszeiger über ein Symbol, zeigt eine Kurzinfo den Zeitstempel der letzten Kommunikation mit dem Messgerät an.

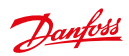

#### 3.1.2 Zählerstände

Für jedes Gerät wird der Messwert angezeigt (Spalte *Messwert*). Standardmäßig ist dies der Wert des Registers mit der kleinsten OBIS-ID – in der Regel ein Register, das den Gesamtverbrauch enthält. Vom Administrator kann eingestellt werden, welches Register in der Spalte angezeigt werden soll. Wird das Register nicht vom Kommunikationsmodul bereitgestellt, wird der Wert 0 angezeigt.

Fährt man mit dem Mauszeiger über den Messwert, wird die OBIS-Kennzahl, für die der Wert registriert wurde, angezeigt.

#### 3.1.3 Zeitstempel

Die Spalte *Letzter Datensatz* zeigt die Zeit an, zu der der aktuellste Datensatz für das vorgenannte Register erfasst wurde. Wird ein neues Messgerät registriert, gibt der Zeitstempel die Zeit der Registrierung der ersten Ablesung an. Diese erste Ablesung wird vom Benutzer über die SonoEnergy-Systemsteuerung eingetragen oder über MDM/ SAP erfasst.

Die Spalte Zuletzt online zeigt einen Zeitstempel für den Zeitpunkt der Erfassung der letzten Kommunikation mit dem Messgerät an.

#### 3.1.4 Netzwerktopologie

Durch Klicken auf die Funktion Anzeigen in der Spalte Topologie öffnet sich ein Widget, das eine Veranschaulichung der Netzwerktopologie für das ausgewählte Messgerät anzeigt (siehe Abschnitt Netzwerktopologie). Die Hintergrundfarbe des Felds und ein Hinweis zeigen an, ob Topologiedaten verfügbar sind (grün) oder nicht (rot). Der Filterbefehl #topology=yes | no kann auch genutzt werden, um nach Geräten mit oder ohne Topologiedaten zu filtern.

#### 3.1.5 Versorgungsstatus

Einige Messgeräte verfügen über eine Fernumschaltung. Der Bediener kann anhand dieser Funktion die Versorgung mit Verbrauchsgütern aus der Ferne unterbrechen. Um die Versorgung wieder zu aktivieren sind zwei Schritte notwendig: 1. Die Versorgung wird über Fernumschaltung aktiviert. 2. Die Versorgung wird lokal am Messgerät erneut aktiviert (über einen physischen Schalter). Dies ist eine Sicherheitsmaßnahme. Sie dient der Verhinderung einer versehentlichen Einschaltung von Geräten über den Fernschalter.

Der Versorgungsstatus von Messgeräten wird durch die folgenden Symbole in der Spalte Versorgung angezeigt:

- Die Versorgung wird sowohl über Fernschaltung als auch lokal aktiviert.
- Die Versorgung wird über Fernschaltung aktiviert, muss aber auch lokal aktiviert werden.
- Die Versorgung wird über Fernschaltung aktiviert und kann nicht lokal aktiviert werden.
- **1** Die Statusinformation, ob die Versorgung lokal am Messgerät aktiviert wurde, wird nicht automatisch aktualisiert, sondern nur nach Ausführung der DCT "Schalter-/Ventilstatus" (in der Toolbox der Messgerät-Detailansicht).

Um die Versorgung aus der Ferne zu aktivieren bzw. zu deaktivieren, stehen die DCT Schalter Einschalten und Schalter ausschalten zur Verfügung. Beide DCT können auch als Makro ausgeführt werden.

#### 3.2 Standardfunktionen in der Listenansicht der Messgeräte

Die folgende Funktion ist verfügbar:

#### 3.2.1 Regelverwaltung

Regeln zur Prüfung und Schätzung können Registern in verschiedenen Messgeräten zugeordnet werden. Eine genaue Beschreibung dieser Funktion finden Sie im Abschnitt *Registerkonfiguration: Zuordnung von Regeln zur Schätzung und Prüfung zu Registern in verschiedenen Messgeräten.* 

#### 3.3 Detailansicht eines Messgeräts

Alle gerätespezifischen Daten für ein Messgerät werden in der Detailansicht angezeigt. Um zur Detailansicht zu gelangen, klickt der Benutzer auf die ID des entsprechenden Messgeräts in der Listenansicht Messgerät -> Messgeräteansicht.

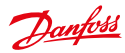

#### Bedienungsanleitung

#### SonoEnergy-Systemsteuerung

| Text of                                                                                                    | ······································                                                                                                    |      |                                                                  |                                                                                                    |                                                                                                    |                                        |                                                                                            |                                                                                                    |                          |                                                                                        | 110                                            |   |
|----------------------------------------------------------------------------------------------------|----------------------------------------------------------------------------------------------------|------|------------------------------------------------------------------|----------------------------------------------------------------------------------------------------|----------------------------------------------------------------------------------------------------|----------------------------------------|--------------------------------------------------------------------------------------------|----------------------------------------------------------------------------------------------------|--------------------------|----------------------------------------------------------------------------------------|------------------------------------------------|---|
| 11 100                                                                                                    | aparagrag                                                                                                    |      | -                                                                | -                                                                                                    |                                                                                                    |                                        |                                                                                            |                                                                                                    | i de                     |                                                                                        |                                                | - |
| nester top<br>Recht<br>All Brech<br>Mage, der<br>Tes Aller<br>All Brech<br>Aller<br>Aller<br>Ale                                                                                                    | 44<br>4<br>4<br>4<br>4<br>4<br>4<br>4                                                                                                    |      | ire<br>bi<br>bire<br>bire<br>bire<br>bire<br>bire<br>bire<br>bir |                                                                                                    | folio E se gete<br>fergetar dire<br>Last deterrit<br>light read<br>(25. enter in<br>Generative ()<br>CT failur<br>Devoi Lonky                                                                                                    | ildan<br>Ni<br>Ni                      |                                                                                            |                                                                                                    |                          | 390-0                                                                                  | 17 11 241<br>- 17 11 241                       |   |
|                                                                                                    | m (8-8.36.3.18*235)                                                                                                    |      |                                                                  |                                                                                                    |                                                                                                    |                                        |                                                                                            |                                                                                                    | -                        |                                                                                        | a 165 days                                     | 1 |
| •                                                                                                    |                                                                                                    | 1.77 | -11                                                              | .9,44,-2                                                                                                    | 1445                                                                                                    | -0.000                                 |                                                                                            |                                                                                                    |                          | 64<br>1.4 - 200                                                                        | a nic day                                      |   |
|                                                                                                    | n (1-5.36.3.10°233)<br>n (1-5.36.3.10°233)<br>n (1-5.36.3.10°233)<br>n (1-5.36.3.10°233)                                                                                                    |      | -et                                                              | 1)-11<br>Thursda                                                                                                    | 9249<br>44                                                                                                    | - Event                                | in the set                                                                                 |                                                                                                    |                          | 54<br>1.11 - 2111                                                                      | 4 365 660<br>16.07                             | • |
|                                                                                                    | an (9-0.30.3.10°253)<br>and an and an an an an an an an an an an an an an                                                                                                    |      | 101                                                              | North<br>State                                                                                                    | (1.4)<br>ed.                                                                                                    | -Cost<br>Larg                          | iter<br>Mare<br>a                                                                          | are of the second                                                                                  |                          | in<br>1917 - 2004<br>Differ -<br>2010-1-10                                             | 4 365 860<br>                                  | • |
|                                                                                                    | an (H-B.N.J.LP 255)<br>and an and a second second sec                                                                                                    |      | 11<br>10%                                                        | 11-11<br>21-21-00<br>21-21-00                                                                                                    | 9.49<br>40.<br>40.20.044<br>40.20.044                                                                                                    | -Look<br>Jacob<br>El                   | -                                                                                          |                                                                                                    |                          | lan<br>Data<br>Sata Sata<br>Sata Sata                                                  | 1.007<br>10.077                                | • |
| +                                                                                                    | n (F-6363.14°251)<br>n (F-6363.14°251)<br>n (F-6363.14°251)<br>n (F-6363.14°251)<br>n (F-6363.14°251)<br>Norther (F-6363.14°251)<br>Norther (F-6363.14°251)<br>Norther (F-6363.14°251)<br>Norther (F-6363.14°251)                                                                                                    |      | 2 2 2 5 5                                                        | 11-11<br>Moreau<br>21-21-00<br>21-21-00                                                                                                    | 10-10<br>40<br>40 (20 (40 (40 (40 (40 (40 (40 (40 (40 (40 (4                                                                                                    | - Lool<br>Lool<br>Lool<br>Lool<br>Lool | 11 11 11 11 11 11 11 11 11 11 11 11 11                                                     | and<br>A<br>A<br>A<br>A<br>A<br>A<br>A<br>A<br>A<br>A<br>A<br>A<br>A<br>A<br>A<br>A<br>A<br>A<br>A | 1.00 - 1<br>1.00<br>1.00 | 140<br>2400<br>2400-240<br>2400-240                                                    | 1 165 days<br>16 167<br>14 16 161<br>24 16 161 |   |
| ■ 100 mm = 100 mm = 100 mm                                                                                                    | an (1-2.34.3.14°233)<br>mark and a second second seco                                                                                                    |      | 2 2 2 2 5 5                                                      | 10.00<br>20.00<br>20.000 |                                                                                                    | -Look<br>Lines<br>D                    | -                                                                                          | an<br>An<br>An<br>An<br>An<br>An<br>An<br>An<br>An<br>An<br>An<br>An<br>An<br>An                   | 1000<br>1000<br>1        | 14<br>14<br>15<br>15<br>15<br>15<br>15<br>15<br>15<br>15<br>15<br>15<br>15<br>15<br>15 | 4 165 days<br>16 197                           |   |
| <ul> <li>← 1</li> <li>← 1</li> <li>← 1</li> <li>← 1</li> <li>← 1</li> <li>← 1</li> <li>← 1</li> <li>← 1</li> <li>← 1</li> <li>← 1</li> <li>← 1</li> <li>← 1</li> <li>← 1</li> <li>← 1</li> <li>← 1</li> <li>← 1</li> <li>← 1</li> <li>← 1</li> <li>← 1</li> <li>← 1</li> <li>← 1</li> <li>← 1</li> </ul>                                                                                                    | n ()-636.3.67251)<br>n ()-636.3.67251)<br>n ()-636.3.67251<br>n ()-636.3.67251<br>n ()-636.3.7251<br>n ()-636.3.72511<br>n ()-636.3.7251<br>n ()-636.3.72511<br>n ()-636.3.72511<br>n ()-636.3.7                                                                                                    |      | 5 5 5 5 5 5                                                      | 11-11<br>20-21-00<br>20-21-00<br>20-21-00<br>20-21-00<br>20-21-00<br>20-21-00<br>20-21-00                                                                                                    | 100<br>40<br>41 (2004)<br>41 (2004)<br>41 (2004)<br>41 (2004)<br>41 (2004)<br>41 (2004)                                                                                                    | -Lood<br>Linea<br>Linea<br>Linea       | -                                                                                          | an<br>an<br>ann<br>ann<br>ann<br>ann                                                               | 1000 - 10<br>1000 - 10   | Left rest<br>Date<br>Dates<br>Dates 12                                                 | 1 101 days<br>10 107<br>14 100 01<br>24 20 01  |   |
| <ul> <li>↓ = 0</li> <li>↓ = 0</li> <li< td=""><td>na (F-CALLAR 201)<br/>Internet<br/>Marcana Marca<br/>Marcana Marcana<br/>Marcana Marcana<br/>Marcana Marcana<br/>Marcana Marcana<br/>Marcana Marcana<br/>Marcana Marcana<br/>Marcana Marcana<br/>Marcana Marcana<br/>Marcana<br/>Marcan</td><td></td><td>2 2 2 2 2 5 5 5 5</td><td>11-11<br/>2023-00<br/>2023-00<br/>2023-00<br/>2023-00<br/>2023-00<br/>2023-00<br/>2023-00<br/>2023-00<br/>2023-00<br/>2023-00</td><td>11.01<br/>40<br/>41 20 40<br/>41 20 40<br/>410</td><td>-Look<br/>Look<br/>El</td><td>11 11<br/>1<br/>1<br/>1<br/>1<br/>1<br/>1<br/>1<br/>1<br/>1<br/>1<br/>1<br/>1<br/>1<br/>1<br/>1<br/>1<br/>1</td><td>ant<br/>Mencole<br/>Mencole</td><td>100 - 1<br/>1<br/>1</td><td>Let 2000<br/>Date:<br/>2003-04-02</td><td>1 16.7 Augu<br/>16.97</td><td></td></li<></ul> | na (F-CALLAR 201)<br>Internet<br>Marcana Marca<br>Marcana Marcana<br>Marcana Marcana<br>Marcana Marcana<br>Marcana Marcana<br>Marcana Marcana<br>Marcana Marcana<br>Marcana Marcana<br>Marcana Marcana<br>Marcana<br>Marcan |      | 2 2 2 2 2 5 5 5 5                                                | 11-11<br>2023-00<br>2023-00<br>2023-00<br>2023-00<br>2023-00<br>2023-00<br>2023-00<br>2023-00<br>2023-00<br>2023-00                                                                                                    | 11.01<br>40<br>41 20 40<br>41 20 40<br>410 | -Look<br>Look<br>El                    | 11 11<br>1<br>1<br>1<br>1<br>1<br>1<br>1<br>1<br>1<br>1<br>1<br>1<br>1<br>1<br>1<br>1<br>1 | ant<br>Mencole<br>Mencole                                                                          | 100 - 1<br>1<br>1        | Let 2000<br>Date:<br>2003-04-02                                                        | 1 16.7 Augu<br>16.97                           |   |

Abbildung 3.2: Detailansicht eines Messgeräts

#### 3.3.1 Zuletzt online

Der Zeitpunkt der Erfassung der letzten Kommunikation mit dem Messgerät (siehe Abschnitt Zeitstempel) wird in der oberen linken Ecke der Detailansicht angezeigt.

#### 3.3.2 Kennzeichnung

In der grauen Leiste im oberen Bereich der Detailansicht werden die Kennzeichnungsnummern der Geräte angezeigt. Dabei handelt es sich um die Messgeräte-ID (siehe Abschnitt *Messgeräte-ID*), den (optionalen) Lieferpunkt (siehe Abschnitt *Lieferpunkt*) und die SAP-ID.

Zudem wird die ID des mit dem Messgerät verbundenen Kommunikationsmoduls angezeigt. Durch Klicken auf die ID öffnet sich die Detailansicht des entsprechenden Kommunikationsmoduls (siehe Abschnitt *Detailansicht eines Kommunikationsmoduls*).

#### 3.3.3 Online-Status, Versorgungsstatus

Der Online-Status (siehe Abschnitt Bereich und Online-Status) wird durch ein Icon links neben der Messgeräte-ID angegeben. Ist das Icon grau, ist das Messgerät offline.

Der Versorgungsstatus (siehe Abschnitt Versorgungsstatus) wird durch ein Icon rechts der Messgeräte-ID angegeben, vorausgesetzt das Messgerät unterstützt diese Funktionalität.

#### 3.3.4 Globale Informationen

Die globalen Informationen des Messgeräts (Stammdaten) werden in der linken Spalte der Detailansicht angezeigt. Des Weiteren wird die *Gesamtzahl* der allen Registern des Messgeräts zugeordneten Regeln zur Prüfung und Schätzung angezeigt (siehe Abschnitt *Regeln zur Prüfung und zur Schätzung*).

#### 3.3.5 Registerspezifische Informationen

In der Auswahlliste *Register auswählen* im rechten Bereich kann der Benutzer aus allen konfigurierten Registern des Messgeräts auswählen. Die Werte der ausgewählten Register werden dann in den Feldern *Umrechnung, Obis, Letzter Datensatz* angezeigt. *Messwert, Erste Messwertablesung, CT-Faktor* sowie Diagramme werden im unteren Bereich des Hauptfensters angezeigt.

Vier Diagramme geben die Verbrauchswerte für vier verschiedene Zeiträume für das ausgewählte Register an: die letzten 24 Stunden, die letzten 7 Tage, die letzten 30 Tage, die letzten 365 Tage.

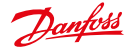

Ein Diagramm ist unten in der Detailansicht sichtbar. Mit Hilfe der Pfeile links und rechts der sichtbaren Diagramme kann zu weiteren Diagrammen geblättert werden.

Durch Klicken auf das kleine Diagrammsymbol in der rechten Ecke des Diagramms kann der Benutzer zwischen der Anzeige von relativen Werten und der Anzeige von kumulierten relativen Werten wechseln.

Durch Klicken auf das Zoom-Symbol wird das Diagramm als Widget außerhalb der SECP angezeigt. Die Größe des Widgets kann verändert werden und das Widget kann auf dem Bildschirm nach Belieben positioniert werden. Innerhalb des Widgets sind weitere Funktionen verfügbar:

- Die Auflösung der X-Achse kann anhand des Schiebereglers über dem Diagramm verändert werden.
- Durch Klicken auf den Pfeil über dem Diagramm lässt sich das Diagramm als Bild (in PNG-, JPG-, SVG-, PDF-Format) speichern, die Daten können (in CSV-, XLSX-Format) exportiert oder das Diagramm kann gedruckt werden.

Die Diagramme können Rohdaten anzeigen bzw. Daten, die geprüft wurden und für die ein Wertersatz vorgenommen wurde. Letztere Option erfordert die Verwendung der VEE-Komponente (siehe Kapitel VEE – Prüfen, Schätzen und Bearbeiten). Welche Art von Daten angezeigt wird, wird während der Projekteinrichtung konfiguriert. Werden VEE-Daten verwendet, werden stets relative Werte angezeigt, d. h. die Daten werden immer in Balkendiagrammen angezeigt. Werden Rohdaten verwendet, werden relative Werte in Balkendiagrammen und absolute Werte in Liniendiagrammen angezeigt.

#### 3.3.6 Gerätekonfiguration

Nach dem Anklicken der Schaltfläche Anzeigen nach Gerätekonfiguration werden die Geräteparameter in einem Pop-up angezeigt. Welche Paramater angezeigt werden, hängt vom Gerätetyp ab.

|                                         | 6          |
|-----------------------------------------|------------|
| Electricity meter                       |            |
| Device parameter                        |            |
| Boller/Heating Programm                 | <b>_</b> i |
| Breaker/Valve Status                    |            |
| Data Collector ID                       |            |
| Device address                          |            |
| 3P address or DNS name, Server 3D (SML) |            |
| Device Identifier                       |            |
| Feeder Id                               |            |

Abbildung 3.3: Detailansicht eines Messgeräts: Geräteparameter

Im Feld Load Limitation Threshold (Grenzwert Lastbegrenzung) im Geräteparameter-Pop-up steht der Wert 0 für Watt und der Wert 1 für Ampere.

#### 3.3.7 Regeln zur Prüfung und Schätzung

Die Gesamtzahl der allen Registern des Messgeräts zugeordneten Regeln zur Prüfung und Schätzung (siehe Kapitel VEE – Prüfen, Schätzen und Bearbeiten) wird in der linken Spalte der Detailansicht angezeigt.

Nach Anklicken des Links Anzeigen <Nummer> Regel(n) öffnet sich ein Pop-up. In diesem Pop-up werden die zugewiesenen Regeln pro Register angezeigt.

Auf der linken Seite werden alle auf diesem Messgerät konfigurierten Register angezeigt. Nachdem eines der Register ausgewählt wurde, werden auf der rechten Seite alle VEE-Regeln angezeigt, die diesem Register zugewiesen wurden.

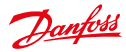

#### 3.3.8 AMR-Prozesse und Alarme/Ereignisse

Im unteren Bereich der Detailansicht werden zwei Listen angezeigt.

| view rules    |                                                                                                    |       |
|---------------|----------------------------------------------------------------------------------------------------|-------|
| legiteri      |                                                                                                    |       |
| 1-01.8715258  | Tablinity raise                                                                                                    |       |
| 1-0181-255    | Antoine 11 arr \$ 1.75                                                                                                    |       |
| 1-0.2.8.0*295 | 1/ a communities parents                                                                                                    |       |
| 1-0.2.8.1+295 | - A contract of the second second sec |       |
| 1-0.2.8.2*295 |                                                                                                    |       |
| 1-0.8.8.0+295 |                                                                                                    |       |
| 1-07.8.0*255  |                                                                                                    |       |
| 1-0-8-8-0*255 |                                                                                                    |       |
| 1-1-2.9.0*255 |                                                                                                    |       |
|               |                                                                                                    |       |
|               |                                                                                                    |       |
|               |                                                                                                    |       |
|               |                                                                                                    |       |
|               | Torbindian colo                                                                                                    |       |
|               | anapusa and data                                                                                                    |       |
|               |                                                                                                    | 20044 |

Abbildung 3.4: Detailansicht eines Messgeräts: VEE-Regeln

Die Liste auf der linken Seite gibt die letzten sechs mit dem Messgerät bzw. dem verbundenen Kommunikationsmodul in Zusammenhang stehenden AMR-Prozesse an. Die folgenden Daten werden angezeigt: Prozess-ID; Prozess; Status; Fortschritt; Prozessinitialisierung

Ein Klick auf die Listenüberschrift (*AMR Processes (AMR-Prozesse*)) öffnet die Listenansicht für Prozesse (siehe Abschnitt *Listenansicht der Prozesse*), die nach den IDs des Messgeräts und des verbundenen Kommunikationsmoduls (sichtbar im Suchfeld) gefiltert wird.

Die Liste auf der rechten Seite gibt die letzten sechs mit dem Messgerät bzw. dem verbundenen Kommunikationsmodul in Zusammenhang stehenden Alarme bzw. Ereignisse an. Die folgenden Daten werden angezeigt: Ebene; Status; Alarm-Code; Ticket; Date (Datum)

Ein Klick auf die Listenüberschrift (*Ereignisse/Alarme*) öffnet die Listenansicht für Alarme/Ereignisse (siehe Abschnitt *Listenansicht für Alarme und Ereignisse*), die nach den IDs des Messgeräts und des verbundenen Kommunikationsmoduls gefiltert wird.

Die Liste wird alle 10 Sekunden aktualisiert.

#### 3.4 Standardfunktionen für Messgeräte in der Detailansicht

Die Toolbox enthält eine Auswahlliste mit verfügbaren Funktionen für das Messgerät. Auf sie kann zugegriffen werden, wenn man auf den kleinen schwarzen Pfeil **v** in der oberen rechten Ecke der Detailansicht klickt. Die Standardfunktionen für alle Messgeräte sind:

#### 3.4.1 Raw data export (Rohdatenexport)

Rohverbrauchsdaten des Messgeräts werden in CSV-Format exportiert (siehe Abschnitt Rohdaten ansehen, exportieren und bearbeiten).

#### 3.4.2 Raw data view (Rohdatenansicht)

Rohverbrauchsdaten des Messgeräts können angesehen und bearbeitet werden (siehe Abschnitt Rohdaten ansehen, exportieren und bearbeiten).

#### 3.4.3 CSV-Import

Messgerätdaten können über CSV importiert werden (siehe Abschnitt Messgerätdaten importieren).

#### 3.4.4 Show Topology (Topologie anzeigen)

Die Netzwerktopologie des Messgeräts wird veranschaulicht (siehe Abschnitt Netzwerktopologie).

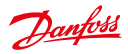

#### 3.4.5 Referenzmessgerät verwalten

Zu Zwecken der Datenprüfung kann einem Messgerät ein Referenzmessgerät zugewiesen werden, der Link zu einem bestehenden Referenzmessgerät kann gelöscht werden oder die Funktion eines Messgeräts und eines Referenzmessgeräts können getauscht werden (siehe Abschnitt *Verwaltung von Referenzmessgeräten*).

#### 3.4.6 Prozesse

Die Ansicht im Hauptfenster wechselt zu *Prozesse -> Betriebsprozesse* und die im Zusammenhang mit dem Messgerät stehenden Prozesse werden aufgeführt. Zur weiteren Verfügung werden die ID des Messgeräts und die ID des Kommunikationsmoduls im Suchfeld auf der linken Seite angezeigt.

#### 3.4.7 Alarme

Die Ansicht im Hauptfenster wechselt zu Alarme/Ereignisse -> Ereignisprotokoll und die im Zusammenhang mit dem Messgerät stehenden Alarme bzw. Ereignisse werden aufgeführt. Zur weiteren Verfügung werden die ID des Messgeräts und die ID des Kommunikationsmoduls im Suchfeld auf der linken Seite angezeigt.

#### 3.4.8 Bearbeiten

Es öffnet sich ein Bearbeitungsfenster für die Messgerätdaten (siehe Abschnitt Messgeräte bearbeiten).

#### 3.4.9 Seite neu laden

Der Inhalt der Seite wird mit den aktuellsten Daten neu geladen.

#### 3.4.10 Show Profiles (Profile anzeigen)

Auf einem Gerät konfigurierte Profile können angezeigt und bearbeitet werden. Nach dem Anklicken der Funktion öffnet sich ein Pop-up, in dem Profile und entsprechende Push-Konfigurationen (d. h. die Häufigkeit der Übertragung von Daten an SonoEnergy) angezeigt werden. Neue Register lassen sich durch Klicken auf die Schaltfläche *Add register (Register hinzufügen)* hinzufügen.

Es hängt vom Typ des entsprechenden Geräts ab, ob Profile und Push-Einstellungen zur Anzeige und Konfiguration verfügbar sind!

| values                                | Interval                                                                                       | i - 1                                                                                                    | Profile                                                                                                    |                                                                                                    | Snapshat (as al)                                                                                                    |                                                                                                    |
|---------------------------------------|------------------------------------------------------------------------------------------------|----------------------------------------------------------------------------------------------------|----------------------------------------------------------------------------------------------------|----------------------------------------------------------------------------------------------------|----------------------------------------------------------------------------------------------------|----------------------------------------------------------------------------------------------------|
| 15                                    | 0                                                                                              | 129-129                                                                                                    | 199.13                                                                                                    | 4.22*255                                                                                                    | 914-11-25 14:50-46<br>ET                                                                                                    |                                                                                                    |
| 15                                    | 0                                                                                              | 129-129                                                                                                    | 199.13                                                                                                    | 4.22*255                                                                                                    | 014-11-25 14:50:45<br>ET                                                                                                    | ł                                                                                                    |
| 15                                    | 0                                                                                              | 129-129                                                                                                    | 199.13                                                                                                    | 4.22*255                                                                                                    | 014-11-25 14:50:45<br>ET                                                                                                    |                                                                                                    |
|                                       | 86400                                                                                          | 129-129                                                                                                    | 199.13                                                                                                    | 4.19*251                                                                                                    | 014-11-25 14:50.45<br>ET                                                                                                    |                                                                                                    |
| 44                                    | 95-400                                                                                         | 129-129                                                                                                    | 199.13                                                                                                    | 4.19*255                                                                                                    | 014-11-25 14:50:46<br>FT                                                                                                    | 1                                                                                                    |
|                                       |                                                                                                |                                                                                                    | A01                                                                                                    | register                                                                                                    | 1000093440402162                                                                                                    | 10                                                                                                    |
| Prefile                               |                                                                                                | wal Jitter                                                                                                    | Target                                                                                                    | E                                                                                                    | Mede                                                                                                    |                                                                                                    |
| 129-129 199 134 17*255 (0101076611/7) |                                                                                                | 30                                                                                                    | 3064                                                                                                    | Loadprofile                                                                                                    | e retrieved from SCM                                                                                                    | Ł                                                                                                    |
| 129-129:199.134.19*255 (8181C76613FF) |                                                                                                |                                                                                                    | 30K-A                                                                                                    | Loadprofil                                                                                                    | e retrieved from SCM                                                                                                    | 1                                                                                                    |
| 129-129-199-134-22*255 (010107061679) |                                                                                                | 0                                                                                                    | 30K-P                                                                                                    | Loadprofil                                                                                                    | e retrieved from SCN                                                                                                    | 1                                                                                                    |
| 181C78613FF)                          | 8640                                                                                           | 0 0                                                                                                    | 30K-E                                                                                                    | Loadprofile                                                                                                    | e retrieved from SCM                                                                                                    |                                                                                                    |
|                                       |                                                                                                |                                                                                                    |                                                                                                    |                                                                                                    |                                                                                                    |                                                                                                    |
|                                       |                                                                                                |                                                                                                    |                                                                                                    |                                                                                                    |                                                                                                    |                                                                                                    |
|                                       | volaes<br>volaes<br>15<br>15<br>15<br>15<br>15<br>15<br>15<br>15<br>15<br>15<br>15<br>15<br>15 | Nation         Interval           values         interval           15         0           15         0           15         0           15         0           44         86400           44         86400           1010/00011/P(1)         8640           1010/00011/P(1)         8640           1010/00011/P(1)         8640           1010/00011/P(1)         8640 | Nation         Interval           15         0         129-129           15         0         129-129           15         0         129-129           15         0         129-129           44         86400         129-129           44         86400         129-129           1010/00511/07         900         20           1010/00511/07         900         20           1010/00512/07         1         0           1810/00613/87         86400         0 | Nax         Interval         Prefix           values         0         129-129-199.13           15         0         129-129-199.13           15         0         129-129-199.13           44         96400         129-129-199.13           44         96400         129-129-199.13           44         96400         129-129-199.13           15         0         129-129-199.13           44         96400         129-129-199.13           15         0         129-129-199.13           161         96400         129-129-199.13           1810/76011//1         96400         129-129-199.13           1810/76013/P1         64400         1394.6           1810/76013/P1         0         396.4 | value         laterval         Prefie           15         0         129-129-199-194-22*255         2           15         0         129-129-199-194-22*255         2           15         0         129-129-199-194-22*255         2           15         0         129-129-199-194-22*255         2           44         86400         129-129-199-134-19*255         2           44         86400         129-129-199-134-19*255         2           15         0         29-20*04         Losdspreint           101C70611//1         900         20         20%-4         Losdspreint           101C70611//1         0         20%-4         Losdspreint         1           101C70613/P7         86400         0         30%-6         Losdspreint | Name         Interval         Prefile         Stapschet (os. off)           15         0         129-120-199.134-22°25         252-120-199.134-22°25         252-120-199.134-22°25           15         0         129-129-199.134-22°25         252-129-199.134-22°25         252-129-199.134-22°25           15         0         129-129-199.134-22°255         252-129-199.134-22°255         252-129-199.134-22°255           44         86400         129-129-199.134-12°255         252-129-149-23-14:50-45         267           44         86400         129-129-199.134-12°255         252-129-149-23-14:50-45         277           1012-76611/7         900         20         20%-6         Loadgroffe refrieve distributing           1012-76611/7         900         20         20%-6         Loadgroffe refrieved from SCM           1012-76613/87         86400         0         30%-6         Loadgroffe refrieved from SCM           1012-76613/87         86400         0         30%-6         Loadgroffe refrieved from SCM           1812-78613/87         86400         0         30%-6         Loadgroffe refrieved from SCM |

Abbildung 3.5: Pop-up Profilkonfiguration eines Messgeräts

Der obere Teil des Pop-ups (Profilkonfiguration) gibt Informationen zu konfigurierten Profilen an. Es werden folgende Daten angezeigt:
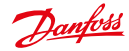

### **Bedienungsanleitung**

| Feld                                | Beschreibung                                                                                                    |
|-------------------------------------|----------------------------------------------------------------------------------------------------|
| Register                            | OBIS-Kennzahl, die dem Profil in SonoEnergy zugeordnet ist. (Hier werden Regeln zum Map-<br>ping-IN von OBIS-Kennzahlen angewendet, siehe Abschnitt <i>Mapping-IN von OBIS-Kennzahlen</i> .) |
| Max Values<br>(Höchstwerte)         | Maximale Anzahl der Werte, die erfasst werden.                                                                                                    |
| Intervall                           | Abtastintervall für Messdaten auf dem Gerät. In Sekunden angegeben.                                                                                                    |
| Profil                              | Anbieterspezifische Kennung (OBIS-Kennzahl) für das Profil.                                                                                                    |
| Snapshot (as of)<br>(Snapshot (ab)) | Zeitstempel der letzten Übertragung von Profildaten vom Gerät.                                                                                                    |

Im unteren Teil des Pop-ups (*Push-Konfiguration*) werden die entsprechenden Push-Konfigurationen mit den folgenden Daten angezeigt:

| Feld          | Beschreibung                                                                                                    |
|---------------|----------------------------------------------------------------------------------------------------|
| Profil        | Anbieterspezifische Kennung (OBIS-Kennzahl) für das Profil.                                                                                                    |
| Intervall     | Zeitspanne, wie häufig Messdaten an SonoEnergy übertragen werden sollen.                                                                                                    |
| Jitter        | Variation im Übertragungsintervall. (Die Übertragung wird durch einen zufällig ausgewähl-<br>ten Wert zwischen 0 und Jitter verzögert, falls der Jitter nicht bereits automatisch im<br>Profil definiert wurde.) |
| Target (Ziel) | IPT-Push-Ziel. Zulässige Push-Ziele sind Teil der projektspezifischen SonoEnergy-Konfiguration.                                                                                                    |
| Modus         |                                                                                                    |

Um ein neues Register hinzuzufügen, muss auf die Schaltfläche *Register* geklickt werden. Die erforderlichen Eingabefelder werden in der Mitte des Pop-ups angezeigt. Änderungen werden gespeichert, wenn Sie auf *Speichern* klicken.

| Pegisler                | (1-0.1.8.0*255) Active e * | Maryalues.    | 1000                |
|-------------------------|----------------------------|---------------|---------------------|
| Measurement interval    | 900                        | Push interval | 900                 |
| Push interval joter     | 30                         | Push beget    | PUSH_TARGET_CHECK . |
| Enable value substituto | A) (O                      |               | Save Cancel         |

Abbildung 3.6: Pop-up Profilkonfiguration: Eingabefelder

Bitte beachten Sie Folgendes:

- Das Mapping zwischen Registern und Profilen ist gerätespezifisch und hängt vom Abtastintervall ab. Beim Mapping handelt es sich um in SonoEnergy gespeicherte Konfigurationsinformationen.
- Wird ein neues Register hinzugefügt, wird dieses automatisch einem Geräteprofil zugewiesen.
- Wurden bereits Parameter definiert (als Teil der Profilinformationen auf dem Gerät), werden diese voreingestellten Parameter verwendet.

Konfigurierte Register können entfernt werden. Dazu wählt man die Checkbox aus und klickt auf die Schaltfläche Removed selected registers (Ausgewählte Register entfernen).

### 3.4.11 Zählerstände nach SAP verschieben

Zählerstände für ausgewählte Register werden nach SAP verschoben. Nach dem Anklicken der Funktion öffnet sich ein Pop-up, in dem neben dem Register das Start- und Enddatum ausgewählt werden kann. Das System gibt einen Link zum entsprechenden SAP-Job in der Prozessliste aus.

### 3.4.12 Nach SAP verschobene Profile anzeigen

Nach dem Anklicken der Funktion öffnet sich ein Pop-up, das verfügbare Verschiebungen von SAP-Profilen anzeigt. Die folgenden Daten werden angezeigt: Aktiv; SAP-Profil-ID; Messaufgaben-ID; Intervall; Start (Anfang); Stop (Ende)

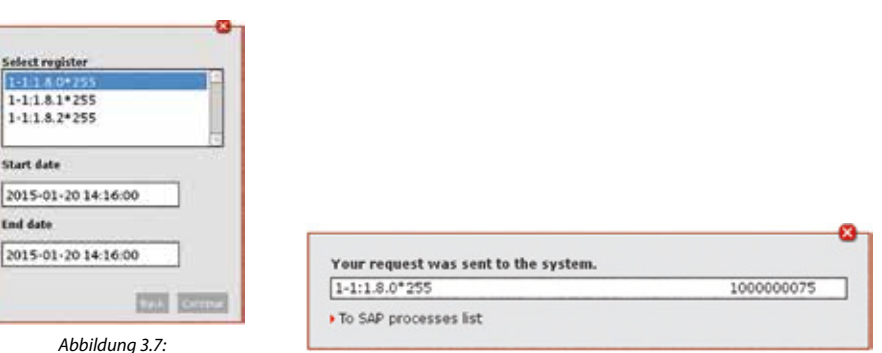

Abbildung 3.7: Pop-up Zählerstände nach SAP verschieben

Abbildung 3.8: Pop-up Zählerstände nach SAP verschieben – Feedback

Danfoss

Über die Checkbox kann das entsprechende Profil aktiviert bzw. deaktiviert werden. Start- und Endzeit können direkt im Pop-up bearbeitet werden. Bearbeitete Datenfelder werden gekennzeichnet. Die Funktion erfordert die Verbindung zu einem SAP IS-U-System (einem SAP-System für die Versorgungswirtschaft) über einen MDUS-Anschluss.

### 3.4.13 Gerätesteuerung

Zusätzlich ist eine Reihe an Funktionen zur Gerätesteuerung, sogenannte Gerätesteuerungstransaktionen (DCT), über die Toolbox erhältlich. Die Zahl der verfügbaren DCT hängt von der Art der verbundenen Geräte und der Projektkonfiguration ab.

### 3.4.14 Ablesen auf Abruf (DCT)

Zählerdaten werden vom Messgerät abgelesen. Nach dem Anklicken der Funktion öffnet sich ein Pop-up.

| On demand rea     | aing       |   |
|-------------------|------------|---|
| Reading reason    |            |   |
| - Please select - |            | - |
| Execution time    |            |   |
| 2015-02-09 11:2   | 0:00       |   |
| □ Show results in | nmediately |   |

Abbildung 3.9: Pop-up Ablesen auf Abruf (DCT)

Der Benutzer muss den Grund für das Ablesen auf Abruf aus einer Auswahlliste auswählen. Zudem kann festgelegt werden, wann der Prozess beginnen soll (standardmäßig: sofort). Über die Checkbox kann der Benutzer auswählen, ob die Messwerte sofort angezeigt werden sollen.

Ist dies der Fall, öffnet sich ein weiteres Pop-up, in dem die Messwerte für jedes Register sofort nach Empfang angezeigt werden.

Dieser Prozess kann *mehrere Minuten* dauern.

Bei nicht ausgewählter Checkbox (Standardeinstellung) wird der Ablesevorgang im Hintergrund ausgeführt. Sobald der Vorgang beendet ist, stehen die Ergebnisse in der SECP zur Verfügung.

Dantoss

# 3.5 Ein neues Messgerät anlegen

Ein neues Messgerät kann im System ohne Verbindung zu einem Kommunikationsmodul oder Port und ohne Verbindung zu einem Vertrag eingerichtet werden. Zuerst muss der Benutzer im linken Navigationsbereich des Gerätegruppenbaums die Gerätegruppe wählen, der das Messgerät zugeordnet werden soll.

| L Process pending                             |       |      |  |
|-----------------------------------------------|-------|------|--|
| Register                                      | Value | Time |  |
| 1-0:1.8.0*255: Strom Wirl arbeit Bezag(+)     |       |      |  |
| 1-0:1.8.1*255: Strom Wirl arbeit &ezug(+)     |       |      |  |
| 1-0:1.8.2*255: Strom Wirl arbeit 8ezug(+)     |       |      |  |
| 1-0:2.8.0*255: Strom Wirl arbeit Lieferung(-) |       |      |  |

Abbildung 3.10: Ablesen auf Abruf (DCT): Ergebnisse

Anschließend wird das Eingabefenster Messgerät -> Messgerät hinzufügen ausgewählt, in dem die Daten eingegeben werden können. Die folgenden Unterabschnitte geben Informationen zu einigen Datenfeldern.

|                              | Ref. Brian Article                                                                                                    | Contraction Committee                  | 30367479 12 29 10  | attent lapped to to dusting a                                                                                                    |
|------------------------------|----------------------------------------------------------------------------------------------------|----------------------------------------|--------------------|----------------------------------------------------------------------------------------------------|
| a lu                         | darma and a second                                                                                                    | . Dilatation                           | and a second       | orboj antine da la da la da la da la da la da la da la da la da la da la da la da la da la da la da la da la da                                                                                                    |
| Strategi                     |                                                                                                    | 22 · · · · · · · · · · · · · · · · · · |                    | antina (spin)                                                                                                    |
|                              | and the second second s |                                        | 100 million - 1000 |                                                                                                    |
|                              |                                                                                                    |                                        |                    |                                                                                                    |
| heads (summers) (D           | (accommendation) from                                                                                                    | eingen [littebourges] [ter             | **                 |                                                                                                    |
| an D                         | Construction County and                                                                                                    |                                        |                    |                                                                                                    |
| فر                           | Trees and I they been                                                                                                    |                                        |                    |                                                                                                    |
| + bare that                  |                                                                                                    |                                        |                    | Turk *                                                                                                    |
| Tr al balda D                | These to be of Farmer's test                                                                                                    | 2                                      |                    |                                                                                                    |
|                              |                                                                                                    |                                        |                    |                                                                                                    |
| NRT .                        | The second second                                                                                                    | 1000                                   |                    |                                                                                                    |
| Sarrise #200<br>Review Acros | Tarm methols 23                                                                                                    | 1 6000                                 |                    |                                                                                                    |
| darfue 1985                  | Between Heating C                                                                                                    | them have."                            | •                  |                                                                                                    |
| -0-0xp 12                    | Part Later 2016 Ch 24 Ch                                                                                                    | (atta ana                              | 35444.31 (222.00   |                                                                                                    |
| manual same                  | And And And                                                                                                    | at an a                                |                    |                                                                                                    |
|                              | Tender                                                                                                    | main Arritra                           |                    |                                                                                                    |
| ten palaatkan                | - Dama data                                                                                                    |                                        |                    |                                                                                                    |
| 不再行につい                       |                                                                                                    |                                        |                    |                                                                                                    |
| 「「「」、「「」                     |                                                                                                    |                                        |                    |                                                                                                    |
| and in the state             |                                                                                                    |                                        |                    |                                                                                                    |
| 13                           |                                                                                                    |                                        |                    | press and press and                                                                                                    |
| their man                    |                                                                                                    |                                        |                    | and the second second s |
|                              |                                                                                                    |                                        |                    |                                                                                                    |

Abbildung 3.11: Ein neues Messgerät anlegen

### 3.5.1 Lieferpunkt

Ein Messgerät kann einem Lieferpunkt zugeordnet werden. Der Lieferpunkt ist ein physischer Ort, an dem die Verbrauchsgüter (Strom, Wasser, Gas usw.) dem Netzwerk entnommen oder in dieses eingespeist werden und an dem der Verbrauch (bzw. die Einspeisung) in der Regel auch gemessen wird.

Ein Lieferpunkt verfügt über eine eindeutige Kennung. Der Wechsel eines Messgeräts, des Übertragungssystembetreibers oder der Postleitzahl verändert nicht die ID des Lieferpunkts.

Das Format für die Kennung des Lieferpunkts ist länderspezifisch (Beispiel: 33 Ziffern in Deutschland). In SonoEnergy kann das Format für den Lieferpunkt während der Projekteinrichtung eingestellt werden.

Bei festgelegtem Format ist der Lieferpunkt für alle Messgeräte ohne Inventarstatus installed (installiert) obligatorisch. Bei nicht festgelegtem Format ist der Lieferpunkt für Messgeräte mit einem anderen Inventarstatus optional.

### 3.5.2 Messgeräte-ID

Die Messgeräte-ID darf nicht länger als 30 Zeichen sein.

Ein neues Messgerät kann nur dann angelegt werden, wenn die neue Messgeräte-ID verifiziert wurde. Nachdem auf die Schaltfläche *Überprüfen* geklickt wurde, prüft das System, ob die neue ID eindeutig ist, d. h. nicht bereits in der Datenbank registriert ist. Gibt es die ID schon, werden die Stammdaten des entsprechenden Messgeräts in das Eingabefenster geladen.

Eine Messgeräte-ID kann zu einem späteren Zeitpunkt geändert werden.

Wurde ein Messgerätersatz vorgenommen, sollte dies im System modelliert werden, indem ein neues Messgerät angelegt wird (nie indem die Messgeräte-ID des bestehenden Messgeräts geändert wird).

### 3.5.3 Anschluss des Kommunikationsmoduls

Im nächsten Schritt wählt der Benutzer ein zuvor angelegtes Kommunikationsmodul (siehe Abschnitt *Neues Kommunikationsmodul anlegen*) sowie den verwendeten Port aus. Ein Port darf nicht für mehrere Messgeräte gleichzeitig verwendet werden. Der ausgewählte Port darf daher nicht bereits in Verwendung sein. Die Verfügbarkeit des Kommunikationsmoduls und des Ports müssen durch Klicken auf die Schaltfläche *Check (Überprüfen*) geprüft werden. Wird die Kombination aus Kommunikationsmodul und Portnummer bereits verwendet, muss der Port von vorherigen Messgerät getrennt werden (siehe Abschnitt *Messgeräte von Kommunikationsmodul und Port trennen*). Das Kommunikationsmodul kann auch zu einem späteren Zeitpunkt an das Messgerät angeschlossen werden (siehe Abschnitt *Messgeräte bearbeiten*).

### 3.5.4 Register konfigurieren

Nach Auswahl eines Bereichs (über die Auswahlliste *Bereich*) klickt man in der Zeile *Register* auf *Bearbeiten*. Es öffnet sich ein Pop-up, in dem Register hinzugefügt und konfiguriert werden können.

Auf der linken Seite des Pop-ups werden die bereits konfigurierten Register angezeigt. Die Register werden anhand ihrer OBIS-Kennzahl identifiziert. Nach der OBIS-Kennzahl wird die Zahl der Prüfregeln (Spalte V) und der Regeln zur Schätzung (Spalte E) angezeigt, die dem Register zugeordnet wurden.

| nga lara   |     |      | 14120255-64        | they ensure inc | light these   |         |                |            |
|------------|-----|------|--------------------|-----------------|---------------|---------|----------------|------------|
| B 101 Lade | 1   | 1    |                    |                 |               | 1.1     |                | 12         |
| LALLATON.  | 191 | 112  | Alt completes      | 18432           | 199           | 19 20   | 18-06-23 22-79 | \$ 00      |
| DELEVIS    |     | 1    | Dimension (216     | 1               | T transferrer |         |                |            |
| 1411230    |     |      |                    |                 | -             |         |                |            |
| 312424928  |     | - 1  | ATTAIN.            | - C             | 1             |         |                |            |
|            |     |      | Installer's TEDA   | I state it as   |               |         |                |            |
|            |     |      |                    | And a           | E             | - Julia |                |            |
|            |     |      |                    |                 |               |         |                |            |
|            |     |      | Interprisedaye.240 | **              |               |         |                |            |
|            |     |      | Tableton State     |                 |               |         |                |            |
|            |     |      | Oreast.            |                 |               |         | - 1            | 1          |
|            |     | - 18 | interestants.A     |                 |               |         |                | 1000       |
| 1000       | -   |      | Indate:            |                 |               |         |                | and a      |
|            |     |      | 4,04               |                 |               |         |                | 100        |
| 7454177.7  |     | - 1  |                    |                 |               |         |                |            |
| Chone.     |     |      |                    |                 |               |         |                |            |
|            |     |      |                    |                 |               |         |                |            |
|            |     |      |                    |                 |               |         |                |            |
|            |     |      |                    |                 |               |         |                |            |
|            |     |      |                    |                 |               |         |                | Advent and |

Abbildung 3.12: Register konfigurieren

Auf der rechten Seite des Pop-ups werden die Konfigurationsparameter für das auf der linken Seite ausgewählte Register angezeigt und können dort bearbeitet werden.

### Register hinzufügen

Um ein neues Register hinzuzufügen, wird in der Auswahlliste Add register (Register hinzufügen) die OBIS-Kennzahl des Registers ausgewählt. Das Register erscheint in der Registerliste auf der linken Seite. Auf der rechten Seite können die Parameter konfiguriert werden.

### Bedienungsanleitung SonoEnergy-Systemsteuerung

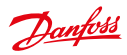

### Register löschen

Um ein Register zu löschen, wird es ausgewählt und anschließend die Schaltfläche *Register löschen* angeklickt. Ein X in der ersten Spalte der Registerliste () zeigt an, dass das entsprechende Register gelöscht werden soll. Nach Klicken auf *Übernehmen* schließt sich das Pop-up und die vorgesehenen Änderungen werden übernommen.

 Die Änderungen werden nur dann gespeichert, wenn die Schaltfläche "Speichern" in der Messgerät-Maske angeklickt wird.

### Parameter

Die erste Messwertablesung und der Umrechnungsfaktor werden eingegeben (siehe Abschnitt Umrechnungsfaktor). Die erste Messwertablesung wird in der entsprechenden Basiseinheit registriert. Nachdem die OBIS-Kennzahl ausgewählt wurde, wird diese Basiseinheit neben dem Eingabefeld *Ausgangswert* angezeigt. Das Datenfeld kann zur Eingabe eines Datums verwendet werden, wenn die erste Messwertablesung an einem anderen als dem aktuellen Datum vorgesehen ist. Falls erforderlich kann ein Umrechnungsfaktor für das Messgerät eingegeben werden (siehe Abschnitt *Umrechnungsfaktor*).

Das Abtastintervall für jedes Register kann calendrical (kalendarisch) oder als time interval (Zeitintervall) eingestellt werden. Bei einem Abtastintervall, das dem Kalender folgt, wählt der Benutzer calendrical (kalendarisch) aus und klickt dann eine der beiden Optionsschaltflächen monthly (monatlich) oder daily (täglich) an. Bei Intervallabtastung deaktiviert der Benutzer die Checkbox calendrical (kalendarisch). Ein Textfeld erscheint, in dem das Zeitintervall eingegeben werden kann (mit Sekunden als Einheit). Über eine Optionsschaltfläche wird bestimmt, ob relative oder absolute Werte erfasst werden.

Die Art des Messgeräts und seine Konfiguration bestimmen, ob ein Register auf dem Messgerät relative oder absolute Werte ausgibt. Der hier angegebene Wert muss den Einstellungen auf dem Messgerät entsprechen. Andernfalls treten während der Verarbeitung der Messwerte Fehler auf.

### Regeln zur Prüfung und Schätzung

Wenn für fehlende oder nicht schlüssige Werte ein Wertersatz angewendet werden soll, ist die entsprechende Regel in der Auswahlliste auszuwählen. Auch Prüfregeln werden in einer Auswahlliste ausgewählt und durch Klicken auf die Schaltfläche *Hinzufügen* hinzugefügt.

Weiterführende Informationen zu diesem Thema finden Sie in Kapitel VEE – Prüfen, Schätzen und Bearbeiten.

### Anmerkungen:

- Der Bereich eines Messgeräts und die Registerdaten (ausgenommen der ersten Messgerätlesung) können nicht bearbeitet werden, nachdem das Register konfiguriert wurde. Um den Bereich zu ändern, muss ein neues Messgerät angelegt werden, welches das alte ersetzt. Um Registerdaten zu ändern, muss das entsprechende Register gelöscht und dann mit neuen Daten (OBIS-Kennzahl, Umrechnungsfaktor, Abtastintervall) neu hinzugefügt werden.
- Solange ein Messgerät nicht an einen Vertrag geknüpft ist (siehe Abschnitt *Einen neuen Vertrag anlegen*), sind die Verbrauchsdaten nur für Statistiken relevant und werden in der Detailansicht des Messgeräts angezeigt.

### 3.5.5 Umrechnungsfaktor

Der Umrechnungsfaktor ist ein Divisor. Im Falle eines Impulszählers für Strom ist der Umrechnungsfaktor die Zahl, die auf dem Gerät angegeben ist. Er gibt die Zahl der Impulse entsprechend einem kWh an.

Beispiel:

Zahl auf dem Messgerät 2000 imp/kWh -> Umrechnungsfaktor 2000

👔 Der Umrechnungsfaktor beträgt standardmäßig 1, wenn ein neues Register hinzugefügt wird.

Umrechnungsfaktoren werden auf zwei verschiedene Arten verwendet:

- 1. Der Umrechnungsfaktor wird vom Messgerät als *Teil der Messdaten* ausgegeben. In diesem Fall wird der ausgegebene Umrechnungsfaktor zur Berechnung des Messwerts verwendet. Ein Umrechnungsfaktor, der eventuell über die SonoEnergy-Systemsteuerung eingegeben wurde, wird ignoriert. Diese Methode ist zu bevorzugen, da Umrechnungsfaktoren sich während der Laufzeit ändern können. In manchen Fällen wird der Umrechnungsfaktor automatisch vom Messgerät angepasst, um einen Überschuss zu verhindern.
- 2. Der Umrechnungsfaktor wird nicht als Teil der Messdaten ausgegeben. In diesem Fall wird der Umrechnungsfaktor, der über die SonoEnergy-Systemsteuerung eingegeben wurde, verwendet.

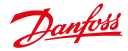

Zudem kann eine Umrechnung zwischen den Einheiten erforderlich sein. Auch hier sind beide Optionen möglich: Entweder wird der Umrechnungsfaktor für Einheiten als Teil der Messdaten ausgegeben oder nicht. Im letzteren Fall werden Standardeinheiten verwendet, sprich **kWh** für Strom und m<sup>3</sup> für Wasser und Gas. Alles in allem wird der Messwert stets wie folgt berechnet:

Messwert = gemessener Wert · Umrechnungsfaktor · Umrechnungsfaktor für Einheiten

#### 3.6 Messgeräte bearbeiten

Um Messgerätdaten zu bearbeiten, wählt der Benutzer die Funktion Bearbeiten für das entsprechende Messgerät in der Listenansicht Messgerät -> Messgeräteansicht aus.

🚯 Ist die Spalte "Bearbeiten" nicht in der Liste sichtbar, kann dies geändert werden, indem man die sichtbaren Spalten für die Listenansicht konfiguriert (siehe Abschnitt Listenansichten).

Alternativ kann das Fenster zur Bearbeitung von Messgerätdaten geöffnet werden, indem die Funktion Bearbeiten in der Toolbox der Detailansicht des entsprechenden Messgeräts ausgewählt wird.

👔 Konfigurationsparameter, die in der Geräte-Vorlage des entsprechenden Geräts eingestellt wurden, werden in Grau angezeigt und können nicht bearbeitet werden.

Verschiedene Stammdaten des Messgeräts können unmittelbar im Bearbeitungsfenster geändert werden, zum Beispiel Adressdaten, Anbieter, Modell, Inventarstatus, Beschreibung. Bei den folgenden Daten sind Besonderheiten zu berücksichtigen:

| Daten                                             | Anmerkung                                                                                                    |
|---------------------------------------------------|----------------------------------------------------------------------------------------------------|
| Messgeräte-ID                                     | Die Messgeräte-ID kann geändert werden. Die Bearbeitung der Messgeräte-ID darf nicht<br>zur Modellierung eines Messgerätersatzes verwendet werden. In diesem Fall sollte ein<br>neues Messgerät angelegt (und das alte gelöscht) werden.                                                                                                |
| Тур                                               | Der Messgerätetyp kann nicht geändert werden. Falls nötig sollte ein neues Messgerät angelegt (und das alte gelöscht) werden.                                                                                                    |
| Kommunikations-<br>modul-ID                       | Die Kommunikationsmodul-ID und die Portnummer können nicht geändert werden, solange das Messgerät an einen Vertrag gebunden ist.                                                                                                    |
| Bereich                                           | Der Bereich eines Messgeräts kann nicht geändert werden. Falls nötig sollte ein neues<br>Messgerät angelegt (und das alte gelöscht) werden.                                                                                                    |
| Number of registers<br>(Anzahl der Re-<br>gister) | Die Anzahl der Register für ein Messgerät kann geändert werden. Nach Klicken auf die Schaltfläche <i>Bearbeiten</i> in der Zeile <i>Register</i> erscheint ein Pop-up. In diesem Pop-up können Register gelöscht oder hinzugefügt werden. Siehe Abschnitt <i>Register konfigurieren</i> .                                               |
| Erster Messwert                                   | Der erste Messwert für Register kann geändert werden. Nach Klicken auf die Schaltflä-<br>che <i>Bearbeiten</i> in der Zeile <i>Register</i> erscheint ein Pop-up, in dem der erste Messwert be-<br>arbeitet werden kann. Verbrauchswerte und Buchhaltungswerte werden neu berechnet.<br>Siehe Abschnitt <i>Register konfigurieren</i> . |
| OBIS-Kennzahlen<br>für Register                   | Die OBIS-Kennzahl für ein Register kann nicht geändert werden. Falls nötig sollte das<br>Register gelöscht und neu hinzugefügt werden.                                                                                                    |

Geräteparameter für ein Messgerät können durch Klicken auf die Schaltfläche Bearbeiten in der Zeile Messgerätetyp bearbeitet werden. Ein Pop-up erscheint, in dem die Änderungen vorgenommen werden können.

👔 Im Feld Load Limitation Threshold (Grenzwert Lastbegrenzung) im Geräteparameter-Pop-up steht der Wert 0 für Watt und der Wert 1 für Ampere.

Optional können für Adressdaten abgerufene geografische Koordinaten manuell mit Hilfe der Funktion Koordinaten setzen bearbeitet werden (Klick auf die Schaltfläche); weitere Informationen finden Sie im Abschnitt Koordinaten setzen.

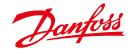

### Bedienungsanleitung SonoEnergy-Systemsteuerung

Ein Geräteprofil ist ein Datencontainer in einem Gerät (Messgerät, Gateway/Konzentrator (MUC)). Das Geräteprofil enthält verschiedene Register, die üblicherweise nach Messintervall gruppiert sind. Die Register speichern Verbrauchsdaten und werden anhand ihrer OBIS-Kennzahl identifiziert. Die Geräteprofile sind mit anbieterspezifischen OBIS-Kennzahlen versehen.

Auf einem Gerät konfigurierte Geräteprofile können in der SonoEnergy-Systemsteuerung angezeigt und bearbeitet werden. Dazu klickt man auf die Funktion *Profile anzeigen* in der Detailansicht eines Messgeräts (siehe Abschnitt *Standardfunktionen für Messgeräte in der Detailansicht*).

# 3.7 Messgerätdaten importieren

Durch Auswahl der Funktion CSV-Import aus der Toolbox im Eingabefenster Messgerät-> Messgerät hinzufügen oder der Detailansicht eines Messgeräts können Stammdaten für Messgeräte importiert werden. Vor dem Start des Imports muss die Gerätegruppe, in die das/die neue(n) Messgerät(e) importiert werden soll(en), im Gerätegruppenbaum innerhalb der Filternavigation ausgewählt werden.

Verfügbare Datenfelder für die CSV-Importdatei sind: Messgeräte-ID; Hausnummer; Stadt; Postleitzahl; Straße; Verbrauchsmaterial-ID; Inventarstatus; Geräte-Typ-ID; Erfassungsart; Erster Zeitstempel; Portbasis-ID; Port-ID; Anbieter; Modell; Kalibrierungsdatum; OBIS-Kennzahl1; OBIS-Kennzahl2; OBIS-Kennzahl3; Umrechnungsfaktor1; Umrechnungsfaktor2; Umrechnungsfaktor3; Erstverbrauch1; Erstverbrauch2; Erstverbrauch3; Messgerät-Zonen-Nummer

### Davon müssen die folgenden Datenfelder ausgefüllt werden:

Messgeräte-ID; Verbrauchsmaterial-ID; Geräte-Typ-ID; Erster Zeitstempel; OBIS-Kennzahl1; Umrechnungsfaktor1; Erstverbrauch1

Der Umrechnungsfaktor ist der Wert, der vom Anbieter des Messgeräts vergeben wird.

Beispiel: Zahl auf dem Messgerät 2000 imp/kWh -> Umrechnungsfaktor 2000

Datumsangaben, zum Beispiel Erster Zeitstempel oder Kalibrierungsdatum, sollten den Vorgaben von ISO 8601 entsprechen, z. B. 2015-03-21T08:15:00.

Weitere Informationen zum Format von CSV-Dateien finden Sie im Abschnitt CSV-Import in der SonoEnergy-Systemsteuerung. Das Import-Pop-up enthält einen Link zu einer Beispieldatei (meter\_data\_en.csv), die als Referenz genutzt werden kann.

Das System gibt eine Liste der importierten Messgeräte aus, einschließlich der Information, ob der Import erfolgreich war.

Wenn Gerätedaten mit inaktiven oder nicht vorhandenen Gerätetypen importiert werden sollen, gibt das System eine Fehlermeldung aus – das entsprechende Gerät wird nicht angelegt!

# 3.8 Messgerätdaten exportieren

In der Listenansicht *Messgerät -> Messgeräteansicht* können Messgerätinformationen in CSV-Format exportiert werden. Klicken Sie dazu auf das Export-Symbol unter der Liste (siehe Abschnitt *Daten aus Listenansichten exportieren*). Die folgenden Datenfelder (Spalten) sind für den Export von Messgerätinformationen verfügbar:

Messgeräte-ID; Locked (Gesperrt); Topology (Topologie); Status; Bereich; Lieferpunkt; Street (Straße); City (Stadt); House number (Hausnummer); Postalcode (Postleitzahl); Messwert; Obis code (OBIS-Kennzahl); Factor (Faktor); Unit (Einheit); Zuletzt online; Letzter Datensatz; Typ; Gruppe; Messgerät-Sicherheits-ID; SAP-Equipment-ID; Firmware-Version; Inventarstatus; Management-Status; Gerätebezeichnung; Versorgung

Wenn nur ausgewählte Spalten exportiert werden, sind Topologieinformationen nur dann eingeschlossen, wenn die Messgeräte-ID Teil des Exports ist. Das Feld Topologie enthält, von links nach rechts, die Messgeräte-ID, die ID des verbundenen Kommunikationsmoduls und die ID des verbundenen Gateways (getrennt durch <--).

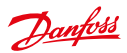

# 3.9 Ansicht, Export u. Bearbeitung von Rohdaten

### 3.9.1 Export

Rohdaten für einzelne Messgeräte können in der Detailansicht dieses Messgeräts exportiert werden. Der Benutzer sollte zur Detailansicht wechseln, indem er auf die ID des entsprechenden Messgeräts in der Listenansicht *Messgerät -> Messgeräteansicht* klickt.

Nach Klicken auf die Funktion *Rohdatenexport* in der Toolbox öffnet sich ein Pop-up. In dem Pop-up können das Register, dessen Rohdaten exportiert werden sollen, sowie der Zeitrahmen festgelegt werden. In der Listenansicht *Prozesse -> Betriebsprozesse* kann der Benutzer überwachen, ob der Exportauftrag erfolgreich war. Die exportierte CSV-Datei steht in der Listenansicht *Export Results (Exportergebnisse)* zum Download bereit (siehe auch Abschnitt *Exportergebnisse*).

Die folgenden Daten werden exportiert: OBIS-Kennzahl; Messwerte; Zeitstempel Messwerte; Eingabezeit; Fehlercode; Einheit; Faktor; Qualität; Ablesegrund; Wort Qualitätsstatus; Geändert

| Select register: | All                 |
|------------------|---------------------|
| Start date:      | 2013-11-18 00:00:00 |
| End date:        | 2013-11-25 12:14:00 |

Abbildung 3.13: Export von Rohmessdaten: Auswahl

Stehen keine Daten zur Verfügung, wird der Benutzer über ein Pop-up benachrichtigt.

## 3.9.2 Rohdaten ansehen

Zur Ansicht bzw. zum Bearbeiten von Rohdaten muss die Funktion *Raw data view (Rohdatenansicht)* in der Toolbox ausgewählt werden. Nach Auswahl des Registers und des Zeitrahmens werden die Daten, wie oben beschrieben, in einem Pop-up angezeigt.

Beschreibungen der Werte im Feld *Fehlercode* stehen zu Referenzzwecken im Dokument *SonoEnergy Alarm Codes* zur Verfügung. Beinhaltet das Feld den Wert 0, ist kein Fehler aufgetreten.

Die Hintergrundfarbe des Felds zeigt den Prüfstatus der Daten an (siehe Kapitel VEE – Prüfen, Schätzen und Bearbeiten):

- Grün: Die Daten wurden geprüft und als glaubhaft eingestuft.
- Rot: Die Daten wurden geprüft und als nicht glaubhaft eingestuft (mit Berechnungsfehler 309000 markiert).
- Keine Hintergrundfarbe: Die Daten wurden noch nicht geprüft.

| ۳. |                 |                 |                 |                |                |         |          |   |          |   |          |           |               |                                                                                                    |     |
|----|-----------------|-----------------|-----------------|----------------|----------------|---------|----------|---|----------|---|----------|-----------|---------------|----------------------------------------------------------------------------------------------------|-----|
| -  |                 |                 |                 | N 201 + 31-31  | **             |         |          |   |          |   |          |           |               |                                                                                                    | Ver |
| •  | *#1#Gen 45      | Passing Treas." | Assert Value 1. | Jeat free      | Auguring "199" | Brought | 1.00     | 1 | Parity . | 1 | ET fecer | are .     | " Anto Brin ( | fastry famil                                                                                                    | 2   |
| •  |                 |                 |                 |                |                |         |          |   |          |   |          |           |               |                                                                                                    |     |
|    | 10101-000       | 1.01            | 8089-10-17-98   | 8818-85-17 18. | -              |         |          |   | 6.000    |   |          | Ball rate |               | (manager)                                                                                                    |     |
|    | 101012100       | 100.000         | B105-10-17-98.  | 1005-02-07-06. | analise :      | 4       | 884      |   | 1.000    |   |          | Red take  | Acates.       | Station .                                                                                                    |     |
|    | 101821088       | 10.111          | B018-Co-17-18.  | 200.01.0708.   | -              | 4       | 1.400    |   | 1.000    |   |          | Bud taken | - buance      | And and a second second |     |
|    | 1.011.012000."  | 100.001         | -               | Bank on 19 an. | minie          | -       | 11.600.0 |   | 1.000    |   |          | Ace inter |               | and the second second s |     |
|    | 1 8 1 8 1 Pages | 81.765          |                 |                | -              | 1       | 1.000    |   | 1,000    |   |          | -         |               | -                                                                                                    |     |
|    |                 |                 |                 |                |                |         |          |   | -        |   |          |           |               |                                                                                                    |     |

Abbildung 3.14: Rohmessdaten ansehen und bearbeiten

Die Rohdatenansicht kann – wie jede andere Listenansicht – durch Klicken auf eine Spaltenüberschrift in aufsteigender oder absteigender Reihenfolge sortiert werden. Die Daten werden jedoch stets zuerst nach OBIS-Kennzahl gruppiert, dann erst nach den ausgewählten Sortierkriterien.

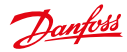

Die Rohmessdaten werden unter der Tabellenansicht veranschaulicht

| -      | <br>              | 1.4.8"139 (* 100 100 100 100 |      | <br>Qterret |
|--------|-------------------|------------------------------|------|-------------|
| 1      |                   |                              |      |             |
| 1.00   | <br>14            | NE. 8.1 *286 14.300 715 km   |      | <br>        |
|        | 1 - 1 - 1 - 1 - 1 |                              |      |             |
| 10.000 | <br>10.04         | the state                    | 1111 | <br>10.6    |

Abbildung 3.15: Schaubild Rohmessdaten

Der Anzeigebereich kann anhand des Schiebereglers über dem Schaubild verändert werden.

- Durch Bewegen dieses Schiebereglers lässt sich der sichtbare Messdatenbereich ändern. Man kann das Schaubild heran- bzw. herauszoomen, indem man einen der Identifikatoren greift und zieht.
- Klickt man auf das Zoom-Symbol Alle anzeigen in der oberen rechten Ecke, wird die Ansicht automatisch zurückgesetzt.

Unter dem Schaubild wird eine Liste aller in den Rohmessdaten enthaltenen Register angezeigt. Klickt man auf das Register-Label, wird die entsprechende Datenkurve ein- bzw. ausgeblendet.

### 3.9.3 Rohdaten bearbeiten

Es ist möglich, Daten in der Rohdatenansicht zu bearbeiten. Dazu klickt man auf den entsprechenden Wert. Bearbeitete Werte werden in der Datenbank markiert. Es wird registriert, welcher Manager die Änderung an den Daten vorgenommen hat und wann die Änderung vorgenommen wurde. Für Gateways funktioniert dies auf ähnliche Weise.

### 3.10 Messgeräte vom Kommunikationsmodul und Port trennen

Um ein Messgerät vom Kommunikationsmodul und Port zu trennen, muss der Benutzer durch Klicken auf die Funktion *Bearbeiten* (in der Zeile des entsprechenden Messgeräts) in der Listenansicht *Messgerät*--> *Messgeräteansicht* zum Bearbeitungsfenster wechseln. Anschließend muss die Schaltfläche *Trennen* neben dem Eingabefeld *Kommunikationsmodul-ID* angeklickt werden.

Das Messgerät kann nicht vom Kommunikationsmodul/Port getrennt werden, wenn es noch an einen Vertrag gebunden ist. Das muss zuerst geändert werden (siehe Abschnitt Verträge bearbeiten).

Standardmäßig wird das aktuelle Datum als Datum der Trennung erfasst. Wird im Eingabefeld *Datum* als Datum der Trennung ein Datum gewählt, das in der Vergangenheit liegt (optional), werden die entsprechenden Abrechnungsdaten korrigiert. Nach der Trennung kann ein neues Kommunikationsmodul und/oder ein neuer Port an das Messgerät angeschlossen werden.

Gibt das Kommunikationsmodul nach der Trennung weiterhin Verbrauchsdaten aus, werden diese in der Datenbank erfasst und können zu einem späteren Zeitpunkt einem neuen Messgerät und einem neuen Vertrag zugewiesen werden. In diesem Fall muss das Datum der Verbindung mit dem neuen Messgerät dem Datum der Trennung vom alten Messgerät entsprechen.

### 3.11 Messgeräte löschen

Um ein Messgerät zu löschen, muss der Benutzer durch Klicken auf die Funktion *Bearbeiten* (in der Zeile des entsprechenden Messgeräts) in der Listenansicht *Messgerät -> Messgeräteansicht* zum Bearbeitungsfenster wechseln. Im nächsten Schritt ist die Funktion *Messgerät löschen* zu wählen.

Messgeräte können nur von Benutzern gelöscht werden, die über die entsprechenden Zugriffsrechte für das Gerät verfügen. Ein Messgerät kann gelöscht werden, wenn es nicht länger an ein Kommunikationsmodul angeschlossen und einem Vertrag zugeordnet ist.

Die Trennung des Messgeräts kann im aktuellen Bearbeitungsfenster vorgenommen werden (siehe Abschnitt Messgeräte vom Kommunikationsmodul und Port trennen). Die Zuordnung zu einem Vertrag kann innerhalb des Bearbeitungsfensters für Verträge geändert werden (siehe Abschnitt Verträge bearbeiten).

Alle für das Messgerät erfassten Verbrauchsdaten – auch die Daten im Zusammenhang mit früheren Verträgen und Benutzern – verbleiben im System und werden exportiert oder über das Endbenutzerportal vom Endbenutzer angesehen.

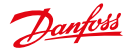

# 4. Kunden

## 4.1 Listenansicht der Kunden

Die Listenansicht für Kunden (*Customer (Kunde) -> List customer (Kunden aufführen*)) zeigt Daten zu allen im System registrierten Kunden an. Diese Daten können durchsucht und gefiltert sowie exportiert und bearbeitet werden. Verfügbare Filterbefehle sind im Abschnitt *Listansicht der Kunden* im Anhang zu finden.

| Baadz, Hodi Fill - Bizadz Małcz 625001 krótowisti 156 new Holen<br>Bandz, Hodias Fill - Obio-Jones OL-OBION OL-Obio-11 156 new Holen<br>DBN Da. JULIU Fill - Obio-Jones OL-OBION OL-Obio-11 156 new Holen<br>Noval, Hors Fill - Natingit Parkingit Parkingit 156 new Holen<br>Noval, Hors Fill - Parkingit Parkingit Parkingit 156 new Holen<br>Noval, Hors Fill - Parkingit Parkingit Parkingit 156 new Holen<br>Noval, Hors Fill - Parkingit Parkingit Parkingit 156 new Holen<br>Noval, Hors Fill - Parkingit Parkingit Parkingit 156 new Holen<br>Noval, Hors Fill - Parkingit Parkingit Parkingit 156 new Holen                                                                                                    | Nate              | - Date | Customer type    | Customer ID | Meter D          | Ceretard D      | Pasaword  | More.    |
|----------------------------------------------------------------------------------------------------|-------------------|--------|------------------|-------------|------------------|-----------------|-----------|----------|
| Banck, Hariza (F) Proste sustainer intranst 026-288/01 03C-ontransk-001 +5d new Hiller<br>DBMD DML (UCLUS) (F) - DBMC-000005 (UC-OBAGA) 04C-OBAGA-11 Hill new Hiller<br>DML, Jahr (F) - 100517 - 100517 - 15d new Hiller<br>Novel, Horts (F) - Parkingti Parkingti Parkingti Ostanov Hiller<br>Novel, Horts (F) - Parkingti Parkingti Parkingti Hiller<br>Novel, Horts (F) - Parkingti Parkingti Parkingti Interpark<br>Novel, Horts (F) - Parkingti Parkingti Parkingti Interpark<br>Novel, Horts (F) - Parkingti Parkingti Parkingti Interpark<br>Novel, Horts (F) - Parkingti Parkingti Parkingti Interpark<br>Novel, Horts (F) - Parkingti Parkingti Parkingti Interpark<br>Novel, Horts (F) - Parkingti Parkingti Parkingti Interparkingti Interparkingti Interparkingti Parkingti Interparkingti Interparki | Bradt, Find       | FL     |                  | Wends       | M-Marcol-8753011 | AnDCortract!    | • Set new | Har      |
| DBMD DML CUCLUS         F1         -         DBMD-00001 CUCLUBMD1         CUCLUBMD1-11         + Stat new         + Man           Date, other         F1         -         100010         - CUCLUBMD1         + Stat new         + Man           Novak, Norty         F1         -         RankingSt         PorkingSt         RankingSt         RankingSt         RankingSt         + Stat new         + Stat new                                                                                                    | Brandt, Harlant   | FI     | Prode customer   | strand      | 000-08801        | OUC-edwards-001 | • Set new | Hiter    |
| Date, John         Fig         10003         -         10003         -         10003         -         10003         -         10003         -         10003         -         10003         -         10003         -         10003         -         10003         -         10003         -         10003         -         10003         -         10003         -         10003         -         10003         -         10003         -         10003         -         10003         -         10003         -         10003         -         10003         -         10003         -         10003         -         10003         -         10003         -         10003         -         10003         -         10003         -         10003         -         10003         -         10003         -         10003         -         10003         -         10003         -         10003         -         10003         -         10003         -         10003         -         10003         -         10003         -         10003         -         10003         -         10003         -         10003         -         10003         -         10003         -         <                                                                                                    | DENO SIA CUCULUE  | FI     | •                | -           | CUC-DBHO4        | 000-000/0-1/1   | • Set new | HAter    |
| Noval, Units Fill - Ruskingli Purskingli Purskingli - Sist new Hole<br>Noval, Units Fill - Purskingli Purskingli Purskingli - Sist new Hole<br>Noval, Units Fill Private cultamer Purskingli Purskingli Purskingli - Sist new Hole<br>Dadkewah, Next Fill Private cultamer BUV, 2013, 0 BUV, 2013, 0001 BUV, 2013, 0001 - Sist new Hole                                                                                                    | Date, July        | H      | 10               | 102619      |                  |                 | +Setrem   | Hites    |
| Novak, Norz Fill - Avstagit Parslagit Parslagit (*Est nov Hose<br>Novak, Norz Fill Proze custane Parslagit Parslagit Parslagit (*Est nov Hose<br>Tadamath, Mest Fill Prose custane BUY, 2013, 6 BUY, 2013, 6001 BUY, 2013, 6001 + Sat nov Hose                                                                                                    | Novak_Monty       | FI     | •:               | Retirgit    | Portingit        | Participit      | +Set new  | PEIgre   |
| Novak, Norty FT Prote outdater Persing(2) Persing(2) Persing(2) +Set nov hillon<br>Soddwardh, Norte FT Prote outdater BUY, 2013, 000 BUY, 2013, 0001 +Set nov hillon                                                                                                    | Noval, Horty      | H      | ÷                | Puttingto.  | Participits      | Particip00      | + Set new | +there   |
| Soldenselt, Herit 👔 Printle customer (BUY, 2013, 0 (BUY, 2013, 000) (BUY, 2013, 000) +Sol new Hillon                                                                                                    | News, Marty       | H      | Private customer | Parkingth   | Partingth        | Particip22      | + Gal new | + \$1are |
|                                                                                                    | Toddewolfs, Harat | E      | Private customer | B.IV.2913_9 | BUN, 2013, 5001  | B.NV.2013.0001  | +Server   | Hiter    |
|                                                                                                    |                   |        |                  |             |                  |                 |           |          |

Abbildung 4.1: Listenansicht der Kunden

### Die folgenden Daten können angezeigt werden:

```
Kunden-ID; Status; Titel; Name; Geschlecht; Firma; Kundenart; No. Zahl der
Verträge; Vertrags-ID; Messgeräte-ID; Kundenadresse; Sprache; Telefon; E-Mail;
Kennwort geändert; Tags
```

In der Spalte Status wird der Status des Kunden durch die folgenden Symbole dargestellt:

Kunde hat kein aktives Konto für ein Endbenutzerportal

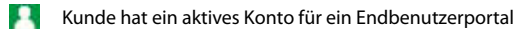

Durch Klicken auf die Funktion *Mehr* (in der Zeile des entsprechenden Kunden) öffnet sich ein Pop-up mit weiteren Angaben zur Wohnsituation des Kunden.

Durch Klicken auf die Funktion *Neu setzen* in der Spalte *Kennwort* lässt sich ein neues Kennwort für das Endbenutzerportal einrichten. Dieses kann dem Kunden per E-Mail zugeschickt werden.

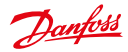

# 4.2 Detailansicht eines Kunden

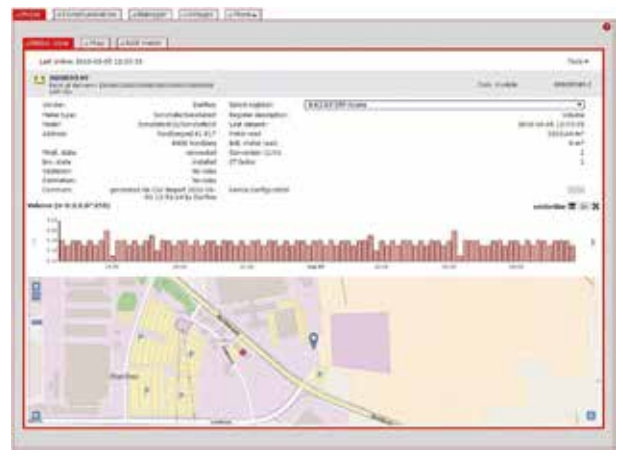

Abbildung 4.2: Detailansicht eines Kunden

Um zur Detailansicht für Kunden zu gelangen, klickt der Benutzer auf die ID des entsprechenden Kunden in der Listenansicht *Kunde -> Kunden aufführen*. Die Detailansicht bietet Informationen über Kunden und deren Verträge. Im oberen rechten Bereich der Detailansicht sind alle Verträge des Kunden und die entsprechenden Tarife aufgeführt. Für den (über Mausklick) ausgewählten Vertrag werden die Verbrauchsdaten für vier verschiedene Zeiträume (gestern, die letzten sieben Tage, die letzten 30 Tage, die letzten 365 Tage) in Diagrammen veranschaulicht. Durch Klicken auf die Pfeile links und rechts der angezeigten Diagramme lässt sich durch die Diagramme bättern. Unter dem Diagramm kann der Benutzer über Optionsschaltflächen auswählen, ob Nutzungs-, Lastprofil- oder Kostendaten angezeigt werden sollen.

Durch Klicken auf das kleine Diagrammsymbol in der rechten Ecke des Diagramms kann der Benutzer zwischen der Anzeige von relativen Werten und der Anzeige von kumulierten relativen Werten wechseln.

Durch Klicken auf das Zoom-Symbol wird das Diagramm als Widget außerhalb der SECP angezeigt. Die Größe des Widgets kann verändert werden und das Widget kann auf dem Bildschirm nach Belieben positioniert werden. Innerhalb des Widgets sind weitere Funktionen verfügbar:

- Die Auflösung der X-Achse kann anhand des Schiebereglers über dem Diagramm verändert werden.
- Durch Klicken auf den Pfeil über dem Diagramm lässt sich das Diagramm als Bild (in PNG-, JPG-, SVG-, PDF-Format) speichern, die Daten können (in CSV-, XLSX-Format) exportiert oder das Diagramm kann gedruckt werden.

# 4.3 Toolbox in der Detailansicht eines Kunden

Die Toolbox in der Detailansicht für Kunden beinhaltet die Funktion *Bearbeiten*, welche das Bearbeitungsfenster für Kundendaten öffnet.

# 4.4 Einen neuen Kunden anlegen

Um einen neuen Kunden im System anzulegen, öffnet der Benutzer das Eingabefenster Kunde -> Neuer Kunde. Es müssen die Pflichtfelder Kunden-ID, Nachname und Vorname ausgefüllt werden. Falls der Kundenstatus Aktiv auf ein gesetzt ist, müssen auch die Felder E-Mail und Anmelden ausgefüllt werden.

Das Kennwort f
ür das Endbenutzerportal wird dem Kunden zugeschickt, nachdem die Funktion "Neu setzen" in der Spalte "Kennwort" der Listenansicht Kunde -> Kunden auff
ühren, genutzt wurde. Das Kennwort wird automatisch verschickt, wenn der Kunden 
über CSV-Import angelegt wurde.

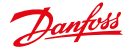

Nach Anklicken der Schaltfläche *Mehr* im Eingabefenster können weitere Kundendaten eingegeben werden. Sobald ein neuer Kunde im System angelegt wurde, können diesem Kunden im Bearbeitungsfenster Verträge zugeordnet werden (siehe Abschnitt *Kundendaten bearbeiten*).

# 4.5 Kundendaten bearbeiten

Um Kundendaten zu bearbeiten, wählt der Benutzer die Funktion *Bearbeiten* für das entsprechende Messgerät in der Listenansicht *Messgerät -> Messgeräteansicht* aus. Alternativ kann das Fenster zur Bearbeitung von Kundendaten geöffnet werden, indem die Funktion *Bearbeiten* in der Toolbox der Detailansicht des entsprechenden Kunden ausgewählt wird.

Nach Klicken auf die Schaltfläche Mehr können die Kundenstammdaten in einem Pop-up bearbeitet werden.

| Add new taskers                                     | er  |                          |           |  |
|-----------------------------------------------------|-----|--------------------------|-----------|--|
| Customer ID* [<br>Sumanor* ]<br>Rest.name* ]<br>vit | 669 | Adhos<br>E-Ingi<br>Login | on ⊂ of ♦ |  |
|                                                     |     |                          |           |  |
|                                                     |     |                          |           |  |

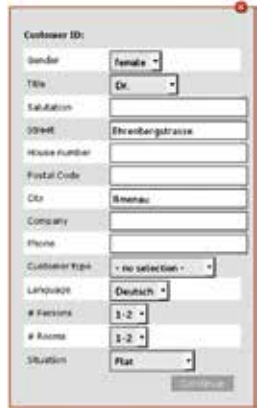

Bild 4.4: Einen neuen Kunden anlegen: weitere Informationen

Abbildung 4.3: Einen neuen Kunden anlegen

| heave fill unit.                       | all mandatory fields (*)                        |                         |        |                      |                      |  |
|----------------------------------------|-------------------------------------------------|-------------------------|--------|----------------------|----------------------|--|
| utonei 10                              | where used                                      |                         | Addre  | De l                 | * or ○               |  |
| anane                                  | frandt                                          |                         | 5-Half | - Inter              | - Annual georgia of  |  |
| est name                               | Maritus                                         | Loge-                   |        | 14 M                 |                      |  |
|                                        | • Here                                          |                         |        | 10                   | test terminal l      |  |
| webrack.                               | Tariff                                          | Desire                  |        | Yumbroadab           | E                    |  |
| Brandf-821<br>Brandf-802<br>Brandf-802 | Poryor default<br>Sas default<br>Stater default | 28M05<br>DEM02<br>DEM03 |        | DBM0<br>DBM0<br>DBM0 | +838<br>+638<br>+638 |  |

Abbildung 4.5: Kundendaten bearbeiten

Das Bearbeitungsfenster zeigt alle Verträge für den Kunden an. Um einen neuen Vertrag für den Kunden hinzuzufügen, muss die Schaltfläche Vertrag hinzufügen angeklickt werden. Weiterführende Informationen finden Sie im Abschnitt Einen neuen Vertrag anlegen.

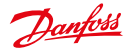

Kennwörter können über die Schaltfläche Kennwort zurücksetzen zurückgesetzt werden. Dies kann aus Sicherheitsgründen notwendig sein oder dann, wenn der Kunde das Kennwort vergessen hat.

Kunden kann der Zugang zum Endbenutzerportal verwehrt werden, indem der Kundenstatus Aktiv über die Optionsschaltfläche auf Aus gesetzt wird.

Die Daten im Bearbeitungsfenster werden durch Klicken auf die Schaltfläche Speichern gespeichert. Die geänderten Kundendaten stehen dem Benutzer im Endbenutzerportal bei der nächsten Anmeldung zur Verfügung.

👔 Kunden können ihre eigenen Daten über das Endbenutzerportal bearbeiten. Die Änderungen stehen nach Neuladen der Kundendaten in der SonoEnerav-Systemsteueruna zur Verfüauna.

#### 4.6 Kundendaten importieren

Kundendaten können mit Hilfe der Funktion CSV-Import in der Toolbox des Eingabefensters Kunden -> Kunden hinzufügen importiert werden. Verfügbare Datenfelder für die Importdatei sind:

Kundennummer; Nachname; Vorname; Aktiv; Anmelden; Kennwort; E-Mail

Der Anmeldename (Inhalt des Felds Anmelden) darf nur Buchstaben und Zahlen enthalten. Umlaute oder andere Sonderzeichen sind nicht zulässig.

Weitere Informationen zum Format von CSV-Dateien finden Sie im Abschnitt CSV-Import in der SonoEnergy-Systemsteuerung. Das Import-Pop-up enthält einen Link zu einer Beispieldatei (customer data en.csv), die als Referenz genutzt werden kann.

Das System gibt eine Liste der importierten Kunden aus, einschließlich der Information, ob der Import erfolgreich war.

Kunden können ihre eigenen Daten über das Endbenutzerportal bearbeiten. Die Änderungen stehen nach Neuladen der Kundendaten in der SonoEnergy-Systemsteuerung zur Verfügung.

#### 4.7 Kundendaten exportieren

In der Listenansicht Kunde -> Kunden aufführen können Kundendaten in CSV-Format exportiert werden. Klicken Sie dazu auf das Export-Symbol unter der Liste (siehe Abschnitt Daten aus Listenansichten exportieren). Verfügbare Datenfelder (Spalten) für den Export von Kundendaten sind: Kunden-ID; Status; Titel; Name; Geschlecht; Company (Firma); Kundenart; No. Zahl der Verträge; Vertrags-ID; Messgeräte-ID; Kundenadresse; Sprache; Telefon; E-Mail; Kennwort geändert; Tags

#### Kunden löschen 4.8

Um einen Kunden zu löschen, muss der Benutzer durch Klicken auf die Funktion Edit (Bearbeiten) (in der Zeile des entsprechenden Kunden) in der Listenansicht Customer (Kunde) -> List customer (Kunden aufführen) zum Bearbeitungsfenster wechseln. Im nächsten Schritt ist die Funktion Delete customer (Kunden löschen) zu wählen. Kunden können erst dann gelöscht werden, wenn alle Verträge des Kunden gelöscht wurden (siehe Abschnitt Verträge löschen).

# 5. Kommunikationsmodule

# 5.1 Listenansicht der Kommunikationsmodule

Die Listenansicht für Kommunikationsmodule (*Communication (Kommunikation)* -> *Com. module view (Kommunikationsmodulansicht)*) zeigt relevante Daten zu allen im System registrierten Kommunikationsmodulen an. Diese Daten können durchsucht und gefiltert sowie exportiert und bearbeitet werden. Verfügbare Filterbefehle sind im Abschnitt *Listansicht der Kommunikationsmodule* im Anhang zu finden.

| cam: n |      | <ul> <li>Codel starts, Prints</li> </ul>                                                                                                    | te 2 detterray men 2 d de     | of gettingy |           |                                                                                                    |
|--------|------|----------------------------------------------------------------------------------------------------|-------------------------------|-------------|-----------|----------------------------------------------------------------------------------------------------|
| 0.0788 | 100  | 1001102                                                                                                    |                               | 1000        |           | Tests =                                                                                                    |
| even   | -    | Deste D                                                                                                    | - tes                         | -           | Contrar . | Owner toget                                                                                                    |
|        | 22   | and a contraction of the                                                                                                    | Carrier Diseased in Lines     | -           |           | and the second second s |
| 0      | 22   | MOTION                                                                                                    | arrent # 844                  |             | -         | werne                                                                                                    |
|        | - 19 | 100.0554                                                                                                    | united these                  |             | 1999      | Antina                                                                                                    |
| 0      | 30   | ancalar                                                                                                    | anakan Millon                 |             | . release | Anthop                                                                                                    |
|        | 23   | 100101210                                                                                                    | Lands-by (01L);havei (i)      | . 1         | 1 phone   | Addag                                                                                                    |
|        | 38   | descentimetree!                                                                                                    | tarter (Decontractula         | - 4         | Patern 1  | Antha                                                                                                    |
|        | 86   | 14673017                                                                                                    | and the states                |             | 1100      | Autom                                                                                                    |
|        | 20   | Interconnection francism                                                                                                    | All Name (Destructure)        |             | 1444      | A42169                                                                                                    |
|        | 28   | Rhotechier Television                                                                                                    | Ov Names OPRE-musicity        |             | 1490m     | Addap                                                                                                    |
|        | 30   | mentioneners                                                                                                    | elit. Kartus Diserceti module |             | . Talan   | 401100                                                                                                    |
|        | 25   | WETTERSON THE DOLLARS THE                                                                                                    | ant varmas Othernattenslutes  |             | 1 Marco   | A4110                                                                                                    |
|        | 210  | Humilitional and a                                                                                                    | Ner Annue OP10 muldes         | 14          | · · · ·   | AAAAa                                                                                                    |
|        | 23   | Rhometerstudius                                                                                                    | in Sales Berghandar           |             | ( Antern  | Anting                                                                                                    |
|        | 16   | There are a series of the series of the seri | 28 Netwo Office Long          |             | (shee     | Allia                                                                                                    |
| -      | 1.2  | american Continues                                                                                                    | and second statements         |             | 1.000     | alania .                                                                                                    |

Abbildung 5.1: Listenansicht der Kommunikationsmodule

Die folgenden Daten können angezeigt werden: Kommunikationsmodul-ID; Status; Batterie; RSSI; #Messgerät; Gateway; Typ; Gruppe; Anbieter; Modell; SAP-Material-ID; SAP-Equipment-ID; Firmware-Version; Zuletzt online; Gerätebezeichnung

In der Spalte State (Status) wird der Status des Kommunikationsmoduls durch die folgenden Symbole dargestellt:

- Kommunikationsmodul offline
- Kommunikationsmodul online
- Der Status eines Geräts wechselt von online zu offline, wenn für eine gewisse Zeitspanne keine Kommunikation mit dem Gerät erfasst wurde. Diese Zeitspanne beträgt standardmäßig 35 Stunden. Dieser Wert ist konfigurierbar. Fährt man mit dem Mauszeiger über ein Symbol, zeigt eine Kurzinfo den Zeitstempel der letzten Kommunikation mit dem Messgerät an.

In der Spalte *#Meter (#Messgeräte)* wird die Anzahl der mit dem Kommunikationsmodul verbundenen Messgeräte angezeigt. Durch Klicken auf die Funktion *Show (Anzeigen)* in der Spalte *Topology (Topologie)* öffnet sich ein Widget, das eine Veranschaulichung der Netzwerktopologie für das ausgewählte Kommunikationsmodul anzeigt (siehe Abschnitt *Netzwerktopologie*). Die Hintergrundfarbe des Felds und ein Hinweis zeigen an, ob Topologiedaten verfügbar sind (grün) oder nicht (rot). Der Filterbefehl #topology=yes | no kann auch genutzt werden, um nach Geräten mit oder ohne Topologiedaten zu filtern.

# 5.2 Detailansicht eines Kommunikationsmoduls

Alle gerätespezifischen Daten für ein Kommunikationsmodul werden in der Detailansicht angezeigt. Um zur Detailansicht zu gelangen, klickt der Benutzer auf die ID des entsprechenden Kommunikationsmoduls in der Listenansicht *Communication (Kommunikation) -> Com. module view (Kommunikationsmodulansicht)*.

Dantoss

### 5.2.1 ID, Online-Status, Stammdaten

In der grauen Leiste im oberen Bereich der Detailansicht wird die ID des Kommunikationsmoduls angezeigt. Der Online-Status wird durch ein Icon rechts der ID angegeben. Ist das Icon grau, ist das Kommunikationsmodul offline. Zudem werden die Stammdaten des Kommunikationsmoduls angezeigt (*Type (Typ), Vendor (Anbieter), Model (Modell)*).

### 5.2.2 Geräteparameter

Nach dem Anklicken der Schaltfläche Anzeigen nach Gerätekonfiguration werden die Geräteparameter in einem Pop-up angezeigt.

|                          |                       |       |        |                       |           |        | Tool .                    |
|--------------------------|-----------------------|-------|--------|-----------------------|-----------|--------|---------------------------|
| DNV123                   | to prevace            |       |        |                       |           |        | Rankage: (With Make 2003) |
| Ran<br>Vendor<br>Michael | Itinae                | THE . |        | tanına<br>Dens Contpo | ation []] |        |                           |
| AND Proce                | -                     |       |        |                       | + Forest  | n Aler | Paul .                    |
| Presenta 30.             | Provide               | 181   | 184.2  | Propes Int.           | - ini     | 92     | Harm-Co. Rober Data       |
| 44.75                    | Saltine Studies (B)   | 61    | 10%    | 2013-07-28 14:        |           |        |                           |
| 49.71                    | Public Log attrof.    |       | 8.7    | 2020-07-23 11.        |           |        |                           |
| 49.25                    | Public-Log deut.      | D     | 50%    | 2015-07-23131         |           |        | no data available         |
| 48.75                    | Public Logarit.       | -     | 100    | 368-01-03 kb.         |           |        |                           |
| 49.74                    | Address and.          | 1     | 10%    | 2010/07/22 10:1       |           |        |                           |
| and the state            | and the second second | 10    | and in | Destauran and         |           |        |                           |

Abbildung 5.2: Detailansicht eines Kommunikationsmoduls

### 5.2.3 Registerspezifische Informationen

In der Auswahlliste Select register (Register auswählen) kann der Benutzer verfügbare Überwachungsregister auswählen (falls konfiguriert).

Für das ausgewählte Register werden sowohl die letzte Datenerfassung als auch der entsprechende Wert angezeigt. In vier Diagrammen werden die Registerwerte für die folgenden Zeiträume angezeigt: gestern, die letzten 7 Tage, die letzten 30 Tage, die letzten 12 Monate.

### 5.2.4 Netzwerktopologie

Neben dem Label *Topologie* werden die IDs der Messgeräte, die mit dem Kommunikationsmodul verbunden sind, angezeigt. Ist mehr als ein Messgerät mit dem Kommunikationsmodul verbunden, wird nach Klicken auf den kleinen orangenen Pfeil — der komplette Satz in der Auswahlliste angezeigt. Durch Klicken auf die Messgeräte-ID in der Auswahlliste öffnet sich die Detailansicht für das entsprechende Messgerät.

1 Zur Veranschaulichung der Netzwerktopologie kann die Funktion "Show topology (Topologie anzeigen)" in der Toolbox genutzt werden.

### 5.2.5 AMR-Prozesse und Alarme/Ereignisse

Im unteren Bereich der Detailansicht werden zwei Listen angezeigt.

Die Liste auf der linken Seite gibt die letzten sechs mit dem Kommunikationsmodul in Zusammenhang stehenden AMR-Prozesse an. Die folgenden Daten werden angezeigt: Prozess-ID; Prozess; Status; Fortschritt; Prozessinitialisierung

Ein Klick auf die Listenüberschrift AMR-Prozesse öffnet die Listenansicht für Prozesse (siehe Abschnitt Listenansicht der Prozesse), die nach den IDs des Kommunikationsmoduls (sichtbar im Suchfeld) gefiltert wird.

Die Liste auf der rechten Seite gibt die letzten sechs mit dem Kommunikationsmodul in Zusammenhang stehenden Alarme bzw. Ereignisse an. Die folgenden Daten werden angezeigt: Ebene; Status; Alarm-Code; Ticket; Date (Datum)

Ein Klick auf die Listenüberschrift *Ereignisse/Alarme* öffnet die Listenansicht für Alarme/Ereignisse (siehe Abschnitt *Listenansicht für Alarme und Ereignisse*), die nach den IDs des Kommunikationsmoduls gefiltert wird.

Die Liste wird alle 10 Sekunden aktualisiert.

Dantoss

# 5.3 Toolbox in der Detailansicht eines Kommunikationsmoduls

Die Toolbox enthält eine Auswahlliste mit verfügbaren Funktionen für das Kommunikationsmodul. Auf sie kann zugegriffen werden, wenn man auf den kleinen schwarzen Pfeil ▼ in der oberen rechten Ecke der Detailansicht klickt. Die Standardfunktionen für alle Kommunikationsmodule sind:

| Menüpunkt                             | Beschreibung                                                                                                    |
|---------------------------------------|----------------------------------------------------------------------------------------------------|
| Raw data export<br>(Rohdatenexport)   | Rohverbrauchsdaten des Kommunikationsmoduls werden in CSV-Format exportiert (siehe Abschnitt <i>Rohdaten ansehen, exportieren und bearbeiten</i> ). |
| Raw data view<br>(Rohdatenansicht)    | Rohverbrauchsdaten des Kommunikationsmoduls können angesehen und bearbeitet werden.                                                                 |
| Show Topology<br>(Topologie anzeigen) | Die Netzwerktopologie des Kommunikationsmoduls wird veranschaulicht (siehe Abschnitt Netzwerktopologie).                                            |
| Bearbeiten                            | Das Bearbeitungsfenster öffnet sich (siehe Abschnitt Kommunikationsmodule bearbeiten).                                                              |
| Seite neu laden                       | Der Inhalt der Seite wird mit den aktuellsten Daten neu geladen.                                                                                    |

Zusätzlich ist eine Reihe an Funktionen zur Gerätesteuerung, sogenannte Gerätesteuerungstransaktionen (DCT), über die Toolbox erhältlich.

## 5.4 Neues Kommunikationsmodul anlegen

Zuerst muss der Benutzer im linken Navigationsbereich des Gerätegruppenbaums die Gerätegruppe wählen, der das Kommunikationsmodul zugeordnet werden soll. Anschließend wird das Eingabefenster *Communication (Kommunikation) -> Add co. module (Kommunikationsmodul hinzufügen)* ausgewählt, in dem die Daten eingegeben werden können. Zu diesem Zeitpunkt muss das neue Kommunikationsmodul nicht mit Messgeräten, Kunden, Verträgen oder Gateways verbunden werden.

Die ID des Kommunikationsmoduls muss einzigartig sein. Dies wird durch Klicken auf die Schaltfläche Check (Überprüfen) verifiziert.

|                                                                                                    | periors to be a set of the set of the set of | taget - st. Kamer - O                |
|----------------------------------------------------------------------------------------------------|----------------------------------------------------------------------------------------------------|--------------------------------------|
| Benfitt                                                                                                    |                                                                                                    | nin in<br>Sectori, in<br>Sectori, in |
| These Brown B                                                                                                    | (etw.) Engendering (interior) (etw.)                                                                                                    |                                      |
| - Harden<br>- Harden<br>- Hare |                                                                                                    | 10.1                                 |
| The No.                                                                                                    |                                                                                                    | -                                    |

search and retries and disarching and distribute construction and

Abbildung 5.3: Neues Kommunikationsmodul anlegen

Die ID des Kommunikationsmoduls darf nicht länger als 30 Zeichen sein. Die ID des Kommunikationsmoduls wird ohne Port-Nummer eingegeben (911, nicht 911-1).

Nach Auswahl der Art des Kommunikationsmoduls öffnet sich ein Pop-up zur Konfiguration der Geräteparameter des Moduls.

 Dieser Schritt ist nicht bei allen Arten von Kommunikationsmodulen erforderlich. Die einzugebenden Parameter sind geräte- und projektspezifisch.

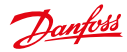

### Bedienungsanleitung SonoEnergy-Systemsteuerung

Im unteren Bereich des Pop-ups können Geräte-Jobs konfiguriert werden. Geräte-Jobs lösen die Ausführung verschiedener Gerätefunktionen aus, zum Beispiel *On demand read (Ablesen auf Abruf)*. Für einige Geräte-Jobs kann das Ausführungsintervall festgelegt werden. Der Benutzer kann aus den folgenden Werten auswählen:

- periodical (regelmäßig) (legt das Intervall in Sekunden fest)
- daily (täglich) (legt Stunde und Minute fest)
- monthly (monatlich) (legt Tag, Stunde, Minute fest)
- one-time (einmalig) (legt Datum, Stunde, Minute fest)

Für den Fall, dass ein Geräte-Job nicht ausgeführt werden kann, können die Anzahl der Neuversuche sowie die Timeout-Zeit (in Sekunden) definiert werden.

Durch Auswahl der Checkbox At fault create alarm (Bei Fehler Alarm erzeugen) wird ein Alarm erzeugt, wenn der Geräte-Job nicht korrekt ausgeführt wurde.

|                                                                    | Interview 1                                                                                                    |
|--------------------------------------------------------------------|----------------------------------------------------------------------------------------------------|
|                                                                    | 10.0.0 1                                                                                                    |
| ARC (MR STOCK                                                      | er transfullet er te bit støra fræst                                                                                                    |
| 95                                                                 | 4059                                                                                                    |
| amond .                                                            |                                                                                                    |
| denar .                                                            | 900                                                                                                    |
| Telling interval in                                                | receives - default (62 (28 receive)                                                                                                    |
| maarteg:                                                           | 0                                                                                                    |
| Read defined                                                       | k had post in Load post in definery (nebetive)                                                                                                    |
| Regard and<br>Regard and<br>Real defined<br>Real defined<br>Really | A band provides County parketioned<br>ring Types times<br>and band provides<br>and Ency T                                                                                                    |
| Free and and and and and and and and and and                       | In load profile Lond profile definity (arbeiting)  ring Type time  In load profile  If load profile  If load profile  If load profile  If load profile  If load profile If load profile If loa |

Abbildung 5.4: Konfiguration des Kommunikationsmoduls: Geräteparameter

Sobald das Kommunikationsmodul angelegt wurde, werden die von dem Modul ausgegebenen Daten in der Datenbank erfasst. Nachdem das Kommunikationsmodul mit einem Messgerät verbunden wurde, können diese Daten einem Vertrag zugeordnet werden (siehe Abschnitt *Anschluss des Kommunikationsmoduls*). Über CSV-Import können mehrere Kommunikationsmodule gleichzeitig erstellt werden (siehe Abschnitt *Kommunikationsmodule importieren*).

### 5.5 Kommunikationsmodule bearbeiten

Um die Stammdaten eines Kommunikationsmoduls zu bearbeiten, wählt der Benutzer die Funktion *Edit (Bearbeiten)* für das entsprechende Kommunikationsmodul in der Listenansicht *Communication (Kommunikation) -> Com. module view (Kommunikationsmodulansicht)* aus.

**1** Ist die Spalte "Bearbeiten" nicht in der Liste sichtbar, kann dies geändert werden, indem man die sichtbaren Spalten für die Listenansicht konfiguriert (siehe Abschnitt Listenansichten).

Alternativ kann das Fenster zur Bearbeitung von Kommunikationsmodulen geöffnet werden, indem die Funktion *Edit (Bearbeiten)* in der Toolbox der Detailansicht des entsprechenden Kommunikationsmoduls ausgewählt wird.

6 Konfigurationsparameter, die in der Geräte-Vorlage des entsprechenden Geräts eingestellt wurden, werden in Grau angezeigt und können nicht bearbeitet werden.

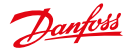

Allgemeine Informationen über das Kommunikationsmodul können in diesem Fenster direkt bearbeitet werden.

👔 Die ID des Kommunikationsmoduls kann nicht geändert werden. Sie muss statisch sein, um Verbrauchsdaten korrekt erfassen zu können. Auch der Typ des Kommunikationsmoduls kann nicht geändert werden.

Geräteparameter und Geräte-Jobs können durch Klicken auf die Schaltfläche Edit (Bearbeiten) in der Zeile Type (Typ) bearbeitet werden. Ein Pop-up erscheint, in dem die erforderlichen Änderungen vorgenommen werden können.

#### 5.6 Kommunikationsmodule importieren

Durch Auswahl der Funktion CSV Import (CSV-Import) aus der Toolbox im Eingabefenster Communication (Kommunikation)-> Add comm. module (Kommunikationsmodul hinzufügen) können Stammdaten für Kommunikationsmodule importiert werden. Vor dem Start des Imports muss die Gerätegruppe, in die das/die neue(n) Kommunikationsmodul(e) importiert werden soll(en), im Gerätegruppenbaum innerhalb der Filternavigation ausgewählt werden.

Verfügbare Datenfelder für die CSV-Importdatei sind: Gerätetyp-ID; Geräte-Typ-ID; Anbieter; Modell; Gerätebeschreibung

Weitere Informationen zum Format von CSV-Dateien finden Sie im Abschnitt CSV-Import in der SonoEnergy-Systemsteuerung. Das Import-Pop-up enthält einen Link zu einer Beispieldatei (radio module data en.csv), die als Referenz genutzt werden kann.

Das System gibt eine Liste der importierten Kommunikationsmodule aus, einschließlich der Information, ob der Import erfolgreich war.

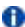

Wenn Gerätedaten mit inaktiven oder nicht vorhandenen Gerätetypen importiert werden sollen, gibt das System eine Fehlermeldung aus – das entsprechende Gerät wird nicht angelegt!

#### 5.7 Kommunikationsmodule exportieren

In der Listenansicht Communication (Kommunikation)-> Com module view (Kommunikationsmodulansicht) können Informationen über Kommunikationsmodule in CSV-Format exportiert werden. Klicken Sie dazu auf das Export-Symbol unter der Liste (siehe Abschnitt Daten aus Listenansichten exportieren).

Verfügbare Datenfelder (Spalten) für den Export sind: Kommunikationsmodul-ID; Status; Batterie; RSSI; #Messgerät; Gateway; Typ; Gruppe; Anbieter; Modell; SAP-Material-ID SAP-Equipment-ID; Firmware-Version; Zuletzt online; Gerätebezeichnung

#### 5.8 Kommunikationsmodule löschen

Um ein Kommunikationsmodul zu löschen, muss der Benutzer durch Klicken auf die Funktion Edit (Bearbeiten) (in der Zeile des entsprechenden Kommunikationsmoduls) in der Listenansicht Communication (Kommunikation) -> Com module view (Kommunikationsmodulansicht) zum Bearbeitungsfenster wechseln. Anschließend wird die Funktion Delete com. module (Kommunikationsmodul löschen) in der Toolbox ausgewählt.

Das System prüft, ob das Kommunikationsmodul noch mit einem Messgerät verbunden ist. Ist dies der Fall, muss der Benutzer das Messgerät trennen (siehe Abschnitt Messgeräte vom Kommunikationsmodul und Port trennen).

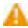

Verbrauchsdaten werden einem Kommunikationsmodul zugeordnet. Wird ein Kommunikationsmodul, für das bereits Verbrauchsdaten erfasst wurden, gelöscht, werden diese Daten endgültig gelöscht.

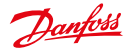

# 6 Gateways

## 6.1 Listenansicht der Gateways

Die Listenansicht für Gateways (Communication (Kommunikation) -> Gateway view (Gateway-Ansicht) zeigt Informationen zu den im System registrierten Gateways an. Diese Daten können durchsucht und gefiltert sowie exportiert und bearbeitet werden.

Verfügbare Filterbefehle sind im Abschnitt Listansicht der Gateways im Anhang zu finden.

| ante loca () tre<br>arra []<br>arra []<br>arra []<br>arra [] | Tark<br>Darkes Torr Delast 110<br>Darkes Kurdden 110 | President of the | Conversion. | Market .      | (and price)      | Tastrap  | Derformint      | 100   | Carle and   | Location |
|--------------------------------------------------------------|------------------------------------------------------|------------------|-------------|---------------|------------------|----------|-----------------|-------|-------------|----------|
| 800 E                                                        | Dentes TorrOxfort 110                                | -research        |             |               |                  |          |                 |       |             |          |
| 1 HER 1                                                      | Derive Randomen 112                                  |                  |             | Revealed 118  | 2014-00-00 M     |          | + Godgunder     | 100   | 101.04      | shakes.  |
| 1 10741 23                                                   |                                                      | and a            | \$3         | Interesting . | 31402124818      | False    | +Contervator    | HDH . | 100100      | Displa   |
|                                                              | Derfes führGeleit 118                                | related          | - <u>*</u>  | StreDelut 12  | 加利用品である          | Parent 1 | + Configuration | 100   | 1000 (1946) | Engle    |
| 1 HITE 1                                                     | Derive Trinslater 115                                | table (          | 38          | Inconstit.    | 2482.049         | Pater    | + Oreflacetor   | 184   | 147.00      | 100101   |
| 1040 [3                                                      | Define Schooler 113                                  | research         | - 24        | 0.0040        | 314/8/21 (Seriel | 1.000    | FCMBprenet      | +638  | 441790      | Timbi C  |
| A112 E2                                                      | Darissi Barallater 118                               | Traded (         | 100         | Instant 18    | 2010/02/12/081   | Patient  | + Settyrater    | 100   | And in case | No.      |
|                                                              |                                                      |                  |             |               |                  |          |                 |       |             |          |

Abbildung 6.1: Listenansicht der Gateways

Die folgenden Daten können angezeigt werden: Gateway-ID; Status; Typ; Inventarstatus; Network Size (Netzwerkgröße); Gruppe; Anbieter; Modell; SAP-Material-ID; SAP-Equipment-ID; Serial Number (Seriennummer); Firmware-Version; Mode (Modus); Zuletzt online; Location (Standort); Gerätebezeichnung

In der Spalte State (Status) wird der Status des Gateways durch die folgenden Symbole dargestellt:

- Gateway offline
- Gateway online
- Der Status eines Geräts wechselt von online zu offline, wenn für eine gewisse Zeitspanne keine Kommunikation mit dem Gerät erfasst wurde. Diese Zeitspanne beträgt standardmäßig 35 Stunden. Dieser Wert ist konfigurierbar. Fährt man mit dem Mauszeiger über ein Symbol, zeigt eine Kurzinfo den Zeitstempel der letzten Kommunikation mit dem Messgerät an.

In dieser Listenansicht ist neben der Funktion *Edit (Bearbeiten)* (siehe Abschnitt *Gateways bearbeiten*) die Funktion *Configure (Konfigurieren)* verfügbar. Durch Klicken auf diese Funktion öffnet sich (bei einigen Gateway-Typen) ein Pop-up zur Bearbeitung der lokalen Konfiguration eines Gateways. Ist eine Konfiguration des Gateways nicht möglich, wird der Benutzer benachrichtigt.

In der Spalte Network Size (Netzwerkgröße) wird die Anzahl der mit dem Kommunikationsmodul verbundenen Geräte angezeigt.

Durch Klicken auf die Funktion Show (Anzeigen) in der Spalte Topology (Topologie) öffnet sich ein Widget, das eine Veranschaulichung der Netzwerktopologie für das ausgewählte Gateway anzeigt (siehe Abschnitt Netzwerktopologie). Die Hintergrundfarbe des Felds und ein Hinweis zeigen an, ob Topologiedaten verfügbar sind (grün) oder nicht (rot). Der Filterbefehl #topology=yes|no kann auch genutzt werden, um nach Geräten mit oder ohne Topologiedaten zu filtern.

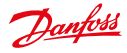

#### 6.2 Detailansicht eines Gateways

Alle gerätespezifischen Daten für ein Gateway werden in der Detailansicht angezeigt. Um zur Detailansicht zu gelangen, klickt der Benutzer auf die ID des entsprechenden Gateways in der Listenansicht Communication (Kommunikation) -> Gateway view (Gateway-Ansicht).

Falls konfiguriert, kann in der Auswahlliste Select register (Register auswählen) das Register ausgewählt werden, dessen Werte in den Diagrammen im unteren Bereich des Hauptfensters angezeigt werden sollen. Es sind vier Diagramme verfügbar, die Werte für vier verschiedene Zeiträumen anzeigen: gestern, die letzten 7 Tage, die letzten 30 Tage, die letzten 365 Tage. Weiterführende Informationen zur Funktionalität von Diagrammen finden Sie im Abschnitt Diagramme.

Nach dem Anklicken der Schaltfläche Anzeigen nach Gerätekonfiguration werden die Geräteparameter in einem Pop-up angezeigt. Neben dem Label Verbundende Geräte werden die IDs der Geräte angezeigt, die mit dem Gateway verbunden sind (Kommunikationsmodule, andere Gateways). Ist mehr als ein Gerät mit dem Gateway verbunden, wird nach Klicken auf den kleinen orangenen Pfeil 🔝 der komplette Satz in der Auswahlliste angezeigt. Durch Klicken auf die ID in der Auswahlliste öffnet sich die Detailansicht für das entsprechende Gerät.

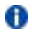

1 Zur Veranschaulichung der Netzwerktopologie kann die Funktion "Show topology (Topologie anzeigen)" in der Toolbox genutzt werden.

#### 6.3 Toolbox in der Detailansicht eines Gateways

Die Toolbox enthält eine Auswahlliste mit verfügbaren Funktionen für das Gateway. Auf sie kann zugegriffen werden, wenn man auf den kleinen schwarzen Pfeil 🖜 in der oberen rechten Ecke der Detailansicht klickt. Die Standardfunktionen für alle Gateways sind:

| Menüpunkt                             | Beschreibung                                                                                                    |
|---------------------------------------|----------------------------------------------------------------------------------------------------|
| Raw data export<br>(Rohdatenexport)   | Rohverbrauchsdaten des Kommunikationsmoduls werden in CSV-Format exportiert (siehe Abschnitt <i>Rohdaten ansehen, exportieren und bearbeiten</i> ). |
| Raw data view<br>(Rohdatenansicht)    | Rohverbrauchsdaten des Kommunikationsmoduls können angesehen und bearbeitet werden.                                                                 |
| Show Topology<br>(Topologie anzeigen) | Die Netzwerktopologie des Kommunikationsmoduls wird veranschaulicht (siehe Ab-<br>schnitt Netzwerktopologie).                                       |
| Bearbeiten                            | Das Bearbeitungsfenster öffnet sich (siehe Abschnitt Kommunikationsmodule bearbeiten).                                                              |
| Seite neu laden                       | Der Inhalt der Seite wird mit den aktuellsten Daten neu geladen.                                                                                    |

#### 6.4 Ein neues Gateway anlegen

Zuerst muss der Benutzer im linken Navigationsbereich des Gerätegruppenbaums die Gerätegruppe wählen, der das neue Gateway zugeordnet werden soll. Anschließend wird das Eingabefenster Communication (Kommunikation) -> Add aateway (Gateway hinzufügen) ausgewählt, in dem die Daten eingegeben werden können.

| Dunfal                                                                                                    |   | And a second second sec |
|----------------------------------------------------------------------------------------------------|---|----------------------------------------------------------------------------------------------------|
| Tendi Benn Bi<br>Benn Benn Bi<br>Benn Benn<br>Benn Benn<br>Benn |   |                                                                                                    |
| tent in Antice                                                                                                    | 1 | ==                                                                                                    |

Abbildung 6.2: Ein neues Gateway anlegen

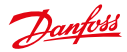

### Bedienungsanleitung SonoEnergy-Systemsteuerung

Die ID des Gateways muss eindeutig sein. Dies wird durch Klicken auf die Schaltfläche Check (Überprüfen) verifiziert.

Die Gateway-ID darf nicht länger als 30 Zeichen sein.

Nach Auswahl der Art des Gateways öffnet sich ein Pop-up zur Konfiguration der Geräteparameter des Gateways.

**1** Dieser Schritt ist nicht bei allen Gateway-Arten erforderlich. Die einzugebenden Parameter sind geräte- und projektspezifisch.

| Bught                                                                                                    |                   |                                                                                                    |                                      | _       |
|----------------------------------------------------------------------------------------------------|-------------------|----------------------------------------------------------------------------------------------------|--------------------------------------|---------|
| Free even by the second second s |                   | Concerning Conservation Concerning Concerning Concerni |                                      | Lint    |
| inter and                                                                                                    | Lasting, and Mall | 16 No.4 1 (2010) 10 (2010) 10 (2011) 10                                                                                                    | Property and the product of the Pro- | an an . |

Abbildung 6.3: Ein neues Gateway anlegen: Geräteparameter

Im unteren Bereich des Pop-ups können Geräte-Jobs konfiguriert werden. Geräte-Jobs lösen die Ausführung verschiedener Gateway-Funktionen aus, zum Beispiel *Request topology (Topologie anfordern)*. Für einige Geräte-Jobs kann das Ausführungsintervall festgelegt werden. Der Benutzer kann aus den folgenden Werten auswählen:

- periodical (regelmäßig) (legt das Intervall in Sekunden fest)
- daily (täglich) (legt Stunde und Minute fest)
- monthly (monatlich) (legt Tag, Stunde, Minute fest)
- one-time (einmalig) (legt Datum, Stunde, Minute fest)

Für den Fall, dass ein Geräte-Job nicht ausgeführt werden kann, können die Anzahl der Neuversuche sowie die Timeout-Zeit (in Sekunden) definiert werden.

Durch Auswahl der Checkbox At fault create alarm (Bei Fehler Alarm erzeugen) wird ein Alarm erzeugt, wenn der Geräte-Job nicht korrekt ausgeführt wurde.

Optional können für Adressdaten abgerufene geografische Koordinaten manuell durch Klicken auf die Schaltfläche Set coordinates (Koordinaten setzen) bearbeitet werden; weitere Informationen finden Sie im Abschnitt Koordinaten setzen.

Über CSV-Import können mehrere Gateways gleichzeitig erstellt werden (siehe Abschnitt Gateways importieren).

# 6.5 Gateways bearbeiten

Um die Stammdaten eines Gateways zu bearbeiten, wählt der Benutzer die Funktion *Edit (Bearbeiten)* für das entsprechende Gateway in der Listenansicht *Communication (Kommunikation) -> Gateway view (Gateway-Ansicht)* aus. Alternativ kann das Fenster zur Bearbeitung von Gateways geöffnet werden, indem die Funktion *Edit (Bearbeiten)* in der Toolbox der Detailansicht des entsprechenden Gateways ausgewählt wird.

 Konfigurationsparameter, die in der Geräte-Vorlage des entsprechenden Geräts eingestellt wurden, werden in Grau angezeigt und können nicht bearbeitet werden.

Allgemeine Informationen über das Gateway können in diesem Fenster direkt bearbeitet werden. Optional können für Adressdaten abgerufene **geografische Koordinaten** manuell durch Klicken auf die Schaltfläche *Set coordinates (Koordinaten setzen)* bearbeitet werden; weitere Informationen finden Sie im Abschnitt *Koordinaten setzen*.

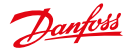

Die Gateway-ID und der Gateway-Typ können nicht geändert werden.

Je nach Gateway-Typ können Geräteparameter und Geräte-Jobs durch Klicken auf die Schaltfläche Edit (Bearbeiten) in der Zeile Gateway type (Gateway-Typ) konfiguriert werden.

Ein Geräteprofil ist ein Datencontainer in einem Gerät (Messgerät, Gateway/Konzentrator (MUC)). Das Geräteprofil enthält verschiedene Register, die üblicherweise nach Messintervall gruppiert sind. Die Register speichern Verbrauchsdaten und werden anhand ihrer OBIS-Kennzahl identifiziert. Die Geräteprofile sind mit anbieterspezifischen OBIS-Kennzahlen versehen.

Auf einem Gerät konfigurierte Geräteprofile können in der SonoEnergy-Systemsteuerung angezeigt und bearbeitet werden. Die Toolbox in der Detailansicht eines Gateways (siehe Abschnitt *Detailansicht eines Gateway*) beinhaltet die Funktion *Show profiles (Profile anzeigen)*. Nach dem Anklicken der Funktion öffnet sich ein Pop-up, in dem Profile und entsprechende Push-Konfigurationen (d. h. die Häufigkeit der Übertragung von Daten an SonoEnergy) des Gateways und der angeschlossenen Messgeräte angezeigt werden. Die Geräte können in einer Auswahlliste ausgewählt werden. Neue Register lassen sich durch Klicken auf die Schaltfläche *Add register (Register hinzufügen*) hinzufügen.

### 6.6 Gateways importieren

Durch Auswahl der Funktion CSV Import (CSV-Import) aus der Toolbox im Eingabefenster Communication (Kommunikation)-> Add gateway (Gateway hinzufügen) können Stammdaten für Gateways importiert werden. Vor dem Start des Imports muss die Gerätegruppe, in die das/die neue(n) Gateway(s) importiert werden soll(en), im Gerätegruppenbaum innerhalb der Filternavigation ausgewählt werden.

Verfügbare Datenfelder für die CSV-Importdatei sind: Gateway-ID; Gateway-Typ-ID; Anbieter; Modell; Gerätebeschreibung; Inventarstatus;

Weitere Informationen zum Format von CSV-Dateien finden Sie im Abschnitt *CSV-Import in der SonoEnergy-Systemsteuerung*. Das Import-Pop-up enthält einen Link zu einer Beispieldatei (gateway\_data\_en.csv), die als Referenz genutzt werden kann.

| n profiles found!                            | Begister Max values       | Interval Prof                | Wo Snapshop (as of)                          |
|----------------------------------------------|---------------------------|------------------------------|----------------------------------------------|
| Lagator                                      | [1-0 1 8.0*255] Active +* | Nas values                   | 1000                                         |
| Heasanement intercal<br>Fach intercal jitter | 900<br>30                 | Pash interval<br>Pash terpet | 500<br>cucu4rb_10121_1<br>Add register Cance |
| nh configuration                             |                           |                              | Themas assessed register                     |
| Pratji<br>1 posh john hound                  | • 144•                    | ine julier                   | Taryet Node                                  |

Abbildung 6.4: Pop-up Geräteprofil eines Gateway

Das System gibt eine Liste der importierten Gateways aus, einschließlich der Information, ob der Import erfolgreich war.

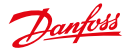

Wenn Gerätedaten mit inaktiven oder nicht vorhandenen Gerätetypen importiert werden sollen, gibt das System eine Fehlermeldung aus – das entsprechende Gerät wird nicht angelegt!

#### 6.7 **Gateways exportieren**

In der Listenansicht Communication (Kommunikation)-> Gateway view (Gateway-Ansicht) können Informationen über Gateways in CSV-Format exportiert werden. Klicken Sie dazu auf das Export-Symbol unter der Liste (siehe Abschnitt Daten aus Listenansichten exportieren). Verfügbare Datenfelder (Spalten) für den Export sind: Gateway-ID; Status; Typ; Inventory-state (Inventarstatus); Network Size (Netzwerkgröße); Gruppe; Anbieter; Modell; SAP-Material-ID SAP-Equipment-ID; Serial Number (Seriennummer); Firmware-Version; Mode (Modus); Zuletzt online; Location (Standort); Gerätebezeichnung

#### 6.8 Gateways löschen

Um ein Gateway zu löschen, muss der Benutzer durch Klicken auf die Funktion Edit (Bearbeiten) (in der Zeile des entsprechenden Gateways) in der Listenansicht Communication (Kommunikation) -> Gateway view (Gateway-Ansicht) zum Bearbeitungsfenster wechseln. Anschließend wird die Funktion Delete gateway (Gateway löschen) in der Toolbox ausgewählt.

👔 Die Bearbeitung und Löschung von Gateways hat keine Auswirkungen auf Kundendaten oder Verträge. Wird ein Gateway gelöscht, werden alle ihm zugeordneten Geräte-Jobs deaktiviert und seine Topologieinformationen aelöscht.

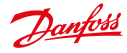

# 7 Tarife

## 7.1 Listenansicht der Tarife

Die Listenansicht für Tarife (Tarif) -> Tariff list (Tarifliste)) zeigt Daten zu allen im System registrierten Tarifen an. Verfügbare Filterbefehle für diese Listenansicht sind im Abschnitt Listansicht der Tarife im Anhang zu finden. Die folgenden Daten können angezeigt werden: Tarifnummer; Status; Tariff name (Tarifname); #user (#Benutzer); payment method (Zahlungsweise); Bereich; unit (Einheit)

| att naker    | State . | farit name         | 140 | Division         | More     |
|--------------|---------|--------------------|-----|------------------|----------|
| UE_Tel#_0001 | C       | BUNY Pewer 2001    | .0  | Farm             | * More   |
| 34905-00-298 |         | Power default      | . 4 | Pour             | + More   |
| 34805-03-204 | 101     | Form detail 2      | 2   | Poor             | Hidton   |
| 34000-00-257 | C       | Gas default        | 3   | Gas              | # More   |
| 34059-00-258 | 10      | Voter default      | 2   | Water (cold)     | * Silone |
| 34989-00-288 | 13      | Vider warm default |     | Water (water)    | + Mare   |
| 34989-05-298 | C       | HOUSEA datast.     | . 1 | HCA.             | *18ule   |
| 34989-05-358 | E       | Villene default    | 8   | District healing | Hidare   |
| 34985-05-314 |         | tide offed         |     | Cooling Breege   | *láce    |
|              |         |                    |     |                  |          |

Abbildung 7.1: Listenansicht der Tarife

In der Spalte State (Status) wird der Status des Tarifs durch die folgenden Symbole dargestellt:

- E Der Tarif ist aktiv.
- Der Tarif ist inaktiv.

Durch Klicken auf die Funktion More (Mehr) in der Zeile eines Tarifs öffnet sich ein Pop-up mit weiteren Angaben zum Tarif.

Durch Klicken auf die Funktion *Deactivate (Deaktivieren)* in der Zeile eines Tarifs wird der Tarif deaktiviert. Er wird in der Liste angezeigt, ist aber nicht verfügbar.

🛕 Ein deaktivierter Tarif kann nicht erneut aktiviert werden.

# 7.2 Neuen Tarif anlegen

Tarife werden anhand von Tarif-Vorlagen angelegt. Tarif-Vorlagen legen grundlegende Eigenschaften des Tarifs fest. In der Vorlage wird zum Beispiel bestimmt, ob eine Grundgebühr erhoben wird, ob Spotpreise in Rechnung zu stellen sind, ob der berechnete Rohstoffpreis konstant oder variabel ist (je nach Abnahmemenge) oder ob eine Kombination der vorgenannten Punkte Anwendung findet.

Tarif-Vorlagen werden von Danfoss entweder während der Projekteinrichtung oder auf Anfrage erstellt. Im letzteren Fall setzen Sie sich bitte mit dem Danfoss-Support-Team in Verbindung.

Verfügbare Tarif-Vorlagen sind im Menü *More (Mehr) -> Tariffs (Tarife)* als Unterkategorien zu finden. (Stehen mehr als drei Tarif-Vorlagen zur Verfügung, kann auf diese über *More (Mehr) -> Tariffs (Tarife) -> More (Mehr)* zugegriffen werden.) Nach Klicken auf die Tarif-Vorlage öffnet sich ein Eingabefenster, in dem die erforderlichen Daten eingegeben werden können. Im oberen Bereich des Fensters findet sich eine kurze Tarifbeschreibung.

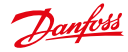

### Bedienungsanleitung SonoEnergy-Systemsteuerung

Je nach Tarif-Vorlage müssen verschiedene Parameter eingegeben werden. Bei Tarifen mit variablem Rohstoffpreis werden die Grenzwerte in einem separaten Pop-up eingegeben (klicken Sie auf die Funktion *Threshold settings* (Schwellenwert-Einstellung)).

Für die Spezifikation eines zeitvariablen Rechnungsmodells steht eine Kalender-Applikation zur Verfügung (klicken Sie auf die Funktion *Apply time zones (Zeitzonen übernehmen)*). Die unterschiedlichen im Eingabefenster bestimmten Preise (AFPZ 1, AFPZ 2...) können über Drag and Drop Zeiträumen für alle Wochentage zugeordnet werden. Eine Zelle in der Matrix entspricht dabei einer Stunde. Ist eine Zelle einem Preis zugeordnet, kann dieser Wert auch Nachbarzellen zugeordnet werden. Dazu klickt man auf die Zelle und bewegt den gedrückt gehaltenen Mauszeiger. Durch Doppelklick auf eine zugeordnete Zelle wird der Inhalt gelöscht.

Wurde ein Tarif angelegt, kann er zum Anlegen von Verträgen genutzt werden (siehe Abschnitt *Einen neuen Vertrag anlegen*).

| tert number         | Case | berth rises         | LEGENAR    | 1 Marcon              |         |
|---------------------|------|---------------------|------------|-----------------------|---------|
| velar.              | B    | lection             | U Smart    | Zoner                 |         |
| estire :            | 13   | ResiZumer           | 12 Setuet  | Bestprice             |         |
| Constitution of the | 11   | Overland            | -TLOCM     | and the second second |         |
| 34968-00-018        | 10   | Nile debut          | - attest ; | nice (3 zones, 2)     | was:    |
| 20456               | 13   | last loca           | . Best     | price (3 poives, 3)   | eg) ,   |
| -34468-00-201       |      | Press drink         |            | Power                 | 1894    |
| 54545 CC-204        |      | HIVECAINA           |            | HCA                   |         |
| SHEEKIN .           | 1    | Loverter            |            | Peret                 | -       |
| -34353-00-258       | 13   | Alder Initial       |            | Water-Studie          | ritter  |
|                     | 14   | test Pand           | - X        | Paul                  | -       |
| 48                  | 11   | ter#3e-3-2          |            | 0m                    | 1980    |
| 34968-00-238        | 14   | Poor drink 2        | 9):        | Peuce                 | vites   |
| SAME OF STREET      | 11   | Were default        |            | Describening          | (allers |
| teres 2             | 10   | Emerican            |            | 0m                    | (atore  |
| 34946-00-200        | 14   | Weber warts default |            | Plan (scale)          | -       |
| d )                 | B    | 13                  | 1          | Foot                  | 1000    |

Abbildung 7.2: Tarife anlegen: Tarif-Vorlagen

| Consumption<br>rate. Standing | pone based Smart Noterio<br>charges are per annum. | o tariff - Tariff with time and consum | abion varing unit |
|-------------------------------|----------------------------------------------------|----------------------------------------|-------------------|
|                               |                                                    |                                        |                   |
| tailt-i0*                     |                                                    | standing diarope*                      | Euro •            |
| Nation*                       | <u> </u>                                           | Demand charge"                         | Euro •            |
| Division                      | Power (kWh)                                        | Transfer price*                        | Euro -            |
| Attrator                      | 2013-11-01-00-00-00                                | Unit rate*                             | Euro •            |
| Depitivation                  | 2010-11-24 23:38:59                                | + Threah                               | old settings      |
| Tanff tope                    | - no selection - +                                 | Frice zones 2 +                        |                   |
| Comment                       |                                                    | MP2.1*                                 | Euro -            |
|                               |                                                    | N92.2*                                 | Euro +            |

Abbildung 7.3: Tarife anlegen

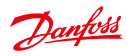

| Threshold 1 | 2500 | Power (kwh)  |
|-------------|------|--------------|
| Unit rate 1 | 23   | Cent •       |
| Threshold 2 | 3500 | Power (kwh)  |
| Unit rate 2 | 25   | Cent •       |
| Threshold 3 | 4500 | Power (kwh)  |
| Unit rate 3 | 27   | Cent -       |
| Threshold 4 |      | Power (I.Wh) |
| Unit rate 4 |      | Euro -       |

Abbildung 7.4: Tarife anlegen: Grenzwert-Einstellungen

| Mines / 1 | Theo | Wed | Per . |   | Sal.          | See |      | 4857.14 |
|-----------|------|-----|-------|---|---------------|-----|------|---------|
|           |      |     |       |   |               |     |      |         |
|           |      |     |       |   |               |     | - 15 | 100 21  |
|           |      |     |       |   |               | 1   |      |         |
|           | _    |     |       |   | 1000          | -   |      |         |
|           |      |     | -     |   |               |     |      |         |
|           |      |     |       |   |               |     |      |         |
|           |      |     |       |   |               |     |      |         |
|           |      |     |       |   | must for      |     |      |         |
| -         | -    | -   | -     | _ | _             | _   |      |         |
|           |      |     |       |   | _             |     |      |         |
|           |      |     |       |   |               |     |      |         |
|           |      |     |       |   |               |     |      |         |
|           |      |     |       |   |               |     |      |         |
|           |      | _   | _     | - |               | -   |      |         |
|           |      |     |       |   | of the second | -   |      |         |
|           |      |     |       |   | 1.000         |     |      |         |
|           |      |     |       |   | -             | -   |      |         |
|           | _    |     |       | _ |               | -   |      |         |
|           |      |     |       |   |               |     |      |         |
| _         |      |     |       |   |               |     |      |         |
|           |      |     |       |   |               |     |      |         |

Abbildung 7.5: Tarife anlegen: Zuordnung von Zeitzonen

# 7.3 Tarife bearbeiten

Tarife können nicht bearbeitet werden. Der Benutzer kann einen neuen Tarif anlegen und ihn mit Verträgen verlinken, für die dann der Tarif geändert wird.

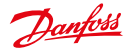

# Bedienungsanleitung

#### Verträge 8

#### 8.1 Einen neuen Vertrag anlegen

Um einen neuen Vertrag für einen Kunden anzulegen, wird das Bearbeitungsfenster für den entsprechenden Kunden geöffnet. Dazu klickt man auf die Funktion Edit (Bearbeiten) in der Listenansicht für Kunden Customer (Kunde)-> List customer (Kunden aufführen). Im Bearbeitungsfenster klickt der Benutzer auf Add new contract (Neuen Vertrag hinzufügen).

| Contract for customer: TestCostomer<br>Please 60 out all mandatory fields (*). |                                                                                                    |                                    |
|--------------------------------------------------------------------------------|----------------------------------------------------------------------------------------------------|------------------------------------|
| Contract III * *******************************                                 | Person default<br>Connect type<br>ant<br>ant<br>ant<br>addresses (1,51)<br>billiog ant<br>exchanged<br>addresses<br>addresses<br>addresses<br>addresses<br>default descept<br>bet a short descept | - on selection -<br>2 10<br>1<br>1 |

Abbildung 8.1: Einen neuen Vertrag anlegen

Ein Vertrag besteht aus dem Tarif, dem Messgerät und dem Kunden. Ein neuer Vertrag kann nur dann angelegt werden, wenn diese Bestandteile bereits als Objekte in SonoEnergy registriert sind (siehe Abschnitte Einen neuen Kunden anlegen, Einen neuen Tarif anlegen).

Um einem Vertrag zugeordnet werden zu können, muss das Messgerät mit einem Kommunikationsmodul verbunden sein (siehe Abschnitt Anschluss des Kommunikationsmoduls).

Bei der Auswahl eines Tarifs für den Vertrag im Eingabefenster werden auf der rechten Seite des Fensters Angaben zum Tarif angezeigt.

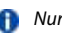

👔 Nur Tarife, für die der Benutzer über Berechtigungen verfügt, können für Verträge ausgewählt werden. Siehe Abschnitte Rechteverwaltung: Gruppen und Rechteverwaltung: Rollen.

Ein Messgerät kann einem Vertrag zu einem späteren Zeitpunkt zugeordnet werden. Das für den Vertrag relevante Datum ist das Start date (Startdatum), ab dem der über das Messgerät erfasste Verbrauch über den Vertrag abgerechnet wird.

Liegt das start date (Startdatum) nach dem Datum der Registrierung des Messgeräts in SonoEnergy, wird der über das Messgerät vor dem start date (Startdatum) des Vertrags erfasste Verbrauch dem Kunden nicht in Rechnung gestellt.

Es ist nicht möglich, ein Messgerät einem Vertrag einem anderen Bereich zuzuordnen (z. B. ein Strommessgerät kann nicht einem Vertrag für Gasverbrauch zugewiesen werden).

#### 8.2 Verträge bearbeiten

Um einen Kundenvertrag zu bearbeiten, wird das Bearbeitungsfenster für den entsprechenden Kunden geöffnet. Dazu klickt man auf die Funktion Edit (Bearbeiten) in der Listenansicht für Kunden Customer (Kunde)-> List customer (Kunden aufführen). Im Bearbeitungsfenster klickt der Benutzer in der Zeile des entsprechenden Vertrags auf Edit (Bearbeiten) und wechselt zum Bearbeitungsfenster für den Vertrag.

Um ein Messgerät von einem Vertrag zu trennen, klickt der Benutzer auf die Schaltfläche Disconnect (Trennen) neben der Messgeräte-ID. Es öffnet sich ein Pop-up, in dem das Datum der Trennung eingegeben wird. Die Abrechnungsdaten werden entsprechend neu berechnet.

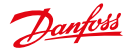

Der Zeitstempel im Feld Connected (Verbunden) entspricht der Zeit der Verknüpfung von Vertrag und Messgerät (Startdatum). Messgeräte können einem Vertrag nur dann zugeordnet werden, wenn sie an ein Kommunikationsmodul angeschlossen sind.

Um das einem Vertrag zugeordnete Messgerät zu ändern, sind die folgenden Schritte zu befolgen: Schritt 1: Trennen Sie das Messgerät vom Vertrag. Das Datum der Trennung ist wichtig! Beispiel: 2013-11-30 23: 59: 59 Speichern Sie den Vertrag.

Schritt 2 (optional): Existient das neue Messgerät im System noch nicht, muss es angelegt (siehe Abschnitt Ein neues Messgerät anlegen) und mit einem Kommunikationsmodul verbunden werden (siehe Abschnitt Anschluss des Kommunikationsmoduls).

Schritt 3: Öffnen Sie erneut das Bearbeitungsfenster für den Vertrag und weisen Sie das neue Messgerät dem Vertrag zu. Das Startdatum ist wichtig! Beispiel: 2013-12-01 00:00:00

🚹 Das Startdatum für das neue Messgerät muss bei einer Sekunde nach dem Datum der Trennung vom alten Messgerät liegen.

Um den Tarif für einen Vertrag bzw. den mit einem Messgerät assoziierten Vertrag zu ändern, sind die folgenden Schritte zu befolgen:

Schritt 1: Trennen Sie das Messgerät vom Vertrag. Das Datum der Trennung ist wichtig! Schritt 2: Löschen Sie den Vertrag (siehe Abschnitt Verträge löschen).

Schritt 3: Legen Sie einen neuen Vertrag an (siehe Abschnitt Einen neuen Vertrag anlegen) und verknüpfen Sie diesen mit dem Messgerät. Das Startdatum für den neuen Vertrag sollte bei einer Sekunde nach Trennung vom alten Vertrag liegen.

| Contract for o<br>Please Milout                                                                                                    | atomet: 00000004 |                                                                                                    |                                                                               |
|----------------------------------------------------------------------------------------------------|------------------|----------------------------------------------------------------------------------------------------|-------------------------------------------------------------------------------|
| Customer ID<br>Contract ID*<br>Meter ID<br>connected<br>Added<br>End<br>Tart#*<br>modification 5<br>Fre<br>consumption<br>Colonart | 00000094         | Perver default<br>Contrast traje<br>Ne<br>Unit<br>Conversion (LN)<br>billing unit<br>conversion (LN)<br>billing unit<br>validity state<br>validity state | - no salachan -<br>E 19<br>1<br>4,6 wn<br>muna<br>11<br>140<br>1<br>2<br>900n |

Abbilduna 8.2: Einen Vertraa bearbeiten

#### 8.3 Verträge löschen

Ein Vertrag kann nur dann gelöscht werden, wenn ihm kein Messgerät zugeordnet ist. Um ein Messgerät von einem Vertrag zu trennen, muss der Vertrag bearbeitet werden (siehe Abschnitt Verträge bearbeiten). Um einen Vertrag zu löschen, muss der Benutzer durch Klicken auf die Funktion Edit (Bearbeiten) (in der Zeile des entsprechenden Kunden) in der Listenansicht Customer (Kunde) -> List customer (Kunden aufführen) zum Bearbeitungsfenster wechseln.

In der Liste der einem Kunden zugewiesenen Verträge klickt der Benutzer für den Vertrag, der gelöscht werden soll, auf Edit (Bearbeiten). In der Toolbox des Bearbeitungsfensters für den Vertrag kann dann die Funktion Delete contract (Vertrag löschen) ausgewählt werden. Wird ein Vertrag gelöscht, werden Verbrauchsdaten nicht länger einem Kunden zugeordnet. Daher sollten Verträge nur dann gelöscht werden, wenn sichergestellt ist, dass die Daten vollständig exportiert und abgerechnet wurden.

An dieser Stelle sind rechtliche Anforderungen im Hinblick auf den Abrechnungszeitraum zu erfüllen.

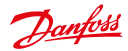

# 9 Manager

## 9.1 Einführung

Ein Manager (oder Betreiber) ist ein Benutzer der SonoEnergy-Systemsteuerung. Jeder Manager hat eine (projektspezifische) Rolle, über die Zugriffsrechte auf Gerätedaten und Gerätefunktionen bestimmt werden (siehe Abschnitt *Rechteverwaltung*: Rollen). Gleichzeitig gehört ein Manager zu einer Gruppe und kann die Zugriffsrechte, die ihm über seine Rolle gewährt werden, auf zu dieser Gruppe und zu ihren Untergruppen gehörende Objekte anwenden (siehe Abschnitt *Rechteverwaltung*: *Gruppen*).

# 9.2 Listenansicht der Manager

Die Listenansicht für Manager (*Manager -> List of managers (Managerliste*)) zeigt Daten zu den im System registrierten Managerkonten an. Diese Daten können durchsucht und gefiltert werden. Verfügbare Filterbefehle sind im Abschnitt *Listansicht der Manager* im Anhang zu finden.

👔 🛛 Im Gegensatz zu anderen Listenansichten können Informationen in der Manager-Listenansicht nicht exportiert werden.

Die folgenden Daten können angezeigt werden: Manager; Aktiv; Name; Company (Firma); Role
(Rolle); Created (Angelegt); Group (Gruppe)

Der Validierungsstatus der Managerkonten wird durch die folgenden Symbole in der Spalte Active (Aktiv) dargestellt:

🕅 Konto ist validiert – der Manager hat das Kennwort nach der ersten Anmeldung geändert.

🕅 Konto ist nicht validiert – der Manager hat das Kennwort nach der ersten Anmeldung noch nicht geändert.

Konto ist inaktiv – der Manager hat sich noch nicht in der SECP angemeldet oder wurde deaktiviert.

| Petersead                                                                                                    | 81 L     | J-AltE manager     |                   |               |                     |               |       |
|----------------------------------------------------------------------------------------------------|----------|--------------------|-------------------|---------------|---------------------|---------------|-------|
| The sail with                                                                                                    | atoriana | gen when order     | d diseños or gro  | opt Below and |                     |               |       |
|                                                                                                    |          |                    |                   |               |                     |               |       |
| in ope                                                                                                    | -        | 18am               | Search .          | **            | Staded              | in the second |       |
| Pytetiantisen/10                                                                                                    | 14       | 1040 garge         | 407%              | Intensiger    | 2014/02/0144810     | 8007          | 1424  |
| -                                                                                                    | H        | Search 1014        |                   | Iterager      | 2014/01/01/02/26    | Roof          | 10.00 |
| an 100                                                                                                    | 14       | Literary, Cristian |                   | manager       | 2016-12-10101708    | 8001          | 10.00 |
| Prodition in the local division of the local division of the local | A        | Advantati Mudines  |                   | 100.000       | 2016/32/10/00/10    | 8007          | 4808  |
| toritizarda                                                                                                    | F%       | Cellineb. Here     |                   | Terape        | 2016/12/08 16:04:01 | 8007          | 184   |
|                                                                                                    | n.       | Next, Midwell      |                   | Hanget        | 2016-12-08145616    | ROOT          | 164   |
| thank .                                                                                                    | 14       | hand, seeke        | Condition Street. | Hanaper       | 2014 K2 08 08 08 10 | 8007          | 18.00 |
| Net25                                                                                                    | 14       | Terrer Fals        |                   | <b>Barrow</b> | 2016/01/2010/06     | Dianet.       | +6.4  |
| feature1                                                                                                    | 14       | Bash, Tank         |                   | Hanger        | 2010/01/02 10:40.44 | 8001          | 16.0  |
| Testanet.                                                                                                    | 14       | heat heat          |                   | Name          | 2016/01/05 18 47:20 | ROOT          | 10.00 |
| aut .                                                                                                    | FS       | Dec. Dor No.       |                   | Tange         | 2216.01.1010.08.08  | ROOT          | +6.4  |
| ante .                                                                                                    | 14       | Pastorela. Tatarra |                   | Hereiter      | 2016/10/09 11:08:12 | ROOF          | 104   |
| industrial in                                                                                                    | 15       | SPARAELAN          |                   | The lager     | 2014/10/06 11 01:20 | 8007          | +5.4  |

Abbildung 9.1: Listenansicht der Manager

### 9.3 Einen neuen Manager anlegen

Um einen neuen Manager anzulegen, öffnet der Benutzer das Eingabefenster Manager -> Add manager (Manager hinzufügen).

Im Bearbeitungsfenster wird dem Manager eine Rolle zugewiesen, über die Zugriffsrechte auf Geräte und Gerätefunktionen (innerhalb der Gruppe des Managers!) bestimmt werden. Hier werden die Stammdaten für Manager eingegeben; Pflichtfelder sind mit einem Sternchen-Symbol (\*) gekennzeichnet. Durch Klicken auf die Schaltfläche *Save (Speichern)* werden die Daten in der Datenbank gespeichert und eine E-Mail mit den Anmeldedaten (mit automatisch generiertem Initialkennwort) wird an die angegebene E-Mail-Adresse verschickt.

Das Initialkennwort muss bei der ersten Anmeldung geändert werden, um das Managerkonto zu validieren.

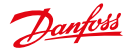

## Bedienungsanleitung SonoEnergy-Systemsteuerung

Wird LDAP zur Benutzerauthentifizierung genutzt, muss der gewählte Anmeldename einem Benutzerkonto auf dem LDAP-Server entsprechen. Bei Nutzung des LDAP werden auch die Funktionen für die Kennwortverwaltung deaktiviert und ausgeblendet (siehe Abschnitt Authentifizierung über LDAP).

### 9.4 Kennwortverwaltung

Bei der Setzung von Kennwörtern für Managerkonten sind folgende Richtlinien zu beachten:

- Das Kennwort muss mindestens 8 Zeichen enthalten.
- Das Kennwort muss mindestens einen Groß- und einen Kleinbuchstaben, mindestens drei Zahlen und mindestens ein Sonderzeichen enthalten.
- · Zeichen dürfen nur einmal verwendet werden.
- Das Kennwort darf nicht mit dem Anmeldenamen, dem Benutzernamen oder der E-Mail-Adresse identisch sein.
- Das Kennwort darf nicht mit einem der fünf zuletzt verwendeten Kennwörter identisch sein.

Diese Richtlinien werden auch in der SonoEnergy-Systemsteuerung angezeigt, wenn das Kennwort gesetzt oder geändert wird.

Es kann eingestellt werden, ob Kennwörter ablaufen. Der entsprechende Zeitrahmen wird während der Projekteinrichtung festgelegt. Im Bearbeitungsfenster für Manager wird angezeigt, wann das aktuelle Kennwort gesetzt wurde und wann es abläuft.

### 9.5 Manager bearbeiten

Um Managerdaten zu bearbeiten, wählt der Benutzer die Funktion Edit (Bearbeiten) für den entsprechende Manager in der Listenansicht Manager -> List of managers (Manager-Liste) aus.

Die folgenden Änderungen können nur für Managerkonten in einer Untergruppe der ausführenden Managergruppe vorgenommen werden. Ein Manager kann bei seinem eigenen Konto nur Stammdaten ändern und ein neues Kennwort setzen.

| Group: ROO<br>Please fill out all | T<br>mandatory fields (*). |                     | T Denta Harape          |
|-----------------------------------|----------------------------|---------------------|-------------------------|
| Segiet*                           | Jarok                      | (Contraction)       |                         |
| Hanager Role*                     | Manager S                  | Passe, changed      | 2010-00-05              |
|                                   | active . deactivated C     | Paters, valid until | more than 50 years.     |
| Validation status                 | validated                  |                     |                         |
| Sumana*                           | Munk                       | E-Hal*              | jannik munik@danfoss.cc |
| Firstnama*                        | Jannak                     | Alert E-Main        | jannik munk@danfoss.cc  |
| Company                           | Danibes A/S                | Phone               | +45 40444405            |
| Street                            | Unshavevej                 | <b>Hobie Phone</b>  | +45 40444401            |
| House exerber                     | 61                         |                     |                         |
| Postakode                         | 7100                       |                     |                         |
| Gty                               | Vėje                       |                     |                         |

Abbildung 9.2: Managerdaten bearbeiten

Ein Managerkonto kann durch Anklicken der Optionsschaltfläche *inactive (inaktiv)* deaktiviert werden. Wurde ein Konto deaktiviert, bleiben die zugehörigen Berechtigungen und Einstellungen unverändert, der Manager kann sich jedoch nicht mehr in der SonoEnergy-Systemsteuerung anmelden.

Um das Konto wieder zu aktivieren, muss die Optionsschaltfläche *active (aktiv)* angeklickt werden. Die einem Managerkonto zugeordnete Rolle kann anhand der Auswahlliste *Manager Role (Managerrolle)* geändert werden. Weiterführende Informationen zu Zugriffsrechten für individuelle Rollen finden Sie im Abschnitt Zugriffs-

rechte konfigurieren.

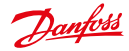

#### Bedienungsanleitung SonoEnergy-Systemsteuerung

Um die Gruppe, der ein Manager angehört, zu ändern, muss die Funktion Change group (Gruppe ändern) in der Toolbox (kleiner schwarzer Pfeil in der oberen rechten Ecke des Bearbeitungsfensters) ausgewählt werden. Es öffnet sich ein Pop-up, in dem die aktuelle Gruppe angezeigt wird. Die neue Gruppe kann im Gruppenhierarchiebaum ausgewählt werden.

Falls ein Manager das Kennwort vergessen hat, kann dieses anhand der Funktion Set new password (Neues Kennwort setzen) zurückgesetzt werden. Ein neues Kennwort wird automatisch generiert und an die E-Mail-Adresse des Managers geschickt.

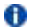

Bei Nutzuna des LDAP zur Benutzerauthentifizieruna werden die Funktionen f
ür die Kennwortverwaltuna deaktiviert und ausgeblendet (siehe Abschnitt Authentifizierung über LDAP).

#### 9.5.1 Verknüpfung: Eigene Kontodaten bearbeiten

Neben dem Bearbeitungsfenster für Manager (siehe Abschnitt Manager bearbeiten) kann ein Manager auch eine Verknüpfung nutzen, um eigene Kontodaten zu bearbeiten.

Durch Klicken auf den Kontonamen oder den schwarzen Pfeil 🔻 in der oberen rechten Ecke der SonoEnergy-Systemsteuerung öffnet sich ein Pop-up. In diesem Pop-up können die Stammdaten und das Kennwort geändert werden.

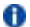

👔 Bei Nutzung des LDAP zur Benutzerauthentifizierung werden die Funktionen für die Kennwortverwaltung deaktiviert und ausgeblendet (siehe Abschnitt Authentifizierung über LDAP).

#### 9.6 Manager löschen

👔 Die folgende Funktion kann nur für Managerkonten in einer Untergruppe der ausführenden Managergruppe ausgeführt werden.

Um ein Managerkonto zu löschen, wechselt der Benutzer durch Klicken auf die Funktion Edit (Bearbeiten) für den entsprechenden Manager in der Listenansicht Manager -> List view manager (Listenansicht der Manager) zum Bearbeitungsfenster. Im nächsten Schritt ist die Funktion Delete manager (Manager löschen) anzuklicken. Manager können auch aus Gruppen entfernt werden. In diesem Fall werden die Zugriffsrechte auf Objekte innerhalb der Gruppe widerrufen, das Managerkonto verbleibt jedoch im System. Dazu kann die Funktion Change group (Gruppe ändern) in der Toolbox des Bearbeitungsfensters oder die Gruppenverwaltung genutzt werden (siehe Abschnitt Gruppen bearbeiten).

#### 9.7 Authentifizierung über LDAP

Benutzer können über LDAP authentifiziert werden. Der LDAP-Server wird extern oder von Danfoss bereitgestellt. Die anzuwendende Authentifizierungsmethode wird bei der Konfiguration des SonoEnergy-Systems festgelegt. Es ist nicht möglich, Benutzerkonten, die über SonoEnergy authentifiziert wurden, und Benutzerkonten, die über LDAP authentifiziert wurden, gleichzeitig in einer Instanz zu verwalten.

Erfolgt die Authentifizierung der Benutzer über ihre LDAP-Konten, sind folgende Punkte zu beachten:

- Der Benutzer meldet sich mit seinem LDAP-Konto und seinem LDAP-Kennwort an. Im Anmeldefenster (siehe Abschnitt Anmelden und Abmelden) wird ein entsprechender Hinweis angezeigt.
- · LDAP-Konten werden außerhalb von SonoEnergy verwaltet (angelegt, bearbeitet, gelöscht). Je nach Unternehmensrichtlinie können Tools von Drittanbietern genutzt werden.
- Eine Änderung des Benutzerkennworts über die SECP ist nicht möglich. Der Benutzer muss sich dazu mit dem • Administrator des LDAP-Servers in Verbindung setzen oder entsprechende (Drittanbieter-)Tools nutzen. Es ist nicht möglich, ein neues Kennwort für andere Benutzer/Manager zu generieren.

Die Autorisierung, sprich die Verwaltung der Zugriffsrechte auf Ressourcen innerhalb des SonoEnergy-Systems, wird weiterhin innerhalb der SECP verwaltet. Dazu wird ein neuer Manager in der SECP angelegt (siehe Abschnitt Einen neuen Manager anlegen). Der Login des neuen Managers muss einem bestehenden LDAP-Login entsprechen. Beim Anlegen eines neuen Benutzers prüft das System automatisch, ob ein LDAP-Login für den ausgewählten Anmeldenamen existiert.

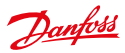

# 10 Rechteverwaltung: Rollen

# 10.1 Einführung

Die Zugriffsrechte für Manager in SonoEnergy werden über ihre Rolle und Gruppe bestimmt. Die Gruppe, der ein Manager zugeordnet wird, bestimmt, welche Objekte (Geräte und Manager) vom Manager geregelt werden (siehe Abschnitt *Rechteverwaltung: Gruppen*). Die Rolle bestimmt, was an den Objekten vorgenommen werden kann, d. h. welche Ansichten dem Manager zur Verfügung stehen und welche Funktionen vom Manager ausgeführt werden können.

Rollen (und Gruppen) sind hierarchisch organisiert. Untergruppen können über die Konfigurationseinstellungen alle Rechte der Root-Gruppe übernehmen (aber nicht mehr). Dies ermöglicht die Modellierung verschiedener unabhängiger Rollengruppen, zum Beispiel zur Trennung von Vertriebs- und Netzwerkbetriebseinheiten. Rollen und Gruppen sind projektspezifisch.

Einer Rolle zugewiesene Zugriffsrechte können aktiviert (sichtbar und ausführbar) oder deaktiviert (nicht sichtbar, nicht ausführbar) werden. Zudem kann ihr Status auf "inactive (inaktiv)" (sichtbar, aber nicht ausführbar) gesetzt werden. Weitere Informationen finden Sie im Abschnitt Zugriffsrechte konfigurieren.

### 10.1.1 Standardeinstellungen und Verwaltung

Bei Projekteinrichtung wird die Rolle Manager angelegt, die als ROOT-Rolle für das Projekt genutzt wird. Das Danfoss Support-Team konfiguriert sie so, dass sie Zugriffrechte auf alle Funktionen und Ansichten hat, die dem Kunden zur Verfügung stehen.

Die Rolle Manager kann dann dazu genutzt werden, um alle anderen für den Betrieb erforderlichen Rollen bzw. Unterrollen anzulegen und zu konfigurieren.

Bitte beachten Sie, dass Rollen und ihre Zugriffsrechte nicht in der Versionsverwaltung von Danfoss gehalten und daher bei einem Update nicht überschrieben werden. Ihre Verwaltung und Pflege liegt, je nach Dienstleistungsvereinbarung, in der Verantwortung des Kunden und/oder des Danfoss Support-Teams.

# 10.2 Überblick über die verfügbaren Rollen

Die verfügbaren Rollen für ein Projekt werden unter More (Mehr) -> Preferences (Präferenzen) -> Manager Roles (Managerrollen) angezeigt. Durch Klicken auf die Symbole "+" bzw. "-" im Rollenbaum werden Untergruppen einbzw. ausgeblendet. Innerhalb dieser Übersicht können Rollennamen und Zugriffsrechte bearbeitet werden (siehe Abschnitte Zugriffsrechte konfigurieren und Rollen bearbeiten).

| Overview manager roles<br>Overview manager roles<br>On this sage rou can aber permissions of manager roles and th      | tor groupsMore •                                                                         |
|----------------------------------------------------------------------------------------------------|------------------------------------------------------------------------------------------|
| E Manager - ALL RIGHTS but not for project related processes<br>® Englaner<br>- Support - Die Support-Risk<br>- Viewer | + edit nghts + Edit<br>+ edit nghts + Edit<br>+ edit nghts + Edit<br>+ edit nghts + Edit |
|                                                                                                    |                                                                                          |

Abbildung 10.1: Überblick über die verfügbaren Rollen

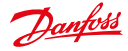

### 10.3 Eine neue Rolle anlegen

Eine neue Rolle kann im Eingabefenster More (Mehr) -> Preferences (Präferenzen) -> Add Role (Rolle hinzufügen) hinzugefügt werden.

Zuerst wählt der Benutzer im hierarchischen Rollenbaum (im linken Bereich des Eingabefensters) die übergeordnete Rolle für die neue Rolle aus. Die ausgewählte übergeordnete Rolle wird dann im rechten Bereich des Eingabefensters angezeigt.

Nun muss der Name für die neue Rolle eingegeben werden. Optional kann eine Beschreibung hinzugefügt werden. Alle der übergeordneten Rolle zugeordneten Rechte werden von der neuen Rolle übernommen. Standardmäßig werden alle Rechte deaktiviert und müssen einzeln aktiviert werden (siehe Abschnitt Zugriffsrechte konfigurieren).

# 10.4 Zugriffsrechte konfigurieren

An eine Rolle vergebene Zugriffsrechte werden über das Fenster More (Mehr) -> Preferences (Präferenzen)-> Manager Roles (Managerrollen) konfiguriert. Der Benutzer wählt die Funktion Edit rights (Rechte bearbeiten) neben der entsprechenden Rolle aus. Es öffnet sich ein neues Fenster, in dem die Zugriffsrechte konfiguriert werden können.

| Add manager role<br>On this page rou can add new: | manager roles to the role tree | i.                                               |
|---------------------------------------------------|--------------------------------|--------------------------------------------------|
|                                                   |                                |                                                  |
| fi Hanager                                        | superior role                  | Manager                                          |
| Support                                           | Natio                          | Gaterway Administrator                           |
|                                                   |                                | Nes only permission to<br>administrate gateways. |
|                                                   | Comment                        |                                                  |
|                                                   |                                | L                                                |

Abbildung 10.2: Eine neue Rolle anlegen

Anderungen werden automatisch vorgenommen und müssen nicht gespeichert werden.

Zuerst werden Kategorien von Ansichten (d. h. im Hauptfenster der SonoEnergy-Systemsteuerung angezeigte Seiten) aufgeführt, für welche Zugriffsrechte vergeben werden können (z. B. Customers (Kunden), Tariffs (Tarife), Alarms (Alarme)...).

Klickt man auf das Symbol "+", werden die den einzelnen Kategorien zugeordneten Ansichten angezeigt, für die Rechte einzeln vergeben werden können. Die Rechte werden durch Auswahl von Optionsschaltflächen vergeben. Drei verschiedene Werte für Zugriffsrechte sind möglich:

| Wert        |   | Beschreibung                                                                     |
|-------------|---|----------------------------------------------------------------------------------|
| Aktiv       | А | Objekte oder Funktionen sind sichtbar und für die Rolle ausführbar.              |
| Deaktiviert | D | Objekte oder Funktionen sind nicht sichtbar und für die Rolle nicht ausführbar.  |
| Inaktiv     | Ι | Objekte oder Funktionen sind zwar sichtbar, aber nicht für die Rolle ausführbar. |

Für Funktionen (Unterkategoriepunkte) müssen Rechte einzeln vergeben werden. Die Zugriffsrechte der übergeordneten Kategorie werden nicht übernommen.

Danfoss

### Bedienungsanleitung SonoE

SonoEnergy-Systemsteuerung

Für viele Ansichten können zusätzliche Funktionen konfiguriert werden. Fährt man mit dem Mauszeiger über die entsprechende Ansicht und klickt man auf auf den Link *Functions (Funktionen),* werden die Funktionen angezeigt. Zugriffsrechte für Funktionen werden zudem einzeln über Optionsschaltflächen vergeben (siehe vorangehende Beschreibung).

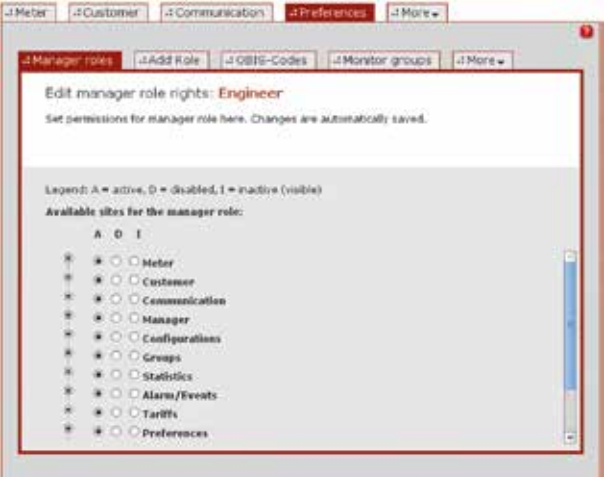

Abbildung 10.3: Zugriffsrechte konfigurieren

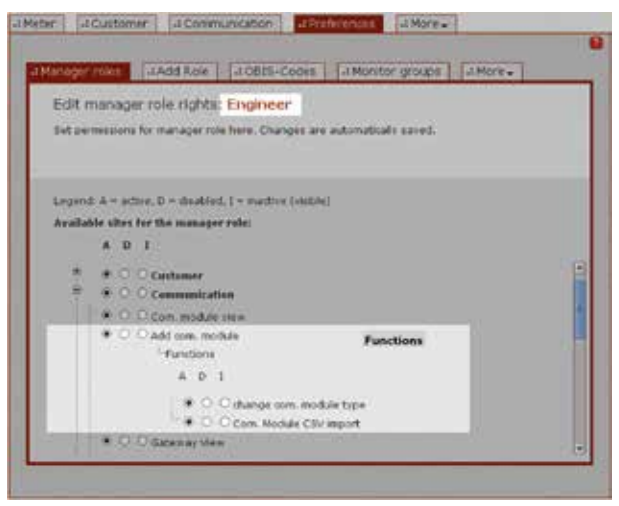

Abbildung 10.4: Zugriffsrechte konfigurieren: Unterfunktionen

Bei einigen Funktionen handelt es sich um Gerätesteuerungstransaktionen (DCT). Diese DCT können der Rolle als Makro zur Verfügung gestellt werden (siehe Abschnitt *Verwendung von Makros*). In diesem Fall muss die Kategorie *Configuration (Konfiguration)* durch Klicken auf das "+"-Symbol erweitert werden. Nachdem auf die Funktion *Functions (Funktionen)* neben der Ansicht *Macro (Makro)* geklickt wurde, werden alle für Makro-Funktionen zur Verfügung stehenden DCT angezeigt. Auch hier kann für jede DCT durch Auswahl der entsprechenden Optionsschaltfläche eingestellt werden, ob diese der Rolle als Makro zur Verfügung steht.

Danfoss

### Bedienungsanleitung

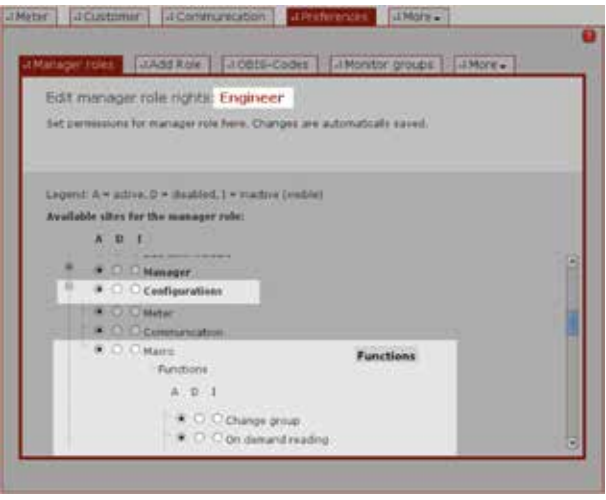

Abbildung 10.5: Zugriffsrechte konfigurieren: Makros

Sind Zugriffsrechte für Ansichten oder Funktionen in einer übergeordneten Rolle deaktiviert, stehen Sie den Unterrollen nicht zur Konfiguration zur Verfügung. Sollen diese Zugriffsrechte Unterrollen zur Verfügung stehen, müssen sie für die übergeordnete Rolle aktiviert werden. Die Funktionen sind für die Unterrolle wieder sichtbar und können einzeln aktiviert werden. Sie werden nicht automatisch aktiviert!

# 10.5 Rollen bearbeiten

Rollen können im Fenster More (Mehr) -> Preferences (Präferenzen)-> Manager Roles (Managerrollen) bearbeitet werden. Hier können der Name einer Rolle, ihre Beschreibung sowie die Position der Rolle im Hierarchiebaum geändert werden.

Um die Rolle zu bearbeiten, muss die Funktion *Edit (Bearbeiten)* neben der entsprechenden Rolle angeklickt werden.

Im nächsten Fenster können der Name der Rolle und die Beschreibung bearbeitet werden. Durch Klicken auf Save (Speichern) werden die Änderungen vorgenommen.

1 Die Änderung des Namens und der Beschreibung einer Rolle wirkt sich nicht auf die Zugriffsrechtematrix aus.

Um die Rolle an eine neue Stelle im Rollenhierarchiebaum zu verschieben, wählt der Benutzer im linken Bereich des Fensters die neue übergeordnete Rolle aus.

🛕 Auch alle Unterrollen werden verschoben, was starke Auswirkungen auf die Zugriffsrechtematrix haben kann.

Danfoss

### Bedienungsanleitung

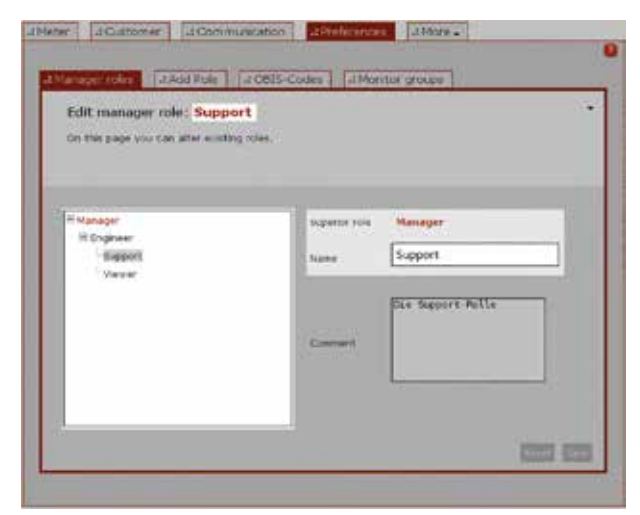

Abbildung 10.6: Rechteverwaltung: Verschieben einer Rolle im Rollenhierarchiebaum (Beispiel: Die Rolle "Support", ursprünglich eine Unterrolle der Rolle "Engineer (Techniker)", wird nun zu einer Unterrolle der Rolle "Manager".)

Die Zugriffsrechte für Funktionen mit Status "active (aktiv)" bleiben aktiv, wenn diese Rechte in der neuen übergeordneten Rolle verfügbar und ebenfalls aktiv sind. Zusätzliche Zugriffsrechte der neuen übergeordneten Rolle werden übernommen, allerdings mit Status "disabled (deaktiviert)" (siehe Abschnitt Zugriffsrechte konfigurieren).

# 10.6 Rollen löschen

Um eine Rolle zu löschen, darf sie keine Unterrollen besitzen und kein Manager darf ihr zugeordnet sein. Rollen können im Bearbeitungsfenster für die Rolle gelöscht werden. Klicken Sie dazu für die entsprechende Rolle in More (Mehr) -> Preferences (Präferenzen) -> Manager Roles (Managerrollen) auf Edit (Bearbeiten). Im Bearbeitungsfenster ist die Funktion Delete role (Rolle löschen) in der Toolbox 🐨 erhältlich. Bevor eine Rolle endgültig gelöscht wird, muss der Benutzer dies bestätigen.
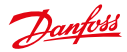

## 11 Rechteverwaltung: Gruppen

## 11.1 Einführung

Gruppen sind Organisationseinheiten für Objekte in SonoEnergy (Geräte und Manager). Gruppen sind hierarchisch organisiert; eine Gruppe kann eine oder mehrere Untergruppen haben. Die Gruppe am Anfang der Hierarchie ist die ROOT-Gruppe. Manager dieser Gruppe haben auch Zugriff auf Objekte aller Untergruppen dieser Gruppe. Die Funktionen, die für diese Objekte ausgeführt werden können, werden über die Rolle des Managers bestimmt (siehe Kapitel *Rechteverwaltung: Rollen*).

Der Gruppenhierarchiebaum wird im Bereich Device groups (Gerätegruppen) im linken Bereich der SonoEnergy-Systemsteuerung angezeigt.

## 11.2 Eine neue Gruppe anlegen

Um eine neue Gruppe anzulegen, muss zuerst die übergeordnete Gruppe für die neue Gruppe im Gruppenhierarchiebaum unter *Device Groups (Gerätegruppen)* ausgewählt werden. Dann wird das Eingabefenster *More (Mehr)* -> *Add group (Gruppe hinzufügen)* ausgewählt, in dem der Name der neuen Gruppe und optional eine Beschreibung eingegeben werden können.

Geräte und Manger können nun der neuen Gruppe zugeordnet werden (siehe Abschnitt Gerätegruppen ändern bzw. Kapitel Manager).

## 11.3 Gruppen bearbeiten

Um eine Gruppe zu bearbeiten, muss sie im Gruppenhierarchiebaum unter *Device Groups (Gerätegruppen)* ausgewählt werden. Über *More (Mehr) -> Groups (Gruppen) -> Edit group (Gruppe bearbeiten)* gelangt man zum Bearbeitungsfenster. Hier können der Name und die Beschreibung der Gruppe eingegeben werden.

Im oberen Bereich des Bearbeitungsfensters werden die der aktuellen Gruppe zugehörigen Manager und Geräte aufgeführt.

|                   | 100404000                                                                                                    |     |         |       |                                    |                       |                                                                                                    | Degent to be the | -      |
|-------------------|----------------------------------------------------------------------------------------------------|-----|---------|-------|------------------------------------|-----------------------|----------------------------------------------------------------------------------------------------|------------------|--------|
| Durghate          | E                                                                                                    |     |         |       | Ill-lided and a                    |                       | adorant addre<br>annas ettere (samt)<br>ar antine (samt)                                                                                                    |                  |        |
| b                 | <b>1</b>                                                                                                    |     | and p   | NAME  | () (200-001 (200-01                |                       | wangt                                                                                                    |                  |        |
|                   | and the second second se | 112 | a tina  | anini | a11                                |                       |                                                                                                    |                  |        |
| - 100 100         | 1000                                                                                                    | -   | Handit  | _     | 2.22                               | 1.200                 | 420                                                                                                    | 1                | -      |
|                   | 10102104                                                                                                    | 1.1 | 1004    | -     | Brand Land C Life Dama &           | product database      | Resident Second and                                                                                                    | in min           | -      |
| -                 | 10111100                                                                                                    | 2.4 |         | -     | Residuence / Kini Service          | 100 Mar 10 10 10 10   | distant in the local data                                                                                                    | includes         | -      |
| i                 | and an                                                                                                    |     | 100.00  |       | Andrease & \$7 100 months          | present that          | Reservation in such as a                                                                                                    | and the second   | -      |
| + 10.00           | Description -                                                                                                    | 1.1 | 100     |       | Inclusion of \$17 participants     | property spectrum     | Residual data da anti-                                                                                                    |                  | -      |
| 1000              |                                                                                                    | 14  |         |       | Inclusion of \$177 Sectors         | provide on taxan to   | Annual Intelligi                                                                                                    | in make          |        |
| TRAC.             | Tenestine .                                                                                                    | 2.1 | -1276   | 100   | benfertune in \$17,000 metans      | 10100-0010-0010-0     | Brookely Revolution                                                                                                    | in-mind          | -      |
| 7                 | 100-1441                                                                                                    | 23  | Titlet. |       | Same and W \$17 Addressing         | 21002201              | Double functions                                                                                                    | annerse .        |        |
| Color I           | 000-0244*                                                                                                    | 10  | 1004    | ein.  | Samirupa II ST 1418 North          | Print 0.0.5           | Resident Residence                                                                                                    | arrested .       | No.    |
| - T               | carving .                                                                                                    | 1.5 | 1967    | 100   | Interfacion of \$177 partnerstrong | Distance species.     | Investments of                                                                                                    | damaged.         | -      |
|                   | ine-thee                                                                                                    | 2.5 | 100     | -10   | Independent Collination            | 21124212-0015         | Indextracted                                                                                                    | termine .        | test's |
| The second sector | 200-5144                                                                                                    | 23  | 10871   | 114   | Autority and an and a subplaneous  | 201404-0112-0112      | Anisigh Israel                                                                                                    | Anti-miled       | -      |
| 14.6              | institut.                                                                                                    | 6.3 | -144    | 100   | Sector gas, if \$17, 188 metrops   | 275460 (2017)         | Transferences.                                                                                                    | istimated.       | inter  |
|                   | ange inte                                                                                                    | 8.3 | 148     | 100   | Instrument all continuous          | 21442 2211            | Rends/shorthead                                                                                                    | in man           | inst , |
| 1293              |                                                                                                    |     |         |       |                                    | and all the states of |                                                                                                    |                  |        |
| 25                | Individual                                                                                                    | 2.3 | 1104    | 198   | Anderson P. CT. Methodships        | Deside 14 (2011-1     | Contraction (Contraction of Contraction of Contract | 10100-001        |        |
| No.               | Individue                                                                                                    | -   | -754    |       | below of the second                | Doored address        | Double Contraction                                                                                                    | (Preside         |        |

endersige - means that 2.22000 - Trancal - A present on Darbor (19) 2012-2216, Data of metabolis, 2019 (21-6), 22 22 22 20 20

Abbildung 11.1: Gerätegruppen

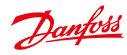

## **Bedienungsanleitung**

| Brochell                                                       |                                                                                              | pt (g) (P +0) (K) (anged<br>Protect actions (Activ)<br>Dates and the soliding (and)<br>Dates and their<br>Protect activities | 1 |
|----------------------------------------------------------------|----------------------------------------------------------------------------------------------|----------------------------------------------------------------------------------------------------|---|
| A Mark   Minister   (Almani<br>Second                          | Cherry (Constraint) Shires<br>Cherry (Chargense)<br>Home Train Analogy Refs (C)<br>Song Same |                                                                                                    |   |
| Annapus<br>Annapus<br>Annapus<br>Annapus<br>Annapus<br>Annapus |                                                                                              |                                                                                                    | - |

Abbildung 11.2: Eine neue Gruppe anlegen

Manager können aus einer Gruppe entfernt werden. In der Toolbox des Bearbeitungsfensters wird die Funktion *Administrate manager (Manager verwalten)* ausgewählt. In einem Pop-up werden alle Manager der Gruppe angezeigt. Durch Klicken auf *Move (Verschieben)* wird der entsprechende Manager in die übergeordnete Gruppe der aktuellen Gruppe verschoben.

| Drochatt                                                                                                    |                                             | ······································ |
|----------------------------------------------------------------------------------------------------|---------------------------------------------|----------------------------------------|
| A Real Metron Chart<br>Metro Marcola<br>Metro Metro<br>Metro Metro<br>Metro Metro<br>Metro Metro<br>Metro Metro<br>Metro<br>Me | (1992) Conservation Conference (Conference) | e<br>Tay*                              |
|                                                                                                    |                                             |                                        |
| Therefore and the                                                                                                    |                                             | ==                                     |

Abbildung 11.3: Gruppen bearbeiten: Manager entfernen

Um eine Gruppe an eine neue Position im Gruppenhierarchiebaum zu verschieben, muss sie gelöscht und dann an der neuen Position neu angelegt werden.

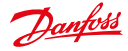

#### 11.4 Gerätegruppen ändern

Mit Hilfe des Makros Change group (Gruppe ändern) kann die Gerätegruppe geändert werden. Weitere Informationen zu Makros finden Sie im Abschnitt Verwendung von Makros.

Zuerst wird die Gruppe, aus der Geräte verschoben werden sollen, im Gruppenhierarchiebaum im linken Navigationsbereich ausgewählt. Sollen Geräte verschiedener Gruppen verschoben werden, ist die gemeinsame übergeordnete Gruppe auszuwählen.

Im nächsten Schritt ist das Fenster Meter (Messgerät) -> Meter (Messgerät) zu öffnen, um alle Messgeräte auszuwählen, die in eine neue Gruppe verschoben werden sollen. Im Fenster Communication (Kommunikation) -> Com. module view (Kommunikationsmodulansicht) werden die Kommunikationsmodule und Gateways ausgewählt, die verschoben werden sollen.

🛝 Während dieses Auswahlprozesses darf die Gerätegruppe im Gruppenhierarchiebaum nicht geändert werden. Andernfalls wird die aktuelle Geräteauswahl verworfen.

| Berghill   |                |           |         |                                  | -    | 1       | •••   |                                                                                                    |         |         |                                             |
|------------|----------------|-----------|---------|----------------------------------|------|---------|-------|----------------------------------------------------------------------------------------------------|---------|---------|---------------------------------------------|
| ann (and   | I Carney       | somer [   |         | CANTAGE CTURE                    | -    |         |       |                                                                                                    |         |         |                                             |
|            | Street and     | No. Cale  | of rate | 1                                |      |         |       |                                                                                                    |         |         |                                             |
| + 10.4 Tes | and the second | -         | 1       | 30                               |      | -       | -     | 10.00                                                                                                    | -       | 1000    | - and the second                            |
|            | 11 81-64       | **        | -       | Andrease in set and inclusion    |      | -       | -     |                                                                                                    | 100     |         | and in succession                           |
|            | as acreat      |           | -       | Indexes to 127 Artif London      | 144  | -       | -     | and a local division of the local division of the local division o | -       |         | Dista                                       |
|            | 11 00000       | 11        | -       |                                  |      | -       | 100   |                                                                                                    | -       |         | E Constant                                  |
| 1.1        | in internet    | 13        | -       | terminal all also seen           | - 10 | -       | - 10  |                                                                                                    | -       |         | Channel 1                                   |
| hereit     | a send         | 5.5       | -       |                                  | 1.00 | -       |       | interior                                                                                                    | -       | -       | S                                           |
| rishese .  | a mer          | 64        | -       | Induced Of Addition              | 10   | any lat | 104   | canadad                                                                                                    | 100     | int las | No. of Concession, Name of Street, or other |
| i light    | 11 88007       | 6.5       | mate:   | Indexed In Co. All Provides      | 10   | -       | - 14  | - an end                                                                                                    | -       |         | No. of Concession, Name                     |
| 1999       | 12 MONT        | 2.5       | -       | Independent of addressing        | 1.0  |         | 100   |                                                                                                    | ( inter | -       |                                             |
|            | 13 weiter      | 2.3       | -       | metric of the part of the second |      | -       |       |                                                                                                    | 1996    |         |                                             |
|            | D. sear        | - 11      | -       | Independent for and having       |      | -       | 144   | -menter                                                                                                    | -       |         |                                             |
| VERNES     | 10 mm          | 13        | -       | memory of \$1 percenters         |      | -       | - 110 | 100000                                                                                                    | -       |         |                                             |
|            | 3 MM           | 1.5       | -       | Internation of the second        |      | -       | - 14  |                                                                                                    | -       | -       |                                             |
| 1000 100   |                | 8.8       | -       | Testing and D.T. Arthreshop      |      | 1000    | 1.54  | 100-004                                                                                                    | 144     | 100.00  |                                             |
|            | D. #104        | the state |         |                                  |      |         |       |                                                                                                    |         |         |                                             |

Abbildung 11.4: Gerätegruppe ändern: Geräteauswahl

| Deakitt                                                                                                    |                                                                                                    |                                                                                                    |                 | na pipe a citali<br>na pipe a citali<br>na batalana ang<br>bataga ang citali<br>na batala |  |
|----------------------------------------------------------------------------------------------------|----------------------------------------------------------------------------------------------------|----------------------------------------------------------------------------------------------------|-----------------|-------------------------------------------------------------------------------------------|--|
|                                                                                                    | Contrast ( No. 1 No.                                                                                                    | Change group                                                                                                    |                 |                                                                                           |  |
| ( See No.                                                                                                    | and the second                                                                                                    |                                                                                                    |                 |                                                                                           |  |
| and a second state                                                                                                    | 11 1 11 11 11 11                                                                                                    | Charlest street                                                                                                    | -               | I THE MAR                                                                                 |  |
| 100000000000000000000000000000000000000                                                                                                    | a                                                                                                    |                                                                                                    | in her disease  | (Line) on a                                                                               |  |
| the second second second second second second second second second second second second second second second se                                                                                                    | ()                                                                                                    | from Stati                                                                                                    |                 | 124100 0010                                                                               |  |
| Allarana .                                                                                                    | a area 23 and                                                                                                    | And the second second s |                 | Desi aria                                                                                 |  |
| Telaner                                                                                                    | in array by take                                                                                                    | and a light of                                                                                                    | and distant     | (Tanta) antain (                                                                          |  |
| Adapte                                                                                                    | at and the same                                                                                                    | Teaching Teaching                                                                                                    | to be used      | ( being and the                                                                           |  |
| and the second second s |                                                                                                    | PER                                                                                                    | to be contract  | inter artist                                                                              |  |
|                                                                                                    | A Distant Married                                                                                                    | Take 2 (140)                                                                                                    | 1.24            | and in the local diversion of                                                             |  |
|                                                                                                    | and the second                                                                                                    |                                                                                                    | to be served    | Calman cantan                                                                             |  |
| 0                                                                                                    | U                                                                                                    |                                                                                                    |                 | I Dieter Comment                                                                          |  |
| the second second second second second second second second second second second second second second second se                                                                                                    | a and 0                                                                                                    | Advant Printing 10 and                                                                                                    |                 | I THE OWNER                                                                               |  |
|                                                                                                    | and the second second sec | And and the particular and the second                                                                                                    | the bet the set | Ing and                                                                                   |  |
| Sec. 1                                                                                                    | The second second second                                                                                                    |                                                                                                    |                 |                                                                                           |  |
| 1                                                                                                    | C miler 11 mm                                                                                                    | managed of the same of the same                                                                                                    |                 | THE OTH                                                                                   |  |

Abbildung 11.5: Gerätegruppe ändern: Ausführung des Makros

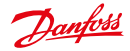

## Bedienungsanleitung SonoEnergy-Systemsteuerung

Wurden alle Geräte ausgewählt, wechselt der Benutzer zum Fenster More (Mehr) -> Configuration (Konfiguration) -> Macro (Makro) und wählt das Makro Change group (Gruppe ändern) aus. Neben dem Auswahlfenster wird die Anzahl der ausgewählten Geräte angezeigt sowie die Anzahl der Geräte, für die Makros ausgeführt werden können (im Falle des Makros Change group (Gruppe ändern) sollten beide Zahlen gleich sein).

Unter dem Auswahlfenster wird im Textfeld *Current settings (Aktuelle Einstellungen)* die Gruppe angezeigt, die der Mehrheit der ausgewählten Geräte zugeordnet ist. Werden Geräte aus mehr als einer Gruppe ausgewählt, wird das Textfeld gekennzeichnet und ein kleiner roter Pfeil **v** erscheint neben dem Textfeld. Klickt man auf den Pfeil, öffnet sich ein Pop-up mit den entsprechenden Geräten, die ggf. abzuwählen sind.

In der Auswahlliste *New Settings (Neue Einstellungen)* kann die neue Gruppe, in die die Geräte verschoben werden sollen, ausgewählt werden. Nach Klicken auf *Execute (Ausführen)* wird das Makro ausgeführt und die Geräte werden verschoben.

1) Der ausführende Manager muss über Zugriffsrechte auf die alte und die neue Gruppe aller Geräte verfügen!

## 11.5 Gruppen löschen

Eine Gruppe kann nur dann gelöscht werden, wenn sie keine Geräte oder Manager enthält. Unter Umständen müssen Geräte oder Manger vorab in eine andere Gruppe verschoben werden (siehe Abschnitte Gerätegruppen ändern und Gruppen bearbeiten).

Um eine Gruppe zu löschen, wechselt der Benutzer zum Bearbeitungsfenster More (Mehr) -> Groups (Gruppen) -> Edit group (Gruppen bearbeiten). Falls noch nicht geschehen, wird die zu löschende Gruppe aus dem Gruppenhierarchiebaum ausgewählt. Anschließend wird die Funktion Delete group (Gruppe löschen) aus der Toolbox **v** ausgewählt.

## 11.6 "Virtuelle Gruppen" – Verwendung der Gerätebezeichnung

Allen Geräten in SonoEnergy können ein oder mehrere Gerätebezeichnung zugewiesen werden und alle Geräte können in "virtuelle Gruppen" organisiert werden. Eine virtuelle Gruppe ist ein Satz von Geräten mit dem gleichen Geräte-Tag.

Ein Gerät kann zu verschiedenen virtuellen Gruppen gehören, d. h. über mehrere Gerätebezeichnungen verfügen (im Gegensatz zu Gerätegruppen kann jedes Gerät nur einer Gerätegruppe angehören!).

Virtuelle Gruppen können genutzt werden, um Geräte in beliebige administrative oder technische Kategorien zu organisieren, unabhängig von den Zugriffsrechten.

Wirtuelle Gruppen" sind eine Möglichkeit der Datenansicht ohne Auswirkungen auf die Rechteverwaltung. Die Zahl der in einer virtuellen Gruppe angezeigten Geräte kann sich bei den einzelnen Managern unterscheiden, je nach Zugriffsrechten (bzw. Ansichtsrechten) des entsprechenden Managers.

## 11.6.1 Geräte kennzeichnen

Um einem Gerät ein Geräte-Tag zuzuweisen, klickt der Benutzer in der Listenansicht auf die Funktion Add tag (Tag hinzufügen) oder auf ein bereits vorhandenes Tag in der Spalte Device Tag (Geräte-Tag).

Es öffnet sich ein Pop-up. Innerhalb des Pop-up-Fensters kann der Benutzer in einer Auswahlliste aus den bereits im System registrierten Gerätebezeichnungen auswählen.

Alternativ kann eine neue Gerätebezeichnung eingegeben werden. Dazu klickt man in der Auswahlliste auf die Funktion *Neue Gerätebezeichnung eingeben*. Im Anschluss erscheint ein Texteingabefeld, in dem die neue Gerätebezeichnung eingegeben werden kann. Durch Klicken auf die Schaltfläche *Zurücksetzen* neben dem Textfeld wird die Eingabe verworfen und die Auswahlliste wird erneut angezeigt.

Dantoss

## Bedienungsanleitung

SonoEnergy-Systemsteuerung

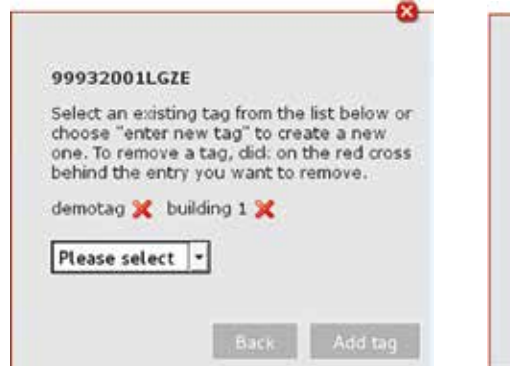

Abbildung 11.6: Geräte kennzeichnen

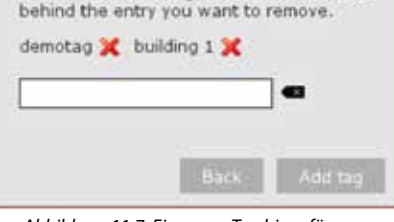

Select an existing tag from the list below or

one. To remove a tag, did: on the red cross

choose "enter new tag" to create a new

99932001LGZE

Abbildung 11.7: Ein neues Tag hinzufügen

Abbildung 11.8: virtuelle Gruppen ansehen: Geräten bereits zugewiesene Gerätebezeichnungen werden im oberen Bereich des Pop-ups angezeigt. Falls erforderlich, können sie durch Klicken auf das rote Kreuz-Symbol X gelöscht werden.

Änderungen werden durch Klicken auf die Schaltfläche Gerätebezeichnung hinzufügen gespeichert. Mit Hilfe des Makros Gerätebezeichnung hinzufügen können mehrere Geräte gleichzeitig gekennzeichnet werden. Zuerst wählt der Benutzer unter Mehr -> Konfigurationen -> Messgeräte alle Messgeräte und unter Mehr -> Konfigurationen -> Kommunikation alle Kommunikationsmodule und Gateways aus, die gekennzeichnet werden sollen. Als nächstes wird unter Mehr -> Konfigurationen -> Makro in der Auswahlbox die Funktion Gerätebezeichnung hinzufügen ausgewählt. In der Auswahlliste im unteren Bereich des Fensters kann eine der bestehenden Gerätebezeichnungen ausgewählt (oder eine neue Gerätebezeichnung eingegeben) werden, das allen ausgewählten Geräten nach Klicken auf Ausführen zugeordnet wird.

Die Funktion Gerätebezeichnung löschen kann in ähnlicher Weise genutzt werden, um Gerätebezeichnungen von verschiedenen Geräten zu entfernen. Weitere Informationen zur Verwendung von Makros finden Sie im Abschnitt Verwendung von Makros.

## 11.6.2 Virtuelle Gruppen ansehen

Um alle Geräte einer virtuellen Gruppe anzusehen, muss der Benutzer in den entsprechenden Listenansichten nach der Gerätebezeichnung filtern.

| Beispiel:    |  |
|--------------|--|
| #tag=demotag |  |

In den Listenansichten für Messgeräte, Gateways, Kommunikationsmodule und Kunden lautet der Filterbegriff für Gerätebezeichnung Gerätebezeichnung. Haben Objekte verschiedener Typen die gleiche Gerätebezeichnung, muss der Filterbefehl nur einmal eingegeben werden. Wechselt der Benutzer dann zwischen verschiedenen Listenansichten, bleibt der Filter solange aktiv, wie er im Suchfeld angezeigt wird. Weitere Informationen zur Verwendung der Filterfunktion finden Sie im Abschnitt *Filter*.

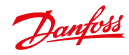

## Bedienungsanleitung

|                                          | You In Link, but have |                  |                                                       | 200000000000000000000000000000000000000 | a Replace 12                                                   | ingent it in the | ines * 🔘 |
|------------------------------------------|-----------------------|------------------|-------------------------------------------------------|-----------------------------------------|----------------------------------------------------------------|------------------|----------|
| Dought                                   |                       |                  |                                                       |                                         | ennet d <sup>a</sup> ller (soll)<br>er adler (soll)<br>hydroge | 8                | _        |
| (+ No.1) (Million) (2 Million)<br>Treast | Charles (Piles        | uniation] (1966) | HT DIRE DRIVE                                         |                                         |                                                                |                  | •        |
| Pagetarge P                              |                       |                  | 0120                                                  | 1.000                                   | 1.00 - 0                                                       | mond             | 201-     |
| Energences U                             | traine (2)            |                  | bingtowige 1 (2) canal it<br>Brackbarge 1 (2) Cone II | 2710128 (140)                           | and a second                                                   |                  |          |
| Tanta 400<br>Safet 400<br>Safet 400      |                       |                  |                                                       |                                         |                                                                |                  |          |
| Panell<br>Innelle<br>Jack Jack           |                       |                  |                                                       |                                         |                                                                |                  |          |
| Annual Constant                          |                       |                  |                                                       |                                         |                                                                |                  |          |
| Plan Mag                                 | Performan             | e.0.             |                                                       |                                         |                                                                | Read _           | 1010     |

Abbildung 11.8: Virtuelle Gruppen ansehen

Bitten beachten Sie, dass im Gegensatz zu anderen Spalten in den Listenansichten (siehe Abschnitt Listenansichten) die Spalten "Gerätebezeichnung" nicht durch Klicken auf die Spaltenüberschrift in auf- oder absteigender Reihenfolge sortiert werden können.

## 11.6.3 Virtuelle Gruppen und Makros

Auch Geräte-Auswahllisten für Makros (siehe Abschnitt *Verwendung von Makros*) können anhand des Filterbegriffs Gerätebezeichnung nach Gerätebezeichnungen gefiltert werden. Nach Auswahl der angezeigten Ergebnisse können Makros für Geräte einer virtuellen Gruppe ausgeführt werden.

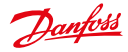

## 12 Statistiken

## 12.1 Übersicht häufig verwendeter Statistiken

SonoEnergy bietet Diagramme zur Veranschaulichung von Verbrauchs- und Überwachungswerten. In der Ansicht *Mehr -> Statistiken -> Überblick* werden Diagramme für die Verbrauchswerte aller im System verwendeten Bereiche (z. B. Strom, Gas, Wasser, Wärme usw.) mit jeweils vier verschiedenen Zeiträumen (gestern, die letzten 7 Tage, die letzten 30 Tage, die letzten 365 Tage) angezeigt.

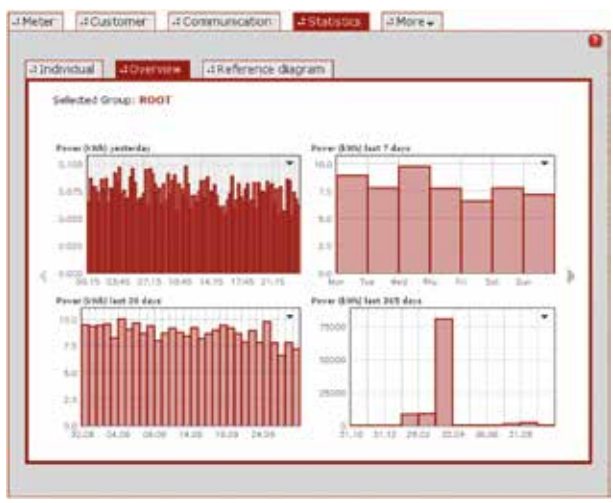

Abbildung 12.1: Statistiken: Überblick

Mit Hilfe der Pfeile links und rechts der Diagramme kann der Benutzer zwischen den verschiedenen Bereichen wechseln. Allgemeine Informationen zur Funktionalität von Diagrammen finden Sie im Abschnitt Diagramme.

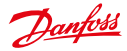

## 12.2 Individuelle Statistiken

Die Ansicht Mehr -> Statistiken -> Individuell ermöglicht die Veranschaulichung einzeln ausgewählter Datenreihen.

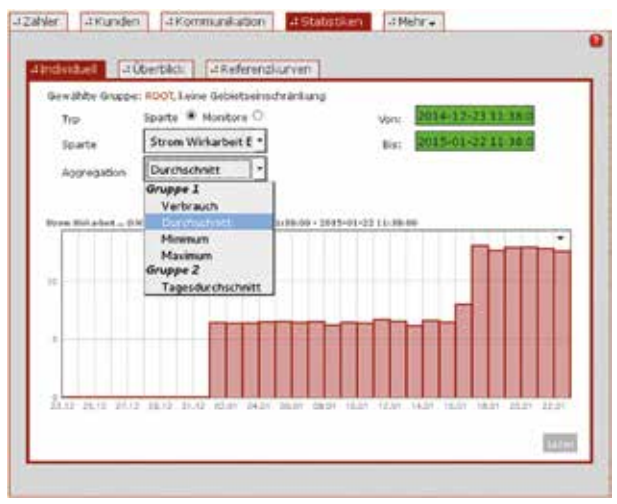

Abbildung 12.2: Statistiken: individuell

Mit Hilfe der Optionsschaltflächen kann der Benutzer auswählen, ob Verbrauchs- oder Überwachungswerte veranschaulicht werden sollen. Je nach Auswahl können dann in der Auswahlliste die verfügbaren OBIS-Kennzahlen ausgewählt werden. Es sind nur OBIS-Kennzahlen verfügbar, die im System konfiguriert sind. In einer zweiten Auswahlliste wird die Aggregationsmethode für Bereiche ausgewählt. Die folgenden Werte sind verfügbar:

- Verbrauch
- Minimum
- Maximum
- Durchschnitt
- Tagesdurchschnitt

Der Zeitraum, für den Werte aufgezeichnet werden sollen, wird in den Datenfeldern im oberen rechten Bereich bestimmt.

Nach Klicken der Schaltfläche Laden werden die Daten veranschaulicht.

In den meisten Fällen haben die Diagramme die Form von Balkendiagrammen. Bei einigen OBIS-Kennzahlen ist der Standard allerdings ein Liniendiagramm. Fährt man mit dem Mauszeiger über einen Datenpunkt im Diagramm, wird der entsprechende Wert angezeigt.

Die Daten werden durch ausgewählte Gerätegruppen oder die Bereichsauswahl eingeschränkt. Bitte beachten Sie die folgenden Hinweise:

- 🚯 Nur Werte von Summenregistern stehen zur Anzeige in Diagrammen zur Verfügung.
  - Bei Registern, die Verbrauchswerte beinhalten, sind die in den Diagrammen angezeigten Werte relativ (d. h. es handelt sich um den Unterschied zwischen zwei aufeinanderfolgenden Messwertablesungen). Bei Registern, die Überwachungswerte beinhalten, sind die in den Diagrammen angezeigten Werte absolut (d. h. es handelt es sich um die am Messgerät abgelesenen Werte).
  - Werden das ausgewählte Register bzw. die ausgewählte OBIS-Kennzahl, der Zeitraum oder die Aggregationsmethode geändert, muss das Diagramm durch Klicken auf die Schaltfläche "Laden" neugeladen werden. Werden die Filterkriterien für Geräte geändert (Bereichsauswahl, Gerätegruppe), werden die Diagramme automatisch neugeladen, sobald der Filter angewendet wird.

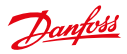

## 12.3 Referenzlastprofile

In der Ansicht *Mehr -> Statistiken -> Referenzdiagramm* werden Diagramme von Referenzlastprofilen angezeigt. Referenzlastprofile sind für den Wertersatz von Bedeutung, der im Falle von fehlenden oder nicht schlüssigen Zählerständen anzuwenden ist. Wenn ein Wertersatz erforderlich ist, werden die fehlenden Daten auf Grundlage der Referenzlastprofile berechnet.

Standardmäßig werden die Referenzlastprofile für den Strom-, Gas- und Wasserverbrauch privater Haushalte (einzelne Familie) angezeigt. Auf Anfrage können andere Lastprofile angezeigt werden, zum Beispiel für andere Wohnsituationen.

Die Daten für Referenzlastprofile (Zeit und Messwert) werden als CSV-Datei an Danfoss bereitgestellt. Die Verbrauchswerte sollten in der Basiseinheit des entsprechenden Bereichs angegeben werden (Strom: *kWh*, Gas: *m*<sup>3</sup>, Wasser: *m*<sup>3</sup>). Weitere Informationen zum Format von CSV-Dateien finden Sie im Abschnitt *CSV-Import in der SonoEnergy-Systemsteuerung*. Von Danfoss können auch Beispieldateien zur Verfügung gestellt werden. Die Daten werden von Danfoss importiert; in der SonoEnergy-Systemsteuerung gibt es keine Import-Funktion für Referenzlastprofile.

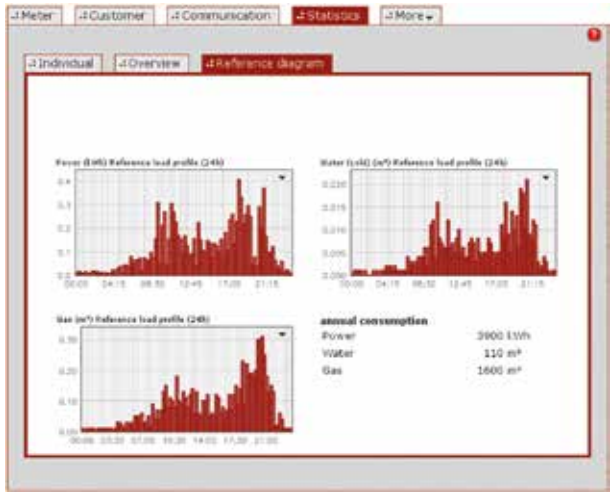

Abbildung 12.3: Statistiken: Referenzlastprofile

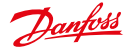

## 13 Prozesse

Bedienungsanleitung

## 13.1 Listenansicht der Prozesse

Die Listenansichten für Prozesse sind verfügbar unter *Mehr -> Prozesse*. Es sind Listenansichten für fünf verschiedene Arten von Prozessen verfügbar: *Betriebsprozesse, AMR-Prozesse, Informationsprozesse, SAP-Prozesse (optional) und MDM-Prozesse (optional)*. Drei Prozessarten sind zur gleichen Zeit als Unterkategoriepunkte sichtbar, auf die verbleibenden zwei kann über *Mehr -> Prozesse -> Mehr* zugegriffen werden.

Verfügbare Filterbefehle für die Listenansichten der Prozesse sind im Abschnitt Listansicht der Prozesse im Anhang zu finden.

| 1 Operato | onal processes | AAME processes d Inform            | processes | -1 More +           |         |
|-----------|----------------|------------------------------------|-----------|---------------------|---------|
| Process D | Date           | Process                            | Progress  | Process rel         | Process |
| OF ARE    | 61             | List/invExport                     | 15        | 3014-03-37 11:35:54 | +       |
| DP-454    | 0              | Listile=Boot                       | 100%      | 2014-03-37 08:07:34 | 2014-00 |
| OF-432    | [7]            | Lafrie-Boost                       | 100%      | 2014-00-26 21.43.00 | 2014-00 |
| 09:402    | 10             | List/iew@quet.                     | 100%      | 2014-03-25 21 25 00 | 2014-00 |
| 08.431    | 13             | List/iewExport.                    | 100%      | 2014-03-25 21 33 25 | 2014-00 |
| OF.430    | []             | List/ie=Export                     | 100%      | 2014-00-26 13 16:57 | 2014-02 |
| (#42)     | 12             | ListviewExport                     | 100%      | 2014-00-20 12:38:97 | 2014-00 |
| 05408     | 0              | Lief/iewExport                     | 100%      | 2014-03-26 12:32-42 | 3014-00 |
| 09.407    | 0              | LafviewExport                      | 100%      | 3014-03-36 12:32:36 | 3014-00 |
| 09.435    | E              | List/iewExport                     | 100%      | 2014-03-31 12:32:21 | 2014-00 |
| 09-425    | []             | List/invelopert                    | 100%      | 2014-03-28 1810-42  | 2014-00 |
| 09404     | 10             | Verbagsienderung - Kanelita Ver    | ter 100%  | 2214-03-25 00:00.12 | 2014-01 |
| 0P409     | 0              | Verbegasederung - Norrelbar Verb   | A004 14   | 2014-03-26 00 05:10 | 2014-00 |
| OF 422    | 10             | Vertragswerdenung - Komelitar Vert | ing 100%  | 2014-03-26 07:59:58 | 2014-00 |
| 09.421    | 13             | List/is-Export                     | 100%      | 2014-03-25 22-10-54 | 3014-03 |
| 08.400    | 121            | ListviewExport                     | 1025      | 2014-03-25 22:02:58 | 2014-00 |

Abbildung 13.1: Listenansicht Betriebsprozesse

Der Prozessstatus wird in der Spalte Status durch die folgenden Symbole angegeben.

- Der Prozess ist zur Ausführung bereit.
- Der Prozess wird derzeit ausgeführt.
- Der Prozess wurde erfolgreich abgeschlossen.
- Die Ausführung des Prozesses ist fehlgeschlagen.
- Der Prozess wurde deaktiviert.
- Der Prozess wurde gelöscht.

Der Prozessstatus wird zudem als Kurzinfo angezeigt, wenn man mit dem Mauszeiger über das Statussymbol fährt.

A Grund für eine gescheiterte Prozessausführung kann sein, dass assoziierte Geräte noch gesperrt sind. In diesem Fall sollte das Support-Team vor Ort, bzw. das Danfoss Support-Team kontaktiert werden.

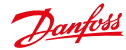

| Wert                   | Beschreibung                                                                                                    |
|------------------------|----------------------------------------------------------------------------------------------------|
| Prozessinitialisierung | Zeitpunkt der Einleitung des Prozesses.                                                                                                    |
| Prozess-Start          | Zeitpunkt des Prozessbeginns im System.                                                                                                    |
| Prozess-Ende           | Zeitpunkt des Scheiterns der Prozessausführung.                                                                                                    |
| Prozess abgeschlossen  | Zeitpunkt des erfolgreichen Prozessabschlusses.                                                                                                    |
| Intervall              | Dauer zwischen zwei aufeinanderfolgenden Prozessausführungen (in Sekunden).                                                                                                    |
| Zeitraum               | Bestimmt, wie oft ein Prozess wiederholt werden soll (-1 = unbegrenzt, 0 = keinmal, 1 = einmal, 2 = zweimal usw.)                                                                              |
| Wiederholungsversuche  | Zahl der verbleibenden Wiederholungsversuche, den Prozess auszuführen.                                                                                                    |
| Priorität              | Priorität des Prozesses. Mögliche Werte: normal und hoch. Nur verfügbar für<br>Betriebsprozesse und AMR-Prozesse. Die Priorität wird in dem DCT gesetzt, mit dem<br>der Prozess erstellt wird. |

Unter anderem werden die folgenden Prozessinformationen angegeben:

Weiterführende Informationen zum Filtern von Datenfeldern finden Sie im Abschnitt *Datenfelder filtern*. Die folgenden Funktionen sind für alle Prozesse verfügbar:

| Funktion     | Beschreibung                                                                                                    |
|--------------|----------------------------------------------------------------------------------------------------|
| Neustart     | Der Prozess wird neugestartet. Prozesse können neugestartet werden, wenn sie sich im<br>Status fehlerhaft befinden oder wenn sie erfolgreich abgeschlossen wurden. Bei einigen<br>Prozessen ist ein Neustart nicht möglich. Ist dies der Fall, wird der Benutzer beim Versuch des<br>Neustarts benachrichtigt. |
| Deaktivieren | Der Prozess wird deaktiviert. Die Farbe, die den Status angibt, wechselt zu Orange und in der Spalte <i>Prozess-Ende</i> wird ein Zeitstempel gesetzt.                                                                                                    |
| More (Mehr)  | Detaillierte Prozessinformationen, einschließlich möglicher Fehlermeldungen, werden in einem Pop-up angezeigt.                                                                                                    |

## 13.1.1 Betriebsprozesse

Bei Betriebsprozessen können die folgenden Daten angezeigt, gefiltert und exportiert werden: Prozess-ID; Prozess; Status; Fortschritt; Prozessinitialisierung; Prozess abgeschlossen; Prozess-Start; Prozess-Ende; Gruppe; Fehler; Intervall; Zeitraum; Wiederholungsversuche; Priorität; Manager

## 13.1.2 AMR-Prozesse

Bei AMR-Prozessen können die folgenden Daten angezeigt, gefiltert und exportiert werden: Prozess-ID; Gerät; Prozess; Status; Fortschritt; Prozessinitialisierung; Prozess-Start; Prozess abgeschlossen; Prozess-Ende; Gruppe; Fehler; Intervall; Zeitraum; Wiederholungsversuche; Max retries (Max. Wiederholungsversuche); Priorität; Manager

## 13.1.3 Informationsprozesse

Bei Informationsprozessen (Benachrichtigungsprozessen) können die folgenden Daten angezeigt, gefiltert und exportiert werden: Prozess; Status; Fortschritt; Prozessinitialisierung; Prozess abgeschlossen; Prozess-Start; Prozess-Ende; Gruppe; Fehler; Intervall; Zeitraum; Wiederholungsversuche; Manager

## 13.1.4 SAP-Prozesse

Bei SAP-Prozessen können die folgenden Daten angezeigt, gefiltert und exportiert werden: Prozess SAP-Job-Schnittstelle; SAP-Job UUID; Geräte-ID; SAP-Equipment-ID; SAP AMS ID; Status; Fortschritt; Prozessinitialisierung; Prozess bestätigt; Prozess-Start;

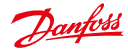

Prozess-Ende; Gruppe; Prozessbeschreibung; Prozessparameter; Lieferpunkt; Fehler; Fehlercode; Intervall; Zeitraum; Wiederholungsversuche; Manager; Bestätigungs-Status; (SAP Job-Bestätigung Schnittstellenname

Bei SAP-Prozessen ist zusätzlich die Funktion *Erneut senden* (in der Spalte *Bestätigung wird gesendet*) verfügbar. Diese kann dazu verwendet werden, die Bestätigung für einen Prozess erneut zu verschicken. Handelt es sich bei dem entsprechenden Prozess um einen Unterprozess, wird die Bestätigung lediglich für den Unterprozess und nicht für den übergeordneten Prozess verschickt.

Beim Neustart eines SAP-Prozesses ist Folgendes zu beachten:

- Wird eine Replikationsanfrage oder eine Registrierte Benachrichtigung neu gestartet und sind die Prozesse Teil eines Pakets, werden nur die Unterprozesse neu gestartet.
- Durch den Neustart einer Messwertablesung Dokument Ergebnis Erstellen Anfrage wird der übergeordnete Prozess Messwertablesung Dokument Erstellen Anfrage (bzw. ein komplettes Paket) nicht neugestartet, sondern es wird eine neue Messwertablesung ausgelöst.
- Bei Anfragen zur Messwertablesung gibt es keine Zeitverzögerungen die untergeordneten Betriebsprozesse werden unmittelbar ausgeführt. Der Prozess wird erneut erstellt, um eine neue Messwertablesung auszulösen. Dies ist wichtig, wenn eine Entstörung für Geräte vorgenommen wurde.

## 13.1.5 MDM-Prozesse

MDM-Prozesse sind eine optionale Funktion, je nach Projekteinrichtung.

Bei MDM-Prozessen können die folgenden Daten angezeigt, gefiltert und exportiert werden: Prozess; Geräte-ID; Status; Fortschritt; Prozessinitialisierung; Prozess abgeschlossen; Prozess-Start; Prozess-Ende; Gruppe; Fehlercode; Intervall; Zeitraum; Wiederholungsversuche; Confirm. state (Bestätigungs-Status)

## 13.2 Prozessablauf während der Ausführung von Makros

Während der Ausführung eines Makros werden die folgenden Jobs erstellt:

- 1. Ein Makroprozess für eine Gerätegruppe.
- 2. Ein Betriebsprozess pro Gerät.
- 3. Ein AMR-Prozess pro Betriebsprozess.

## Beispiel:

Das Makro Firmware-Aktualisierung wird für 50 Geräte ausgeführt. Zu den erstellten Prozessen gehören ein Makroprozess, 50 Betriebsprozesse und 50 AMR-Prozesse.

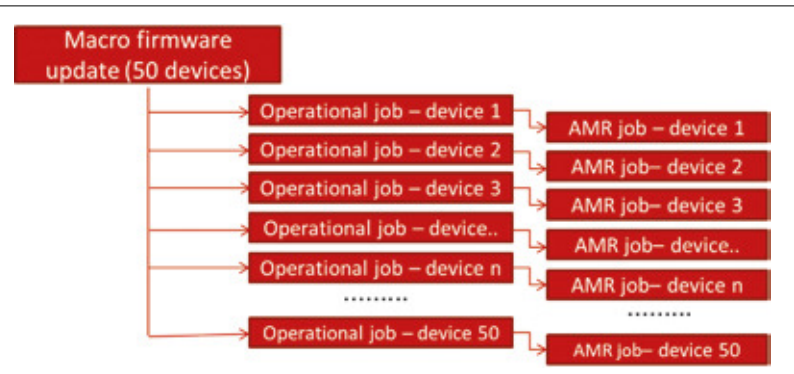

Abbildung 13.2: Prozessablauf während der Ausführung von Makros (Beispiel)

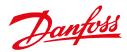

## 13.3 Prozessfortschritt

## 13.3.1 Betriebsprozesse

- Bei Erstellung eines Betriebsprozesses liegt der Fortschritt bei 0 % (initialisiert).
- Ist der entsprechende AMR-Prozess erstellt, ändert sich der Fortschritt des Betriebsprozesses auf 50 %.
- Ist der AMR-Job abgeschlossen (erfolgreich oder gescheitert), ändert sich der Fortschritt des Betriebsprozesses auf 100 % mit entsprechendem Status (erfolgreich bzw. nicht erfolgreich) auf Grundlage des Status des entsprechenden AMR-Prozesses.

#### Makroprozess (operativ)

Der Fortschritt des Makroprozesses hängt von der Zahl der abgeschlossenen Betriebsprozesse ab. Werden zum Beispiel von 50 während der Makroausführung erstellten Betriebsprozessen 25 abgeschlossen, liegt der Fortschritt des Makroprozesses bei 50 %.

## 13.3.2 AMR-Prozesse

- Bei Erstellung eines AMR-Prozesses liegt der Fortschritt bei 0 % (initialisiert).
- Nachdem durch den SonoEnergy eine Anfrage an die Geräteanschlussstelle oder (bei DLMS) direkt an das Plugin geschickt wurde, liegt der Fortschritt bei 50 %.
- Nachdem der SonoEnergy die Antwort von der Geräteanschlussstelle oder dem Plugin erhält, dass der Prozess (erfolgreich oder nicht erfolgreich) abgeschlossen wurde, liegt der Fortschritt bei 100 %.

## Folgendes ist zu beachten:

Kann die Geräteanschlussstelle bzw. das Plugin nicht mit dem Messgerät kommunizieren, muss die Anfrage möglicherweise wiederholt werden (je nach konfigurierter Zahl der Wiederholungsversuche, siehe Wert in Spalte Wiederholungsversuche und Abschnitt *Erweiterte Optionen*). In diesem Fall bleibt der Fortschritt bei 50 %.

In Bezug auf regelmäßig ausgeführte Jobs (siehe Abschnitt Erweiterte Optionen) ist Folgendes wichtig:

- Wird ein Ausführungsintervall nicht erfolgreich abgeschlossen, bleibt der Fortschritt bei 50 %.
- Wechselt der Job zum nächsten Ausführungsintervall werden Zeit- und Statusangaben des aktuellen Prozesses angezeigt.
- Der Fortschritt und die Fehlerbeschreibung des vorherigen Intervalls werden dennoch solange angezeigt, bis die nächste Antwort von der Geräteanschlussstelle bzw. dem Plugin eingeht. Der Fortschritt wird entweder auf 100 % gesetzt oder die Fehlerbeschreibung wird aktualisiert.
- In einigen Fällen sind Abweichungen von diesem Verhalten möglich. Bei Fragen wenden Sie sich bitte an das Danfoss Support.-Team

#### Firmware-Aktualisierung

Im Allgemeinen stehen der Fortschritt und Status von AMR-Prozessen mit der *Kommunikation* mit dem Messgerät und nicht mit den auf dem Messgerät ausgeführten Aktionen im Zusammenhang. Die Firmware-Aktualisierung ist eine Ausnahme. Im Falle von Firmware-Aktualisierungen wird der Fortschritt des AMR-Prozesses auf Grundlage des Fortschritts des Prozesses, der auf dem Gerät ausgeführt wird, aktualisiert.

| Beispiel 1: SCM-Firmware-Aktualisierung (Slave)<br>Firmware-Upload an einen Master erfolgreich abgeschlossen<br>Firmware erfolgreich vom Master auf den Slave übertragen<br>Firmware auf dem Slave aktiviert<br>Prozess in SonoEnergy abgeschlossen | 30 %<br>95 %<br>98 %<br>                                        |
|----------------------------------------------------------------------------------------------------|-----------------------------------------------------------------|
| Firmware zum Upload bereit<br>Upload-Fortschritt<br>Firmware auf dem Master aktiviert                                                                                                    | Beispiel 2: SCM-Firmware-Aktualisierung (Master)           10 % |

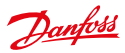

## 13.4 Prozessüberwachung

## 13.4.1 Filtersuche

Der Prozessstatus kann in den Listenansichten überwacht werden. Filter können angewendet werden, um eine Liste aller relevanten Prozesse mit aktuellem Status abzufragen. Eine Liste der verfügbaren Filterbefehle ist im Abschnitt *Listenansicht der Prozesse* im Anhang zu finden.

#### Beispiel:

```
#process=Firmware* #process init>2014-01-01 ruft eine Liste von Prozessen ab, deren Namen mit
"Firmware" beginnen und die nach dem 01. Januar 2014 initialisiert wurden.
```

#### Beispiel:

```
\#parent\ process ID=OP.400 ruft eine Liste von untergeordneten Prozessen ab, die von Prozess OP.400 erstellt wurden.
```

## 13.4.2 Übersicht verwandte Prozesse

Neben der Nutzung von Filtern bietet SonoEnergy direkte Links von verwandten (übergeordneten Prozessen, z. B. Makroprozessen) zu erstellten Prozessen (untergeordneten Prozessen). Mit dieser Funktion lässt sich der Fortschritt des zugehörigen Prozesses bequem überwachen.

Nachdem mit der Ausführung eines Makros begonnen wurde, können die entsprechenden operativen Jobs eingesehen werden.

Zuerst muss der Benutzer auf die Funktion *Mehr* in der Zeile des entsprechenden (Makro-)Prozesses in der Listenansicht klicken. Daraufhin öffnet sich ein Pop-up mit genauen Prozessinformationen.

| Period                        | 0                           |  |
|-------------------------------|-----------------------------|--|
| Process completed<br>Interval | 2016-06-28 11:07:02         |  |
| Process stop                  |                             |  |
| Process start                 | 2016-06-28 11:03:04         |  |
| Process init                  | 2016-06-28 11:03:03         |  |
| Group                         | ROOT                        |  |
| Manager                       | Admin Danfoss               |  |
| Process Domain                | process_pare                |  |
| Progress                      | 100%                        |  |
| State                         | successful (3)              |  |
| Execute macro D               | CT: Update device registers |  |

Abbildung 13.3: Verwandte Prozesse ansehen: Details zum übergeordneten Prozess

Unten im Pop-up wird die Zahl der erstellten untergeordneten Jobs angezeigt. Dabei handelt es sich um einen Link. Nach Anklicken des Links schließt sich das Pop-up und in der Listenansicht werden die Betriebsprozesse angezeigt, die von dem übergeordneten Prozess erstellt wurden (der entsprechende Filterbefehl ist im Suchfeld sichtbar).

Um den Prozessablauf weiter zu verfolgen, klickt man erneut auf die Funktion *Mehr* für die aufgeführten untergeordneten Betriebsprozesse. Es öffnet sich wieder ein Pop-up mit genauen Informationen. Bei jedem Betriebsprozess sind der übergeordnete und der erstellte untergeordnete Prozess (d. h. der entsprechende AMR-Prozess) verlinkt.

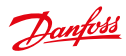

## Bedienungsanleitung

SonoEnergy-Systemsteuerung

| TOCHES ID. | Process                    |            | Obts. | Program | Process Int        | Festet  | Mare.  |
|------------|----------------------------|------------|-------|---------|--------------------|---------|--------|
| 94         | DFS - On demand reading.   | 1296250679 | D     | 100%    | 2014-01-2014-0414  | emplat  | +tdoie |
|            | DFS - On descard reading.  | 102720ML   | 0     | 100%    | 2014-01-2018-0454  | IRelat  |        |
| 97         | DFS - On designed reading. | 11503400.4 | 0     | 100%    | 2014-01-2014-04-54 | Hashet  | -      |
| 10         | OFS- On demand reading.    | 1983996    | 0     | 100%    | 2014-01-2014:04:54 | +Pastat | Hidre  |
| 10         | D/S-On demand reading.     | 13591259   | 0     | 100%    | 2014-01-2014:04:54 | Pestat  | Hillow |
|            |                            |            |       |         |                    |         |        |

Abbildung 13.4: Verwandte Prozesse ansehen: Liste verlinkter untergeordneter Prozesse

| Process:         |                                                                                        |
|------------------|----------------------------------------------------------------------------------------|
| DSF - On demand  | reading, 13591259LGZE                                                                  |
| State            | erroneous (4)                                                                          |
| Progress         | 100%                                                                                   |
| Process Domain   | Danfoss_process                                                                        |
| Manager          | Admin Danfoss                                                                          |
| Group            | ROOT                                                                                   |
| Process init     | 2014-01-20 14:04:54                                                                    |
| Process start    | 2014-01-20 14:04:00                                                                    |
| Process stop     | 2014-01-20 14:11:02                                                                    |
| Process complete | d 2014-01-20 14:11:02                                                                  |
| Interval         | 0                                                                                      |
| Period           | -1                                                                                     |
| Retries          | 0                                                                                      |
| Error            | Job still being processed!<br>Request timed out 1 times<br>(2014-01-20714:10:03+01:00) |
| Parent Job       | + Execute macro DCT: On demand reading                                                 |
| Child Jobs       | AMR jobs: 1                                                                            |

Abbildung 13.5: Verwandte Prozesse ansehen: Details zum untergeordneten Prozess

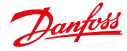

## 14 Alarme und Ereignisse

## 14.1 Listenansicht der Alarme und Ereignisse

In der Listenansicht *Mehr -> Alarme/Ereignisse -> Ereignisprotokoll* werden Informationen über vom System generierte Alarme und Ereignisse angezeigt. Diese Informationen können eingesehen, gefiltert oder in CSV-Format exportiert werden (siehe Abschnitt *Informationen zu Alarmen und Ereignissen exportieren*). Verfügbare Filterbefehle sind im Abschnitt *Listansicht der Alarme und Ereignisse* im Anhang zu finden.

| Pinter-   | 0013-00-05      |       |            |                     |                |         |              |
|-----------|-----------------|-------|------------|---------------------|----------------|---------|--------------|
| Selection | Deves D         | Level | Alarm code | Date                | Category       | State   | Device grine |
| 0         | 100105629100000 |       | 309564     | 2013-11-05 10:40:15 | Protocol-Dream | Solved  | P007         |
| 0         | XMHCGC2HD00K    | п     | 306584     | 2013-11-06 16:46:15 | Protocol-Error | Solved  | POOT         |
|           | XMXCGC31000C    | 11    | 300504     | 2013-11-01 10-40:00 | Protocil-Error | Stived  | ROOM         |
|           | хинсостноюс     |       | 100504     | 2013-01-06 16:48:00 | Protocol-Error | Duived. | PODT         |
|           | жихсосэнновс    |       | 400064     | 2013-11-01 16:40 18 | Devices        | Open    | 8001         |
|           | 10.010003100000 |       | 400086     | 2013-11-06 10:40 10 | Deutes         | Open    | ROOT         |
| 0         | XXXXCGC31000C   |       | 100504     | 2013-01-06 10 51:09 | Protocel-Draw  | Solvest | P007         |
| 0         | XMRCGCHHOOD     | п     | 508564     | 2013-01-00 16:51:09 | Protocol-Error | Silvet  | M001         |
| 0         | 3011/09/2910000 | п     | 500504     | 2013-01-06 16:52:01 | Protocol-Brew  | Solved  | 8005         |
| C         | XMHC0C316080    | 11    | 000004     | 2013-01-06 16:52:01 | Protocal-Draw  | Salved  | P001         |
|           | 101×CSC31000C   |       | 402004     | 2013-01-06 16:53:00 | Devices        | Open    | ROOR         |
| Ū.        | 1011056318000   |       | 800000     | 2013-11-01 16:53:02 | Devices        | Open    | POOT         |
|           | хинсосэнник     | -     | SOCIEST.   | 2013-01-06 16 53:09 | Protocol-Brook | Open    | 8008         |
| 0         | MINICOCHINING   |       | 100401     | 2013-01-06 16:53 10 | Protocol-Broar | Open    | ROOT         |

Abbildung 14.1: Listenansicht Alarme und Ereignisse

Standardmäßig werden nur Alarme und Ereignisse der vergangenen 60 Tage angezeigt. Dies kann jedoch geändert werden. Ein Zeitstempel in der oberen linken Ecke des Hauptfensters zeigt das Startdatum an, ab dem die Alarme aufgeführt werden. Durch Klicken auf den Zeitstempel lässt sich dieser in das Suchfeld kopieren, wo er vom Benutzer bearbeitet werden kann.

 Alarme und Ereignisse werden nach einer gewissen Zeit, die während der Projekteinrichtung bestimmt wird, archiviert. Danach sind sie über die SonoEnergy-Systemsteuerung nicht mehr zugänglich.

Die folgenden Daten können in der Liste angezeigt werden: Geräte-ID; Ebene; Alarm-Code; Datum; Kategorie; Status; Gerätegruppe; Ticket; Informiert; Alarm(e)

Im Steuerungsbereich unter der Liste lässt sich anhand der Auswahlliste neben der *Export*-Schaltfläche bestimmen, wie viele Einträge auf einer Seite angezeigt werden sollen (standardmäßig sind es 14). Über eine zweite Auswahlliste kann bestimmt werden, ob die aufgeführten Daten gruppiert werden sollen (mögliche Werte: keine Gruppierung, Geräte-ID und Alarm-Code, Geräte-ID).

In der Spalte Priorität ist die Wichtigkeit des Alarms bzw. Ereignisses angegeben:

| Alarm-Priorität | Symbol (in der SECP) | Beschreibung |
|-----------------|----------------------|--------------|
| 1               |                      | Information  |
| 2               |                      | Warnung      |
| 3               | 1                    | Kritisch     |

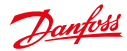

| Kat. | Name              | Beschreibung                                                                                                    |
|------|-------------------|----------------------------------------------------------------------------------------------------|
| 1    | Berechnungsfehler | Kategorie von Alarmen, die angeben, dass Zählerstände nicht schlüssig sind.                                                                    |
| 2    | Gerät offline     | Kategorie von Alarmen, die angeben, dass Geräte offline sind.                                                                                  |
| 3    | Plattform         | Kategorie von Alarmen, die vom SonoEnergy-Server gemeldet wurden (z. B.<br>Probleme mit dem Betriebssystem).                                   |
| 4    | Protokollfehler   | Kategorie von Alarmen an der Geräte-API von SonoEnergy, die Kommunikati-<br>onsprobleme mit Geräten anzeigen (Verbindungs- oder Syntaxfehler). |
| 5    | SAP-API-Fehler    | Kategorie von Alarmen an der SAP-API von SonoEnergy (Verbindungs- oder Syntaxfehler).                                                          |
| 6    | Geräte            | Kategorie von Alarmen, die von verbundenen Geräten weitergeleitet wurden.                                                                      |
| 7    | UAA-API-Fehler    | Kategorie von Alarmen an der UAA-API von SonoEnergy (Verbindungs- oder Syntaxfehler).                                                          |
| 8    | Import            | Kategorie von Alarmen während des Datenimports.                                                                                                |

Alarme und Ereignisse sind in acht verschiedene Kategorien organisiert. Je nach Projekteinrichtung sind die Kategorien möglicherweise nicht in allen Projekten sichtbar.

Fährt man mit dem Mauszeiger in der Spalte Alarm-Code über einen Wert, erscheint eine Kurzinfo mit einer Beschreibung des Alarm-Codes.

Eine Liste aller Alarme und Ereignisse ist im Anhang (siehe Abschnitt Liste der Alarm-Codes) bzw. im separaten
 Dokument "SonoEnergy-Alarm-Codes" verfügbar.

Nach Klicken auf die Funktion *Mehr* in der Zeile des jeweiligen Alarms öffnet sich ein Pop-up mit genaueren Informationen über den entsprechenden Alarm.

| Sort By   | Date      | • Cascendrig # descendrig                                                                        |
|-----------|-----------|--------------------------------------------------------------------------------------------------|
| Devis     | # ID: 7C0 | 14CD071FA                                                                                        |
| Device gr | OVD.      | R007                                                                                             |
| Informed  | 6         | No :                                                                                             |
| Lovel     |           | Ottow                                                                                            |
| Alarm co. | 59        | 100001                                                                                           |
| Date      |           | 2013-40-28 03:03:09                                                                              |
| Category  | 6         | Accounting error                                                                                 |
| State     |           | Open                                                                                             |
|           |           |                                                                                                  |
| Contexen  | 5         | access denied for access id<br>The calefford Charge Sall 7 ADD on interface<br>"Vplake_topology" |
|           |           | 44 4 Page                                                                                        |

Abbildung 14.2: Detaillierte Informationen zu Alarmen und Ereignissen

Im Steuerungsbereich des Pop-ups kann der Benutzer durch die detaillierten Alarm-Informationen blättern. Mit Hilfe der Auswahlliste im oberen Bereich des Pop-ups lassen sich die Informationen zudem sortieren.

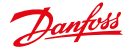

## 14.2 Toolbox in der Listenansicht der Alarme und Fehler

Auf die Toolbox kann zugegriffen werden, wenn man auf den kleinen schwarzen Pfeil ▼ in der oberen rechten Ecke der Listenansicht klickt. Sie bietet folgende Funktionen:

| Funktion                | Beschreibung                                                 |
|-------------------------|--------------------------------------------------------------|
| Alarm schließen         | Der Status der ausgewählten Alarme wird auf Behoben gesetzt. |
| Alarm erneut öffnen     | Der Status der ausgewählten Alarme wird auf Offen gesetzt.   |
| Alle auswählen          | Alle Listeneinträge der aktuellen Seite werden ausgewählt.   |
| Gesamte Liste auswählen | Alle Listeneinträge werden ausgewählt.                       |
| Auswahl aufheben        | Die Auswahl aller Listeneinträge wird aufgehoben.            |

## 14.3 Dokumentation der Bearbeitung von Alarmen und Fehlern

SonoEnergy bietet eine Funktion zur Dokumentation der Handhabung von Alarmen und Ereignissen. Um Alarme zu schließen, d. h. ihren Status von *offen* auf *behoben* zu setzen, wird/werden der/die entsprechende(n) Alarm(e) in der Spalte *Auswahl* ausgewählt. (Falls erforderlich, können die Funktionen *Alle auswählen* oder *Ganze Liste auswählen* in der Toolbox genutzt werden.)

Nach dem Anklicken der Funktion Alarm schließen öffnet sich ein Pop-up. Der Benutzer gibt eine Anmerkung (z. B. den Grund für die Schließung des Alarms, Schritte zur Problembehebung) und eine Ticket-Nummer (als Referenz für ein externes Tracking-System) ein. Nach Klicken auf *Weiter* wird der Status geändert und Anmerkung und Ticketnummer werden gespeichert.

Die Ticket-Nummer wird in der Spalte *Ticket* in der Listenansicht angezeigt. Die Anmerkung kann durch Klicken auf die Funktion *Mehr* für den entsprechenden Alarm eingesehen werden.

Das Verfahren, um Alarme wieder zu öffnen, d. h. den Status zurück auf offen zu setzen, ist ähnlich. Hierbei wird die Funktion Alarm erneut öffnen genutzt.

## 14.4 Online-Status von Geräten

Während der Projekteinrichtung wird der Wert für den Zeitraum, nach dem ein Gerät als offline markiert wird (d. h. der Zeitraum, in dem keine Daten von verbundenen Geräten aufgezeichnet werden), bestimmt. In diesem Fall wird ein Alarm generiert und in der Listenansicht für Alarme und Fehler angezeigt. Das entsprechende Gerät wird in seiner Listen- oder Detailansicht mit einem grauen Status-Icon markiert. Sobald erneut Eingangsdaten registriert werden, ändert sich der Gerätestatus wieder auf online.

Ein Überblick über die Anzahl der Geräte, die derzeit online oder offline sind, und die Auswirkungen auf den allgemeinen Systemstatus ist im Kopf- und Statusbereich verfügbar (siehe Abschnitt *Kopfzeile konfigurieren*). Die Farbe der Statusleiste gibt die folgenden Statuswerte an:

| Farbe | Beschreibung                                                     |
|-------|------------------------------------------------------------------|
| Grün  | Mehr als 99 % aller Geräte sind online.                          |
| Gelb  | Mindestens 90 %, aber weniger als 99 % aller Geräte sind online. |
| Rot   | Weniger als 90 % aller Geräte sind online.+                      |

Die Prozentwerte für einen Statuswechsel werden während der Projekteinrichtung festgelegt.

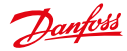

#### Alarme und Ereignisse konfigurieren 14.5

In den globalen und individuellen Einstellungen kann bestimmt werden, wie Benutzer (Manager) über Alarme und Fehler informiert werden sollen.

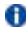

👔 E-Mail ist standardmäßig verfügbar. Zusätzliche Kommunikationskanäle (SMS, Web-Service, Telefonanruf) werden auf Anfrage des Kunden von Danfoss aktiviert.

Der zu nutzende Kommunikationskanal wird nach Alarmkategorie, Alarmstufe und, im Falle von individuellen Einstellungen, nach Gerätegruppe bestimmt. Der Kommunikationskanal wird durch Klicken auf die entsprechende Checkbox ausgewählt. Pro Alarm können mehrere Kommunikationskanäle ausgewählt werden. Globale Einstellungen werden unter Mehr -> Alarme/Ereianisse -> alobale Einstellungen bestimmt. Unter Mehr -> Alarme/Ereignisse -> Individuelle Einstellungen kann der Kommunikationskanal in verschiedenen Gerätearuppen bestimmt werden.

| Eventing .       | i Settings global | -t Settings ( | ndividual                              |
|------------------|-------------------|---------------|----------------------------------------|
| ina i            | Category          | Level         | tieda .                                |
| OCT Heaters DI   | lepot             | 11            | Gatal Cats Chaterrice Cat Road         |
| OCT Manufact DI  | Device office     |               | Dena Des DWeervor Dea Round            |
| IS federal TOO   | Protocol-Smar     | 10            | Stat Dats DWelservice D Cat 10 Global  |
| 10 Indexed TOO   | Devices           |               | CENE CSUS CONSERVED CSE Michael        |
| 19 Indexed TOO   | lepot             |               | Com Data Diversion Car Roma            |
| 007 Hundard DT   | Accasting error   |               | Contra Cast Contension Cast & Good     |
| 10 Indexed TOO   | Device office     |               | REAL DEL OWNERS DE ROAD                |
| OCT Herbert IT.  | Pattern           | EI.           | Gate Data Diversion Data 20 maa        |
| 10 Hundred TOO   | Protocol-Brian    | 11            | Data Data Distance Data Road           |
| 19 Indexed TOO   | SAP ARISIN        | 11            | Boar Date Diversion Dian Richard       |
| 10 Indexed TDO   | Devices           |               | Boar Date Dimension Dica Richard       |
| 10 Interest TOO  | UAA API Drur      | 11            | Stati Dists D'Weservice D'Call R'Guest |
| OCT Handart DI   | Report            |               | BAM DISKS DWebservice Dical Ricked     |
| OCT Mundarit III | Accounting error  |               | Cont Cars Contentor Car Stone          |
| 19 Selvel 100    | Pattern           |               | Date Data Diversity Data Road          |
| 19 Indexed TOO   | SAP ARBON         | 10            | Cate Cate Conserves Cat Stored         |

Abbildung 14.3: Alarme und Ereignisse: Individuelle Einstellungen

Wenn für einen Alarm die Checkbox Global ausgewählt wurde, werden die Einstellungen wie in den globalen Einstellungen festgelegt vorgenommen. Um individuelle Einstellungen vorzunehmen, muss die Checkbox Global zuerst abgewählt werden.

#### 14.6 Informationen zu Alarmen und Ereignissen exportieren

In der Listenansicht Mehr -> Alarme/Ereignisse -> Ereignisprotokoll können Informationen über Alarme und Ereignisse in CSV-Format exportiert werden. Klicken Sie dazu auf das Export-Symbol unter der Liste (siehe Abschnitt Daten aus Listenansichten exportieren). Verfügbare Datenfelder (Spalten) für den Export sind: Geräte-ID; Ebene; Alarm-Code; Datum; Kategorie; Status; Gerätegruppe; Ticket; Informiert; Alarm(e); Anmerkung

Vor dem Datenexport kann der Benutzer im Auswahlmenü neben der Schaltfläche Export auswählen, ob die Daten gruppiert werden sollen.

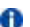

1 Die Spalte Anmerkung wird nur dann exportiert, wenn keine Gruppierung ausgewählt wurde.

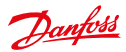

## 15 Datenimport

## 15.1 CSV-Import in der SonoEnergy-Systemsteuerung

Über die SonoEnergy-Systemsteuerung können Daten in CSV-Format importiert werden. Es sind die folgenden Richtlinien zum Format von CSV-Dateien zu berücksichtigen:

- · Datenfelder sind durch Semikolon zu trennen.
- Der Inhalt der Datenfelder ist in Anführungszeichen zu setzen. Für leere Datenfelder sind zwei direkt aufeinander folgende Anführungszeichen ("") zu verwenden.
- Der Inhalt von Datenfeldern darf kein Semikolon enthalten.
- Nachkommastellen werden durch einen Dezimalpunkt (".") getrennt.
- Zeilen müssen mit einem Zeilenumbruch enden.
- Die erste Zeile beinhaltet die Spaltenbezeichnung und darf nicht von den Voreinstellungen abweichen.

Um Datensätze in eine bestimmte Gerätegruppe zu importieren, wird die Gruppe im Gruppenhierarchiebaum im Filternavigationsbereich ausgewählt. Die Funktion *CSV-Import* ist über die Toolbox ▼ im Eingabefenster der entsprechenden Datenbankobjekte verfügbar. Welche Datenfelder importiert werden können, wird in folgenden Abschnitten beschrieben:

Messgerätdaten importieren

- Kundendaten importieren
- Kommunikationsmodule importieren
- Gateways importieren
- Wenn Gerätedaten mit inaktiven oder nicht vorhandenen Gerätetypen importiert werden sollen, gibt das System eine Fehlermeldung aus – das entsprechende Gerät wird nicht angelegt! (Verfügbare Gerätetypen können in SonoEnergy konfiguriert werden).

In der SonoEnergy-Systemsteuerung werden auch Beispiel-Importdateien bereitgestellt. Genauere Informationen finden Sie in den vorgenannten Abschnitten.

|                                   |                                                                                                    |                                                                                                    | and an and the second at the second of the second of the s |
|-----------------------------------|----------------------------------------------------------------------------------------------------|----------------------------------------------------------------------------------------------------|----------------------------------------------------------------------------------------------------|
| Decembert                         |                                                                                                    |                                                                                                    | Andrew price 4 + 4 + 4 + 4 + 4 + 4 + 4 + 4 + 4 + 4                                                                                                    |
|                                   | CONTRACTOR                                                                                                    | tonana) (mera)                                                                                                    |                                                                                                    |
| Freedom Contraction (Contraction) | Anna 20 di cumura 1<br>Secolo di cumura 1<br>Secolo di cumura 1<br>Secol | And a set of the file of the set of the set |                                                                                                    |
| Anna Anna                         |                                                                                                    |                                                                                                    |                                                                                                    |

Abbildung 15.1: CSV-Import (Beispiel Messgerätdaten)

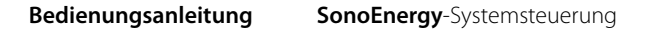

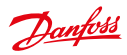

## 15.2 Spezielle Importfunktionen

Über Import/Export -> Importe kann eine Versanddatei importiert werden. Nach Klicken auf die Schaltfläche Suchen kann eine lokale Datei zum Upload ausgewählt werden, die nach Klicken auf Übermitteln importiert wird.

## 15.3 Import über Backend-Schnittstelle

Zur Integration des Datenimports in die Prozesskette können verschiedene Backend-Import-Schnittstellen verwendet werden. Diese Schnittstellen umfassen zum Beispiel eine MDUS-API bzw. eine UAA-API. Das Datenformat und die Schnittstelle werden während der Projekteinrichtung festgelegt. Zudem wird der halbautomatische Import von Firmware-Dateien, Sicherheitsschlüssel-Dateien und Sicherheitszertifikaten unterstützt. Außerdem werden weiterführende Informationen vom Danfoss Support-Team bzw. vom Projektmanagement bereitgestellt.

Dantoss

## 16 Datenexport

 In den folgenden Abschnitten werden die Standard-Exportfunktionen in der SonoEnergy-Systemsteuerung beschrieben. Informationen zu erweiterten Berichtsfunktionen finden Sie im Kapitel Modul ReportPlus.

## 16.1 Daten aus Listenansichten exportieren

## 16.1.1 Vorbereitung des CSV-Exports

Beinahe in allen Listenansichten angezeigte Daten können in CSV-Format exportiert werden.

| Hauptmenüpunkt    | Untermenüpunkt/Listenansicht                                                                                                    | Export |
|-------------------|----------------------------------------------------------------------------------------------------|--------|
| Messgerät         | Messgeräteansicht                                                                                                    | x      |
| Kunde             | Kunde anzeigen                                                                                                    | x      |
| Kommunikation     | Kommunikationsmodulansicht, Gateway-Ansicht                                                                                                    | x      |
| Tarife            | Tarifliste                                                                                                    | -      |
| Prozesse          | Operational processes (Betriebsprozesse), AMR processes (AMR-Prozesse),<br>Inform processes (Informationsprozesse), MDM processes (MDM-Prozesse), SAP<br>processes (SAP-Prozesse) | x      |
| Manager           | Managerlisten                                                                                                    | -      |
| Alarme/Ereignisse | Ereignisprotokoll                                                                                                    | x      |
| Konfigurationen   | Messgerät, Kommunikation                                                                                                    | -      |
| Präferenzen       | OBIS-Kennzahlen, Überwachungsgruppen, Mapping-IN von OBIS-Kennzahlen,<br>Mapping-OUT von OBIS-Kennzahlen                                                                          | x      |
| Importe/Exporte   | Exportergebnisse                                                                                                    | x      |
| VEE               | Regeln zur Schätzung, Regeln zur Prüfung                                                                                                    | x      |

In Vorbereitung auf den Export kann der Datensatz durch Auswahl einer Gerätegruppe im Gerätehierarchiebaum oder durch Anwendung von Filterkriterien (siehe Abschnitt *Filter*) eingegrenzt werden.

1 Ist die Ergebnismenge größer als die Menge der auf einer Seite angezeigten Daten, werden auch die auf allen übrigen Seiten angezeigten Daten exportiert.

Um die Daten zu exportieren, klickt der Benutzer auf den Export-Button 💼 im unteren Bereich der Listenansicht.

Es öffnet sich ein Pop-up und der Benutzer kann zwischen zwei Optionen wählen:

- Daten aus allen verfügbaren Spalten der Liste werden exportiert.
- Nur Daten aus den aktuell sichtbaren Spalten der Liste werden exportiert.
- Unabhängig von dieser Auswahl, werden nur die Daten von mit (möglicherweise) aktivem Filter angezeigten Objekten exportiert. Bei Unstimmigkeiten sollte vom Benutzer überprüft werden, welche Filter und Begrenzungen derzeit aktiv sind.

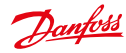

## Bedienungsanleitung

|             | bertau.  |            |                                                                                          |      |                    |                    |           |                      |     |        |      |
|-------------|----------|------------|------------------------------------------------------------------------------------------|------|--------------------|--------------------|-----------|----------------------|-----|--------|------|
| Destu       |          |            | F [                                                                                      |      |                    |                    | 111       |                      | 20  | lä     | _    |
| Same parts  | -        | -          | Discust 1 liter                                                                          | -1   |                    |                    |           |                      |     |        |      |
|             |          |            | (m                                                                                       |      | -100               | 1                  |           |                      |     |        |      |
| 1 Des Alter | Column - | the second |                                                                                          |      | 0                  | 16                 | 11.11     |                      | -   |        | 1007 |
|             | -        |            | 1000                                                                                     |      |                    | -                  | -         | diam'r.              |     | 140    | 100  |
|             | -        |            | Pagent for<br>* Support the (all columnie)<br>- Expert the finite articularity observes) |      | -                  | and loss           | -         | -                    | -   | -      |      |
|             | -        | 122        |                                                                                          |      | -                  |                    | 122       |                      | 100 | 100    |      |
|             | and a    | 100        |                                                                                          |      | -                  | and the second     | 100       | in the second second |     | -      |      |
| to ball     | and in   | 122        |                                                                                          |      |                    | manuta             | -         | 1000                 | -   | ates.  |      |
|             | -        |            |                                                                                          |      | 1001-0004          | Contraction of the | 1000      | 10.0                 | -   | 1.000  |      |
| 1960 B      | -        | 100        |                                                                                          | -    | the second second  |                    | and loose |                      | -   | 140    | 1    |
| 100         |          | 100        |                                                                                          | -    | 10                 | -                  | S         |                      |     | 1000   |      |
|             |          | 1220       |                                                                                          | 122  | 22                 | -                  |           | 1.1.                 |     | 140    | -    |
|             | -        | 100        |                                                                                          | - 22 | 33                 | 101010             | 21122     |                      | -   | 14400  | 1    |
|             |          | 100        |                                                                                          | 122  | 22                 |                    | COUNTRY   | 1000                 | -   | ine.   | 1.1  |
| 821         | ine and  | 1.00       |                                                                                          | -    | 1                  |                    | -         |                      | -   |        |      |
| CH 1 21     | -unite-  |            |                                                                                          | 100  | and a              | -                  | -         | -                    | -   | 1.6400 |      |
| 141 2       | and and  | 2.00       |                                                                                          | 100  | and a              |                    | and low   | Views.               | -   | 1000   | -    |
|             | -        | 100        |                                                                                          | -    | Adda to the second | -                  | and low   | dista.               |     | 110    | -    |
|             |          |            |                                                                                          |      |                    |                    |           |                      |     |        |      |
| ental La    |          | _          |                                                                                          |      |                    |                    |           |                      |     | _      | _    |

Abbildung 16.1: Export aus Listenansichten

Die exportierte CSV-Datei steht in der Listenansicht Import/Export -> Exportergebnisse zum Download bereit (siehe Abschnitt Exportergebnisse).

Informationen dazu, welche Datenfelder in den jeweiligen Listenansichten exportiert werden können, finden Sie in folgenden Abschnitten:

- Messgerätdaten exportieren
- Kundendaten exportieren
- Kommunikationsmodule exportieren
- Gateways exportieren
- Informationen zu Alarmen und Ereignissen exportieren

## 16.1.2 Exportergebnisse

In der Listenansicht Mehr -> Importe/Exporte-> Exportergebnisse stehen alle CSV-Exporte aus den Listenansichten (siehe Abschnitt Vorbereitung des CSV-Exports) sowie Rohdatenexporte für Messgeräte, Kommunikationsmodule und Gateways zum Download bereit.

| - | Papert name                                 | Frend | presided .          | Unel             | Qualitati   |
|---|---------------------------------------------|-------|---------------------|------------------|-------------|
| 0 | LM View Ergort - shares_201643-21_092       | fire  | 2016-03-21 91-06-03 | Danfess, Admin   | +On-sheet   |
| 0 | List View Export - materians, 2014-03-21, a | 215   | 2014-03-21 11:02:02 | Mile: Andres     | +Ou-deal    |
|   | Let View Export - selen (2014-05-21, sold   | 2m    | 2014-03-21 10:43-05 | Infrast, Policie | +Common!    |
| 0 | List View Broot - Index, 2014-05-21, (019   | Die . | 2014-03-21 10:40.04 | School, Nature   | +Download   |
| 0 | List View Erand - staros, 2016-03-21, MOI   | Tre . | 2014-03-21 10:01:04 | Danfess, Admin   | +Opential   |
| 0 | Uni View Export-matowers_2016-03-21_0       | žie . | 2016-03-21 07:10:10 | Danfees, Admin   | +Dowrited   |
| 0 | List View Export - alarma_2014-01-20_4e7e   | Die . | 2014-03-20 15:48:09 | Danfess, Admin   | +Guerdani   |
| 0 | Get View Breast - dama_2014-03-20_5390      | Sie . | 2014-03-20 15-15.05 | Danfess, Admin   | +Ocwritical |
| 0 | UH View Export - steene_2014-03-30_50e7     | Sec.  | 2014-03-30 15-41 04 | Danless, Admin   | +Cowdied    |
|   | List View Export - data_mapping.jp.,2014.02 | Dec.  | 2014-03-20 49 11 00 | Danfess, Admin   | Houseday    |
|   | List View Export - mathematic, 2014-03-20_6 | 205   | 2016-03-20 64:37:95 | Danfess, Admin   | +Cowdoat    |

Abbildung 16.2: Listenansicht der Exportergebnisse

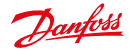

Die folgenden Daten können angezeigt werden: Berichtname; Format, erstellt, Benutzer Der Download wird durch Klicken auf die Funktion *Download* in der Zeile des entsprechenden Berichts gestartet.

👔 Sämtliche innerhalb einer Managergruppe bzw. Untergruppe generierten Berichte werden in der Liste angezeigt.

Informationen zur Handhabung von exportierten CSV-Dateien finden Sie im Abschnitt Handhabung von exportierten CSV-Dateien.

## 16.1.3 Exporte löschen

Alle Exporte werden in der Listenansicht Importe/Exporte -> Exportergebnisse gesammelt. Exporte können anhand der Funktion Export löschen in der Toolbox gelöscht, d. h. aus der Listenansicht und im Dateisystem entfernt werden.

| election | * Reputness                     | Format | Created             | Uter Doentaal  | Dalete respect. |
|----------|---------------------------------|--------|---------------------|----------------|-----------------|
| 0        | Lat view Export - Testi can     | Ree    | 2015-01-20 14:01:15 | Darloss, Admir | 12 Sector       |
| 0        | List likes Export - Testif.com  | 200    | 2015-01-26 14:01-18 | Darloss, Admir | C thereast at   |
| 0        | List View Expirit - Testil care | 865    | 2015-01-26 14:01 18 | Darfess, Admin |                 |
|          |                                 |        |                     |                |                 |
|          |                                 |        |                     |                |                 |
|          |                                 |        |                     |                |                 |

Abbildung 16.3: Exporte löschen

Zuerst müssen die zu löschenden Exportdateien ausgewählt werden, entweder durch manuelle Auswahl in den Checkboxen in Spalte Auswahl oder anhand der Funktion Alle auswählen (alle Exporte in der aktuellen Ansicht werden ausgewählt) bzw. Gesamte Liste auswählen (alle Exporte werden ausgewählt) in der Toolbox. Anschließend klickt der Benutzer auf die Funktion Export löschen. Das System verlangt eine Bestätigung; nach dem Bestätigen werden die Exporte gelöscht. Ein Pop-up zeigt an, dass die Dateien erfolgreich gelöscht wurden.

## 16.2 Daten aus Diagrammen exportieren

Über die Funktion *Export* in der Toolbox aller Diagramme können die im jeweiligen Diagramm angezeigten Daten in CSV-Format exportiert werden (siehe auch Abschnitt *Diagramme*).

## 16.3 Netzwerktopologie-Informationen exportieren

Topologieinformationen zu Geräten können mit Hilfe der Funktion *Export* im Netzwerktopologie-Widget in CSV-Format exportiert werden. Einzelheiten dazu finden Sie im Abschnitt *Netzwerktopologie*.

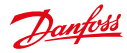

## 16.4 Spezielle Exportfunktionen

| Export K                                 | suits all sports all imports                                                                                                    |
|------------------------------------------|----------------------------------------------------------------------------------------------------|
| List of                                  | exports                                                                                                    |
| Choose                                   | our export.                                                                                                    |
| Export met<br>This export<br>the calenda | er reading<br>contains the meter readings of all meter register of the selected month. The last dataset of<br>month will be exponted together with da tomestamp.<br>Calendar conth<br>selectors: |
| Expert met<br>This export<br>selected or | r reading by enail<br>critisms the load carve (sum) for the last month on a daily basis for all elector points in the                                                                            |
|                                          | Construction and the second second                                                                                                    |
| (entropy                                 | selection: 2014-01                                                                                                    |
| Espert acc                               | setting list MSCONS (lest events)                                                                                                    |
| Expert acc<br>This export                | selection: 2004-00<br>selection: 2004-00<br>contains the motor readings of all motor registers of the last month in the selected group<br>Celender month<br>selection: 2004-02                   |
| Espert according to the second           | selection: 2004-00<br>selection: 2004-00<br>contains the meter readings of all motor registers of the last month in the selected group.<br>Calendar month<br>2014-02<br>Group: ROOT              |

Abbildung 16.4: Spezielle Exportfunktionen

Weitere Export-Funktionen sind verfügbar unter *Mehr -> Importe/Exporte -> Exporte*. Für jede Funktion werden eine kurze Erklärung, ein Datenfeld zur Auswahl des Zeitraums für den Datenexport, die ausgewählte Gruppe (falls zutreffend) und eine Schaltfläche zum Start des Exports angezeigt.

1 Die Zahl der verfügbaren Funktionen und deren Ausführbarkeit hängt von der Projekteinrichtung und den Berechtigungen des ausführenden Managers ab.

## 16.4.1 Messwertexport

| Beschreibung:               | Alle rechnungslegungsbezogenen Messwerte für einen ausgewählten Monat werden in CSV-For-<br>mat exportiert. Messgeräte, für die im vorgegebenen Monat keine Abrechnungsdaten vorliegen,<br>werden nicht exportiert. |  |
|-----------------------------|----------------------------------------------------------------------------------------------------|--|
| Benutzerein-<br>gabe:       | Geben Sie den Monat (JJJJ-MM) in das Datenfeld ein. Alternativ können Sie den Monat auch im Kalender-Pop-up auswählen. <i>Klicken Sie auf die Schaltfläche CSV-Export</i> .                                         |  |
| Ausgabe:                    | CSV-Datei zum Download.                                                                                                    |  |
| Exportierte<br>Datenfelder: | Lieferpunkt; Messgerätnummer; OBIS-Kennzahl; Zeitpunkt der Mess-<br>wertablesung; Aktueller Messwert; Status                                                                                                    |  |

## 16.4.2 Messwerte per E-Mail exportieren

 Zum Öffnen der exportierten Datei ist ein Kennwort erforderlich. Dieses kann beim Projektmanagement oder Support-Team angefordert werden.

| Beschreibung:               | Alle Messwerte für einen ausgewählten Monat werden als komprimierte ZIP-Datei per E-Mail verschickt.                                                                |  |
|-----------------------------|----------------------------------------------------------------------------------------------------|--|
| Benutzerein-<br>gabe:       | Geben Sie den Monat (JJJJ-MM) in das Datenfeld ein. Alternativ können Sie den Monat auch im Kalender-Pop-up auswählen. Klicken Sie auf die Schaltfläche CSV-Export. |  |
| Ausgabe:                    | CSV-Datei als komprimierte ZIP-Datei per E-Mail.                                                                                                    |  |
| Exportierte<br>Datenfelder: | Lieferpunkt; Messgerätnummer; OBIS-Kennzahl; Zeitpunkt der Mess-<br>wertablesung;Aktueller Messwert; Status                                                         |  |

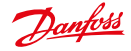

## Bedienungsanleitung SonoEnergy-Systemsteuerung

# Beschreibung: Sicherheitsschlüsseldaten für eine benutzerdefinierte Liste von Messgeräten wird in CSV-Format exportiert. Benutzereingabe: Zuerst muss eine Liste von Messgeräten, für die Sicherheitsschlüssel exportiert werden sollen, hochgeladen werden. Die Liste sollte die Messgeräte-IDs (durch Zeilenumbrüche getrennt) enthalten. Klicken Sie auf die Schaltfläche Search (Suchen), um die Liste der Messgeräte hochzuladen. Um den Prozess zu starten, klicken Sie auf die Schaltfläche Export. Ausgabe: CSV-Datei zum Download.

## 16.4.3 Schlüsseldateien exportieren

## 16.4.4 Gasventil-Schaltzähler exportieren

| Beschreibung:               | Die Zahl der Schaltvorgänge bei Gasmessventilen wird in CSV-Format exportiert.                                  |
|-----------------------------|----------------------------------------------------------------------------------------------------|
| Benutzerein-<br>gabe:       | Klicken Sie auf die Schaltfläche CSV-Export.                                                                    |
| Ausgabe:                    | CSV-Datei zum Download.                                                                                         |
| Exportierte<br>Datenfelder: | SAP-Equipment-ID; Serial ID (Serien-ID); Messgeräte-ID; Count of valve operations (Zahl der Ventilbetätigungen) |

## 16.4.5 Messgerätdaten exportieren

| Beschreibung:               | Der Messgerätdatenexport ermöglicht den kundenspezifischen Export von Messgerätdaten in XML-Format zur Nachbearbeitung durch Dritte. Informationen zum XML-Format für Ein- und Ausgabedateien und zur Konfiguration des Exports finden Sie in Kapitel <i>Messgerätdaten-Exportieren</i> des <i>Leitfadens für SonoEnergy-Administratoren</i> . |
|-----------------------------|----------------------------------------------------------------------------------------------------|
| Benutzerein-<br>gabe:       | Zuerst wird eine XML-Datei mit den Filterkriterien für die exportierten Messgerätdaten hochge-<br>laden. Klicken Sie auf die Schaltfläche <i>Search (Suchen)</i> , um die Liste der Messgeräte hochzula-<br>den. Um den Prozess zu starten, klicken Sie auf die Schaltfläche <i>Export</i> .                                                   |
| Ausgabe:                    | XML-Datei an einem bestimmten Speicherort im Dateisystem (konfigurierbar)                                                                                                    |
| Exportierte<br>Datenfelder: | Je nach Filterkriterien.                                                                                                    |

## 16.5 Export über Backend-Schnittstelle

Zur Integration des Datenexports in die Prozesskette können verschiedene Backend-Export-Schnittstellen verwendet werden. Das Datenformat und die Schnittstelle werden während der Projekteinrichtung festgelegt. Außerdem werden weiterführende Informationen vom Danfoss Support-Team bzw. vom Projektmanagement bereitgestellt.

## 16.6 Handhabung von exportierten CSV-Dateien

Zur Ansicht und Bearbeitung exportierter CSV-Dateien in Tabellenkalkulationsprogrammen sind die nachstehend beschriebenen Schritte zu befolgen.

## 16.6.1 LibreOffice Calc/OpenOffice Calc

1. Menü-Auswahl: Datei -> Öffnen.

- 2. Datei auswählen und öffnen.
- 3. Textimport:
  - Unicode (UTF-8) auswählen.
  - Semikolon als Trennzeichen auswählen.
  - Anführungszeichen als Textkennzeichner auswählen.

4. Auf OK klicken.

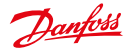

## 16.6.2 MS Excel (Versionen 2003 bis 2006)

- 1. Menü-Auswahl: Daten -> Externe Daten -> Textdatei importieren.
- 2. Datei auswählen und öffnen.
- 3. Textimport-Assistent:
  - Datenformat: UTF-8.
  - Trennzeichen: Semicolon (Semikolon).
  - Textkennzeichner: Anführungszeichen.
  - + Jede Spalte ist auf Datenformat  ${\tt Text}$  zu setzen.
  - Auf Finish (Fertigstellen) klicken.
- 4. Auf OK klicken.

## 16.6.3 MS Excel (ab Version 2007)

- 1. Menü-Auswahl: Daten -> Externe Daten abrufen -> Text.
- 2. Datei auswählen und öffnen.
- 3. Textimport-Assistent:
  - Datenformat: UTF-8.
  - Trennzeichen: Semicolon (Semikolon).
  - Textkennzeichner: Anführungszeichen.
  - Jede Spalte ist auf Datenformat Text zu setzen.
  - Auf Finish (Fertigstellen) klicken.
- 4. Auf OK klicken.

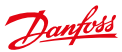

# 17 VEE – Prüfen, Schätzen und Bearbeiten

## 17.1 Einführung

In SonoEnergy können kundenspezifische Prüfregeln und Regeln für den Wertersatz von Daten angewendet werden. Das heißt:

- Zum Anlegen einer neuen Regel wählt der Benutzer solch eine Vorlage aus und bestimmt die entsprechenden Parameter (siehe Abschnitte *Regeln zur Schätzung hinzufügen* und *Prüfregeln hinzufügen*).
- Die neue Regel ist nun im System verfügbar und kann einzelnen Registern (siehe Abschnitt Registerkonfiguration: Zuordnung von Regeln zur Schätzung und Pr
  üfung zu einzelnen Registern) oder Registern in verschiedenen Messger
  äten (siehe Abschnitt Registerkonfiguration: Zuordnung von Regeln zur Schätzung und Pr
  üfung zu Registern in verschiedenen Messger
  äten) zugeordnet werden.
- Verfügbare Regeln können über die entsprechenden Listenansichten eingesehen werden (siehe Abschnitte Listenansicht der Regeln zur Schätzung und Listenansicht der Prüfregeln).
- Einem Messgerät zugeordnete Regeln können über die Detailansicht des entsprechenden Messgeräts eingesehen werden (siehe Abschnitt Regeln zur Prüfung und Schätzung).

SonoEnergy unterstützt zudem die Datenprüfung mit Hilfe eines Referenzmessgeräts (siehe Abschnitt Verwaltung von Referenzmessgeräten).

 Der Prüfstatus der Daten wird in der Rohdatenansicht angegeben, und zwar mit verschiedenen Hintergrundfarben für Datenfelder (siehe Abschnitt Rohdaten ansehen).

Das Prinzip der Datenprüfung und Datenschätzung wird in den folgenden Diagrammen skizziert:

## Schritt 1: Prüfung

Datensätze werden gemäß bestimmter Regeln auf Plausibilität hin geprüft. Im nachstehenden Beispiel dürfen aufeinanderfolgende Werte nur bis zu einem gewissen Grad voneinander abweichen. Es wurden vier nicht schlüssige Werte ermittelt und ein Wert fehlt.

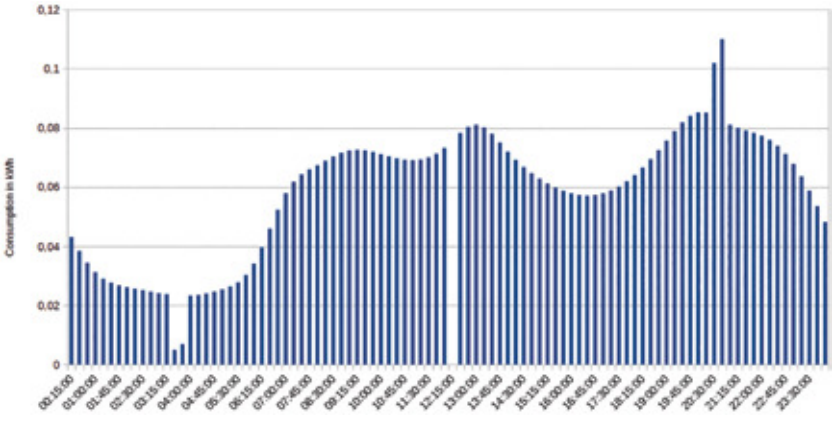

Abbildung 17.1: Datensatz vor Prüfung (vereinfachte Abbildung)

Danfoss

## SonoEnergy-Systemsteuerung

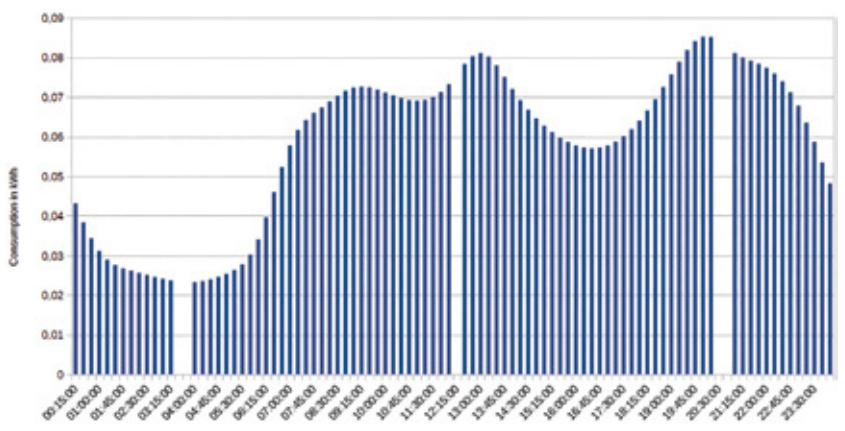

Abbildung 17.2: Datensatz nach Prüfung (vereinfachte Abbildung)

## Schritt 2: Schätzung

Für die nicht schlüssigen Werte und den fehlenden Wert wird eine Schätzung vorgenommen, im nachstehenden Beispiel über lineare Interpolation.

 Eine Prüfung wird auf Verbrauchswerte, d. h. relative Werte, angewendet. Auf die entsprechenden Abrechnungswerte, d. h. absolute Werte, wird eine Schätzung angewendet. Nicht schlüssige Werte, die während der Prüfung ermittelt wurden, werden in der Datenbank markiert (jedoch nicht gelöscht).

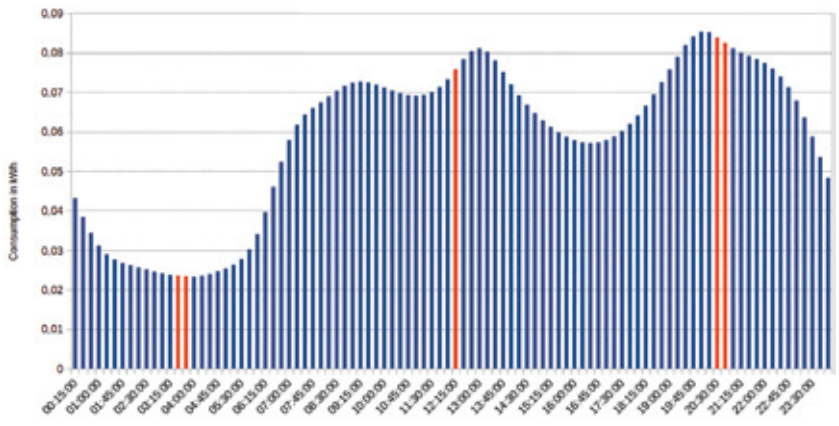

Abbildung 17.3: Datensatz nach Schätzung (vereinfachte Abbildung)

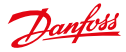

## 17.2 Listenansicht der Regeln zur Schätzung

In der Listenansicht VEE -> Regeln zur Schätzung werden verfügbare Regeln zur Schätzung angezeigt. Filterbefehle für diese Listenansicht sind im Abschnitt Listenansichten der Regeln zur Schätzung und Prüfung im Anhang zu finden.

| New Contraction     | Method                 | Descarption                            | Created at          |
|---------------------|------------------------|----------------------------------------|---------------------|
| Weight Method State | Linear Vergulation     | Interpriste up to 24 gaps intere       | 2015-00-13          |
| Vesued              | BOBYS MeteoryCode 2008 | Payel or Suprochand Gen BCC/V-Metering | Code 200 2013-00-11 |
|                     |                        |                                        |                     |
|                     |                        |                                        |                     |

Abbildung 17.4: Listenansicht der Regeln zur Schätzung

Die folgenden Daten können in der Liste angezeigt werden: Name; Method (Verfahren); Beschreibung; Created at (Erstellt am); User (Benutzer)

Durch Klicken auf die Funktion *Mehr* werden die Parameterwerte für die entsprechende Regel zur Schätzung in einem Pop-up angezeigt.

| mauGae                | 10                       |                           |
|-----------------------|--------------------------|---------------------------|
| Parameter             | Value                    |                           |
| This rule interpolate | s up to ten missing cons | ecutive accounting values |
| Description           |                          |                           |
| Interpolate up to 10  | values                   |                           |
| Name                  |                          |                           |
|                       |                          |                           |

Abbildung 17.5: Pop-up Regeln zur Schätzung

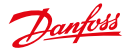

## 17.3 Regeln zur Schätzung hinzufügen

Neue Regeln zur Schätzung können im Fenster VEE -> Regel zur Schätzung hinzufügen hinzugefügt werden.

| Please fill out | all mandatory fields (*).                                                   |                                                    |
|-----------------|-----------------------------------------------------------------------------|----------------------------------------------------|
| Method*         | Linear Interpolation *                                                      | Fill gaps by interpolating linear<br>between edges |
| Name*           | Interpolate up to 8 values                                                  | ]                                                  |
| Description     | This rule interpolates up to 8<br>eissing consecutive accounting<br>values. |                                                    |
| талбар          | [4                                                                          | manamum gap size for interpolation                 |

Abbildung 17.6: Regel zur Schätzung hinzufügen

Für die neue Regel wird eine Bezeichnung eingegeben. Anschließend wählt der Benutzer aus den verfügbaren Vorlagen (siehe Abschnitt *Schätzverfahren*) das Schätzverfahren aus, das in dieser Regel Anwendung finden soll. Je nach ausgewähltem Verfahren sind die entsprechenden Parameter zu bestimmen.

Im Feld Beschreibung kann der Benutzer optional eine Beschreibung für die neue Regel eingeben.

## 17.4 Schätzverfahren

In diesem Abschnitt werden die in SonoEnergy implementierten Standardverfahren für den Wertersatz sowie die erforderlichen Parameter beschrieben. Anhand von Schätzverfahren berechnete Daten werden in der Datenbank markiert.

Bitte beachten Sie, dass es möglich ist, kundenspezifische Schätzverfahren (Regelvorlagen) über eine Scripting-Schnittstelle bereitzustellen (siehe Abschnitt "VEE LUA Scripting" im "SonoEnergy Admin Guide (Leitfaden für SonoEnergy-Administratoren").

## 17.4.1 Lineare Interpolation

Fehlende Werte werden anhand von linearer Interpolation berechnet. Übersteigt die Zahl der fehlenden Werte die festgelegte Zahl, findet keine Interpolation statt.

| Parameter      | Beschreibung                                                                            |
|----------------|-----------------------------------------------------------------------------------------|
| maxGap         | Maximale Differenz. Übersteigt die Zahl der fehlenden aufeinanderfolgenden Abrechnungs- |
| (maxDifferenz) | werte die festgelegte Zahl, findet keine Interpolation statt.                           |

## 17.4.2 Referenzprofil

Fehlende Werte werden auf Grundlage historischer Abrechnungsdaten berechnet. Fehlende Werte werden durch den Durchschnittswert der vergangenen vier Wochen für den entsprechenden Zeitpunkt berechnet. Bei diesem Verfahren sind keine Parameter erforderlich.

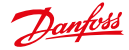

## 17.4.3 BDEW-MeteringCode 2008

Fehlende Werte werden durch Werte vom Referenzmessgerät ersetzt (siehe Abschnitt Verwaltung von Referenzmessgeräten).

Sind keine Daten vom Referenzmessgerät verfügbar, werden die Werte entweder anhand linearer Interpolation oder mit Hilfe eines Referenzprofils berechnet. Die Berechnungsmethode hängt von der Zahl der fehlenden aufeinanderfolgenden Werte ab.

| Parameter                  | Beschreibung                                                                                                    |
|----------------------------|----------------------------------------------------------------------------------------------------|
| maxGap (max-<br>Differenz) | Maximale Differenz. Liegt die Zahl der fehlenden aufeinanderfolgenden Abrechnungswerte<br>unter der festgelegten Zahl, findet eine Interpolation statt. Wenn gleichviele oder mehr Werte<br>fehlen, wird ein Referenzprofil genutzt. |

## 17.5 Listenansicht der Prüfregeln

In der Listenansicht VEE -> Prüfregeln werden verfügbare Prüfregeln angezeigt. Filterbefehle für diese Listenansicht sind im Abschnitt Listenansichten der Regeln zur Schätzung und Prüfung im Anhang zu finden.

| Raine                                | United             | Description                | Created at          | Une |
|--------------------------------------|--------------------|----------------------------|---------------------|-----|
| Witten 5% of ref-suiter when allow 2 | Parlamence Links   | Corpus + consumption to    | 2015-00-10 10 42-47 | Ane |
| Between 0.25 and 1000                | Mriller.           | 18+125                     | 2015-03-12 13-21 25 | -   |
| Deformed and 0.30                    | UNINE              | tite: 0.30                 | 2015-60-01 13:53 28 | -   |
| Many meta wije                       | Many Facalisis     | Many sequences to lease 2  | 2013-03-0910-0216   |     |
| 2 timeeralies paris                  | Contractive Canoni | No room than these comes   | 2015-03-2514-38152  |     |
| Mar 4 Derves                         | Consecutive Zenses | Invalidate block with mine | 2015-03-10110-0117  |     |
|                                      |                    |                            |                     |     |

Abbildung 17.7: Listenansicht der Prüfregeln

Die folgenden Daten können in der Liste angezeigt werden: Name; Method (Verfahren); Beschreibung; Created at (Erstellt am); User (Benutzer)

Durch Klicken auf die Funktion *Mehr* werden die Parameterwerte für die entsprechende Prüfregel in einem Pop-up angezeigt.

| Rule details:       |                       |                                   |
|---------------------|-----------------------|-----------------------------------|
| Name                |                       |                                   |
| 3 consecutive zeros |                       |                                   |
| Description         |                       |                                   |
| No more than three  | consecutive consumpti | on values are allowed to be zero. |
| Parameter           | Value                 |                                   |
| max                 | 3                     |                                   |
|                     | 10.47 A C             |                                   |

Abbildung 17.8: Pop-up Prüfregel

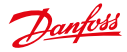

## 17.6 Prüfregeln hinzufügen

Neue Prüfregeln können im Fenster VEE -> Prüfregel hinzufügen hinzugefügt werden.

Für die neue Regel wird eine Bezeichnung eingegeben. Anschließend wählt der Benutzer aus den verfügbaren Vorlagen (siehe Abschnitt *Prüfverfahren*) das Prüfverfahren aus, das in dieser Regel Anwendung finden soll. Je nach ausgewähltem Verfahren sind die entsprechenden Parameter zu bestimmen.

| Please fill out | all mandatory fields (*).                                                    |                                                 |
|-----------------|------------------------------------------------------------------------------|-------------------------------------------------|
| Method*         | Consecutive Zeroes •                                                         | Invalidate larger blocks of zero<br>consumption |
| Name*           | Three consecutive zeros                                                      |                                                 |
| Description     | No more than three consecutive<br>consumption values are allowed to be<br>0. |                                                 |
| max             | k                                                                            | max allowed zeroes                              |
|                 |                                                                              |                                                 |

Abbildung 17.9: Prüfregel hinzufügen

 Bei einigen der erforderlichen Parameter (siehe Abschnitt Prüfverfahren) kann es sich um absolute Werte oder Prozentsätze handeln. Ist das letzte Zeichen der Eingabe ein Prozentzeichen (%), wird der Wert als Prozentsatz behandelt. Andernfalls wird er als absoluter Wert in der Einheit des entsprechenden Registers verwendet.

Im Feld Beschreibung kann der Benutzer optional eine Beschreibung für die neue Regel eingeben.

## 17.7 Prüfverfahren

In diesem Abschnitt werden die in SonoEnergy implementierten Standardverfahren für die Datenprüfung sowie die erforderlichen Parameter beschrieben. Werden Daten erkannt, die möglicherweise nicht korrekt sind, werden diese in der Datenbank markiert (Berechnungsfehler 309000). Zudem wird die Prüfregel, mit Hilfe derer der Fehler festgestellt wurde, erfasst.

Bitte beachten Sie, dass es möglich ist, kundenspezifische Pr
üfverfahren (Regelvorlagen) 
über eine Scripting-Schnittstelle bereitzustellen (siehe Abschnitt "VEE LUA Scripting" im "SonoEnergy Admin Guide (Leitfaden f
ür SonoEnergy-Administratoren").

## 17.7.1 Aufeinanderfolgende Nullen

Es wird geprüft, ob ein Datensatz aufeinanderfolgende Nullen enthält.

| Parameter | Beschreibung                                                                                                    |
|-----------|----------------------------------------------------------------------------------------------------|
| max       | lst die Zahl der aufeinanderfolgenden Nullen gleich dem festgelegten Wert oder höher, werden die Daten markiert. |

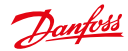

## 17.7.2 Min./Max.

Es wird geprüft, ob die Werte eine Ober- bzw. Untergrenze über- bzw. unterschreiten.

| Parameter | Beschreibung                                                                    |
|-----------|---------------------------------------------------------------------------------|
| min       | Untergrenze. Ist der Wert niedriger, werden die Daten markiert. Absoluter Wert. |
| max       | Obergrenze. Ist der Wert höher, werden die Daten markiert. Absoluter Wert.      |

## 17.7.3 Unglaubwürdige konstante Werte

Es wird geprüft, ob eine Reihe aufeinanderfolgender Werte konstant ist oder sich nur geringfügig ändert.

| Parameter  | Beschreibung                                                                                                    |
|------------|----------------------------------------------------------------------------------------------------|
| Obergrenze | Ist ein Wert höher als sein Vorgängerwert und ist die Differenz zwischen den beiden Werten gleich der Obergrenze oder liegt darunter, wird der Wert als "konstant" angesehen. Absoluter Wert. |
| Optionen   | Ist die Zahl der aufeinanderfolgenden, als "konstant" angesehenen Werte gleich dem festge-<br>legten Wert oder liegt darüber, werden die Daten markiert.                                      |

## 17.7.4 Referenzmessgerät

Es wird geprüft, ob die Verbrauchswerte vom Messgerät sich von denen des Referenzmessgeräts unterscheiden. Es werden Verbrauchswerte aus Registern mit derselben OBIS-Kennzahl des Messgeräts und des Referenzmessgeräts verglichen (siehe auch Abschnitt Verwaltung von Referenzmessgeräten.

| Parameter   | Beschreibung                                                                                                    |
|-------------|----------------------------------------------------------------------------------------------------|
| Obergrenze  | Die Obergrenze legt fest, wieviel die Verbrauchswerte über dem Referenzwert liegen dürfen.<br>Absoluter Wert oder Prozentsatz.   |
| Untergrenze | Die Untergrenze legt fest, wieviel die Verbrauchswerte unter dem Referenzwert liegen dürfen.<br>Absoluter Wert oder Prozentsatz. |
| Grenzwert   | Die Überprüfung wird nur dann ausgeführt, wenn der Verbrauchswert über dem festgelegten Grenzwert liegt. Absoluter Wert.         |

Dantoss

## 17.8 Registerkonfiguration: Regeln zur Schätzung und Prüfung individuellen Registern zuordnen

Für jedes Register eines Messgeräts kann eingestellt werden, welche Regeln zur Prüfung bzw. Schätzung angewendet werden sollen.

Zuerst öffnet der Benutzer das Bearbeitungsfenster für das Messgerät (entweder in der Listenansicht des Messgeräts durch Klicken auf die Funktion *Bearbeiten* in der Zeile des Messgeräts oder in der Detailansicht durch Klicken auf die Funktion *Bearbeiten* in der Toolbox).

Im Bearbeitungsfenster ist die Funktion *Bearbeiten* in der Zeile *Register* anzuklicken. Es öffnet sich das Pop-up für Registerkonfiguration (siehe auch Abschnitt *Register konfigurieren*).

| A Case Cada |   | -   |                                                    |
|-------------|---|-----|----------------------------------------------------|
| 14180799    |   | 15  | ent consumption 5831 () km ent 2015-06-23 11:58:00 |
| 10181-218   |   | 1   | Ceverales (30)                                     |
| x 14289298  |   |     | CThele                                             |
|             |   |     | lanaurentype 🗇 olahe 9 alastate                    |
|             |   |     | Anatomical shands 🖉 calendaria 👘 👘 🗍 paranta       |
|             |   |     | Enternation                                        |
|             |   |     | Interpolatekipto 24Gapo                            |
|             |   |     | Validation                                         |
|             |   | - 1 | Coose.                                             |
|             |   |     | Determine and \$25                                 |
| 200001      | - |     | Mark2eres Eres                                     |
| direguin .  |   |     | ALCK ET                                            |
| Choose-     |   | -   | 1                                                  |
|             |   | _   | 4                                                  |
|             | - | -   |                                                    |

Abbildung 17.10: Zuordnung von Regeln zur Schätzung und Prüfung

Auf der linken Seite des Pop-ups werden die konfigurierten Register angezeigt. Die Register werden anhand ihrer OBIS-Kennzahl identifiziert. Nach der OBIS-Kennzahl wird die Zahl der Prüfregeln (Spalte V) und der Regeln zur Schätzung (Spalte E) angezeigt, die dem Register zugeordnet wurden.

Auf der rechten Seite des Pop-ups werden die Parameter und Regeln für das auf der linken Seite ausgewählte Register angezeigt und können dort bearbeitet werden.

Wenn für fehlende oder nicht schlüssige Werte ein Wertersatz angewendet werden soll, ist die entsprechende Regel in der Auswahlliste auszuwählen.

Auch Prüfregeln werden in einer Auswahlliste ausgewählt und durch Klicken auf die Schaltfläche *Hinzufügen* hinzugefügt.

Wurde dem Messgerät ein Referenzmessgerät zugewiesen (siehe Abschnitt Ein Referenzmessgerät zuweisen), können auch Prüfregeln auf Grundlage des Verfahrens "Reference meter (Referenzmessgerät)" zugewiesen werden. Wurde dem Messgerät kein Referenzmessgerät zugewiesen, erzielen diese Prüfregeln keinerlei Ergebnis.

Nach Klicken auf die Schaltfläche Speichern werden die Änderungen angesetzt, sie werden jedoch nur dann gespeichert, wenn die Schaltfläche Speichern in der Messgerätmaske angeklickt wird.

Regeln zur Pr
üfung und Sch
ätzung k
önnen anhand der Funktion "Regeln verwalten" in der Listenansicht der Messger
äte Registern verschiedener Messger
äte zugeordnet werden (siehe Abschnitt Regeln verwalten).

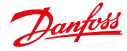

# 17.9 Registerkonfiguration: Regeln zur Schätzung und Prüfung Registern in verschiedenen Messgeräten zuordnen

Regeln zur Prüfung und Schätzung können anhand der Funktion *Manage rules (Regeln verwalten)* in der Listenansicht der Messgeräte (siehe Abschnitt *Listenansicht der Messgeräte*) Registern verschiedener Messgeräte zugeordnet werden. Zuerst müssen die Messgeräte, für die Register konfiguriert werden sollen, in der Listenansicht ausgewählt werden. Dazu stehen zwei Verfahren zur Verfügung:

- Wählen Sie die Messgeräte einzeln aus, indem Sie die Checkboxen vor den jeweiligen Messgeräten anklicken. Die Auswahl bleibt bestehen, wenn Sie zu einer anderen Seite in der Listenansicht blättern.
- Durch Anklicken der Checkbox links neben der Tabellenüberschrift lassen sich alle Messgeräte auswählen. (Die Zahl der Messgeräte muss möglicherweise im Voraus durch Auswahl einer Gerätegruppe oder Anwendung anderer Filter beschränkt werden.)

Klicken Sie dann auf die Funktion *Regeln verwalten* in der oberen rechten Ecke der Listenansicht. Es öffnet sich ein Pop-up.

| ALLER*235 (1)                                                                                                    | Yalidatian rules                           | Its, of allocited registers |     |
|----------------------------------------------------------------------------------------------------|--------------------------------------------|-----------------------------|-----|
| 01#1*255(3)                                                                                                    | between 2 and 0.37                         | 2.02                        | 4   |
| 1-01.6.7+136 (J)<br>1-02.6.9755 (J)<br>1-02.8.1*255 (J)<br>1-02.8.1*255 (J)<br>1-05.8.0*255 (J)<br>1-05.8.0*255 (J)<br>1-07.8.0*255 (J)<br>1-07.8.0*255 (J)<br>1-11.8.9*255 (J)<br>1-11.8.9*255 (J)<br>1-12.9.0*255 (J) | fa-Caner                                   | 101                         |     |
|                                                                                                    | Between 0.25 and 1000<br>Estimation raise  |                             | *** |
|                                                                                                    | produced international and an and a second |                             |     |

Abbildung 17.11: Regeln zur Schätzung und Prüfung verschiedenen Messgeräten zuordnen

In einem Auswahlfeld in dem Pop-up werden auf der linken Seite alle Register angezeigt, die für *mindestens* eines der ausgewählten Messgeräte (Vereinigungsmenge) konfiguriert werden. Bei der in Klammern hinter der OBIS-Kennzahl angegebenen Zahl handelt es sich um die Anzahl der Messgeräte, für die das entsprechende Register konfiguriert wird.

Die Gesamtzahl der sich aktuell in Bearbeitung befindlichen Messgeräte wird in der Kopfzeile des Pop-ups angezeigt. Auf der rechten Seite des Pop-ups (unterer Bereich) werden in jeweils einer Auswahlliste verfügbare Regeln zur Prüfung und Schätzung angezeigt. Auf der rechten Seite des Pop-ups (oberer Bereich) werden die dem auf der linken Seite ausgewählten Register zugewiesenen Prüfregeln aufgeführt.

Der Arbeitsablauf bei der Zuweisung von Regeln ist wie folgt:

Ein Register wird in einem Auswahlfeld auf der linken Seite ausgewählt. Die diesem Register bereits zugewiesenen **Prüfregeln** werden auf der rechten Seite angezeigt.

Das ausgewählte Register kann für ein oder mehr Messgeräte konfiguriert werden. Jedem dieser konfigurierten Register mit gleicher OBIS-Kennzahl können bereits Prüfregeln zugewiesen worden sein. Dies wird durch die "Anzahl der betroffenen Register" angegeben. Die Mindestzahl ist 1, die Höchstzahl entspricht der Gesamtzahl der Messgeräte, für die das Register konfiguriert wurde.

#### Beispiel:

"Anzahl der betroffenen Messgeräte" 2 von 4 bedeutet, dass das ausgewählte Register für vier der in der Listenansicht ausgewählten Messgeräte konfiguriert wurde. In zwei Fällen wurden dem Register bereits die angezeigten Prüfregeln zugewiesen.

Für die Zuweisung von Prüfregeln sind die folgenden Optionen verfügbar:

1. Allen Registern eine Prüfregel zuweisen, die bereits einer Teilmenge zugeordnet wurde: Durch Anklicken des Symbols 📲 wird die entsprechende Regel allen konfigurierten Registern zugeordnet.
Dantoss

- 2. Prüfregeln löschen: Durch Anklicken des Symbols 🔟 wird die zugewiesene Regel für alle konfigurierten Register gelöscht.
- 3. Eine neue Pr
  üfregel zuweisen: Die neue Regel wird in der Auswahlliste im unteren Bereich des Pop-ups ausgew
  ählt. Nach Klicken auf *Hinzuf
  ügen* wird diese Regel dem auf der linken Seite ausgew
  ählten Register zugewiesen (f
  ür alle Messger
  äte, auf denen das Register konfiguriert ist). Die neu zugewiesene Regel wird 
  über der Auswahlliste aufgef
  ührt.

**Regeln zur Schätzung** stehen in der untersten Auswahlliste zur Verfügung. Bei der in Klammern nach der Regelbezeichnung angegeben Zahl handelt es sich um die Anzahl der betroffenen Register (siehe Hinweis oben).

- Wurde dem ausgewählten Register auf allen Messgeräten bereits dieselbe Regel zur Schätzung zugeordnet, wird diese Regel in der Auswahlliste angezeigt.
- Wurde dem ausgewählten Register auf keinem der Messgeräte eine Regel zur Schätzung zugeordnet, wird in der Auswahlliste der Wert No rule (Keine Regel) angezeigt.
- Wurden dem ausgewählten Register auf allen Messgeräte bereits verschiedene Regeln zur Schätzung zugeordnet, wird in der Auswahlliste der Wert Multiple rules – perform no change (Verschiedene Regeln – keine Änderung vornehmen) angezeigt.

Wählt der Benutzer eine der verfügbaren Regeln zur Schätzung aus, wird diese nach dem Speichern der Änderungen allen konfigurierten Registern zugeordnet.

Durch Klicken auf die Schaltfläche *Speichern* werden die Änderungen gespeichert und das Pop-up geschlossen. Nach Klicken auf die Schaltfläche *Zurücksetzen* werden alle Einstellungen auf den Status zurückgesetzt, den sie beim Öffnen des Pop-ups hatten.

Nach Klicken auf die Schaltfläche Zurück schließt sich das Pop-up und es werden keine Änderungen vorgenommen.

## 17.10 Verwaltung von Referenzmessgeräten

## 17.10.1 Konzept

Zur Prüfung von Messwerten können einem Messgerät sogenannte Referenzmessgeräte zugewiesen werden. Die Verbrauchswerte des Messgeräts und des Referenzmessgeräts werden verglichen, um die Qualität der Daten zu bewerten.

Das Referenzmessgerät wird am selben physikalischen Ort wie das Messgerät installiert und erfasst dieselben Verbrauchsdaten. Dem Messgerät und dem Referenzmessgerät werden unterschiedliche Lieferpunkte zugewiesen (aktuell: Deutschland).

Ein Referenzmessgerät kann, muss aber nicht unbedingt, als solches markiert werden. Es ist möglich, die Rollen des Messgeräts und des Referenzmessgeräts zu tauschen.

Um Verbrauchswerte des Messgeräts und des Referenzmessgeräts zu vergleichen, muss den entsprechenden Registern des Messgeräts eine Prüfregel mit dem Verfahren *Referenzmessgerät* zugewiesen worden sein.

## 17.10.2 Zuweisung eines Referenzmessgeräts

In der Detailansicht eines Messgeräts wird über die Toolbox die Funktion Referenzmessgerät verwalten ausgewählt.

| Manage refere | nce meter |
|---------------|-----------|
| Meter         |           |
| 15775882      |           |
| Reference me  | ler       |
|               |           |
|               |           |

Abbildung 17.12: Zuweisung eines Referenzmessgeräts

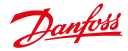

Es öffnet sich ein Pop-up. Im Pop-up gibt der Benutzer die ID des Messgeräts ein, das als Referenzmessgerät dienen soll.

Nach Klicken auf Weiter wird eine logische Verknüpfung zwischen Messgerät und Referenzmessgerät erstellt und die Prüfung kann erfolgen.

## 17.10.3 Messgerät und Referenzmessgerät tauschen und trennen

In der Detailansicht eines Messgeräts wird über die Toolbox die Funktion *Referenzmessgerät verwalten* ausgewählt. Es öffnet sich ein Pop-up. Im Pop-up wird die ID des Messgeräts und des entsprechenden Referenzmessgeräts angezeigt.

Nach Klicken auf die Schaltfläche Trennen wird die logische Verknüpfung zwischen Messgerät und Referenzmessgerät gelöscht und es findet keine Prüfung statt.

Nach Klicken auf die Schaltfläche Tauschen werden die Rollen von Messgerät und Referenzmessgerät getauscht.

| Manage referen | nce meter |
|----------------|-----------|
| Meter          |           |
| 15775882       |           |
| Reference met  | er        |
| 27021010       |           |

Abbildung 17.13: Messgerät und Referenzmessgerät tauschen oder trennen

Dantoss

## 18 Weiterführende Themen

## 18.1 Konfiguration der OBIS-Kennzahlen

## 18.1.1 Aktivierung und Deaktivierung von OBIS-Kennzahlen

OBIS-Kennzahlen können über *Mehr ->Präferenzen -> OBIS-Kennzahlen* aktiviert bzw. deaktiviert werden. In dieser Ansicht wird eine Liste der im System verfügbaren OBIS-Kennzahlen angezeigt. Diese Liste kann gefiltert oder exportiert werden.

| Mary   | ager roles +LAdd Role              | A OBIS-COOKS      | a Monitor-groups a More •                              |
|--------|------------------------------------|-------------------|--------------------------------------------------------|
| Active | OBIS code                          | COS code courter  | OBS consert                                            |
| 90     | Drewer state                       | 0-0.963.10/255    | D-saler status                                         |
| 12     | stantion of long power failures    | 0-0967197255      | deration of long prover failures                       |
| 8      | time treastonic for imposure taken | 0-0:90 7 20/255   | tion Trenthold for long power failure                  |
| 8      | Number of short power failures     | 6-0.967.29*255    | Nation of short power fakans                           |
| 88     | Number of long power failures      | 6-0:96.7 (*20)    | Number of long power failures                          |
| 8      | P0 port status                     | 0.1.94.31.31255   | PD port status                                         |
| 10     | Polau status                       | 0-128/04.32 21215 | Relay status                                           |
| 8      | Bellery                            | 0-96-248.54 (1288 | Distributing Saltery                                   |
| 8      | P551                               | 0-00 240 54 21255 | Menhoring field interally                              |
|        | Harinan active power import        | 1-01120/258       | Northan active power import                            |
| 0      | Interest encode and a state        | 1-01130/255       | Mittinum active power import                           |
| 8      | Average active power legal         | 1-0.1.15.0*255    | Average active power legislit                          |
| 10     | Current Active Power Delivery (r)  | 5-0.1.7 0*258     | Current Active Power Delivery (-) Heaturing Mode: Act  |
| 8      | Current Active Former Derivery (-) | 1017238           | Current Active Power Delivery (-) Heasuring-Mode: Act  |
| 81     | Current Active Power Delvery (-)   | 14172198          | Carriet Active Power Delivery (-) thesisaing Mode: Act |
| 2      | Current Active Power Delivery (-)  | 10173/281         | Current Active Power Delivery C-3 Minimaring-Mode, Act |

Abbildung 18.1: Konfiguration der OBIS-Kennzahlen

Die folgenden Daten können angezeigt werden: Aktiv; OBIS-Kennzahl; OBIS-Kennzahl-Zähler; OBIS-Kommentar

 Die folgenden Funktionen können nur dann ausgeführt werden, wenn die Benutzerrolle über die entsprechende Berechtigung verfügt (siehe Abschnitt Zugriffsrechte konfigurieren; das Recht für " Präferenzen -> OBIS-OBIS-Kennzahlen -> Aktivierung/Deaktivierung von OBIS-Kennzahlen" muss vergeben worden sein.)

Um eine OBIS-Kennzahl zu aktivieren, muss die Checkbox in der Spalte *Aktiv* für die entsprechende OBIS-Kennzahl ausgewählt werden. Wurde eine OBIS-Kennzahl aktiviert, kann sie in den Eingabefenstern und Pop-ups der SonoEnergy-Systemsteuerung ausgewählt werden.

Um eine OBIS-Kennzahl zu deaktivieren, muss die entsprechende Checkbox abgewählt werden. Deaktivierte OBIS-Kennzahlen stehen in der SonoEnergy-Systemsteuerung nicht zur Verfügung.

🊯 OBIS-Kennzahlen können nur dann deaktiviert werden, wenn sie derzeit nicht für ein Gerät genutzt werden.

## 18.1.2 Mapping-IN von OBIS-Kennzahlen

In der SonoEnergy-Systemsteuerung ist es möglich, Mapping-Regeln zwischen extern verwendeten OBIS-Kennzahlen und OBIS-Kennzahlen, die innerhalb des SonoEnergy-Systems verwendet werden, zu definieren (Informationen zum Mapping in die andere Richtung finden sich im Abschnitt *Mapping-OUT von OBIS-Kennzahlen*). In der Listenansicht *Mehr -> Präferenzen -> Mehr -> Mapping-IN von OBIS-Kennzahlen* werden alle bisher definierten Mapping-Regeln angezeigt. Die Informationen können gefiltert oder exportiert werden.

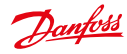

| i de la compañía de la compañía de la compañía de la compañía de la compañía de la compañía de la compañía de l                                                                                                    | i inter                                                                                                    |                              | And the second       | - Minister      | C2410.04.0 | 140.00                                                      | descent of an interest |
|----------------------------------------------------------------------------------------------------|----------------------------------------------------------------------------------------------------|------------------------------|----------------------|-----------------|------------|-------------------------------------------------------------|------------------------|
| Deeglett                                                                                                    |                                                                                                    |                              | 100 Mathematica      |                 | 111        | Columbus<br>Many offices (or<br>e-series (or set)<br>Many F |                        |
|                                                                                                    |                                                                                                    | A RECEIPTOR                  |                      |                 |            | 1.1.1.1                                                     |                        |
| 2 mar                                                                                                    | #1 foteen                                                                                                    | value [ Stealer]             | Continued Long       | H#]             |            |                                                             |                        |
| 0                                                                                                    | Adveged (ulles)                                                                                                    | JAM un BIRLIN                | and inclusion of the |                 |            |                                                             |                        |
| P                                                                                                    |                                                                                                    |                              |                      |                 |            |                                                             |                        |
| and the second second se                                                                                                    | and the second second                                                                                                    | (Relative interferendencies) | Other Andreas        | distantia.      | -          | laca erfa-                                                  | Seen .                 |
| ** 0                                                                                                    | e.                                                                                                    | 645 C                        | **10708              | horizante       |            | *1499                                                       | -0446                  |
|                                                                                                    | - 18                                                                                                    | 1010                         | eessystem.           | And the Ot      |            | *1.55*                                                      | -Owner                 |
|                                                                                                    |                                                                                                    | 1919                         | ##1219/080           | 20000000        |            | 10,000                                                      | 178.00                 |
| -90% ( ) ( ) ( ) ( ) ( ) ( ) ( ) ( ) ( ) (                                                                                                    | 124                                                                                                    | - Madelalarlar               | 84000110104          | anneald .       |            |                                                             | ribaine -              |
| Hanne H                                                                                                    | - 10                                                                                                    | Lowton                       | 4410-120             | Section 10      |            | -                                                           | 10499                  |
|                                                                                                    | 10.00                                                                                                    | Rety.                        | A&110720             | Annal Statement |            | ALC: NO.                                                    | 10404                  |
| 1174 11                                                                                                    | 10110                                                                                                    | Bwig .                       | 8812928              | bootinetd       |            | Acade .                                                     | -Denies                |
| tere i B                                                                                                    |                                                                                                    | Tradigious .                 | 444107200            | Inches 10       |            | 41.055                                                      | 104.00                 |
| H                                                                                                    | 18                                                                                                    | Non-tell Avenue              | eenupon.             | Sectoral S      |            | AU. 81879                                                   | +Deter                 |
| the U                                                                                                    |                                                                                                    | Portification                | 141140.000           | browth.         |            | Acada .                                                     | -deas                  |
| The second second second second second second second second second second second second second second second se                                                                                                    | and the second second sec | Advertising                  | 4618232              | Brighter (B     |            | -                                                           | +Onion                 |
| COLUMN IN .                                                                                                    | 181                                                                                                    | DATA MANAGE                  | *******              | manager at      |            |                                                             | 10mm                   |
| 2012 PRO-                                                                                                    | ar .                                                                                                    | +tarlauter                   | 84000.0008           | Annual Inc.     |            | -                                                           | -dem                   |
| and the second second sec | -                                                                                                    | Louise                       | 4412-124             | Indeeding .     |            | -                                                           | 10404                  |
|                                                                                                    |                                                                                                    |                              |                      |                 |            |                                                             |                        |
|                                                                                                    | -                                                                                                    |                              |                      |                 |            |                                                             |                        |
| 1.00                                                                                                    | 110-14-0127-0                                                                                                    | 000 D D                      |                      |                 |            |                                                             | an a tage?             |

And any state \$1,1,2,000. Nexe, 9 present in fastur \$1,201,201, here it underer \$200,000 (0.012) (0.012)

Abbildung 18.2: Mapping-IN von OBIS-Kennzahlen

Die folgenden Daten können angezeigt werden: Bezeichnung SonoEnergy-interne OBIS-Kennzahl; SonoEnergy-interne OBIS-Kennzahl; Gerätetyp; externe OBIS-Kennzahl; Beschreibung; Geräteprofil

Mapping-Regeln werden *nach Gerätetyp* definiert. Um ein neues Mapping hinzuzufügen, wird die Funktion *OBIS-Mapping-IN hinzufügen* in der Toolbox **v** ausgewählt. Es öffnet sich ein Pop-up, in dem das Mapping spezifiziert werden kann.

| Ducht                                                                                                    |                  | ľ           |                                                                                                    |                     |   | innet tota<br>one filter (s<br>one filter | -                |
|----------------------------------------------------------------------------------------------------|------------------|-------------|----------------------------------------------------------------------------------------------------|---------------------|---|-------------------------------------------|------------------|
| () mmm   ()                                                                                                    | Constant Colored | 100         | And one Wild code sensing IN<br>Name with an arrange of Tase<br>support of the disclose task program<br>proto tage<br>(array bandide) 10 (*) |                     |   |                                           |                  |
| Read Third                                                                                                    | ALC: NOT THE     |             | Gentus pestilo<br>Ara petilo                                                                                                    | Lini                | - | -                                         | 14223            |
| 10                                                                                                    | 110              | - Area      | Child code concreat                                                                                                    |                     |   | ALL ADDRESS OF                            | 110.00           |
|                                                                                                    | i wat            | -           | will be accepted to                                                                                                    | the second          |   |                                           | Planes .         |
|                                                                                                    | 123              | -           | CRIM unde herretteninge                                                                                                    | 12000               |   | 1                                         | Trans.           |
| diament W                                                                                                    | 100              | Sec. 1      | Rest Colline                                                                                                    | Sec. Aug            |   |                                           | tinks I          |
| atten billi                                                                                                    | 1. 22            | Contract of |                                                                                                    | in the second       |   |                                           | and an a         |
|                                                                                                    | in the second    | 1000        |                                                                                                    | - Longer Com        |   | -                                         | 100.00           |
|                                                                                                    | 1000             | 1022        |                                                                                                    | 1000                |   |                                           | Correct Internet |
| The second second second second second second second second second second second second second second second se | 100              | 1000        |                                                                                                    | 125.00              |   | and a second                              | 1000             |
| 244                                                                                                    | 122              | 1000        |                                                                                                    | 10000               |   | 1000                                      | 1000             |
|                                                                                                    | 11.22            | 1000        |                                                                                                    | 11.1.0              |   | 194224                                    | 1000             |
|                                                                                                    |                  | 1000        |                                                                                                    | 1000000             |   | 222                                       | 1000             |
|                                                                                                    | 100              | 100000      | Contraction of the second second second second second second second second second second second second second s                              | - Alter and a state |   |                                           |                  |
|                                                                                                    | 11.22            |             | -                                                                                                    |                     |   | 1000                                      | 1000             |
|                                                                                                    | 1000             | 1200        |                                                                                                    |                     |   | 1000                                      | 0.20             |
|                                                                                                    | 14.45            | -           | Anneal Ca                                                                                                    |                     |   |                                           | 10000            |
| L STAT PAGE                                                                                                    | <u></u>          |             |                                                                                                    |                     | _ |                                           |                  |

Abbildung 18.3: Mapping-IN von OBIS-Kennzahlen: Mapping-Regel

Zuerst wird über eine Auswahlliste der Gerätetyp ausgewählt. Im nächsten Schritt kann über eine zweite Auswahlliste das Geräteprofil ausgewählt werden (sofern im System vorhanden und definiert). Bei einem Geräteprofil handelt es sich um einen Datencontainer auf Geräten, in dem verschiedene Verbrauchsdaten gespeichert werden können. Er kann über anbieterspezifische OBIS-Kennzahlen adressiert werden.

Dann wird die externe OBIS-Kennzahl für Eingangsdaten in ein Textfeld eingegeben (externe OBIS-Kennzahl).

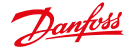

In der letzten Auswahlliste wird die entsprechende SonoEnergy-interne OBIS-Kennzahl ausgewählt. Optional können eine Beschreibung des Mappings oder eine Anmerkung dazu eingegeben werden. Nach Klicken auf Continue (Weiter) wird die neue Mapping-Regel gespeichert.

👔 Eine neue Mapping-Regel wird sofort in der Listenansicht "Mapping-IN von OBIS-Kennzahlen" angezeigt, tritt jedoch erst in Kraft, nachdem der Zwischenspeicher des ausführenden Dienstes Southbound Service) neugeladen wurde. Der Zeitplan für das Neuladen wird während der Projekteinrichtung konfiguriert. Mappings können anhand der Funktion "Delete (Löschen)" in der entsprechenden Zeile der Listenansicht gelöscht werden.

#### 18.1.3 Mapping-OUT von OBIS-Kennzahlen

Ähnlich wie beim Mapping-IN von OBIS-Kennzahlen können Mapping-Regeln zwischen SonoEnergy-internen und -externen OBIS-Kennzahlen definiert werden.

In der Listenansicht Mehr -> Präferenzen -> Mehr -> Mapping-OUT von OBIS-Kennzahlen werden alle bisher definierten Mapping-Regeln angezeigt. Die Informationen können gefiltert oder exportiert werden.

| - Marsager roles                   | 10 KONE   11 UL | tos-codes 40  | ta coar wrthbud o  | (-1More+)        |
|------------------------------------|-----------------|---------------|--------------------|------------------|
| CBIS code name                     | OBE calls       | Connection    | OBS colts external | Description      |
| Adive energy inpottubal            | 1-01.8.0/285    | UAA Corrector | 1-21.88.255        | * washing        |
| Adars manage mont 71               | 1-01.0.1285     | UAA Coreador  | 1-01.81.255        | "maung           |
| Adva energy inpot 72               | 1-018228        | UAA Connector | 1-01.82.258        | *mauria          |
| Current Index volume bespectives   | 7431,928        | UAA Connector | 7-933.6.258        | vin7-031/0255 ad |
| Carrierd index volume not temperal | 7-030.0/265     | UAA Covertur  | 7-0305255          | vm7-030.0258-pd  |
| Active avergy export total         | 1-028.07268     | UAA Connector | 1-0288295          | *experts         |
| Adare arrange export In            | 14281288        | UAA Corrector | 1-0281288          | *maping          |
| Adduer strange support 12          | 1428228         | UAA Corendar  | 1428229            | *expire          |
| Peach-e onergy 1st outstant        | 1-018.0/288     | LAA Cowellar  | 1-0585258          | "maurid          |
| Peoch-s marge 4h quadrant          | 1-288.0/255     | UAA Cowecter  | 1-0.8.8.0.255      | *******          |
| Peacher energy 2rd quadrant        | 1-07.8.0/258    | UAA Connector | 1-0789.255         | "wapiting        |
| Peachine energy 2nd quadrant       | 1-04.8.9/255    | UAA Connector | 1-0-5.8-0.255      | "wapping         |
| Average active power import phe    | 1-0.21.34/0/255 | UAA Corrector | 1-028-24-0255      | * mapping        |
| Average active power export pha    | 1.0.22.24.0*255 | UAA Covedar   | 1-0:22.24.0.255    | *wapping         |

Abbildung 18.4: Mapping-OUT von OBIS-Kennzahlen

Die folgenden Daten können angezeigt werden: Bezeichnung SonoEnergy-interne OBIS-Kennzahl; SonoEnergy-interne OBIS-Kennzahl; Connector (Anschluss); externe OBIS-Kennzahl; Description (Beschreibung)

Mapping-Regeln werden nach Anschlusstyp definiert. Um ein neues Mapping hinzuzufügen, wird die Funktion OBIS-Mapping-OUT hinzufügen in der Toolbox 🐨 ausgewählt. Es öffnet sich ein Pop-up, in dem das Mapping spezifiziert werden kann.

Über Auswahllisten werden die entsprechenden SonoEnergy-internen OBIS-Kennzahlen und der Anschlusstyp ausgewählt. Die externe OBIS-Kennzahl wird in ein Textfeld eingegeben (externe OBIS-Kennzahl). Optional können eine Beschreibung des Mappings oder eine Anmerkung dazu eingegeben werden. Nach Klicken auf Continue (Weiter) wird die neue Mapping-Regel gespeichert.

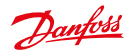

## SonoEnergy-Systemsteuerung

|      | Al new OBIS code mapping OUT                                                            |  |
|------|-----------------------------------------------------------------------------------------|--|
| EE 0 | sase note: any changes to these<br>approps will be effective from tomorrow,<br>815 code |  |
| 6    | -0.96.3.10*255 Breaker/Valve Status                                                     |  |
| -    | annector                                                                                |  |
| 1    | JAA Connector •                                                                         |  |
| -    | II he mapped to                                                                         |  |
| 0    | BIS code external                                                                       |  |
| Г    |                                                                                         |  |
| -    | nariptise                                                                               |  |
|      |                                                                                         |  |
|      | 2701 10000                                                                              |  |

Abbildung 18.5: Mapping-OUT von OBIS-Kennzahlen: Mapping-Regel

Eine neue Mapping-Regel wird sofort in der Listenansicht "Mapping-IN von OBIS-Kennzahlen" angezeigt, tritt jedoch erst in Kraft, nachdem der Zwischenspeicher des ausführenden Dienstes Southbound Service) neugeladen wurde. Der Zeitplan für das Neuladen wird während der Projekteinrichtung konfiguriert. Mappings können anhand der Funktion "Delete (Löschen)" in der entsprechenden Zeile der Listenansicht gelöscht werden.

## 18.2 Konfiguration von Überwachungsgruppen

Bei Überwachungsgruppen handelt es sich um einen Satz zugehöriger Überwachungswerte.

Eine vollständige Liste der verfügbaren Überwachungswerte und der entsprechenden Gruppen ist im Anhang zu finden (siehe Abschnitt Verfügbare Überwachungswerte).

Überwachungsgruppen können über Mehr -> Präferenzen -> Überwachungsgruppen aktiviert bzw. deaktiviert werden. In dieser Ansicht wird eine Liste aller im System verfügbarer Überwachungsgruppen angezeigt. Sie können gefiltert oder exportiert werden.

Die folgenden Daten können angezeigt werden: Aktiv; Überwachungsgruppe; Anmerkung

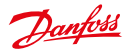

SonoEnergy-Systemsteuerung

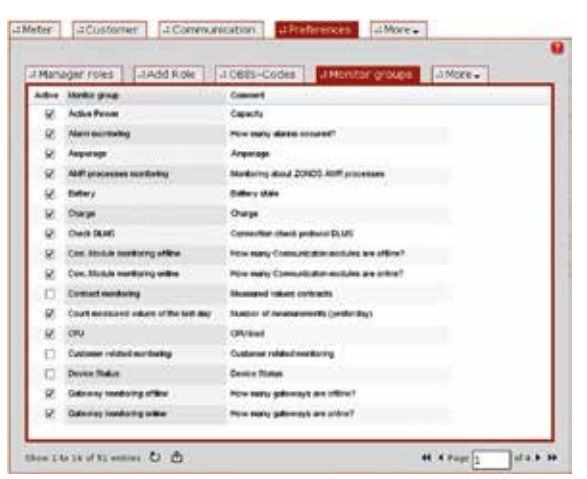

Abbildung 18.6: Konfiguration von Überwachungsgruppen

Um eine Überwachungsgruppe zu aktivieren, muss die Checkbox in der Spalte Aktiv für die entsprechende Überwachungsgruppe ausgewählt werden. Wird eine Überwachungsgruppe aktiviert, stehen die entsprechenden Überwachungswerte zur Anzeige bereit (siehe Abschnitt Kopfzeile konfigurieren). Um eine Überwachungsgruppe zu deaktivieren, muss die entsprechende Checkbox ausgewählt werden.

## 18.3 Verwendung von Makros

## 18.3.1 Einführung

Ein Makro ist eine vorgegebene Abfolge von Befehlen. Bei den Befehlen kann es sich zum Beispiel um Gerätesteuerungstransaktionen (DCT) handeln. Als Makro kann die Abfolge von Befehlen für mehrere Geräte gleichzeitig ausgeführt werden. Auf die verfügbaren Makros kann über *Mehr -> Konfigurationen -> Makro* zugegriffen werden.

Makros sind Teil der kundenspezifischen Konfiguration von SonoEnergy. Welche Makros dem Manager zur Verfügung stehen und ausgeführt werden können, hängt von den installierten Geräten, der Projekteinrichtung und den Konfigurationsoptionen innerhalb der SonoEnergy-Systemsteuerung ab (siehe Abschnitt Zugriffsrechte konfigurieren).

Zu den möglichen Makros können folgende gehören: Activate channel (Kanal aktivieren), Add Device tag (Geräte-Tag hinzufügen), Armed breaker connect (Schutzschalter einschalten), Breaker disconnect (Schalter ausschalten), Change group (Gruppe ändern), Deactivate Channel (Kanal deaktivieren), Delete certificate chain (Zertifikatskette löschen), Delete CRL (CRL löschen), Delete Device tag (Geräte-Tag löschen), Delete root CA certificate (Root-CA-Zertifikat löschen), Firmware update (Firmware-Aktualisierung), Generate password (Kennwort erstellen), Get buffered values (Zwischengespeicherte Werte abrufen), Get meter schedules (Messpläne abrufen), Get mode from AMM (Modus aus AMM abrufen), Get register value (Registerwert abrufen), Load limitation (Lastbegrenzung), On demand reading (Ablesen auf Abruf), Power status verification (Verifizierung des Stromstatus), Request CSR (CSR abfragen), Request errorlog (Fehlerprotokoll abfragen), Request firmware version (Firmware-Version abfragen), Request topology (Topologie abfragen), Reset key (Schlüssel zurücksetzen), SCM firmware update (SCM-Firmware-Aktualisierung), SCM mode update (SCM-Modus-Aktualisierung), Set budget (Budget setzen), Set MBUS key (MBUS-Schlüssel setzen), Set register value (Registerwert setzen), Set time of use (Nutzungszeit bestimmen), Update device registers (Geräteregister aktualisieren), Upload CRL distribution points (CRL-Verteilungspunkte hochladen), Upload certificate chain (Zertifikatskette hochladen), Upload root CA certificate (Root-CA-Zertifikat hochladen)

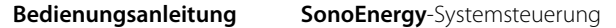

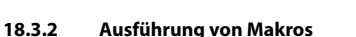

Vor der Ausführung eines Makros wählt der Benutzer unter *Mehr -> Konfigurationen -> Messgerät* alle Messgeräte und unter *Mehr-> Konfigurationen -> Kommunikation* alle Kommunikationsmodule und Gateways aus, für die das Makro ausgeführt werden soll.

Die in den Listen angezeigten Geräte können durch Auswahl einer Gruppe im Gruppenhierarchiebaum (im Filternavigationsbereich auf der linken Seite) eingegrenzt werden. Anhand der Funktion Select all (Alle auswählen) in der oberen rechten Ecke des Hauptfensters können alle Geräte in einer Liste ausgewählt werden. Um die Auswahl aller Geräte wieder aufzuheben, kann die Funktion Deselect all (Auswahl aufheben), die an gleicher Stelle erscheint, genutzt werden.

Die Geräte in der Liste können zudem gefiltert werden, zum Beispiel nach Geräte-Tag, um das Makro auf Geräten einer virtuellen Gruppe auszuführen (siehe Abschnitt *Virtuelle Gruppen und Makros*). Eine vollständige Liste der verfügbaren Filterbefehle für diese Liste findet sich im Abschnitt *Listenansichten Konfiguration – Messgerät/Kommunikation* im Anhang.

A

Während des Auswahlprozesses sollte die Gruppe im Gruppenhierarchiebaum nicht geändert werden. Andernfalls wird die aktuelle Auswahl verworfen.

| the second second second second second second second second second second second second second second second s | 944 C                                                                                                    | argenticus derfore" \$ |
|----------------------------------------------------------------------------------------------------|----------------------------------------------------------------------------------------------------|------------------------|
| Profit                                                                                                    |                                                                                                    |                        |
| Link arms (chur                                                                                                |                                                                                                    | (1997)                 |
| Proces Processor                                                                                               | Enternite parameter<br>Enternite parameter<br>Enternite enternite<br>Local response visual<br>Contraction enternite<br>Enternite enternite terminet                                                                                                    | The Second Cale Red    |
| - Carrier<br>- Carrier<br>- Carrier                                                                            | City descent maning<br>City descent maning<br>City of the second second seco |                        |
|                                                                                                    | Normal of State Data and State Data and State Data      |                        |

Abbildung 18.7: Verwendung von Makros

Nachdem zur Ansicht *Mehr -> Konfigurationen -> Makros* gewechselt wurde, wird das auszuführende Makro aus der Liste im oberen Bereich des Fensters ausgewählt. Neben dem Auswahlfenster wird angezeigt, wie viele Geräte ausgewählt wurden und für wie viele dieser Geräte das ausgewählte Makro ausgeführt wurde. Durch Klicken auf den Wert in der zweiten Zeile (*nicht unterstützte Geräte*) öffnet sich ein Pop-up, in dem die IDs der entsprechenden Geräte und der Grund, warum das Makro nicht unterstützt wird, angezeigt werden (siehe Abschnitt *Nicht unterstützte Geräte*).

👔 🛛 Kann das Makro nicht für alle ausgewählten Geräte ausgeführt werden, wird es dennoch für die Teilmenge ausgeführt.

Je nach ausgewähltem Makro müssen im unteren Bereich des Fensters zusätzliche Parameter festgelegt werden. Um beispielsweise das Makro Ablesen auf Abruf auszuführen, muss ein Grund ausgewählt werden. Nach Klicken auf die Schaltfläche *Ausführen* wird das Makro ausgeführt.

Bei beinahe allen Makros kann die Ausführungszeit festgelegt werden (Eingabefeld "Geplante Ausführungszeit"). Über die erweiterten Optionen sind weitere Konfigurationen möglich (siehe Abschnitt Erweiterte Optionen).

Zudem öffnet sich ein Pop-up, das Informationen über die generierten Prozesse sowie einen Link zur Prozesslistenansicht enthält.

Dantoss

Dantoss

| Hint                                                                                              | ×                                 |
|---------------------------------------------------------------------------------------------------|-----------------------------------|
| The macro was executed successfully and create<br>You can use the fink below to reach the process | ed at least one process.<br>list. |
| • To process list                                                                                 |                                   |

Abbildung 18.8: Verwendung von Makros: Rückmeldung zu Prozessen

Einzelheiten zu Prozessen während der Ausführung von Makros und zu deren Überwachung finden Sie in den Abschnitten *Prozessablauf während der Ausführung von Makros* und *Verwandte Prozesse ansehen*. Ein detailliertes Beispiel zur Verwendung von Makros ist im Abschnitt *Gerätegruppen ändern* für das Makro Gruppe ändern gegeben.

## 18.3.3 Erweiterte Optionen

Mit Hilfe der Advanced Options (Erweiterte Optionen) im unteren Bereich des Fensters können die wiederholte Ausführung eines Makros sowie das erwartete Verhalten nach einer gescheiterten Ausführung konfiguriert werden.

| Wert                       | Beschreibung                                                                                                    |
|----------------------------|----------------------------------------------------------------------------------------------------|
| Ausführungen               | Legt die Zahl der Ausführungen fest. Standardmäßig ist ein Wert zwischen 1 und 10 erlaubt.<br>Die Obergrenze kann konfiguriert werden.                                                                                                    |
| Intervall                  | Dauer zwischen zwei aufeinanderfolgenden Ausführungen des Makros mit vier möglichen Werten: 15 Minuten, 1 Stunde, 1 Tag, 30 Tage. Ein Intervall beginnt nach der erfolgreichen Ausführung eines Makros bzw. nach dem letzten gescheiterten Wiederholungsversuch. |
| Wiederho-<br>lungsversuche | Anzahl der Wiederholungsversuche, sollte die Ausführung eines Makros scheitern. Standard-<br>mäßig ist ein Wert zwischen 0 und 3 erlaubt. Die Obergrenze kann konfiguriert werden.                                                                               |

#### Beispiel:

Setzt man *Ausführungen* auf 5, *Intervall* auf 1 Stunde) und *Wiederholungsversuche* auf 2, wird das Makro im Abstand von einer Stunde fünf Mal ausgeführt. Die Höchstzahl der Wiederholungsversuche liegt für diesen Zeitraum bei 15.

Erweiterte Optionen sind für alle Makros verfügbar, die als Gerätesteuerungstransaktionen (DCT) bezeichnet werden können (das heißt für alle außer Gruppe ändern, Geräteregister aktualisieren, Gerätebezeichnung hinzufügen, Gerätebezeichnung entfernen). Um die erweiterten Optionen nutzen zu können, müssen die entsprechenden Zugriffsrechte für die Benutzerrolle konfiguriert werden (Auswahl Präferenzen -> Managerrollen -> Konfiguration -> Makros -> Funktionen -> Erweiterte Optionen, siehe auch Abschnitt Zugriffsrechte konfigurieren).

## 18.3.4 Nicht unterstützte Geräte

Nachdem ein Makro ausgewählt wurde und die Zahl der nicht unterstützten Geräte angezeigt wird, können diese Geräte weiter untersucht werden.

Durch Klicken auf die Zeile, in der die Zahl der nicht unterstützen Geräte angegeben wird (rechts neben dem Auswahlfenster für Makros), öffnet sich ein Pop-up. Dort werden die IDs der entsprechenden Geräte sowie der Grund, warum das Makro nicht ausgeführt werden kann, angezeigt.

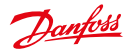

#### SonoEnergy-Systemsteuerung

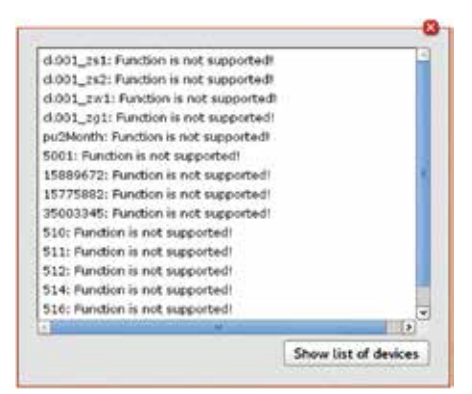

Abbildung 18.9: Verwendung von Makros: Liste der nicht unterstützen Geräte I

Nach Klicken auf die Funktion *Geräteliste anzeigen* ändert sich die Ansicht des Pop-ups. Es werden nur Geräte-IDs angezeigt. Die Geräte-IDs sind bereits ausgewählt, um das Kopieren und Einfügen dieser zu vereinfachen. Nach Klicken auf *Gründe anzeigen* wechselt das Pop-up zur ursprünglichen Ansicht.

Die Liste der Geräte-IDs kann zum Beispiel in das Suchfeld kopiert werden, um eine Freitextsuche für die IDs in den Listenansichten für Messgeräte, Kommunikationsmodule oder Gateways durchzuführen.

|                      |                       | 8                        |
|----------------------|-----------------------|--------------------------|
| ck001 791 ck001      | rez de Our rei de Our | rel putterth 5001        |
| Process in Fill Poor |                       | Contraction of the state |
|                      |                       |                          |
|                      |                       |                          |
|                      |                       | - 1                      |
|                      |                       |                          |
|                      |                       |                          |
|                      |                       |                          |
|                      |                       |                          |
| l                    |                       |                          |
|                      |                       | Show reasons             |
|                      |                       | Show reasons             |

Abbildung 18.10: Verwendung von Makros: Liste der nicht unterstützen Geräte II

## 18.4 Verarbeitung von Verbrauchsdaten

## 18.4.1 Verarbeitung von Eingangsdaten

Sollten bei der Dateneingabe Fehler auftreten, werden diese in einem Fehlerprotokoll erfasst. Über Mehr -> Alarme/Ereignisse -> Ereignisprotokoll kann auf die Protokolleinträge zugegriffen werden.

Alle als fehlerhaft markierten Messwerte verbleiben standardmäßig im System und werden zum Beispiel in Diagrammen angezeigt. Falls erforderlich, können sie in den Diagrammen ausgeblendet werden. Doppelte Einträge, die anhand von identischen Zeitstempeln und Verbrauchswerten ermittelt werden, werden verworfen. Beim Empfang von zwei Werten für denselben Zeitstempel wird nur der erste Eingangswert gespeichert.

## 18.4.2 Datenverarbeitung nach Benutzeraktivität

Je nach Anzahl der betroffenen Datensätze können die nachstehend beschriebenen Prozesse einige Zeit in Anspruch nehmen. Daher werden die entsprechenden Geräte gesperrt und ein Prozess zur Koordinierung der Ausführung wird generiert.

lst dieser Prozess abgeschlossen, werden die Geräte automatisch entsperrt und stehen für Benutzeraktivitäten zur Verfügung. Während der Sperrzeit kann der Benutzer weiterhin alle übrigen, nicht gesperrten Geräte bearbeiten oder mit ihnen arbeiten.

Prozesse werden standardmäßig in **60-Sekunden-Schritten** ausgeführt. Ist die Systembelastung vorübergehend zu hoch, wird die Priorität der Ausführung gesenkt.

## Neues Kommunikationsmodul anlegen

Beim Anlegen eines neuen Kommunikationsmoduls (siehe Abschnitt *Ein neues Kommunikationsmodul anlegen*) werden an den bestehenden Datensätzen keine Änderungen vorgenommen. Sobald ein Kommunikationsmodul physikalisch mit dem System verbunden ist, werden Eingangsdaten zwar empfangen, aber nicht in der Datenbank gespeichert.

Über Mehr -> Alarme/Ereignisse -> Ergebnisprotokoll kann überwacht werden, ob die Daten empfangen werden. Sobald das Kommunikationsmodul physikalisch im System registriert ist, werden die Daten in der Datenbank erfasst, sind jedoch nicht sofort in der SonoEnergy-Systemsteuerung oder dem Endbenutzerportal sichtbar. Nur wenn das Kommunikationsmodul mit einem Messgerät verbunden ist (siehe Abschnitt Anschluss des Kommunikationsmoduls), werden die Daten in der SECP angezeigt.

## Messgerät und Kommunikationsmodul verbinden

lst ein Messgerät mit einem Kommunikationsmodul verbunden (siehe Abschnitt <u>Ein neues Messgerät anlegen</u>), ist das Startdatum (das Anschlussdatum) wichtig. Die registrierten Verbrauchswerte für das Kommunikationsmodul, die im gemeinsamen Datenspeicher gespeichert sind, werden dem Messgerät zugeordnet, dass mit dem Anschlussdatum beginnt (auch Zurückdatierung, wenn nötig). Der aktuelle Messwert wird gemäß den Eingangsdaten vom Kommunikationsmodul aktualisiert.

## Messgerät und Kommunikationsmodul trennen

Bei der Trennung eines Kommunikationsmoduls von einem Messgerät (siehe Abschnitt *Messgeräte vom Kommunikationsmodul und Port trennen*) ist das genau aufgezeichnete Datum der Trennung wichtig. Die Verbrauchsdaten werden ab dem Zeitpunkt der Trennung von der Geräte-ID getrennt und im gemeinsamen Datenspeicher gespeichert. Der Zählerstand des getrennten Messgeräts wird entsprechend aktualisiert. Die "getrennten" Verbrauchsdaten können einem neuen Messgerät zugewiesen werden.

## Ein Messgerät einem Vertrag zuweisen

Wird ein Messgerät einem Vertrag zugewiesen (siehe Abschnitt *Verträge bearbeiten*), werden die für das Messgerät bereits erfassten Verbrauchsdaten mit Kunden-, Vertrags- und Tarif-ID markiert. Dabei wird, falls erforderlich, auf ein bestimmtes Anschlussdatum zurückdatiert. Die Verbrauchsdaten für den Kunden werden aktualisiert. Im Endbenutzerportal sind die Änderungen sofort sichtbar (neue Messgeräte-ID, neuer Messwert). Die Vorberechnung der Kosten basiert auf dem neuen Tarif.

## Ein Messgerät von einem Vertrag entfernen

Wird ein Messgerät von einem Vertrag getrennt (siehe Abschnitt Verträge bearbeiten), werden die Kunden-, Vertrags- und Tarif-ID von den Verbrauchsdaten für das Messgerät entfernt. Dabei wird, falls erforderlich, auf einen bestimmten Zeitpunkt zurückdatiert. Ab diesem Zeitpunkt werden die Verbrauchsdaten nur einem Messgerät zugeordnet. Die Verbrauchsdaten des Kunden (bzw. der Vertrag) werden aktualisiert.

## 18.5 Systemkonfigurations-Service

Ab SonoEnergy Version 7.0 wird der SonoEnergy Config Service (SonoEnergy-Konfigurations-Service) als zentrale Komponente genutzt, um Konfigurationswerte für andere SonoEnergy-Komponenten bereitzustellen. Die Konfigurationsverwaltung der verschiedenen SonoEnergy-Komponenten (z. B. Dienste, Plugins) wird schrittweise in den neuen Konfigurations-Service migriert. Die Verwaltung und Bearbeitung der Konfigurationswerte im SonoEnergy-Konfigurations-Service erfolgt über ein Kommandozeilenprogramm.

Innerhalb der SonoEnergy-Systemsteuerung wurde unter *Präferenzen -> Systemkonfigurations-Service* eine neue Ansicht hinzugefügt. In dieser Ansicht werden die Konfigurationsparameter und die für diese bestimmte SonoEnergy-Instanz gesetzten Werte angezeigt.

Dantoss

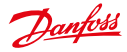

Bitten beachten Sie, dass nur Konfigurationswerte von Komponenten, die bereits in den Konfigurations-Service migriert wurden, angezeigt werden können!

| Anagerirotes     4 Add role     4 OE4 | 5-Codes 4 System Contra Service                                                                                                    | -1 More + |
|---------------------------------------|----------------------------------------------------------------------------------------------------|-----------|
| System configuration                  |                                                                                                    |           |
|                                       |                                                                                                    |           |
| # Configuration                       | Parameter                                                                                                    |           |
| R C4Plugin                            | Daemonire                                                                                                    |           |
| H DeviceContector                     | Talse                                                                                                    |           |
| a.                                    | and the second second sec |           |
| # e4                                  | EnaborDebeg-eade                                                                                                    |           |
| - ard                                 | EO4                                                                                                    |           |
| # Muran                               | EnableSysLog                                                                                                    |           |
| # UClientSafver                       | true                                                                                                    |           |
| # XMLServer                           | High/HemoryHark                                                                                                    |           |
| R SmPlage                             | 0                                                                                                    |           |
|                                       | LogLevel                                                                                                    |           |
|                                       |                                                                                                    |           |

Abbildung 18.11: Systemkonfigurations-Service

Auf der linken Seite des Hauptfensters zeigt eine Baumstruktur die hierarchische Struktur der Konfigurationsparameter an. Die Parameter und ihre Werte werden in einem Rahmen auf der rechten Seite des Hauptfensters angezeigt.

Das Wurzelelement des Baums ist Configuration (Konfiguration). Seine Unterelemente stehen für die verschiedenen SonoEnergy-Komponenten. Innerhalb ihrer Unterelemente werden die Parameter angezeigt, wobei zugehörige Parameter in einem Unterbaum gruppiert werden. Durch Klicken auf die Elemente des Baums können Unterelemente ein- bzw. ausgeblendet und Parameter angezeigt werden.

Danfoss

## 19 Support

## 19.1 Fehlerbehebung

Nachfolgend werden Fehler bzw. Probleme, die während der Arbeit mit der SonoEnergy-Systemsteuerung auftreten können, sowie mögliche Lösungen beschrieben. Diese Informationen sollen Ihnen dabei helfen, eventuelle Probleme selbst zu beheben. Ist dies nicht möglich, wenden Sie sich bitte an das Projektmanagement oder das Support-Team (siehe Abschnitt *Wo finde ich Hilfe?*).

| Problem                                                                           | Mögliche Ursache                                                                                                    | Lösungen                                                                                                    |
|-----------------------------------------------------------------------------------|----------------------------------------------------------------------------------------------------|----------------------------------------------------------------------------------------------------|
| Der Zugriff auf die URL der<br>SonoEnergy-Systemsteue-<br>rung ist nicht möglich. | Das Portal ist derzeit nicht<br>verfügbar.                                                                                     | Schicken Sie die Fehlermeldung an Danfoss.                                                                                                    |
| Der Browser gibt eine<br>Warnung bezüglich des<br>Sicherheitszertifikats aus.     | Das von SonoEnergy verwen-<br>dete Zertifikat ist nicht in der<br>Liste der bekannten Zertifika-<br>te des Browsers enthalten. | Akzeptieren Sie das Zertifikat, selbst wenn es als<br>unsicher gilt. Dies hat keine Auswirkungen auf<br>die Sicherheit der SSL-Verschlüsselung.                                                                                           |
| Ein Manager kann sich nicht<br>anmelden.                                          | Die Anmeldedaten sind nicht<br>korrekt.                                                                                        | Prüfen Sie den Benutzernamen und das Kenn-<br>wort. Wurde das Kennwort vergessen, kann ein<br>anderer Manager ein neues Kennwort erstellen<br>(siehe Abschnitt <i>Manager bearbeiten</i> ).                                               |
|                                                                                   | Das Managerkonto wurde<br>deaktiviert.                                                                                         | Das Konto kann von einem Manager einer über-<br>geordneten Gruppe erneut aktiviert werden<br>(siehe Abschnitt <i>Manager bearbeiten</i> ).                                                                                                |
| Verfügbare Funktionen<br>wurden geändert oder es<br>sind weniger Funktionen       | Die Rolle des Managers wurde geändert.                                                                                         | Die Rolle kann von einem Manager einer über-<br>geordneten Gruppe wieder geändert werden<br>(siehe Abschnitt <i>Manager bearbeiten</i> ).                                                                                                 |
| verfügbar.                                                                        | Die Berechtigungen der<br>Rolle eines Managers wurden<br>geändert.                                                             | Berechtigungen können von Managern einer<br>übergeordneten Gruppe konfiguriert werden<br>(siehe Abschnitt Zugriffsrechte konfigurieren).                                                                                                  |
| Der Manager kann auf<br>auf einige Geräte nicht<br>zugreifen.                     | Die Managergruppe wurde<br>geändert.                                                                                           | Die Gruppe, der der Manager angehört, kann<br>von einem Manager einer übergeordneten<br>Gruppe geändert werden (siehe Abschnitt<br><i>Gruppen bearbeiten</i> ).                                                                           |
|                                                                                   | Geräte wurden in eine andere<br>Gruppe verschoben.                                                                             | Ein Manager einer übergeordneten Gruppe<br>kann die Gruppe des Managerkontos ändern<br>(siehe Abschnitt <i>Gruppen</i> ) oder Geräte wieder<br>in die ursprüngliche Gruppe verschieben (siehe<br>Abschnitt <i>Gerätegruppen ändern</i> ). |
| Eine Gruppe wird nicht<br>mehr im Gruppenhierar-                                  | Die Gruppe wurde gelöscht.                                                                                                    | Legen Sie, falls erforderlich, eine neue Gruppe an (siehe Abschnitt <i>Eine neue Gruppe erstellen</i> ).                                                                                                    |
| chiebaum angezeigt.                                                               | Das Managerkonto wurde aus<br>der Gruppe entfernt.                                                                             | Ein Manager einer übergeordneten Gruppe<br>kann die Gruppe des Managerkontos wieder<br>ändern (siehe Abschnitt <i>Gruppen bearbeiten</i> ).                                                                                               |

## 19.1.1 SonoEnergy-Systemsteuerung

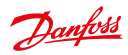

## 19.1.2 Zugänglichkeit zu Messgeräten

Sollten Probleme bei der Kommunikation mit Messgeräten auftreten, können die folgenden Methoden zur Fehleranalyse angewendet werden:

- Beschreibung in Fehlerprotokollen pr
  üfen: Filtern Sie die Listenansicht f
  ür Alarme und Ereignisse nach entsprechender Messger
  äte-ID. Die Beschreibung von Alarmen kann Hinweise zur Problemursache liefern (z. B. Keine Verbindung mit dem Messger
  ät m
  öglich! -> Anmeldedaten pr
  üfen.)
- Gerätekonfiguration in der Detailansicht eines Messgeräts und der Detailansicht eines Kommunikationsmoduls prüfen:
  - Anschluss Parameter (z. B. Port. IP-Adresse)
  - Gerätetyp
  - Geräteparameter
- Prozesslisten prüfen: Werden die Prozesse korrekt ausgeführt? (Siehe Abschnitt Prozesse.)

## 19.2 Wo finde ich Hilfe?

Nachfolgend finden Sie eine kurze Beschreibung der verschiedenen Arten des Kunden-Supports. Eine detaillierte Beschreibung zur Kooperation zwischen Danfoss und Kunden finden Sie in der Dienstleistungsvereinbarung. Bei Fragen wenden Sie sich bitte an das Projektmanagement oder das Danfoss Support-Team.

🚯 Das Danfoss Support-Team bietet standardmäßig Second- und Third-Level-Support.

## 19.2.1 Support per E-Mail

Um Support per E-Mail zu erhalten, schicken Sie eine Nachricht an sono.support@danfoss.com. Die an diese Adresse geschickten Nachrichten werden an die zuständigen Team-Mitglieder weitergeleitet.

## 19.2.2 Support vor Ort

Für alle Projekte steht ein Danfoss-Partner vor Ort zur Verfügung. Der Anruf wird gemäß dem definierten Eskalationsplan an das zuständige Team-Mitglied weitergeleitet.

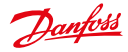

## 20 Anhang

## 20.1 Verfügbare Filterbefehle

Nachstehend werden die verfügbaren Filterbefehle für jede Ansicht aufgeführt. Es werden Beispiele für Filterbefehle, Aliase sowie zur Verwendung des ODER-Operators (**OR**) bzw. der Verwendung von Platzhaltern (**W\*card**) gegeben. Der Abschnitt *Filter* bietet eine genaue Erläuterung der Filterbefehlsyntax sowie zahlreiche Beispiele.

Der Filterbegriff ist in der Regel (außer bei Gerätebezeichnungen) ähnlich der Überschrift der Spalte, die durchsucht werden soll.

Bitte beachten Sie, dass in der SECP das Pipesymbol (")") für den logischen Operator OR (ODER) genutzt werden sollte.

| Name       | Beispiel                               | Alias                                 | ODER | Platzhalter | Anmerkung                                         |
|------------|----------------------------------------|---------------------------------------|------|-------------|---------------------------------------------------|
| Geräte-ID  | #device id=5001*<br>(#Geräte-ID=5001*) |                                       | x    | x           |                                                   |
| Stufe      | #Stufe=Warnung                         | #Warnung<br>#kritisch<br>#Information | x    | -           | Erlaubte Werte: Warnung,<br>kritisch, Information |
| Alarm-Code | Alarm-Code=308903                      |                                       | x    | -           |                                                   |
| Kategorie  | #Kategorie=<br>Berechnungsfehler       |                                       | x    | -           |                                                   |
| Status     | #Status=offen                          |                                       | x    | -           | Erlaubte Werte: offen,<br>behoben                 |
| Informiert | #Informiert=1                          |                                       | x    | -           | Erlaubte Werte: 1.0                               |
| Ticket     | #Ticket=15                             |                                       | x    | -           |                                                   |

## 20.1.1 Listenansicht Alarme und Ereignisse

## 20.1.2 Listenansicht Kommunikationsmodule

| Name                   | Beispiel                            | Alias               | ODER | Platzhalter | Anmerkung                                                                                       |
|------------------------|-------------------------------------|---------------------|------|-------------|-------------------------------------------------------------------------------------------------|
| Com. Modul-ID          | #Kommunikationsmo-<br>dul-ID=5008*  |                     | x    | -           |                                                                                                 |
| Status                 | #Status=online                      | #online<br>#offline | x    | -           | Erlaubte Werte: online,<br>offline                                                              |
| Batterie               | #Batterie>2                         |                     | x    | -           | Operatoren <,> erlaubt                                                                          |
| RSSI                   | #rssi>2                             |                     | x    | -           | Operatoren <,> erlaubt                                                                          |
| Тур                    | #Typ=SonoSelect                     |                     | x    | -           |                                                                                                 |
| Firmware-<br>Version   | <pre>#Firmware-Version= 1.2.3</pre> |                     | x    | x           |                                                                                                 |
| Anbieter               | #Anbieter=Danfoss                   |                     | x    | x           |                                                                                                 |
| Modell                 | #Modell=SonoSelect<br>10            |                     | x    | x           |                                                                                                 |
| Zuletzt online         | #Zuletzt online=<br>2012-09-14      |                     | -    | -           | Für weitere Beispiele siehe<br>Abschnitt Datenfelder filtern                                    |
| Gerätebezeich-<br>nung | #Gerätebezeich-<br>nung=Demo        |                     | x    | x           |                                                                                                 |
| Topologie              | #Topologie=Ja                       |                     | x    | -           | Erlaubte Werte: Ja, nein<br>(Filtern nach Geräten mit<br>oder ohne Topologieinfor-<br>mationen) |

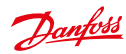

| Name                   | Beispiel                            | Alias                              | ODER | Platzhalter | Anmerkung                                                                                       |
|------------------------|-------------------------------------|------------------------------------|------|-------------|-------------------------------------------------------------------------------------------------|
| Gateway-ID             | #Gateway-ID=1234                    |                                    | x    | x           |                                                                                                 |
| Status                 | #Status=online                      | #online<br>#offline                | x    | -           | Erlaubte Werte: online,<br>offline                                                              |
| Тур                    | #Typ=SonoCollect                    |                                    | x    | -           |                                                                                                 |
| Anbieter               | #Anbieter=Danfoss                   |                                    | x    | x           |                                                                                                 |
| Modell                 | #Modell=110*                        |                                    | x    | x           |                                                                                                 |
| Ort                    | Ort=<br>*ulvehavevej 61*            |                                    | x    | x           | "Ort" setzt sich zusammen<br>aus Postleitzahl, Stadt und<br>Straße                              |
| Stadt                  | #Stadt=Vejle                        |                                    | x    | x           |                                                                                                 |
| Straße                 | #Straße=Ulveha-<br>vevej*           |                                    | x    | x           |                                                                                                 |
| Postleitzahl           | <pre>#Postleitzahl=7100*</pre>      |                                    | x    | x           |                                                                                                 |
| Firmware-Ver-<br>sion  | <pre>#Firmware-Version= 1.2.3</pre> |                                    | x    | x           |                                                                                                 |
| Modus                  | #Modus=Slave                        | #Slave<br>#eigenständig<br>#Master | x    | -           | Erlaubte Werte: Slave,<br>eigenständig, Master                                                  |
| Zuletzt online         | #zuletzt on-<br>line=2012-09-14     |                                    | -    | -           | Für weitere Beispiele siehe<br>Abschnitt Datenfelder filtern                                    |
| Gerätebezeich-<br>nung | #Gerätebezeich-<br>nung=Demo        |                                    | x    | x           |                                                                                                 |
| Topologie              | #Topologie=Ja                       |                                    | x    | -           | Erlaubte Werte: Ja, nein<br>(Filtern nach Geräten mit<br>oder ohne Topologieinfor-<br>mationen) |

#### 20.1.3 Listenansicht Gateways

#### Listenansicht Messgerät 20.1.4

| Name          | Beispiel                          | Alias               | ODER | Platzhalter | Anmerkung                                                       |
|---------------|-----------------------------------|---------------------|------|-------------|-----------------------------------------------------------------|
| Messgeräte-ID | #Messgeräte-ID=vi-<br>Messgerät25 |                     | x    | x           |                                                                 |
| Status        | #Status=online                    | #online<br>#offline | x    | -           | Erlaubte Werte: online,<br>offline                              |
| Bereich       | #Bereich=Strom                    |                     | x    | -           | Erlaubte Werte: alle im Sys-<br>tem verfügbaren Bereiche        |
| Lieferpunkt   | #Lieferpunkt= DE123*              |                     | x    | x           |                                                                 |
| Ort           | Ort=<br>*ulvehavevej 61*          |                     | x    | x           | "Ort" setzt sich zusammen aus<br>Postleitzahl, Stadt und Straße |
| Stadt         | #Stadt=Vejle                      |                     | x    | x           |                                                                 |
| Straße        | #Straße=Ulvehavevej*              |                     | x    | x           |                                                                 |
| Postleitzahl  | <pre>#Postleitzahl=7100*</pre>    |                     | x    | x           |                                                                 |
| Messwert      | #Messwert<1                       |                     | х    | x           | Operatoren <,> erlaubt                                          |
| Maßeinheit    | #Maßeinheit=kWh                   |                     | x    | x           |                                                                 |

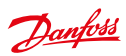

| Zuletzt online               | #Zuletzt online=<br>2012-09-14         |                                                                                                  | - | - | Für weitere Beispiele siehe<br>Abschnitt Datenfelder filtern                                              |
|------------------------------|----------------------------------------|--------------------------------------------------------------------------------------------------|---|---|----------------------------------------------------------------------------------------------------|
| Letzter Datensatz            | #Letzter Datensatz=<br>2012-09-14      |                                                                                                  | - | - |                                                                                                    |
| Тур                          | #Typ=Demo                              |                                                                                                  | x | - |                                                                                                    |
| Gruppe                       | #Gruppe=Testgruppe                     |                                                                                                  | x | х |                                                                                                    |
| Messgerät-<br>Sicherheits-ID | #Messgerätsicher-<br>heits-ID=<br>282* |                                                                                                  | x | x |                                                                                                    |
| SAP-Equipment-<br>ID         | #Sap-Equipment-ID=<br>214              |                                                                                                  | x | x |                                                                                                    |
| Firmware-Version             | <pre>#Firmware-Version= 1.2.3</pre>    |                                                                                                  | x | x |                                                                                                    |
| Inventarstatus               | #Inventarstatus=<br>auf Lager          | <pre>#auf Lager #Qualitäts- sicherung #disponiert #installiert #deinstal- liert #unbekannt</pre> | x | - | Erlaubte Werte: auf<br>Lager, Qualitätssicherung,<br>disponiert, deinstalliert,<br>installiert, unbekannt |
| Verwaltungs-<br>stand        | #Verwaltungsstand=<br>= verbunden      | #verbunden<br>#registriert<br>#Eingang<br>#Ausgang                                               | x | - | Erlaubte Werte: verbunden,<br>registriert, Eingang,<br>Ausgang                                            |
| Gerätebezeich-<br>nung       | #Gerätebezeichnung=<br>privat          |                                                                                                  | x | - |                                                                                                    |
| Topologie                    | #Topologie=Ja                          |                                                                                                  | x | - | Erlaubte Werte: Ja, nein<br>(Filtern nach Geräten mit<br>oder ohne Topologieinfor-<br>mationen)           |
| Versorgung                   | #Versorgung=ein                        | #ein, #aus,<br>#bereit                                                                           | x | - | Erlaubte Werte: ein, aus,<br>bereit                                                                       |

## 20.1.5 Listenansicht Kunden

| Name          | Beispiel                          | Alias              | ODER | Platzhalter | Anmerkung                                                                    |
|---------------|-----------------------------------|--------------------|------|-------------|------------------------------------------------------------------------------|
| Name          | #Name=Sabine                      |                    | x    | x           | "Name" setzt sich aus<br>Vorname und Surname<br>Nachname zusammen            |
| Status        | #Status=aktiv                     | #aktiv<br>#inaktiv | x    | -           | Erlaubte Werte: aktiv, inaktiv                                               |
| Kundenart     | #Kundenart=privat                 |                    | x    | x           |                                                                              |
| Kunden-ID     | #Kunden-ID=125*                   |                    | x    | x           |                                                                              |
| Messgeräte-ID | #Messgeräte-ID=vi-<br>Messgerät25 |                    | x    | x           |                                                                              |
| Vertrags-ID   | #Vertrags-ID=666*                 |                    | x    | x           |                                                                              |
| Firma         | #Firma=Danfoss                    |                    | x    | x           |                                                                              |
| Kundenadresse | #Kundenadresse=<br>Vejle          |                    | x    | x           | "Kundenadresse" setzt sich<br>aus Postleitzahl, Stadt und<br>Straße zusammen |

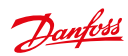

| Stadt                  | #Stadt=Vejle                                       | х | х |  |
|------------------------|----------------------------------------------------|---|---|--|
| Straße                 | #Straße=Ulvehavevej*                               | х | х |  |
| Postleitzahl           | <pre>#Postleitzahl=7100*</pre>                     | х | х |  |
| Telefon                | #Telefon=123*                                      | х | х |  |
| E-Mail                 | #e-mail=Testmail*                                  | х | х |  |
| Gerätebezeich-<br>nung | #Gerätebezeichnung=<br>Test Gerätebezeich-<br>nung | x | - |  |

## 20.1.6 Listenansicht Prozesse

| Name                           | Beispiel                                                | Alias                                                                             | ODER | Platzhalter | Anmerkung                                                                                                    |
|--------------------------------|---------------------------------------------------------|-----------------------------------------------------------------------------------|------|-------------|----------------------------------------------------------------------------------------------------|
| Prozess                        | #Prozess=SAP*                                           |                                                                                   | x    | x           |                                                                                                    |
| Status                         | #Status=erfolgreich                                     | <pre>#inaktiv #fertig #wird ausge- führt #fehlerhaft #erfolgreich #gelöscht</pre> | x    | -           | Erlaubte Werte: inaktiv,<br>fertig, wird ausgeführt,<br>erfolgreich, fehlerhaft,<br>gelöscht. Aliase sind nur<br>für AMR-Prozesse, Betrieb-<br>sprozesse und Informati-<br>onsprozesse verfügbar. |
| Fortschritt                    | #Fortschritt>0                                          |                                                                                   | x    | -           | Operatoren =, <,> erlaubt                                                                                                    |
| Wiederholungs-<br>versuche     | #Wiederholungsver-<br>suche>1                           |                                                                                   | x    | -           | Operatoren =, <,> erlaubt                                                                                                    |
| Prozessinitiali-<br>sierung    | #Prozess<br>init.=2012-09)                              |                                                                                   | x    | -           | Ruft alle Prozesse ab,<br>die im September 2012<br>initiiert wurden. Für weitere<br>Beispiele siehe Abschnitt<br>Datenfelder filtern.                                                             |
| Prozess abge-<br>schlossen     | <pre>#process abge- schlossen= 2012-08~2012-09-15</pre> |                                                                                   | -    | -           | Ruft alle Prozesse ab, die<br>zwischen dem 01. August<br>2012 und dem 15. Sep-<br>tember 2012 fertig gestellt<br>wurden                                                                           |
| Prozess-Start                  | <pre>#Prozess-Start&gt; 2012-09-15</pre>                |                                                                                   | -    | -           | Ruft alle Prozesse ab, die<br>nach dem 15. September<br>2012 gestartet wurden                                                                                                    |
| Priorität                      | #Priorität=hoch                                         |                                                                                   | x    | -           | Erlaubte Werte: normal,<br>hoch. Verfügbar nur für<br>Betriebsprozesse und<br>AMR-Prozesse.                                                                                                    |
| Prozess-ID                     | #Prozess-ID = OP.4*                                     |                                                                                   | x    | x           | Verfügbar nur für Betrieb-<br>sprozesse und AMR-Pro-<br>zesse.                                                                                                    |
| ID übergeordne-<br>ter Prozess | #ID übergeordneter<br>Prozess= OP.400                   |                                                                                   | x    | x           | Ruft alle vom übergeord-<br>neten Prozess generierten<br>untergeordneten Prozesse<br>ab. Verfügbar nur für<br>Betriebsprozesse und<br>AMR-Prozesse.                                               |

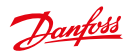

#### Listenansicht Tarife 20.1.7

| Name        | Beispiel                  | Alias              | ODER | Platzhalter | Anmerkung                                                                     |
|-------------|---------------------------|--------------------|------|-------------|-------------------------------------------------------------------------------|
| Bereich     | #Bereich=Strom            |                    | x    | -           | Zu den verfügbaren Werten<br>gehören alle im System<br>registrierten Bereiche |
| Status      | #Status=aktiv             | #aktiv<br>#inaktiv | x    | -           | Erlaubte Werte: aktiv, inaktiv                                                |
| Tarifname   | #Tarifname=*linear*       |                    | x    | x           |                                                                               |
| Tarifnummer | #Tarifnummer=<br>*linear* |                    | x    | x           |                                                                               |

#### Listenansichten Konfiguration – Messgerät/Kommunikation 20.1.8

| Name                   | Beispiel                                                                                       | Alias               | ODER | Platzhalter | Anmerkung                                                                                                    |
|------------------------|------------------------------------------------------------------------------------------------|---------------------|------|-------------|----------------------------------------------------------------------------------------------------|
| Geräte-ID              | #Geräte-ID=*3894)                                                                              |                     | x    | x           |                                                                                                    |
| Status                 | #Status=online                                                                                 | #online<br>#offline | x    | -           | Erlaubte Werte: online,<br>offline                                                                                      |
| Ort                    | <pre>#Ort=*Vejle* #Stadt=Vejle #Postleitzahl=7100* #Straße=Ulveha- vevej* #Hausnummer=61</pre> |                     | x    | x           |                                                                                                    |
| Gruppe                 | #Gruppe=Netzwerk*                                                                              |                     | x    | x           |                                                                                                    |
| Zuletzt online         | #Zuletzt online=<br>2012-09-14                                                                 |                     | -    | -           | Für weitere Beispiele siehe<br>Abschnitt Datenfelder filtern                                                            |
| Тур                    | #Typ=Danfoss*                                                                                  |                     | x    | x           |                                                                                                    |
| SAP-Equipment-<br>ID   | #SAP-Equipment-<br>ID=124*                                                                     |                     | x    | x           |                                                                                                    |
| Gerätebezeich-<br>nung | #Gerätebezeich-<br>nung=Demo                                                                   |                     | x    | x           |                                                                                                    |
| Bereich                | #Bereich=Strom                                                                                 |                     | x    | -           | Erlaubte Werte: alle im Sys-<br>tem verfügbaren Bereiche.<br>Filterbefehle funktionieren<br>nur bei <b>Messgeräten.</b> |

#### 20.1.9 Listenansicht Manager

| Name     | Beispiel                                               | Alias              | ODER | Platzhalter | Anmerkung                                              |
|----------|--------------------------------------------------------|--------------------|------|-------------|--------------------------------------------------------|
| Manager  | #Manager=Muster*                                       |                    | x    | x           |                                                        |
| Aktiv    | #aktiv=aktiv                                           | #aktiv<br>#inaktiv | x    | -           | Erlaubte Werte: aktiv, inak-<br>tiv, Validierung läuft |
| Name     | #Name=Mustermann*<br>#Vorname=Ma*<br>#Nachname=Muster* |                    | x    | x           |                                                        |
| Firma    | #Firma=Danf*                                           |                    | x    | x           |                                                        |
| Rolle    | #Rolle=Manager                                         |                    | x    | x           |                                                        |
| Erstellt | #er-<br>stellt=2012-09-14                              |                    | -    | -           |                                                        |

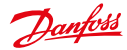

| Name         | Beispiel                          | Alias | ODER | Platzhalter | Anmerkung                                                                                                    |
|--------------|-----------------------------------|-------|------|-------------|----------------------------------------------------------------------------------------------------|
| Name         | <pre>#Name=Referenz1*</pre>       |       | x    | x           |                                                                                                    |
| Verfahren    | #Verfahren=<br>Referenzprofil     |       | x    | x           |                                                                                                    |
| Beschreibung | #Beschreibung=<br>*Interpolation* |       | x    | x           |                                                                                                    |
| Erstellt am  | #erstellt am><br>2015-02-01       |       | -    | -           | Ruft alle Regeln ab, die<br>nach dem 01. Februar 2015<br>erstellt wurden. Für weitere<br>Beispiele siehe Abschnitt<br>Datenfelder filtern. |

## 20.1.10 Listenanzeigen für Regeln zur Schätzung und Prüfung

## 20.2 Verfügbare Überwachungswerte

Nachstehend sind alle in der SonoEnergy-Systemsteuerung verfügbaren Überwachungswerte aufgelistet. Die Tabellenüberschriften stehen für die entsprechenden Überwachungsgruppen, die in der SECP aktiviert bzw. deaktiviert werden können (siehe Abschnitt Konfiguration von Überwachungsgruppen).

## Benutzerbezogene Überwachung

- Wie viele Kunden sind online?
- Benutzeranmeldungen
- Wie viele Kunden haben sich seit der letzten Messung angemeldet?
- Wie lange sind Kunden im Durchschnitt online?
- Wie lange sind Kunden seit der letzten Messung im Durchschnitt online?

## Kundenbezogene Überwachung

- Registrierte Kunden
- · Registrierte Kunden (genehmigt)
- Registrierte Kunden (inaktiv)
- Registrierte Kunden (entfernt)
- Registrierte Kunden (gesperrt)
- Kunden mit Zugangsdaten (aktiv)
- Kunden mit Zugangsdaten (inaktiv)

## Betriebsprozessüberwachung

- Betriebsprozesse Fehler
- Betriebsprozesse Wartend
- Betriebsprozesse Aktiv

## AMR-Prozessüberwachung

- AMR-Prozesse Gerät
- AMR-Prozesse Fehler
- AMR-Prozesse Wartend
- AMR-Prozesse Aktiv

## Informationsprozessüberwachung

- Informationsprozesse Fehler
- · Informationsprozesse Wartend
- Informationsprozesse Aktiv

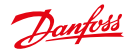

#### Inventarstatus Messgerät

- Messgerät gemäß Inventarstatus online
- Messgerät online auf Lager
- Messgerät online Unterwegs
- Messgerät online installiert
- Messgerät online entfernt
- Messgerät online entsorgt

#### Verwaltungsstand Messgerät

- Messgerät gemäß Verwaltungsstand online (Summe)
- Messgerät online Registriert
- Messgerät online verbunden
- Messgerät online Eingang
- Messgerät online Ausgang

## Gateway-Überwachung online

- · Gateway online pro Gerätetyp (Summe)
- Gateway online SonoCollect 110
- Gateway online Demo

## Gateway-Überwachung offline

- · Gateway offline pro Gerätetyp (Summe)
- Gateway offline SonoCollect 110
- Gateway offline Demo

## Com. Kommunikationsmodulüberwachung online

- Com. Kommunikationsmodul online pro Gerätetyp (Summe)
- · Com. Kommunikationsmodul online M-Bus
- Com. Kommunikationsmodul online Danfoss
- Com. Kommunikationsmodul online drahtlos M-Bus

#### Com. Kommunikationsmodulüberwachung offline

- Com. Kommunikationsmodul offline pro Gerätetyp (Summe)
- Com. Kommunikationsmodul offline M-Bus
- Com. Kommunikationsmodul offline Danfoss
- Com. Kommunikationsmodul offline drahtlos M-Bus

#### Messgerätüberwachung online

- Messgerät online pro Gerätetyp (Summe)
- · Messgerät online M-Bus
- Messgerät online SonoSelect 110
- Messgerät online SonoSafe 110
- Messgerät online SonoMeter 30
- Messgerät online SonoMeter 500
- Messgerät online drahtlos M-Bus
- Messgerät online Demo
- Messgerät online SonoMeter 1100
- Messgerät online virtueller Motor

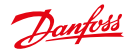

## Messgerätüberwachung offline

- Messgerät offline pro Gerätetyp (Summe)
- Messgerät offline M-Bus
- Messgerät offline SonoSelect 110
- Messgerät offline SonoSafe 110
- Messgerät offline SonoMeter 30
- Messgerät offline SonoMeter 500
- Messgerät offline drahtlos M-Bus
- Messgerät offline Demo
- Messgerät offline SonoMeter 1100
- Messgerät offline virtueller Motor

## Nachrichtenüberwachung

- Nachrichtenzähler (SBS)
- Zahl der laufenden AMR-Prozesse (SBS)
- · Zahl der erfolgreichen AMR-Prozesse (SBS)
- · Zahl der fehlerhaften AMR-Prozesse (SBS)
- Erfolgsrate AMR-Prozesse (SBS)
- Messwertzähler (SBS)
- Messwerte Zielanzahl MAX (basierend auf Intervall/Register)
- Messwerte Zielanzahl MIN (basierend auf Intervall/Register)

## Überwachung der Messgeräteanzahl

- Wie viele Messgeräte sind in SonoEnergy registriert? (Summe)
- Wie viele wirkliche Messgeräte sind in SonoEnergy registriert? (ohne Typ DEMO 199)
- Wie viele aktive Messgeräte sind in SonoEnergy registriert? (ohne Typ DEMO 199, mit Inventarstatus installiert, Qualitätssicherung)
- · Wie viele Messgeräte pro Inventarstatus sind in SonoEnergy registriert? (installiert)
- · Wie viele Messgeräte pro Inventarstatus sind in SonoEnergy registriert? (nicht installiert)
- · Wie viele Messgeräte pro Inventarstatus sind in SonoEnergy registriert? (Qualitätssicherung)
- · Wie viele Messgeräte pro Inventarstatus sind in SonoEnergy registriert? (entsorgt)
- Wie viele Messgeräte pro Inventarstatus sind in SonoEnergy registriert? (auf Lager)

## Messgerät Überwachung pro Bereich online

- Messgerät online pro Bereich (Summe)
- Messgerät online Strom
- Messgerät online HKV
- Messgerät online Kühlung
- Messgerät online Wärme
- Messgerät online Gas
- Messgerät online Kaltwasser
- Messgerät online Warmwasser

#### Messgerätüberwachung pro Bereich offline

- Messgerät offline pro Bereich (Summe)
- Messgerät offline Strom
- Messgerät offline HKV
- Messgerät offline Kühlung
- Messgerät offline Wärme
- Messgerät offline Gas
- Messgerät offline Kaltwasser
- Messgerät offline Warmwasser

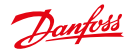

#### Tarifüberwachung (Systeme)

- Verträge pro Tarifsystem (Summe)
- · Verträge pro Tarifsystem linear
- Verträge pro Tarifsystem Grenzwert
- Verträge pro Tarifsystem Bestpreis
- Verträge pro Tarifsystem linear 2PZ
- Verträge pro Tarifsystem Grenzwert 2PZ
- Verträge pro Tarifsystem Bestpreis 2PZ
- Verträge pro Tarifsystem linear 3PZ
- Verträge pro Tarifsystem Grenzwert 3PZ
- Verträge pro Tarifsystem Bestpreis 3PZ
- · Verträge pro Tarifsystem lokal
- Verträge pro Tarifsystem Bestpreis TR

## Alarm monitoring (Alarmüberwachung)

- Alarme (alle)
- Alarme (Information)
- Warnmeldungen
- Alarme (kritisch)

## License (Lizenz)

· Lizenz (Messgeräte)

## 20.3 Liste der Alarm-Codes

In der Online-Hilfe der SonoEnergy-Systemsteuerung (d. h. die HTML-Version des vorliegenden Benutzerhandbuchs) wird die Liste der Alarm-Codes angezeigt. Daneben steht separat das Dokument "SonoEnergy Alarm Codes (SonoEnergy Alarm-Codes)" zur Verfügung. Weiterführende Informationen zu Alarmen und Ereignissen finden Sie in Kapitel Alarme und Ereignisse.

## 20.4 Verfügbare Gerätesteuerungstransaktionen

Welche Gerätesteuerungstransaktionen (DCT) in der SonoEnergy-Systemsteuerung zur Verfügung stehen (zum Beispiel über Funktionen in den Toolboxen), hängt von der Art des angeschlossenen Geräts, der Projekteinrichtung und den Berechtigungen des derzeit angemeldeten Managers ab. Für jedes Projekt bietet Danfoss eine Matrix, in der die unterstützten DCT für alle angeschlossenen Geräte angezeigt werden.

Wenn Sie weitere Informationen wünschen, wenden Sie sich bitte an das Projektmanagement oder das Support-Team.

## 20.5 Projektspezifische Einstellungen

Bei vielen Parametern der SonoEnergy-Systemsteuerung und der angeschlossenen Geräte handelt es sich um Konfigurationsoptionen. Viele sind auch kundenspezifisch. Dazu zählen:

- IDs für Typen von Messgeräten, Kommunikationsmodulen und Gateways
- (dynamische) Geräteparameter für Messgeräte, Kommunikationsmodule und Gateways
- verfügbare DCT
- unterstützter Gerätestatus
- verwendete Alarme und Fehlercodes
- verfügbare Tarifvorlagen
- Mapping von OBIS-Kennzahlen

Wenn Sie weitere Informationen wünschen, wenden Sie sich bitte an das Projektmanagement oder das Support-Team.

SonoEnergy-Systemsteuerung

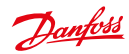

# 21 Abkürzungsverzeichnis

| Abkürzung     | Erklärung                                                                                          |
|---------------|----------------------------------------------------------------------------------------------------|
| AMI           | Erweiterte Messgerät-Infrastruktur                                                                 |
| AMM           | Erweiterte Messgerätverwaltung                                                                     |
| AMR           | Automatische Messwertablesung                                                                      |
| API           | Schnittstelle zur Anwendungsprogrammierung                                                         |
| APN           | Zugangspunkt-Bezeichnung                                                                           |
| САМ           | Bestandsanpassungsmechanismus                                                                      |
| СНР           | Wärme und Strom in Kombination                                                                     |
| COSEM         | Begleitende Spezifikation für Energiemessung                                                       |
| CSV           | Durch Komma getrennte Werte                                                                        |
| СТ            | Stromwandler                                                                                       |
| DCT           | Gerätesteuerungstransaktion                                                                        |
| DEMS          | Dezentralisiertes Energiemanagementsystem                                                          |
| DLMS          | Gerätesprache-Spezifikation für Kommunikation                                                      |
| DMS           | Vertriebssteuerungssystem                                                                          |
| DSO           | Verteilernetzbetreiber                                                                             |
| EAN           | Internationale Artikelnummer                                                                       |
| EDIFACT       | Elektronischer Datenaustausch für Verwaltung, Handel und Transport                                 |
| EDM           | Energy Data Management (Energiedatenmanagement)                                                    |
| FAN           | Feldbus                                                                                            |
| GPL           | Gasdruckpegel                                                                                      |
| GPRS          | Allgemeiner paketorientierter Funkdienst                                                           |
| HAN           | Heimnetz                                                                                           |
| НСА           | Heizkostenverteiler                                                                                |
| HSM           | Hardware-Sicherheitsmodul                                                                          |
| IPT           | IP-Telemetrie                                                                                      |
| LDAP          | Leichtgewichtiges Verzeichniszugriffsprotokoll                                                     |
| M-BUS (M-Bus) | Meter-Bus (Messgeräte-Bus)                                                                         |
| MDM           | Zählerdatenmanagement                                                                              |
| MDUS          | Zählerdatenkonsolidierung und -synchronisierung                                                    |
| МОС           | Messstellenbetriebszentrum                                                                         |
| MSCONS        | Elektronisches Nachrichtenformat zur standardisierten Übertragung von Lastgang-<br>und Zählerdaten |
| мис           | Kommunikationseinheit für Mehrsparten-Erfassung                                                    |
| NIS           | Network Information System (Netzinformationssystem)                                                |

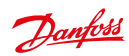

SonoEnergy-Systemsteuerung

| Abkürzung | Erklärung                                                                                           |
|-----------|----------------------------------------------------------------------------------------------------|
| NMS       | Network Management System (Netzwerkmanagement-System)                                               |
| NOC       | Network Operation Center (Netzwerkbetriebszentrum)                                                  |
| OBIS      | Object Identification System (Objekt-Identifikations-System)                                        |
| OMS       | Open Metering Standard (offener Kommunikationsstandard für die Verbrauchsmes-<br>sung)              |
| OSGP      | Open Smart Grid Protocol (offenes Protokoll für intelligente Netze)                                 |
| OTAP      | Over The Air Provisioning (unvernetzte Bereitstellung)                                              |
| РКІ       | Public Key Infrastructure (Infrastruktur mit öffentlich hinterlegtem Schlüssel)                     |
| PLC       | Power Line Communication (Datenübertragung über Stromleitungen)                                     |
| SCADA     | Supervisory Control and Data Acquisition (Überwachungssteuerung und Datener-<br>fassung)            |
| SCM       | Smart Communication Module (intelligentes Kommunikationsmodul)                                      |
| SECP      | SonoEnergy Control Panel (SonoEnergy-Systemsteuerung)                                               |
| SFTP      | Secure File Transfer Protocol (sicheres Dateiübertragungsprotokoll)                                 |
| SML       | Smart Message Language (Kommunikationsprotokoll für Stromzähler)                                    |
| SNMP      | Simple Network Management Protocol (einfaches Netzwerkverwaltungsprotokoll)                         |
| TOU       | Time of Use codes (Codes für die Nutzungsdauer)                                                     |
| UAA       | Universal AMI Adapter (universeller AMI-Adapter)                                                    |
| UTILMD    | Utilities Master Data message (elektronisches Nachrichtenformat für die Versor-<br>gungswirtschaft) |
| VEE       | Validation, Estimation and Editing (Prüfen, Schätzen und Bearbeiten)                                |
| VT        | Voltage Transformer (Spannungswandler)                                                              |

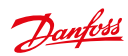

## 22 Glossar

| Begriff                                                                                                    | Erklärung                                                                                                    |
|----------------------------------------------------------------------------------------------------|----------------------------------------------------------------------------------------------------|
| Access Point Name<br>(Zugangspunkt, APN)                                                                   | Zugangspunkt innerhalb eines drahtlosen Netzwerks, über den auf ein exter-<br>nes paketorientiertes Netzwerk zugegriffen werden kann.                                                                                                    |
| Accounting value<br>(Berechnungswert)                                                                      | Begriff im SonoEnergy Core. Umfasst für die Buchführung und Fakturierung wichtige Werte.                                                                                                    |
| Active Power (Wirkleistung)                                                                                | Siehe "Real Power (tatsächliche Leistung)".                                                                                                    |
| Advanced Meter Management<br>(erweiterte Messgerätverwaltung,<br>AMM)                                      | Funktionseinheit innerhalb der AMI. Wird SonoEnergy als ein AMM-System<br>genutzt, kommuniziert es mit MUC, Messgeräten oder Head-End-Systemen.<br>SonoEnergy verwaltet diese Geräte und ihre Konfigurationen und wandelt<br>Daten in Standard-Formate um, bevor diese an Anwendungen wie MDM-Syste-<br>me gesendet werden.                                                                                         |
| Advanced Metering<br>Infrastructure (AMI)<br>(erweiterte Messgerät-Infrastruktur)                          | Eine Architektur für die automatisierte, Zwei-Wege-Kommunikation zwischen<br>intelligenten Verbrauchszählern und einer Utility-Management-Infrastruktur.<br>Zu den Komponenten zählen Messgeräte, Gateways, Kommunikationstechno-<br>logien, Server von Head-End-Systemen und IP-T-Server sowie AMM-Systeme.                                                                                                    |
| Alarm                                                                                                    | Ereignis, das eine Aktion auslöst. Der Alarm kann die Generierung einer Be-<br>nachrichtigungs-E-Mail oder eines SNMP-Traps bzw. den Start eines weiteren<br>Prozesses auslösen.                                                                                                    |
| Apparent Power (Scheinleistung)                                                                            | Die Scheinleistung S ist die Gesamtleistung eines Wechselstromkreises. Sie<br>wird von der der wirklichen Leistung P und der reaktiven Leistung Q berechnet<br>und in Voltampere (VA) angegeben.                                                                                                    |
| Automated Meter Reading (Auto-<br>matische Messwertablesung, AMR)                                          | Technologie zur Erhebung von Messdaten von Geräten und zur Weiterleitung<br>an das Versorgungsunternehmen (einseitige Kommunikation).                                                                                                    |
| Comma Separated Values (durch<br>Komma getrennte Werte, CSV)                                               | Dateiformat zur Speicherung tabellarischer Daten als reines Textdokument.                                                                                                    |
| Communication Module<br>(Kommunikationsmodul)                                                              | Ein Gerät, das die Zwei-Wege-Kommunikation zwischen Messeinheiten (Mess-<br>geräten) und der Management-Infrastruktur ermöglicht. Es speichert Werte<br>und ist zuständig für die Kommunikation mit den Gateways. Das Kommunikati-<br>onsmodul kann Teil eines intelligenten Messgeräts oder eines separaten Geräts<br>sein. Als Synonym kann der Begriff "Functional Module (Funktionsmodul)"<br>verwendet werden. |
| Conservation Adjustment Mecha-<br>nism (Bestandsanpassungsmecha-<br>nismus, CAM)                           | Ein Aufschlag auf Gasrechnungen, der zur Finanzierung von Gaseffizienzpro-<br>grammen erhoben wird.                                                                                                    |
| Current Transformer<br>(Stromwandler, CT)                                                                  | Wenn der Strom in einem Stromkreis für die direkte Anwendung auf Mess-<br>instrumente zu hoch ist, erzeugt ein Stromwandler (CT) einen reduzierten<br>Sekundärstrom, der proportional zum Primärstrom im Stromkreis ist und auf<br>Mess- und Aufzeichnungsgeräte angewendet werden kann.                                                                                                    |
| Decentralized Energy<br>Management System (DEMS)<br>(dezentralisiertes Energiemanage-<br>mentsystem, DEMS) | Energiemanagement-Software von Siemens.                                                                                                    |
| Device (Gerät)                                                                                             | Ein Gerät ist ein abstraktes SonoEnergy-Objekt. Jede physikalische oder<br>virtuelle Einheit bzw. Komponente im System wird in SonoEnergy durch ein<br>"Device" (Gerät) repräsentiert. Je nach Gerät beinhaltet dieses zum Beispiel<br>Einstellungen, Gerätesteuerungstransaktionen, Register, Bildschirme, Aktoren<br>oder Fühler.                                                                                 |

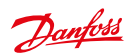

SonoEnergy-Systemsteuerung

| Begriff                                                                                                    | Erklärung                                                                                                    |
|----------------------------------------------------------------------------------------------------|----------------------------------------------------------------------------------------------------|
| Device Control Transaction<br>(Gerätesteuerungstransaktion, DCT)                                                                                                   | Eine Aktion zur Steuerung des Verhaltens eines Messgeräts (z. B. Ein-/Ausschal-<br>ten, Ablesen auf Abruf, Verbinden und Trennen). Sie kann eine oder mehrere<br>Geräte-Jobs auslösen.                                                                                                    |
| Device Job (Geräte-Job)                                                                                                    | Ein Geräte-Job wird vom SonoEnergy-Kernprozess erzeugt und einem Gerät zugewiesen.                                                                                                    |
| Device profile (Geräteprofil)                                                                                                    | Ein Geräteprofil ist ein Datencontainer in einem Gerät (Messgerät, Gateway/<br>Konzentrator). Das Geräteprofil enthält verschiedene Register, die üblicherwei-<br>se nach Messintervall gruppiert sind. Diese Register speichern Verbrauchsda-<br>ten und werden anhand ihrer OBIS-Kennzahl identifiziert. Geräteprofile sind<br>mit anbieterspezifischen OBIS-Kennzahlen versehen. |
| Distribution Management System<br>(Vertriebssteuerungssystem, DMS)                                                                                                 | Netzwerkmanagement-System des Netzwerkbetreibers.                                                                                                    |
| Distribution System Operator<br>(Verteilernetzbetreiber, DSO)                                                                                                    | Firma mit Lizenz zur Verteilung von Strom aus dem Übertragungsnetz an<br>Privathaushalte und Unternehmen.                                                                                                    |
| Dynamic Pricing<br>(Dynamische Preisfindung)                                                                                                    | Siehe "Spot Price (Spotpreis)".                                                                                                    |
| Electronic Data Interchange For<br>Administration, Commerce and<br>Transport (elektronischer Daten-<br>austausch für Verwaltung, Handel<br>und Transport, EDIFACT) | Standard für die branchenübergreifende elektronische Kommunikation.                                                                                                    |
| Schätzung                                                                                                    | Siehe "Value Replacement (Wertersatz)".                                                                                                    |
| Event (Ereignis)                                                                                                    | Ereignisse sind Benachrichtigungen über Aktivitäten und Statusänderungen<br>im System. Ereignisse können von Messgeräten, Kommunikationsmodulen,<br>Gateways oder SonoEnergy erzeugt und in Gateways gesammelt und gespei-<br>chert werden.                                                                                                    |
| Four Quadrant Meter<br>(Vier-Quadranten-Messgerät)                                                                                                    | Ein Vier-Quadranten-Messgerät kann zur Messung und Aufzeichnung aktiver und reaktiver Energie für beide Richtungen des Energieflusses genutzt werden.                                                                                                    |
| Functional Module<br>(Funktionsmodul)                                                                                                    | Siehe "Communication Module (Kommunikationsmodul)".                                                                                                    |
| Gateway                                                                                                    | Kommunikationseinheit zwischen Messgerät (bzw. Kommunikationsmodul)<br>und AMI. Als Synonym kann der Begriff "Smart Communication Module (intelli-<br>gentes Kommunikationsmodul)" verwendet werden.                                                                                                    |
| Gateway Administrator<br>(Gateway-Administrator)                                                                                                    | Wie im "Protection Profile for Smart Metering Gateways (Schutzprofil für Gate-<br>ways in der intelligenten Verbrauchsmessung)" definiert, ist der Gateway-Ad-<br>ministrator eine Instanz, die für die Installation, Konfiguration, Überwachung<br>und Steuerung eines Smart Meter-Gateway zuständig ist.                                                                          |
| General Packet Radio Service<br>(allgemeiner paketorientierter<br>Funkdienst, GPRS)                                                                                | Paketvermittlungstechnologie, die den Transfer von Daten durch Mobilfunk-<br>netze ermöglicht.                                                                                                    |
| Hardware Security Module<br>(Hardware-Sicherheitsmodul, HSM)                                                                                                    | Ein physikalisches Computergerät zur Verwaltung digitaler Schlüssel für die<br>starke Authentifizierung und Verarbeitung von Krypto-Daten, ohne entschlüs-<br>selte Daten offenzulegen. Im Bereich der intelligenten Verbrauchsmessung<br>kann dieses auch an Messgeräten oder Gateways angebracht werden.                                                                          |
| Erster Messwert                                                                                                    | Zu Beginn der Messung auf dem Messgerät angezeigter Wert.                                                                                                    |
| International Article Number (Inter-<br>nationale Artikelnummer, EAN)                                                                                              | 13-stelliger Barcode zur Identifizierung von Produkten.                                                                                                    |

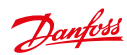

SonoEnergy-Systemsteuerung

| Begriff                                                                                                    | Erklärung                                                                                                    |
|----------------------------------------------------------------------------------------------------|----------------------------------------------------------------------------------------------------|
| Inverter (Umrichter)                                                                                                    | Stromrichter, der Gleichstrom (DC) in Wechselstrom (AC) umwandelt.                                                                                                    |
| IP Telemetry (IP-Telemetrie, IPT)                                                                                                    | Standard-Protokoll, das ein- und ausgehende Verbindungen über<br>GPRS mit Hilfe eines externen Servers ermöglicht.                                                                                                    |
| Load Shedding (Lastabwurf)                                                                                                    | Das gewollt herbeigeführte Abschalten der elektrischen Energie über ver-<br>schiedene Teile des Verteilungsgebiets. Der Lastabwurf ist das letzte Mittel zur<br>Vermeidung eines Totalausfalls des Stromsystems.             |
| Macro (Makro)                                                                                                    | Vorgegebene Abfolge von Befehlen; Prozess oder Aktion zur Massenverarbei-<br>tung.                                                                                                    |
| Manager                                                                                                    | Im Kontext von SonoEnergy ist ein Manager der Benutzer des Betreiberportals<br>bzw. der Sono Energy-Systemsteuerung. Es gibt verschiedene Rollen für Mana-<br>ger, wobei jeder Rolle spezifische Rechte zugewiesen sind.     |
| Messgerät                                                                                                    | Ein Messgerät ist eine Messeinheit. Im Kontext von SonoEnergy ist es stets mit einem Kommunikationsmodul verbunden.                                                                                                    |
| Meter Data Management<br>(Zählerdatenmanagement, MDM)                                                                                                    | Funktionseinheit innerhalb der AMI. Es umfasst die Verwaltung und Speiche-<br>rung von Messdaten, deren Prüfung und Vorbereitung für die Fakturierung und<br>Analyse.                                                        |
| Meter Data Unification and Synchro-<br>nization (Zählerdatenkonsolidie-<br>rung und -sychronisierung, MDUS)                                                         | Schnittstellenspezifikation für SAP-Web-Dienste.                                                                                                    |
| Meter index (Messindex)                                                                                                    | Siehe "Meter read (Messwert)".                                                                                                    |
| Messwert                                                                                                    | Vom Messgerät gemessener Wert.                                                                                                    |
| Meter-Bus (M-BUS)                                                                                                    | Europäischer Standard für die Fernablesung von Verbrauchszählern.                                                                                                    |
| Metered Services Consumption<br>Report Message (elektronisches<br>Nachrichtenformat zur standardi-<br>sierten Übertragung von Lastgang-<br>und Zählerdaten, MSCONS) | Standard-Format für den Austausch von Verbrauchsdaten und zugehörigen<br>technischen Angaben, wenn die Versorgung anhand von Messgeräten aufge-<br>zeichnet wird. Es basiert auf dem EDIFACT-Standard.                       |
| Monitoring value<br>(Überwachungswert)                                                                                                    | Begriff im SonoEnergy Core. Ermittelt von OBIS-Kennzahlen oder anderen Kennungen.                                                                                                    |
| Northbound API (nördliche API)                                                                                                    | Verbindet sich und kommuniziert mit dem Meter Operation Center (Messstel-<br>lenbetriebszentrum, MOC) und dem Meter Data Management (Zählerdaten-<br>management, MDM).                                                       |
| OBIS code (OBIS-Kennzahl)                                                                                                    | Codes für Daten in DLMS-/COSEM-konformen Messvorrichtungen. Das Kon-<br>zept der OBIS-Kennzahlen basiert auf einer hierarchischen Struktur verschiede-<br>ner Wertegruppen.                                                  |
| OBIS-ID                                                                                                    | SonoEnergy-interne Darstellung von OBIS-Kennzahlen in Form einer (maximal) vierstelligen Zahl.                                                                                                    |
| Betreiber                                                                                                    | Siehe "Manager".                                                                                                    |
| Plausibility Check<br>(Plausibilitätsprüfung)                                                                                                    | Wird zur Ermittlung fehlender oder nicht schlüssiger (Mess-)Werte durchge-<br>führt.                                                                                                    |
| Plugin                                                                                                    | Im Kontext von SonoEnergy handelt es sich bei einem Plugin um ein Konver-<br>tierungswerkzeug. Es konvertiert anbieterspezifische Protokolle/Datenformate<br>zur weiteren Verarbeitung in SonoEnergy in Standard-Formate um. |
| Power Factor (Leistungsfaktor)                                                                                                    | Definiert als das Verhältnis der zur Last fließenden tatsächlichen Leistung P zur<br>Scheinleistung S im Stromkreis.                                                                                                    |

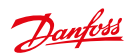

| Begriff                                                                                                    | Erklärung                                                                                                    |
|----------------------------------------------------------------------------------------------------|----------------------------------------------------------------------------------------------------|
| Power Line Communication<br>(Datenübertragung über<br>Stromleitungen, PLC)                                                 | Transportiert Daten über eine Leitung, die gleichzeitig für die Wechselstrom-<br>verteilung an Verbraucher genutzt wird.                                                                                                    |
| Profil                                                                                                    | Sammlung von Messwerten basierend auf Zeit, d. h. eine Zeitreihe eines oder mehr Register. Profile werden mit Hilfe von OBIS-Kennzahlen identifiziert.                                                                                                    |
| Protection Profile for Smart<br>Metering Gateways (Schutzprofil<br>für Gateways in der intelligenten<br>Verbrauchsmessung) | Sicherheitsstandard für Smart Meter-Gateways (Kommunikationsmodule), aus-<br>gegeben vom Deutschen Bundesamt für Sicherheit in der Informationstechnik.                                                                                                    |
| Reactive Power (Blindleistung)                                                                                             | Die Blindleistung (Q) pendelt aufgrund der reaktiven Eigenschaften der Last<br>kontinuierlich zwischen Quelle und Last hin und her. Die Blindleistung wird in<br>Var (var) angegeben.                                                                                           |
| Real Power (tatsächliche Leistung)                                                                                         | Der Anteil des Stromflusses, der – gemittelt über einen vollständigen Zyklus<br>des Wechselstromschwingungsverlaufs – zur Nettoübertragung von Energie<br>in eine Richtung führt. Die tatsächliche Leistung wird auch als Wirkleistung<br>bezeichnet und in Watt (W) angegeben. |
| Register                                                                                                    | Liefert Messwerte wie Werte zum Verbrauch, zur Stromversorgung oder zur<br>Stromqualität. Register werden anhand von OBIS-Kennzahlen ermittelt.                                                                                                    |
| Rolle                                                                                                    | Über die Rolle eines Benutzers (Managers) werden die Berechtigungen für<br>Tätigkeiten in der SECP bestimmt. Jeder Manager wird einer hierarchischen<br>Gruppe von Rollen zugeordnet.                                                                                           |
| S0 interface (S0-Schnittstelle,<br>gesprochen S-Null-Schnittstelle)                                                        | Eine Hardware-Schnittstelle zur Übertragung von Messdaten.                                                                                                    |
| Smart Communication Module<br>(intelligentes Kommunikationsmo-<br>dul, SCM)                                                | Siehe "Gateway".                                                                                                    |
| SNMP trap (SNMP-Trap)                                                                                                    | Über SNMP-Traps kann ein Agent die Verwaltungsstation anhand einer unan-<br>geforderten SNMP-Nachricht über bedeutende Ereignisse informieren.                                                                                                    |
| SonoEnergy-Systemsteuerung<br>(SonoEnergy Control Panel, SECP)                                                             | Ein internes Bedienerportal für SonoEnergy, das zur Verwaltung der AMI-Infra-<br>struktur, Verarbeitung von Messdaten und Bereitstellung von Statistiken und<br>Berichten genutzt wird.                                                                                         |
| Südliche API (Schnittstelle zur<br>Anwendungsprogrammierung,<br>engl. application programming<br>interface)                | Kommuniziert mit Messgeräten und gerätespezifischen Plugins. Sie empfängt<br>Messwerte und leitet Befehle vom SonoEnergy-Kern an Messgeräte und<br>Gateways weiter.                                                                                                    |
| Spot Price (Spotpreis)                                                                                                    | Aktueller Preis, zu dem eine bestimmte Versorgung zu einem bestimmten Zeit-<br>punkt und an einem bestimmten Ort erworben bzw. veräußert werden kann.                                                                                                    |
| Switching point (Schaltpunkt)                                                                                              | Zeitpunkt des Tarifwechsels im System.                                                                                                    |
| Gerätebezeichnung                                                                                                    | Schlüsselwort, das optional zur Beschreibung von Geräten verwendet werden kann.                                                                                                    |
| Time of Use codes (Codes für die<br>Nutzungsdauer, TOU)                                                                    | Konfigurationstabellen für ein Messgerät. Sie enthalten zeitbasierte Tarifinfor-<br>mationen für das gemessene Produkt.                                                                                                    |
| Universal AMI Adapter<br>(universeller AMI-Adapter, UAA)                                                                   | Ports zwischen AMM und MDM. UAA wandeln die gesammelten Rohmessdaten<br>zur weiteren Verarbeitung und Interpretation in gemeinsame Datenformate um.                                                                                                    |

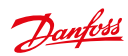

| Begriff                                                                                                    | Erklärung                                                                                                    |
|----------------------------------------------------------------------------------------------------|----------------------------------------------------------------------------------------------------|
| Utilities Master Data message<br>(elektronisches Nachrichtenformat<br>für die Versorgungswirtschaft,<br>UTILMD) | Standard-Format für den Austausch von Geräte-Stammdaten auf Grundlage<br>des EDIFACT-Standards.                                                                                                    |
| Prüfung                                                                                                    | Siehe "Plausibilitätsprüfung".                                                                                                    |
| Validation, Estimation and Editing<br>(Prüfen, Schätzen und Bearbeiten,<br>VEE)                                 | Standard-Regelwerk für (Plausibilitäts-)Prüfungen und den Wertersatz für<br>Messdaten.                                                                                                    |
| Value Replacement (Wertersatz)                                                                                  | Eine Sammlung von Methoden zum Ersetzen fehlender oder nicht schlüssiger (Mess-)Werte.                                                                                                    |
| Voltage Transformer<br>(Spannungswandler, VT)                                                                   | Ein in Stromsystemen verwendeter Umwandler, der Höchstspannungssignale<br>schrittweise senkt und ein Niederspannungssignal zur Messung bzw. Bedie-<br>nung eines Schutzrelais liefert.                         |
| Z-Wave                                                                                                    | Ein drahtloses Kommunikationsprotokoll, das von der Z-Wave Alliance für die<br>Heimautomation, insbesondere für die Fernsteuerung von Anwendungen im<br>Wohn- und kleingewerblichem Bereich, entwickelt wurde. |
| ZigBee                                                                                                    | Spezifikation für eine Reihe höherer Kommunikationsprotokolle für kleine<br>Digitalfunkgeräte mit geringer Leistung.                                                                                           |

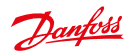

# Abbildungsverzeichnis

## 2 Überblick SonoEnergy-Systemsteuerung

| 2.1  | Anmeldefenster SonoEnergy-Systemsteuerung              | 10 |
|------|--------------------------------------------------------|----|
| 2.2  | Layout der SonoEnergy-Systemsteuerung                  | 11 |
| 2.3  | Navigation innerhalb der SonoEnergy-Systemsteuerung    | 12 |
| 2.4  | Zwischenablage-Funktion in der Option Erweiterte Suche | 13 |
| 2.5  | Linkliste in Filteroption                              | 13 |
| 2.6  | Eingabefeld für Suchbegriffe und Filterbefehle         | 14 |
| 2.7  | Erweiterte Suche                                       | 15 |
| 2.8  | Suche im Gerätegruppenbaum                             | 16 |
| 2.9  | Suche im Gerätegruppenbaum – Ergebnis                  | 16 |
| 2.10 | Beispieldiagramm und Toolbox                           | 19 |
| 2.11 | Listenansichten konfigurieren                          | 21 |
| 2.12 | Beispiel: Listenansicht der Messgeräte                 | 21 |
| 2.13 | Detailansicht eines Messgeräts mit Toolbox             | 23 |
| 2.14 | Verwendung der "Google Maps"-Funktion                  | 24 |
| 2.15 | Konfiguration der Kartenansicht                        | 25 |
| 2.16 | Kartenansicht der Messgeräte                           | 25 |
| 2.17 | Kartenansicht der Messgeräte: "Sprechblase"            | 26 |
| 2.18 | Kartenansicht der Messgeräte: Pop-up mit Geräteliste   | 26 |
| 2.19 | Kartenansicht der Messgeräte: Standortdetails          | 27 |
| 2.20 | Koordinaten setzen                                     | 27 |
| 2.21 | Netzwerktopologie: Knotenkreisdiagramm                 | 28 |
| 2.22 | Netzwerktopologie: Knotenstrukturdiagramm              | 29 |
| 2.23 | Konfiguration der Kopfzeile                            | 30 |

## 3 Messgeräte

| 3.1  | Listenansicht der Messgeräte                        | 31 |
|------|-----------------------------------------------------|----|
| 3.2  | Detailansicht eines Messgeräts                      | 33 |
| 3.3  | Detailansicht eines Messgeräts: Geräteparameter     | 34 |
| 3.4  | Detailansicht eines Messgeräts: VEE-Regeln          | 35 |
| 3.5  | Pop-up Profilkonfiguration eines Messgeräts         | 36 |
| 3.6  | Pop-up Profilkonfiguration: Eingabefelder           | 37 |
| 3.7  | Pop-up Zählerstände nach SAP verschieben            | 38 |
| 3.8  | Pop-up Zählerstände nach SAP verschieben – Feedback | 38 |
| 3.9  | Pop-up Ablesen auf Abruf (DCT)                      | 38 |
| 3.10 | Ablesen auf Abruf (DCT): Ergebnisse                 | 39 |
| 3.11 | Ein neues Messgerät anlegen                         | 39 |
| 3.12 | Register konfigurieren                              | 40 |
| 3.13 | Export von Rohmessdaten: Auswahl                    | 44 |
| 3.14 | Rohmessdaten ansehen und bearbeiten                 | 44 |
| 3.15 | Schaubild Rohmessdaten                              | 45 |

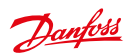

## Bedienungsanleitung SonoEnergy-Systemsteuerung

| 4  | Kunden     |                                                                                                |  |  |
|----|------------|------------------------------------------------------------------------------------------------|--|--|
|    | 4.1        | Listenansicht der Kunden                                                                       |  |  |
|    | 4.2        | Detailansicht eines Kunden                                                                     |  |  |
|    | 4.3        | Einen neuen Kunden anlegen                                                                     |  |  |
|    | 4.4        | Einen neuen Kunden anlegen: weitere Informationen                                              |  |  |
|    | 4.5        | Kundendaten bearbeiten                                                                         |  |  |
| 5  | Kom        | munikationsmodule                                                                              |  |  |
|    | 5.1        | Listenansicht der Kommunikationsmodule                                                         |  |  |
|    | 5.2        | Detailansicht eines Kommunikationsmoduls51                                                     |  |  |
|    | 5.3        | Neues Kommunikationsmodul anlegen                                                              |  |  |
|    | 5.4        | Konfiguration des Kommunikationsmoduls: Geräteparameter                                        |  |  |
| 6  | 6 Gateways |                                                                                                |  |  |
|    | 6.1        | Listenansicht der Gateways                                                                     |  |  |
|    | 6.2        | Ein neues Gateway anlegen                                                                      |  |  |
|    | 6.3        | Ein neues Gateway anlegen: Geräteparameter                                                     |  |  |
|    | 6.4        | Pop-up Geräteprofil eines Gateway                                                              |  |  |
| 7  | Tarife     | a                                                                                              |  |  |
| -  | 7.1        | -<br>Listenansicht der Tarife                                                                  |  |  |
|    | 7.2        | Tarife anlegen: Tarif-Vorlagen 61                                                              |  |  |
|    | 7.3        | Tarife anlegen 61                                                                              |  |  |
|    | 74         | Tarife anlegen Grenzwert-Finstellungen 62                                                      |  |  |
|    | 7.5        | Tarife anlegen: Zuordnung von Zeitzonen                                                        |  |  |
| 8  | Vortr      | äne                                                                                            |  |  |
| 0  | 8 1        | Finen neuen Vertrag anlegen 63                                                                 |  |  |
|    | 8.2        | Einen Vertrag bearbeiten                                                                       |  |  |
| ٥  | Man        |                                                                                                |  |  |
| 2  | 0 1        | listenansicht der Manager 65                                                                   |  |  |
|    | 9.2        | Managerdaten bearbeiten                                                                        |  |  |
| 10 | Dl.        | A survey of Assessment De Ham                                                                  |  |  |
| 10 | Kech       | teverwaitung: Kollen                                                                           |  |  |
|    | 10.1       | Uberblick über die verfugbaren Kollen                                                          |  |  |
|    | 10.2       | Eine neue Kolle anlegen                                                                        |  |  |
|    | 10.3       | Zugriffsrechte konfigurieren                                                                   |  |  |
|    | 10.4       | Zugriffsrechte konfigurieren: Unterfunktionen                                                  |  |  |
|    | 10.5       | Zugriffsrechte konfigurieren: Makros                                                           |  |  |
|    | 10.6       | Rechteverwaltung: Verschieben einer Rolle im Rollenhierarchiebaum                              |  |  |
|    |            | (Beispiel: Die Rolle "Support", ursprünglich eine Unterrolle der Rolle "Engineer (Techniker)", |  |  |
|    |            | wird nun zu einer Unterrolle der Rolle "Manager".)                                             |  |  |
|    |            |                                                                                                |  |  |

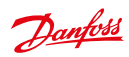

## Bedienungsanleitung SonoEnergy-Systemsteuerung

## 11 Rechteverwaltung: Gruppen

| 11.1 | Gerätegruppen                              | 73 |
|------|--------------------------------------------|----|
| 11.2 | Eine neue Gruppe anlegen                   | 74 |
| 11.3 | Gruppen bearbeiten: Manager entfernen      | 74 |
| 11.4 | Gerätegruppe ändern: Geräteauswahl         | 75 |
| 11.5 | Gerätegruppe ändern: Ausführung des Makros | 75 |
| 11.6 | Geräte kennzeichnen                        | 77 |
| 11.7 | Ein neues Tag hinzufügen                   | 77 |
| 11.8 | Virtuelle Gruppen ansehen.                 | 78 |

## 12 Statistiken

| 12.1 | Statistiken: Überblick           | 79 |
|------|----------------------------------|----|
| 12.2 | Statistiken: individuell         | 80 |
| 12.3 | Statistiken: Referenzlastprofile | 81 |

## 13 Prozesse

| 13.1 | Listenansicht Betriebsprozesse                                        |
|------|-----------------------------------------------------------------------|
| 13.2 | Prozessablauf während der Ausführung von Makros (Beispiel)84          |
| 13.3 | Verwandte Prozesse ansehen: Details zum übergeordneten Prozess        |
| 13.4 | Verwandte Prozesse ansehen: Liste verlinkter untergeordneter Prozesse |
| 13.5 | Verwandte Prozesse ansehen: Details zum untergeordneten Prozess       |

## 14 Alarme und Ereignisse

| 14.1 | Listenansicht Alarme und Ereignisse                   | 88 |
|------|-------------------------------------------------------|----|
| 14.2 | Detaillierte Informationen zu Alarmen und Ereignissen | 89 |
| 14.3 | Alarme und Ereignisse: Individuelle Einstellungen     | 91 |

## 15 Datenimport

| 15.1       CSV-Import (Beispiel Messgerätdaten) |
|-------------------------------------------------|
|-------------------------------------------------|

## 16 Datenexport

| 16.1 | Export aus Listenansichten         | .95 |
|------|------------------------------------|-----|
| 16.2 | Listenansicht der Exportergebnisse | .95 |
| 16.3 | Exporte löschen                    | .96 |
| 16.4 | Spezielle Exportfunktionen         | .97 |

## 17 VEE – Prüfen, Schätzen und Bearbeiten

| 17.1 | Datensatz vor Prüfung (vereinfachte Abbildung)1    | 00 |
|------|----------------------------------------------------|----|
| 17.2 | Datensatz nach Prüfung (vereinfachte Abbildung)1   | 01 |
| 17.3 | Datensatz nach Schätzung (vereinfachte Abbildung)1 | 01 |
| 17.4 | Listenansicht der Regeln zur Schätzung1            | 02 |
| 17.5 | Pop-up Regeln zur Schätzung1                       | 02 |
| 17.6 | Regel zur Schätzung hinzufügen1                    | 03 |
| 17.7 | Listenansicht der Prüfregeln1                      | 04 |
| 17.8 | Pop-up Prüfregel1                                  | 04 |

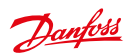

## Bedienungsanleitung SonoEnergy-Systemsteuerung

| 17.9  | Prüfregel hinzufügen                                                | .105 |
|-------|---------------------------------------------------------------------|------|
| 17.10 | Zuordnung von Regeln zur Schätzung und Prüfung                      | .107 |
| 17.11 | Regeln zur Schätzung und Prüfung verschiedenen Messgeräten zuordnen | .108 |
| 17.12 | Zuweisung eines Referenzmessgeräts                                  | .109 |
| 17.13 | Messgerät und Referenzmessgerät tauschen oder trennen               | .110 |

## 18 Weiterführende Themen

| 18.1  | Konfiguration der OBIS-Kennzahlen                             | .111 |
|-------|---------------------------------------------------------------|------|
| 18.2  | Mapping-IN von OBIS-Kennzahlen                                | .112 |
| 18.3  | Mapping-IN von OBIS-Kennzahlen: Mapping-Regel                 | .112 |
| 18.4  | Mapping-OUT von OBIS-Kennzahlen                               | .113 |
| 18.5  | Mapping-OUT von OBIS-Kennzahlen: Mapping-Regel                | .114 |
| 18.6  | Konfiguration von Überwachungsgruppen                         | .115 |
| 18.7  | Verwendung von Makros                                         | .116 |
| 18.8  | Verwendung von Makros: Rückmeldung zu Prozessen               | .116 |
| 18.9  | Verwendung von Makros: Liste der nicht unterstützen Geräte I  | .117 |
| 18.10 | Verwendung von Makros: Liste der nicht unterstützen Geräte II | .118 |
| 18.11 | Systemkonfigurations-Service                                  | .120 |

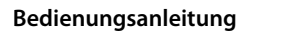

Danfoss

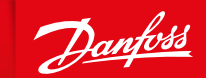

ENGINEERING TOMORROW

Danfoss GmbH, Deutschland: danfoss.de • +49 69 80885 400 • E-Mail: CS@danfoss.de Danfoss Ges.m.b.H., Österreich: danfoss.at • +43 720 548 000 • E-Mail: CS@danfoss.at Danfoss AG, Schweiz: danfoss.ch • +41 61 510 00 19 • E-Mail: CS@danfoss.ch

Die in Katalogen, Prospekten und anderen schriftlichen Unterlagen, wie z.B. Zeichnungen und Vorschlägen enthaltenen Angaben und technischen Daten sind vom Käufer vor Übernahme und Anwendung zu prüfen. Der Käufer kann aus diesen Unterlagen und zusätzlichen Diensten keinrefel Ansprüche gegenüber Danfoss oder Danfoss Mitarbeitem ableiten, es sei denn, dass diese vorsätzlich oder grob Enfässig gehandet haben. Danfoss behält sich das Recht vor, ohne vorherige Bekanntmachnung im Rahmen des Angemessenen und Zumutbaren Änderungen an ihren Providuten – auch an bereist in Auftrag genommenen – vorzunehmen. Alle in dieser Publikation enthaltenen Warenzeichen sind Eigentum der Jeweiligen Firmen. Danfoss und alle Danfoss Logos sind Warenzeichen der Danfoss X/S. Mit Rechte vorbehalten.